# eMachines E732/E732G/E732Z/E732ZG Service Guide

Service guide files and updates are available on the ACER/CSD web; for more information, please refer to <u>http://csd.acer.com.tw</u>

PRINTED IN TAIWAN

## **Revision History**

Please refer to the table below for the updates made on this service guides.

| Date | Chapter | Updates |
|------|---------|---------|
|      |         |         |
|      |         |         |
|      |         |         |

# Copyright

Copyright © 2010 by Acer Incorporated. All rights reserved. No part of this publication may be reproduced, transmitted, transcribed, stored in a retrieval system, or translated into any language or computer language, in any form or by any means, electronic, mechanical, magnetic, optical, chemical, manual or otherwise, without the prior written permission of Acer Incorporated.

### Disclaimer

The information in this guide is subject to change without notice.

Acer Incorporated makes no representations or warranties, either expressed or implied, with respect to the contents hereof and specifically disclaims any warranties of merchantability or fitness for any particular purpose. Any Acer Incorporated software described in this manual is sold or licensed "as is". Should the programs prove defective following their purchase, the buyer (and not Acer Incorporated, its distributor, or its dealer) assumes the entire cost of all necessary servicing, repair, and any incidental or consequential damages resulting from any defect in the software.

Acer is a registered trademark of Acer Corporation. Intel is a registered trademark of Intel Corporation. Other brand and product names are trademarks and/or registered trademarks of their respective holders.

## Conventions

The following conventions are used in this manual:

| SCREEN MESSAGES | Denotes actual messages that appear on screen.                                         |
|-----------------|----------------------------------------------------------------------------------------|
| NOTE            | Gives bits and pieces of additional<br>information related to the current<br>topic.    |
| WARNING         | Alerts you to any damage that might result from doing or not doing specific actions.   |
| CAUTION         | Gives precautionary measures to<br>avoid possible hardware or software<br>problems.    |
| IMPORTANT       | Reminds you to do specific actions<br>relevant to the accomplishment of<br>procedures. |

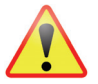

NOTE: This symbol where placed in the Service Guide designates a component that should be recycled according to local regulations.

## Preface

Before using this information and the product it supports, please read the following general information.

- 1. This Service Guide provides you with all technical information relating to the BASIC CONFIGURATION decided for Acer's "global" product offering. To better fit local market requirements and enhance product competitiveness, your regional office MAY have decided to extend the functionality of a machine (e.g. add-on card, modem, or extra memory capability). These LOCALIZED FEATURES will NOT be covered in this generic service guide. In such cases, please contact your regional offices or the responsible personnel/channel to provide you with further technical details.
- 2. Please note WHEN ORDERING FRU PARTS, that you should check the most up-to-date information available on your regional web or channel. If, for whatever reason, a part number change is made, it will not be noted in the printed Service Guide. For ACER-AUTHORIZED SERVICE PROVIDERS, your Acer office may have a DIFFERENT part number code to those given in the FRU list of this printed Service Guide. You MUST use the list provided by your regional Acer office to order FRU parts for repair and service of customer machines.

| 1                                                                                                    |
|----------------------------------------------------------------------------------------------------|
| .1<br>.5<br>.6<br>.7<br>.7<br>.8<br>.8<br>.9<br>.9<br>.10<br>11<br>11<br>213<br>14                                                                                                    |
| 29                                                                                                    |
| 29<br>29<br>30<br>31<br>32<br>35<br>36<br>37<br>38<br>39<br>40<br>41                                                                                                    |
| 13                                                                                                    |
| 43         44         45         46         47         48         53         54         55         56         56         57         58         56         57         58         57         58         57         58         57         58         57         58         57         58         57         58         58         57         58         57         58         57         58         57         58         58         57         58         57         58         58         57         58         58         58         58         58         58         58         58         58         58         58 |
|                                                                                                    |

| Removing the CPU                  | 68  |
|-----------------------------------|-----|
| Removing the National Madule      | 09  |
|                                   | /   |
|                                   | 74  |
|                                   | 74  |
|                                   | /5  |
|                                   | //  |
|                                   | /8  |
|                                   |     |
|                                   | 80  |
|                                   | 82  |
| LCD Module Assembly Process       | 83  |
| Replacing the WLAN Antennas       | 83  |
|                                   | 84  |
|                                   | 86  |
| Replacing the LCD Panel           | 87  |
| Replacing the Camera (CCD) Module | 89  |
| Replacing the LCD Bezel           | 90  |
| Main Unit Assembly Process        | 93  |
| Replacing the Bluetooth Module    | 93  |
| Replacing the Mainboard           | 95  |
| Replacing the CPU                 | 97  |
| Replacing the Thermal Module      | 98  |
| Replacing the LCD Module          | 101 |
| Replacing the HDD Module          | 103 |
| Replacing the RTC Battery         | 105 |
| Replacing the USB Board           | 106 |
| Replacing the WLAN Module         | 107 |
| Replacing the DIMM Modules        | 109 |
| Replacing the Lower Cover         | 110 |
| External Module Assembly Process  | 111 |
| Replacing the ODD Module          | 111 |
| Replacing the Keyboard            | 113 |
| Replacing the SD dummy card       | 115 |
| Replacing the Battery Pack        | 115 |
| Troubleshooting                   | 117 |
|                                   |     |
|                                   | 117 |
| Power On Issue                    | 118 |
|                                   | 119 |
|                                   | 120 |
|                                   | 121 |
| Built-In Keyboard Failure         | 121 |
| Touchpad Failure                  | 122 |
| Internal Speaker Failure          | 122 |
| Internal Microphone Failure       | 123 |
| USB Failure                       | 123 |
| HDD Not Operating Correctly       | 125 |
| ODD Failure                       | 126 |
| Wireless Function Failure         | 129 |
| Thermal Unit Failure              | 129 |
| External Mouse Failure            | 130 |
| Other Failures                    | 130 |
| Intermittent Problems             | 131 |
| Undetermined Problems             | 131 |

| Post Codes                                                                                                    | 132                             |
|----------------------------------------------------------------------------------------------------|---------------------------------|
| umper and Connector Locations 1                                                                                                    | 37                              |
| Top View       1         Bottom View       1         Clearing Password Check and BIOS Recovery       1         Clearing Password Check       1         BIOS Recovery by Crisis Disk       1 | 137<br>138<br>139<br>139<br>140 |
| RU (Field Replaceable Unit) List 1                                                                                                    | 41                              |
| eMachines E732 series Exploded Diagrams                                                                                                    | 42<br>142<br>143<br>144<br>152  |
| Iodel Definition and Configuration1                                                                                                    | 54                              |
| eME732                                                                                                    | 154<br>158<br>161<br>165        |
| Test Compatible Components 1                                                                                                    | 73                              |
| Online Support Information 1                                                                                                    | 79                              |
| ndex 1                                                                                                    | 81                              |

# System Specifications

# Features

Below is a brief summary of the computer's many features:

NOTE: Items denoted with an (\*) are only available for selected models.

### Operating system

- Genuine Windows® 7 Home Premium 64-bit
- Genuine Windows® 7 Home Basic 64-bit

### CPU and chipset

Mobile Intel® HM55 Express Chipset

#### eME732

 Intel® Core™ i-350M/i3-370M/i3-380M processor (3 MB L3 cache, 2.26/2.40/2.53 GHz, DDR3 1066 MHz, 35 W), supporting Intel® 64 architecture, Intel® Smart Cache

#### eME732G

 Intel® Core i-350M/i3-370M/i3-380M processor (3 MB L3 cache, 2.26/2.4/2.53 GHz, DDR3 1066 MHz, 35 W), supporting Intel® 64 architecture, Intel® Smart Cache

#### eME732Z/eME732ZG

 Intel® Pentium® processor P6100/P6200 (3 MB L3 cache, 2/2.13 GHz, DDR3 1066 MHz, 35 W), supporting Intel® 64 architecture, Intel® Smart Cache

### System memory

- Dual-channel DDR3 SDRAM support:
  - Up to 4 GB of DDR3 memory, upgradable to 8 GB using two soDIMM modules

### Storage

- Hard disk drive
  - 160/250/320/500/640/750 GB or larger
  - Multi-in-1 card reader, supporting:
    - Secure Digital<sup>™</sup> (SD) Card and MultiMediaCard<sup>™</sup> (MMC)

### Display

- 15.6" HD 1366 x 768 (WXGA) pixel resolution, high-brightness (200-nit), glare
- 16:9 aspect ratio

### Graphics

- Dual independent display support
- 16.7 million colors
- External resolution / refresh rates:
  - VGA port up to 2560 x 1600: 60 Hz
  - HDMI<sup>™</sup> port up to 1920 x 1080: 60 Hz
- MPEG-2/DVD decoding

### eME732/eME732Z

- Intel® HD Graphics with 128 MB of dedicated system memory, supporting Microsoft® DirectX® 10
- WMV9 (VC-1) and H.264 (AVC) decoding
- HDMI<sup>™</sup> (High-Definition Multimedia Interface) with HDCP (High-bandwidth Digital Content Protection) support

### eME732G/eME732ZG

- ATI Mobility Radeon<sup>™</sup> HD 5650 with 1024 MB of dedicated DDR3 VRAM, supporting Unified Video Decoder (UVD), OpenEXR High Dynamic-Range (HDR) technology, Shader Model 5.0, Microsoft® DirectX® 11, OpenGL® 3.1, OpenCL<sup>™</sup> 1.1
- ATI Mobility Radeon<sup>™</sup> HD 5470 with 512 MB of dedicated DDR3 VRAM, supporting Unified Video Decoder (UVD), OpenEXR High Dynamic-Range (HDR) technology, Shader Model 5.0, Microsoft® DirectX® 11, OpenGL® 3.1, OpenCL<sup>™</sup> 1.1
- VC-1 and H.264 (AVC) decoding
- Microsoft® DirectX® Video Acceleration (DXVA) application interface (API)
- HDMI<sup>™</sup> (High-Definition Multimedia Interface) with HDCP (High-bandwidth Digital Content Protection) support

### Audio

- High-definition audio support with one built-in speaker
- MS-Sound compatible

### Optical media drive

- 8X DVD-Super Multi double-layer drive:
  - Read: 24X CD-ROM, 24X CD-R, 24X CD-RW, 8X DVD-ROM, 8X DVD-R, 8X DVD+R, 6X DVD-ROM DL, 4X DVD-R DL, 4X DVD+R DL, 6X DVD-RW, 6X DVD-RW, 5X DVD-RAM
  - Write: 24X CD-R, 16X CD-RW, 8X DVD-R, 8X DVD+R, 4X DVD-R DL, 4X DVD+R DL, 6X DVD-RW, 8X DVD+RW, 5X DVD-RAM

### **Dimensions and weight**

- Dimensions
  - 381 (W) x 253 (D) x 25/34.7 (H) mm (14.96 x 9.9 x 0.98/1.36 inches)
- Weight
  - 2.6 kg (6.37 lbs.) with 6-cell battery pack

### Webcam

- Video conferencing solution, featuring:
  - Webcam with 1280 x 1024 resolution

### Wireless and networking

- WLAN:
  - 802.11 b/g/n Wi-Fi CERTIFIED™
  - 802.11 b/g Wi-Fi CERTIFIED™
- WPAN:
  - Bluetooth® 3.0+HS
- LAN: Gigabit Ethernet, Wake-on-LAN ready

### Power adapter and battery

- ACPI 3.0 CPU power management standard: supports Standby and Hibernation power-saving modes
- Power adapter
- 3-pin 65 W AC adapter:
  - 108 (W) x 46 (D) x 29.5 (H) mm (4.25 x 1.81 x 1.16 inches)
  - 225 g (0.49 lbs.) with 180 cm DC cable
- Battery
- 48 Wh 4400 mAh 6-cell Li-ion standard battery pack
- Battery life: 4.5 hours
- ENERGY STAR®

### Input and control

- Keyboard
- 86-/87-/91-key eMachines FineTip keyboard with international language support
- Touchpad
- Multi-gesture Touchpad, supporting two-finger scroll, pinch, rotate, flip
- Media keys
- Media control keys (printed on keyboard): play/pause, stop, previous, next, volume up, volume down

### Input and output

- 2-in-1 card reader (SD<sup>™</sup>, MMC)
- Three USB 2.0 ports
- HDMI<sup>™</sup> port with HDCP support
- External display (VGA) port
- Headphone/speaker/line-out jack
- Microphone-in jack
- Ethernet (RJ-45) port
- DC-in jack for AC adapter

### Options and accessories

- 1/2/4 GB DDR3 1066 MHz soDIMM module
- 3-pin 65 W AC adapter
- 48Wh 4400 mAh 6-cell Li-ion battery pack

### Software

### Productivity

- eMachines Power Management
- eMachines Recovery Management
- Adobe® Flash® Player 10
- Adobe® Reader® 9.1
- Google Toolbar™
- Microsoft® Office 2010 preloaded (purchase a product key to activate)
- Microsoft® Office Starter 2010
- Norton<sup>™</sup> Online Backup
- Security
  - Norton Internet Security<sup>™</sup> 2011
- Multimedia
  - Corel® WinDVD (for models with Windows® 7 Basic)
  - NTI Media Maker™
- Gaming
  - WildTangent® (except China, Japan, Hong Kong, Korea)
- Communication and ISP
  - Microsoft® Silverlight™
  - Skype™
  - Windows Live<sup>™</sup> Essentials Wave 3 (Mail, Photo Gallery, Live<sup>™</sup> Messenger, Writer)
- Web links and utilities
  - eMachines Identity Card
  - eMachines Registration
  - eMachines Updater

### Environment

- Temperature:
  - Operating: 41 °F to 95 °F (5 °C to 35 °C)
  - Non-operating: -4 °F to -149 °F (20 °C to 65 °C)
- Humidity (non-condensing):
  - Operating: 20% to 80%
  - Non-operating: 20% to 80%
- **NOTE:** The specifications listed above are for reference only. The exact configuration of the PC depends on the model purchased.

# System Block Diagram

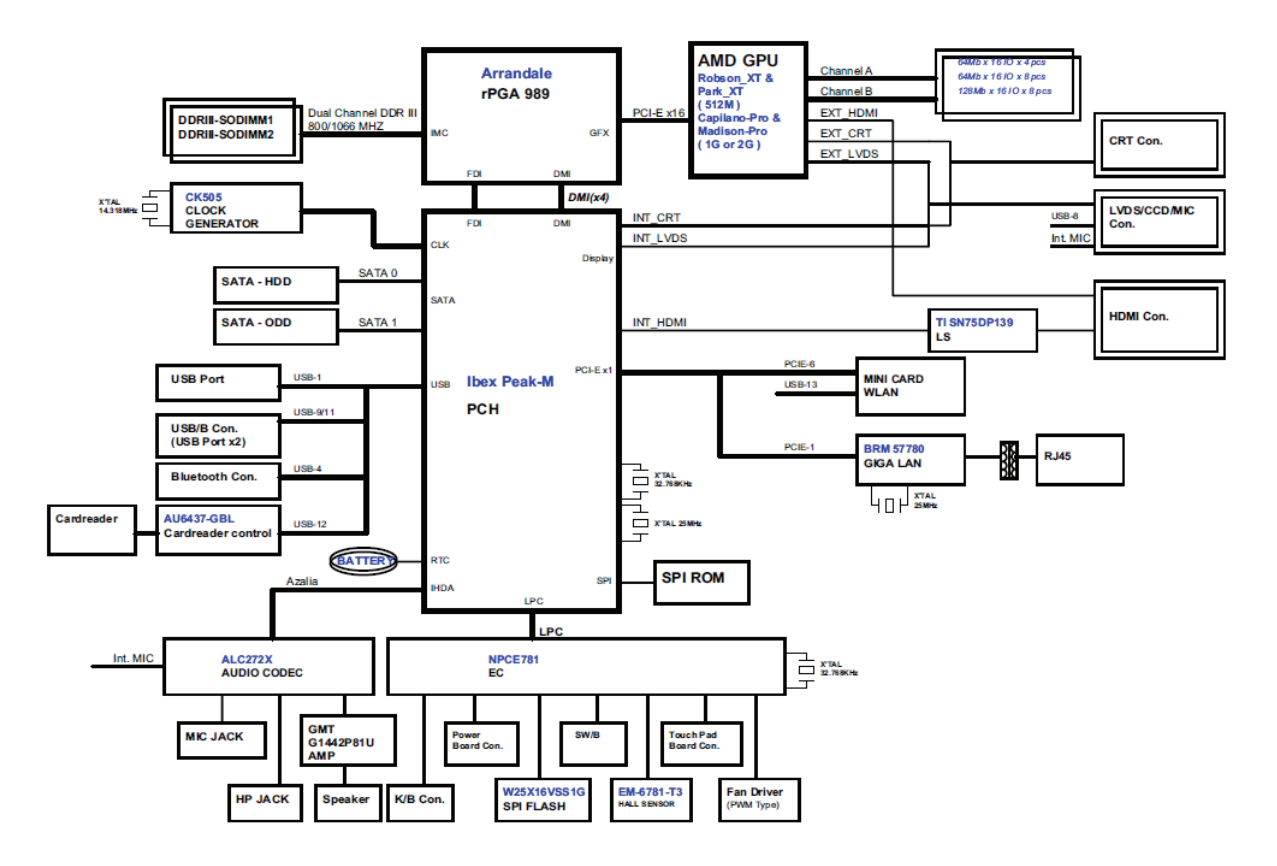

# Your Acer Notebook tour

# **Top View**

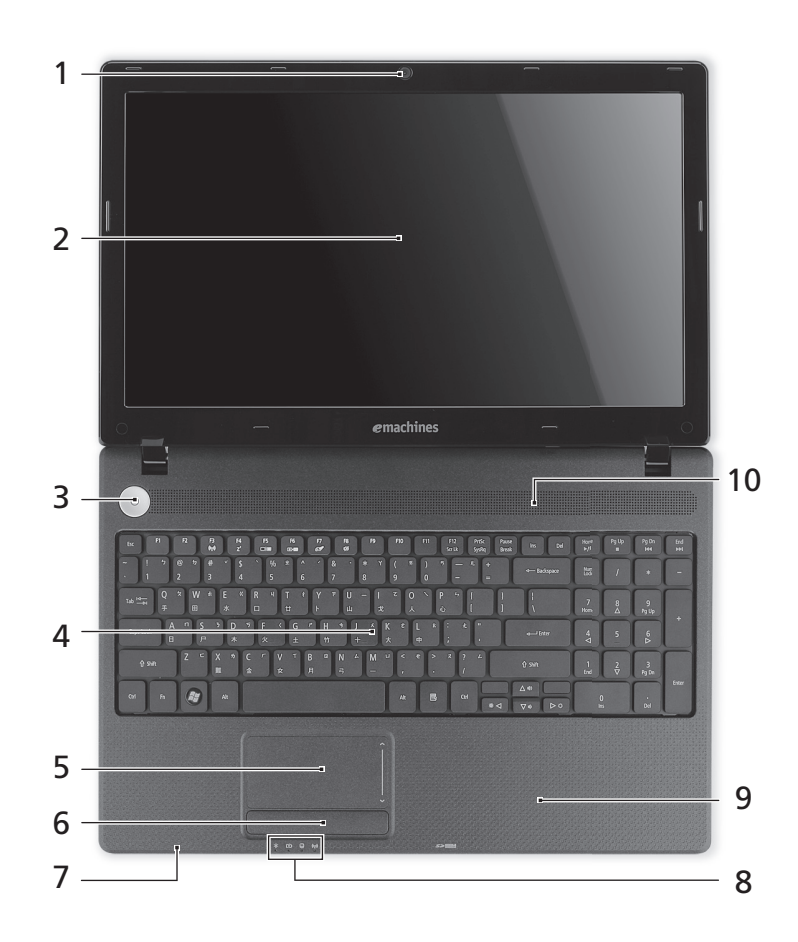

| # | lcon | Item Description                   |                                                                                                    |  |
|---|------|------------------------------------|----------------------------------------------------------------------------------------------------|--|
| 1 |      | Integrated<br>webcam               | Web camera for video communication (only for certain models).                                         |  |
| 2 |      | Display screen                     | Also called Liquid-Crystal Display (LCD), displays computer output (configuration may vary by model). |  |
| 3 | Ċ    | Power button                       | Turns the computer on and off.                                                                        |  |
| 4 |      | Keyboard                           | For entering data into your computer                                                                  |  |
| 5 |      | Touchpad                           | Touch-sensitive pointing device which functions like a<br>computer mouse.                             |  |
| 6 |      | Click buttons<br>(left, and right) | The left and right buttons function like the left and right mouse buttons.                            |  |
| 7 |      | Microphone                         | Internal microphone for sound recording.                                                              |  |

| #                            | lcon        | ltem                    | Description                                                                           |  |
|------------------------------|-------------|-------------------------|---------------------------------------------------------------------------------------|--|
| 8                            | ب<br>ب      | Power indicator         | Indicates the computer's power status.                                                |  |
|                              | <b>r/</b> 3 | Battery indicator       | Indicates the computer's battery status.                                              |  |
|                              |             |                         | <ol> <li>Charging: The light shows amber when the battery is<br/>charging.</li> </ol> |  |
|                              |             |                         | 2. Fully charged: The light shows blue when in AC mode.                               |  |
| HDD indicator Indicates when |             | HDD indicator           | Indicates when the hard disk drive is active.                                         |  |
|                              | (((·•)))    | Communication indicator | Indicates the computer's wireless connectivity device status.                         |  |
| 9                            |             | Palmrest                | Comfortable support area for your hands when you use the computer.                    |  |
| 10                           |             | Speaker                 | Delivers audio output.                                                                |  |

# **Closed Front View**

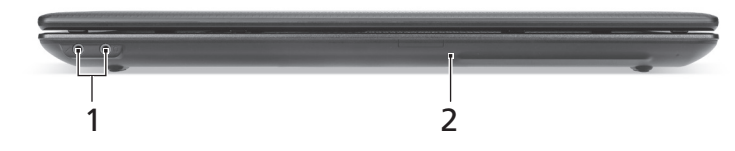

| No. | Icon           | Item                                   | Description                                                                         |
|-----|----------------|----------------------------------------|-------------------------------------------------------------------------------------|
| 1   | 101            | Microphone jack                        | Accepts inputs from external microphones.                                           |
|     | ର              | Headphone/<br>speaker/line-out<br>jack | Connects to audio line-out devices (e.g., speakers, headphones).                    |
| 2   | MULTIMEDIACARD | 2-in-1 card reader                     | Accepts Secure Digital (SD), MultiMediaCard (MMC).                                  |
|     |                |                                        | Note: Push to remove/install the card. Only one card can operate at any given time. |

## **Rear view**

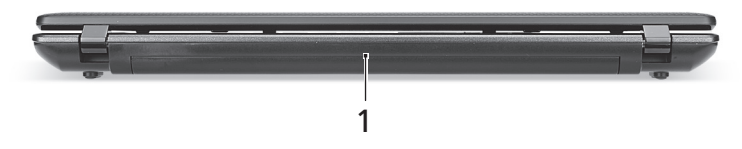

| No. | Icon | ltem        | Description                         |
|-----|------|-------------|-------------------------------------|
| 1   |      | Battery bay | Houses the computer's battery pack. |

# **Right View**

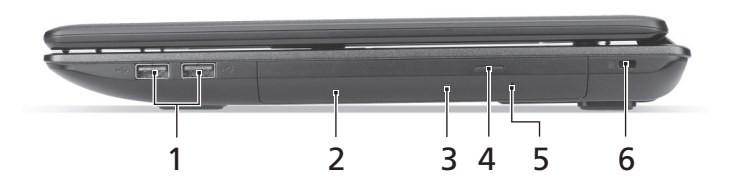

| No. | lcon | ltem                          | Description                                                                                                    |
|-----|------|-------------------------------|----------------------------------------------------------------------------------------------------|
| 1   | •    | USB 2.0 ports                 | Connect to USB 2.0 devices                                                                                                    |
|     |      |                               | (e.g., USB mouse, USB camera).                                                                                                    |
| 2   |      | Optical drive                 | Internal optical drive; accepts CDs or DVDs.                                                                                                    |
| 3   |      | Optical disk access           | Lights up when the optical drive is                                                                                                    |
|     |      | indicator                     | active.                                                                                                    |
| 4   |      | Optical drive eject<br>button | Ejects the optical disk from the drive.                                                                                                    |
| 5   |      | Emergency eject               | Ejects the optical drive tray when the                                                                                                    |
|     |      | hole                          | computer is turned off.                                                                                                    |
|     |      |                               | Note: Insert a paper clip to the emergency eject hole to eject the optical drive tray when the computer is off.                                                                                                    |
| 6   |      | Kensington lock slot          | Connects to a Kensington-compatible computer security lock.                                                                                                    |
|     | K    |                               | Note: Wrap the computer security lock cable<br>around an immovable object such as a table or<br>handle of a locked drawer. Insert the lock into the<br>notch and turn the key to secure the lock. Some<br>keyless models are also available. |

## Left View

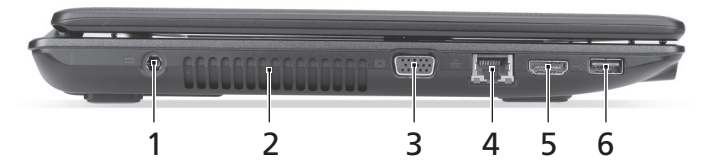

| No. | lcon | Item                        | Description                                                           |
|-----|------|-----------------------------|-----------------------------------------------------------------------|
| 1   |      | DC-in jack                  | Connects to an AC adapter.                                            |
| 2   |      | Ventilation slots           | Enable the computer to stay cool, even after prolonged use.           |
| 3   |      | External display (VGA) port | Connects to a display device (e.g., external monitor, LCD projector). |
| 4   | 융    | Ethernet (RJ-45) port       | Connects to an Ethernet 10/100/1000-<br>based network.                |
| 5   | нәті | HDMI port                   | Supports high-definition digital video connections.                   |
| 6   | ●    | USB 2.0 port                | Connects to USB 2.0 devices (e.g., USB mouse, USB camera).            |

## **Base View**

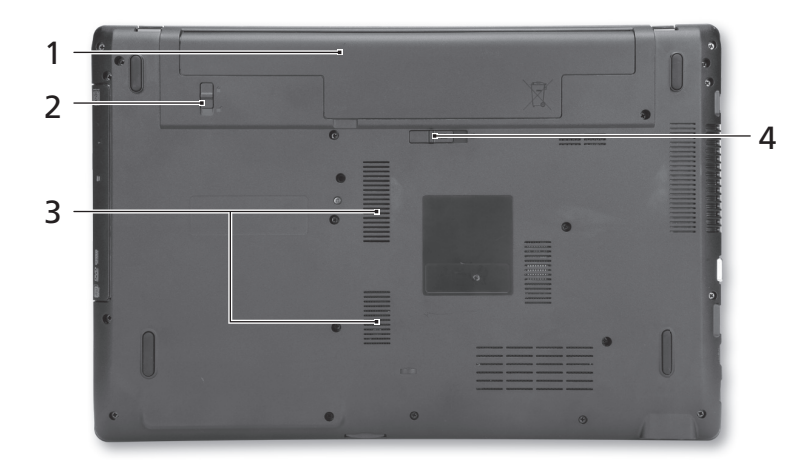

| No. | lcon | Item                     | Description                                                 |
|-----|------|--------------------------|-------------------------------------------------------------|
| 1   |      | Battery bay              | Houses the computer's battery pack.                         |
| 2   |      | Battery lock             | Locks the battery in position.                              |
| 3   |      | Ventilation slots        | Enable the computer to stay cool, even after prolonged use. |
| 4   | L.   | Battery release<br>latch | Releases the battery for removal.                           |

### Indicators

The computer has several easy-to-read status indicators.

| lcon             | Function                | Description                                                                                                    |
|------------------|-------------------------|----------------------------------------------------------------------------------------------------|
| <u>ب</u> :       | Power                   | Indicates the computer's power status.                                                                                                    |
| C <del>/</del> D | Battery                 | Indicates the computer's battery status.<br><b>NOTE:</b> 1. <b>Charging:</b> The light shows amber when<br>the battery is charging. 2. <b>Fully charged:</b> The light<br>shows green when in AC mode. |
| Û                | HDD                     | Indicates when the hard disk drive is active.                                                                                                    |
| (((t)))          | Communication indicator | Indicates the computer's wireless connectivity device status.                                                                                                    |

# **Touchpad Basics**

The following items show you how to use the touchpad:

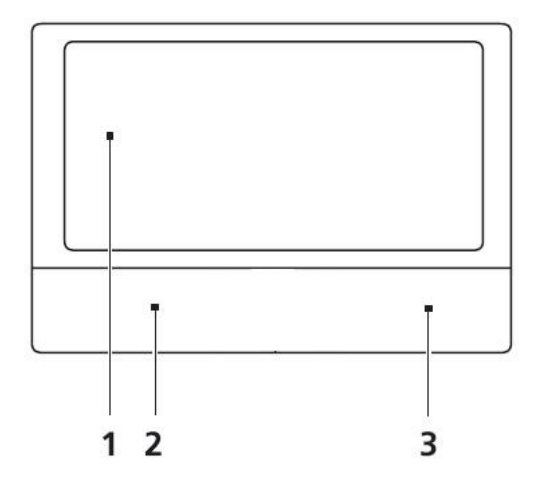

- Move your finger across the touchpad (1) to move the cursor.
- Press the left (2) and right (3) buttons located beneath the touchpad to perform selection and execution functions. These two buttons are similar to the left and right buttons on a mouse. Tapping on the touchpad is the same as clicking the left button.

| Function               | Left Button (2)                                                           | Right Button (3) | Main Touchpad (1)                                                                                                    |
|------------------------|---------------------------------------------------------------------------|------------------|----------------------------------------------------------------------------------------------------|
| Execute                | Quickly click twice.                                                      |                  | Tap twice (at the same speed<br>as double-clicking a mouse<br>button).                                                                               |
| Select                 | Click once.                                                               |                  | Tap once.                                                                                                    |
| Drag                   | Click and hold, then use<br>finger on the touchpad to<br>drag the cursor. |                  | Tap twice (at the same speed<br>as double-clicking a mouse<br>button); rest your finger on<br>the touchpad on the second<br>tap and drag the cursor. |
| Access<br>context menu |                                                                           | Click once.      |                                                                                                    |

**NOTE:** When using the touchpad, keep it - and your fingers - dry and clean. The touchpad is sensitive to finger movement; hence, the lighter the touch, the better the response. Tapping too hard will not increase the touchpad's responsiveness.

# Using the Keyboard

The keyboard has full-sized keys and an embedded numeric keypad, separate cursor, lock, Windows, function and special keys.

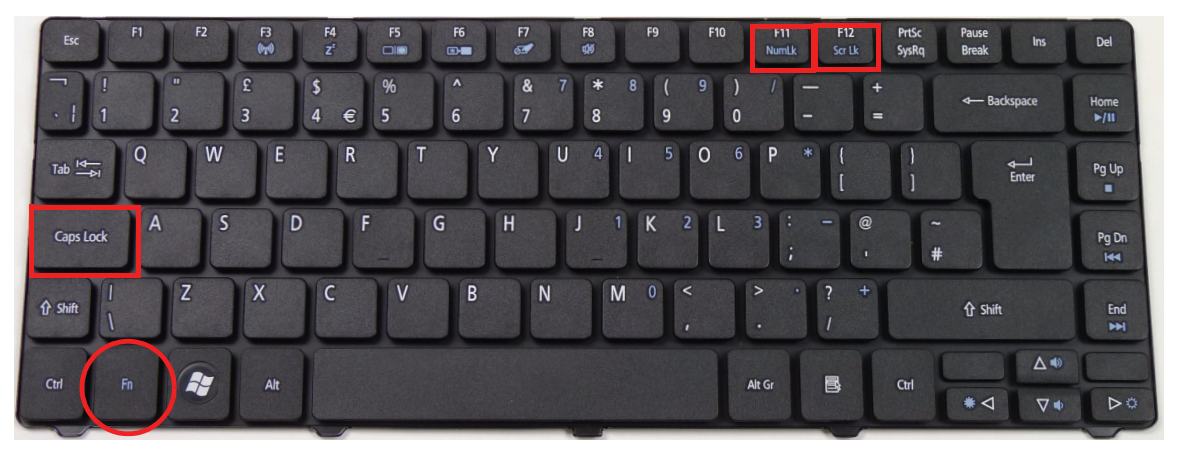

# Lock Keys and embedded numeric keypad

The keyboard has two lock keys which you can toggle on and off.

| Lock key                               | Description                                                                                                    |
|----------------------------------------|----------------------------------------------------------------------------------------------------|
| Caps Lock                              | When Caps Lock is on, all alphabetic characters typed are in uppercase.                                                                                               |
| Num Lock<br><fn> + <f11></f11></fn>    | When Num Lock is on, the embedded keypad is in numeric mode.                                                                                                    |
| Scroll Lock<br><fn> + <f12></f12></fn> | When Scroll Lock is on, the screen moves one line up or down when you press the up or down arrow keys respectively. Scroll Lock does not work with some applications. |

# Windows Keys

The keyboard has two keys that perform Windows-specific functions.

| Кеу         | Description                                                                                                    |
|-------------|----------------------------------------------------------------------------------------------------|
| Windows key | Pressed alone, this key has the same effect as clicking on the Windows Start button; it launches the Start menu. It can also be used with other keys to provide a variety of functions: |
|             | < >>: Open or close the Start menu                                                                                                    |
|             | <( >> + <d>: Display the desktop</d>                                                                                                    |
|             | < >> + <e>: Open Windows Explore</e>                                                                                                    |
|             | < >> + <f>: Search for a file or folder</f>                                                                                                    |
|             | < >> + <g>: Cycle through Sidebar gadgets</g>                                                                                                    |
|             | <li>+ <l>: Lock your computer (if you are connected to a network domain), or<br/>switch users (if you're not connected to a network domain)</l></li>                                    |
|             | < >> + <m>: Minimizes all windows</m>                                                                                                    |
|             | <()>+ <r>: Open the Run dialog box</r>                                                                                                    |
|             | < >> + <t>: Cycle through programs on the taskbar</t>                                                                                                    |
|             | < >> + <u>: Open Ease of Access Center</u>                                                                                                    |
|             | < >> + <x>: Open Windows Mobility Center</x>                                                                                                    |
|             | < >> + <break>: Display the System Properties dialog box</break>                                                                                                    |
|             | < >> + <shift+m>: Restore minimized windows to the desktop</shift+m>                                                                                                    |
|             | < >> + <tab>: Cycle through programs on the taskbar</tab>                                                                                                    |
|             | < >> + <spacebar>: Bring all gadgets to the front and select Windows Sidebar</spacebar>                                                                                                 |
|             | <ctrl> + &lt; ()&gt; + <f>: Search for computers (if you are on a network)</f></ctrl>                                                                                                   |
|             | <ctrl> + &lt;()&gt; + <tab>: Use the arrow keys to cycle through programs on the taskbar</tab></ctrl>                                                                                   |
|             | Note: Depending on your edition of Windows, some shortcuts may not function as described.                                                                                               |

# Hot Keys

The computer employs hotkeys or key combinations to access most of the computer's controls like screen brightness, volume output and the BIOS utility.

To activate hot keys, press and hold the **<Fn>** key before pressing the other key in the hotkey combination.

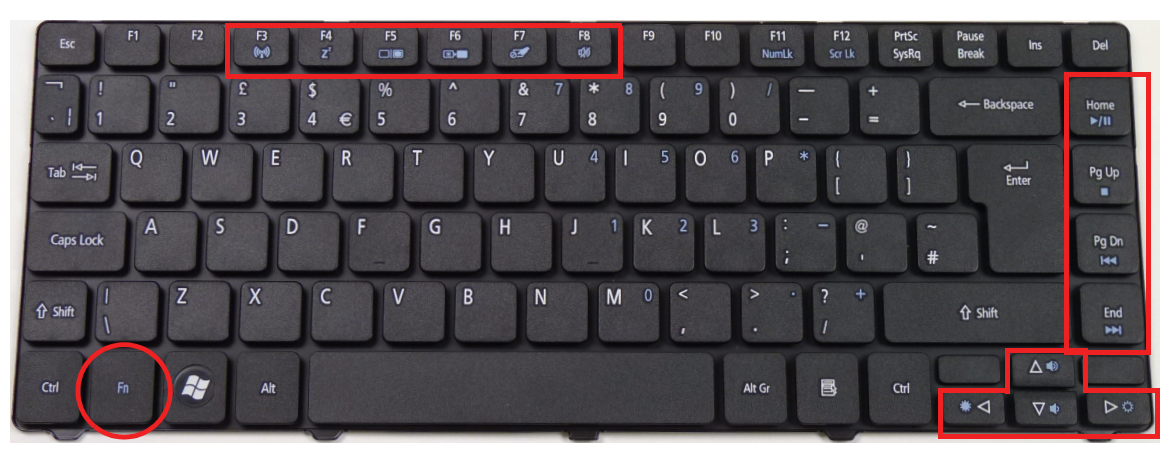

| Hotkey                     | lcon           | Function          | Description                                                                                                    |
|----------------------------|----------------|-------------------|----------------------------------------------------------------------------------------------------|
| <fn> + <f3></f3></fn>      | ((;;))         | Communication key | Enables / disables the computer's<br>communication devices. (Communication<br>devices may vary by configuration.) |
| <fn> + <f4></f4></fn>      | Z <sup>z</sup> | Sleep             | Puts the computer in Sleep mode.                                                                                  |
| <fn> + <f5></f5></fn>      |                | Display toggle    | Switches display output between the display screen, external monitor (if connected) and both.                     |
| <fn> + <f6></f6></fn>      | *►             | Display Off       | Turns the display screen backlight off to save power. Press any key to return.                                    |
| <fn> + <f7></f7></fn>      | Ø              | Touchpad toggle   | Turns the internal Touchpad on and off.                                                                           |
| <fn> + <f8></f8></fn>      | ц»             | Speaker toggle    | Turns the speakers on and off.                                                                                    |
| <fn> + &lt;⊳&gt;</fn>      | Ö.             | Brightness up     | Increases the screen brightness.                                                                                  |
| <fn> + &lt;⊲&gt;</fn>      |                | Brightness down   | Decreases the screen brightness.                                                                                  |
| <fn> + &lt;∆&gt;</fn>      | <b>(</b> )     | Volume up         | Increases the sound volume.                                                                                       |
| <fn> + &lt;▽&gt;</fn>      | <b>(</b> )     | Volume down       | Decreases the sound volume.                                                                                       |
| <fn> + <home></home></fn>  | ►/II           | Play/Pause        | Play or pause a selected media file.                                                                              |
| <fn> +<pg up=""></pg></fn> |                | Stop              | Stop playing the selected media file.                                                                             |
| <fn> +<pg dn=""></pg></fn> |                | Previous          | Return to the previous media file.                                                                                |
| <fn> + <end></end></fn>    |                | Next              | Jump to the next media file.                                                                                      |

# Hardware Specifications and Configurations

### Processor

| ltem         | Specification          |
|--------------|------------------------|
| CPU Type     | Intel Arrandale        |
| CPU Package  | rPGA 989               |
| Core Logic   | Intel Ibex-Peak (HM55) |
| Core Voltage | 0.725–1.4              |

### **Processor Specifications**

| Item     | CPU<br>Speed | Cores | Bus<br>Speed<br>(GHz) | Mfg.<br>Tech | Cache<br>Size | Core<br>Voltage | P/N          |
|----------|--------------|-------|-----------------------|--------------|---------------|-----------------|--------------|
| Ci3350M  | 2.26 G       | 2     | 2.5 GT/s              | PGA988       | 3 M           | 0.725–<br>1.4V  | KC.35001.DMP |
| Ci3350M  | 2.26 G       | 2     | 2.5 GT/s              | PGA988       | 3 M           | 0.725–<br>1.4 V | KC.35K01.DMP |
| Ci3370M  | 2.40 G       | 2     | 2.5 GT/s              | PGA988       | 3 M           | 0.725–<br>1.4 V | KC.37K01.DMP |
| PMDP6100 | 2.00 G       | 2     |                       | PGA988       | 3 M           |                 | KC.61001.DPP |
| PMDP6200 | 2.13 G       | 2     |                       | PGA988       | 3 M           |                 | KC.62001.DPP |

### CPU Fan True Value Table (TJ105)

| Fan On (Celsius) | Fan Off (Celsius) | RPM  |
|------------------|-------------------|------|
| 45               | 40                | 2950 |
| 55               | 50                | 3300 |
| 69               | 62                | 3650 |
| 81               | 76                | 3950 |
| 93               | 88                | max  |

Throttling 50%: On= 100°C; OFF=94°C

OS shut down at 105°C; H/W shut down at 105°C

### CPU Fan True Value Table (TJ90)

| Fan On (Celsius) | Fan Off (Celsius) | RPM  |
|------------------|-------------------|------|
| 45               | 40                | 2950 |
| 55               | 50                | 3300 |
| 69               | 62                | 3650 |
| 81               | 76                | 3950 |
| 93               | 88                | max  |

Throttling 50%: On= 100°C; OFF=94°C

OS shut down at 105°C; H/W shut down at 105°C

#### **System Memory**

| Item                            | Specification                                                                                      |
|---------------------------------|----------------------------------------------------------------------------------------------------|
| Memory controller               | Intel Arrandale                                                                                    |
| Memory size                     | 0MB (no on-board memory)                                                                           |
| DIMM socket number              | 2 sockets                                                                                          |
| Supports memory size per socket | 4 GB                                                                                               |
| Supports maximum memory size    | 8 GB                                                                                               |
| Supports DIMM type              | DDR 3 Synchronous DRAM                                                                             |
| Supports DIMM speed             | 1600Mbps/1333Mbps/1066Mbps                                                                         |
| Supports DIMM voltage           | 1.5V +/- 0.075V                                                                                    |
| Supports DIMM package           | 204-pin socket 989-pin Micro-FCPGA                                                                 |
| Memory module combinations      | You can install memory modules in any combinations as long as they match the above specifications. |

### System Board Major Chips

| ltem                 | Specification              |
|----------------------|----------------------------|
| Core logic           | Ibex Peak-M                |
| VGA                  | Arrandale                  |
|                      | Robson XT & Park XT        |
|                      | Capilano-Pro & Madison-Pro |
| LAN                  | BRM 57780                  |
| USB 2.0              | Ibex Peak-M                |
| Super I/O controller | Ibex Peak-M                |
| Bluetooth            | Ibex Peak-M                |
| Wireless             | Ibex Peak-M                |
| PCMCIA               | N/A                        |
| Audio codec          | ALC272X                    |
| Card reader          | AU6437-GBL                 |

### BIOS

| ltem          | Specification |
|---------------|---------------|
| BIOS vendor   | InsydeH20     |
| BIOS version  | 0.06          |
| BIOS ROM type |               |
| Features      | •             |

### Speaker

| Item                        | Specification |
|-----------------------------|---------------|
| Vendor                      |               |
| Module No.                  |               |
| Power Rating                |               |
| Output Sound Pressure Level |               |
| Response FO                 |               |
| Distortion                  |               |
|                             |               |

| Slot 1 | Slot 2 | Total Memory |
|--------|--------|--------------|
| 0MB    | 512MB  | 512MB        |
| 0MB    | 1024MB | 1024MB       |
| 0MB    | 2048MB | 2048MB       |
| 0MB    | 4096MB | 4096MB       |
| 512MB  | 512MB  | 1024MB       |
| 512MB  | 1024MB | 1536MB       |
| 512MB  | 2048MB | 2560MB       |
| 512MB  | 4096MB | 4608MB       |
| 1024MB | 512MB  | 1536MB       |
| 1024MB | 1024MB | 2048MB       |
| 1024MB | 2048MB | 3072MB       |
| 1024MB | 4096MB | 5120MB       |
| 2048MB | 512MB  | 2560MB       |
| 2048MB | 1024MB | 3072MB       |
| 2048MB | 2048MB | 4096MB       |
| 2048MB | 4096MB | 6144MB       |
| 4096MB | 512MB  | 4068MB       |
| 4096MB | 1024MB | 5120MB       |
| 4096MB | 2048MB | 6144MB       |
| 4096MB | 4096MB | 8192MB       |

**NOTE:** The memory combinations for slots 1 and 2 can be reversed.

### Wireless Module 802.11b/g/Draft-N

| ltem                | Specification    |        |                  |                  |  |  |  |
|---------------------|------------------|--------|------------------|------------------|--|--|--|
| Manufacturer        | Foxconn          |        |                  | QMI              |  |  |  |
| Model               | 43225            | HB95BG | HB97             | HB97             |  |  |  |
| Supported standards | IEEE 802.11b/g/n |        | IEEE 802.11b/11g | IEEE 802.11b/g/n |  |  |  |

#### LAN Interface

| ltem                   | Specification                                                                           |  |  |  |
|------------------------|-----------------------------------------------------------------------------------------|--|--|--|
| LAN chipset            | BRM 57780                                                                               |  |  |  |
| LAN connector type     | RJ-45                                                                                   |  |  |  |
| LAN connector location | Left side                                                                               |  |  |  |
| Features               | Integrated 10/100/1000BASE-T transceiver                                                |  |  |  |
|                        | Automatic MDI crossover function                                                        |  |  |  |
|                        | 10/100/1000BASE-T full-duplex/half-duplex MAC                                           |  |  |  |
|                        | Receive side scaling (RSS) for multicore processors                                     |  |  |  |
|                        | <ul> <li>Complies with IEEE 802.3, 802.3u, 802.3ab, and<br/>802.1p</li> </ul>           |  |  |  |
|                        | <ul> <li>IPv4 and IPv6 large send offload and checksum offload<br/>(LSO/TCO)</li> </ul> |  |  |  |
|                        | <ul> <li>Wake on LAN (WOL) support meeting ACPI<br/>requirements</li> </ul>             |  |  |  |
|                        | PCI Express CLKREQ# support                                                             |  |  |  |
|                        | Integrated switching regulator                                                          |  |  |  |

### **Bluetooth Interface**

| Item                     | Specification                                                |  |  |  |  |
|--------------------------|--------------------------------------------------------------|--|--|--|--|
| Chipset                  | BT 2.1                                                       |  |  |  |  |
|                          | Foxconn Bluetooth BRM2070                                    |  |  |  |  |
|                          | Foxconn Bluetooth AR3011                                     |  |  |  |  |
|                          | BT 3.0                                                       |  |  |  |  |
|                          | Foxconn Bluetooth BRM2046                                    |  |  |  |  |
|                          | Foxconn Bluetooth ATH AR3011                                 |  |  |  |  |
|                          | Foxconn Bluetooth BRM 2070                                   |  |  |  |  |
| Radio Technology         | FHSS                                                         |  |  |  |  |
| Operating Frequency      | 2402 ~ 2480MHz ISM band                                      |  |  |  |  |
| Channel Numbers          | 79 channels with 1MHz BW                                     |  |  |  |  |
| Transmitter Output Power | -6~4dBm output power for class2 operation                    |  |  |  |  |
| Receiver Sensitivity     | -75dBm @ 0.1% BER (Max)                                      |  |  |  |  |
| Maximum Receiver Signal  | -10dBm                                                       |  |  |  |  |
| Operating Voltage        | 3.3V+/-0.3V                                                  |  |  |  |  |
| Interface                | USB 2.0                                                      |  |  |  |  |
| Protocol                 | BRM2070: BT2.1+EDR; supporting BT3.0+HS after driver upgrade |  |  |  |  |
|                          | AR3011: BT2.1+EDR; supporting BT3.0+HS after driver upgrade  |  |  |  |  |
|                          | BRM2046: BT2.1+EDR                                           |  |  |  |  |
|                          | ATH AR3011:                                                  |  |  |  |  |
|                          | BRM 2070:                                                    |  |  |  |  |
| Connector type           | BRM2070: JST SM06B-XSRK-ETB (HF)                             |  |  |  |  |
|                          | AR3011: SM08B-SURS-TF(LF)(SN) JST                            |  |  |  |  |
|                          | BRM2046: JST SM08B-SURS-TF                                   |  |  |  |  |
|                          | ATH AR3011:                                                  |  |  |  |  |
|                          | BRM 2070:                                                    |  |  |  |  |

#### 3G Module (Not available with this model)

| Item               | Specification |
|--------------------|---------------|
| Manufacturer       |               |
| Model              |               |
| Card Type          |               |
| Throughput         |               |
| Supported Services |               |

### Hard Disk Drive Interface

| ltem                   | Specification                                                                             |   |                                                                                   |   |   |
|------------------------|-------------------------------------------------------------------------------------------|---|-----------------------------------------------------------------------------------|---|---|
| Capacity (GB)          | 160                                                                                       |   | 250                                                                               |   |   |
| Vendor &<br>Model Name | Seagate ST9160314AS<br>HGST HTS545016B9A300<br>Toshiba MK1665GSX<br>WD WD1600BEVT-22A23T0 |   | Seagate ST9250315AS<br>HGST HTS545025B9A300<br>Toshiba MK2565GSX<br>WD WD2500BEVT |   |   |
| Bytes per<br>sector    | 512                                                                                       |   |                                                                                   |   |   |
| Data heads             | 2                                                                                         | 1 | 2                                                                                 | 3 | 2 |
| Drive Format           |                                                                                           |   |                                                                                   |   |   |

| Item                                                |        |     |   | Specif | ication |     |      |        |
|-----------------------------------------------------|--------|-----|---|--------|---------|-----|------|--------|
| Disks                                               | 1      |     | 1 |        | 1       |     | 2    | 1      |
| Spindle<br>speed (RPM)                              | 5400   |     |   |        |         |     |      |        |
| Performance<br>Specifications                       |        |     |   |        |         |     |      |        |
| Buffer size                                         | 8 MB   |     |   |        |         |     |      |        |
| Interface                                           | SATA   |     |   |        |         |     |      |        |
| Max. Media<br>Transfer Rate<br>(Mbytes/sec<br>max.) | 300    | 300 |   | 300    | 300     | 300 | 384  | 300    |
| Max. Data<br>Transfer Rate<br>(Mbytes/sec)          | 1175   | 875 |   | 108544 | 1175    | 875 | 1031 | 108544 |
| DC Power<br>Requirements                            | ·      |     |   | ·      | •       | ·   | ·    |        |
| Voltage<br>tolerance                                | 5V ±5% |     |   |        |         |     |      |        |

### Hard Disk Drive Interface (continued)

| Item                                                | Specification                                                                             |        |      |                                                                                           |      |        |      |        |
|-----------------------------------------------------|-------------------------------------------------------------------------------------------|--------|------|-------------------------------------------------------------------------------------------|------|--------|------|--------|
| Capacity (GB)                                       | 320 500                                                                                   |        |      |                                                                                           |      |        |      |        |
| Vendor &<br>Model Name                              | Seagate ST9320310AS<br>HGST HTS545032B9A300<br>Toshiba MK3265GSX<br>WD WD3200BPVT-22ZEST0 |        |      | Seagate ST9500325AS<br>HGST HTS545050B9A300<br>Toshiba MK5065GSX<br>WD WD5000BEVT-22A0RT0 |      |        |      |        |
| Bytes per<br>sector                                 | 512                                                                                       |        |      |                                                                                           |      |        |      |        |
| Data heads                                          | 3                                                                                         |        | 2    | 2                                                                                         | 4    |        |      | 2      |
| Drive Format                                        |                                                                                           |        |      | •                                                                                         | •    |        |      | •      |
| Disks                                               | 2                                                                                         | 2      | 1    |                                                                                           | 1    | 2      | 2    | 1      |
| Spindle<br>speed (RPM)                              | 5400                                                                                      | -      | -    |                                                                                           |      | •      | -    | -      |
| Performance<br>Specifications                       |                                                                                           |        |      |                                                                                           |      |        |      |        |
| Buffer size                                         | 8 MB                                                                                      |        |      |                                                                                           |      |        |      |        |
| Interface                                           | SATA                                                                                      |        |      |                                                                                           |      |        |      |        |
| Max. Media<br>Transfer Rate<br>(Mbytes/sec<br>max.) | 300                                                                                       | 300    | 384  | 300                                                                                       | 300  | 300    | 384  | 300    |
| Max. Data<br>Transfer Rate<br>(Mbytes/sec)          | 1175                                                                                      | 112000 | 1273 | 108544                                                                                    | 1175 | 112000 | 1031 | 108544 |
| DC Power<br>Requirements                            |                                                                                           |        |      |                                                                                           |      |        |      |        |
| Voltage<br>tolerance                                | 5V ±5%                                                                                    |        |      |                                                                                           |      |        |      |        |

#### Hard Disk Drive Interface (continued)

| Item                                          | Specification                         |                    |  |  |
|-----------------------------------------------|---------------------------------------|--------------------|--|--|
| Capacity (GB)                                 | 640                                   | 750                |  |  |
| Vendor & Model Name                           | Toshiba MK6465GSX                     | Western Digital    |  |  |
|                                               | Western Digital<br>WD6400BEVT-22A0RT0 | WD7500BPVT-22HXZT1 |  |  |
| Bytes per sector                              | 512                                   |                    |  |  |
| Data heads                                    | 4                                     | 4                  |  |  |
| Drive Format                                  |                                       |                    |  |  |
| Disks                                         | 2                                     | 2                  |  |  |
| Spindle speed (RPM)                           | 5400                                  |                    |  |  |
| Performance Specifications                    |                                       |                    |  |  |
| Buffer size                                   | 8 MB                                  |                    |  |  |
| Interface                                     | SATA                                  |                    |  |  |
| Max. Media Transfer Rate<br>(Mbytes/sec max.) | 300                                   |                    |  |  |
| Max. Data Transfer Rate                       | 1273, 108544                          | 108544             |  |  |
| (buffer to/from media)                        |                                       |                    |  |  |
|                                               |                                       |                    |  |  |
| DC Power Requirements                         |                                       |                    |  |  |
| Voltage tolerance                             | 5V ±5%                                |                    |  |  |

#### **USB** Port

| ltem                         | Specification                           |
|------------------------------|-----------------------------------------|
| Chipset                      | Ibex Peak-M                             |
| USB compliance level         | USB 2.0                                 |
| UHCI / EHCI                  | 2 EHCI, 6 UHCI                          |
| Number of USB port(s)        | 3                                       |
| Location                     | 1 on the left side, 2 on the right side |
| Serial port function control | Ibex Peak-M                             |

### Audio Subsystem

| ltem              | Specification                                                   |  |  |
|-------------------|-----------------------------------------------------------------|--|--|
| Audio Controller  | ALC272X                                                         |  |  |
| Chipset           | On board                                                        |  |  |
| Package           |                                                                 |  |  |
| Speaker Amplifier |                                                                 |  |  |
| Audio port        |                                                                 |  |  |
| Internal          | One speaker                                                     |  |  |
| Compatibility     | • WLP 3.10                                                      |  |  |
|                   | • EAX 1.0 & 2.0                                                 |  |  |
|                   | Direct Sound 3D                                                 |  |  |
|                   | • I3DL2                                                         |  |  |
| Sampling rate     | All DACs support independent 44.1k/48k/96k/192kHz sample rateit |  |  |
| External          | Mic jack                                                        |  |  |
|                   | Headphone/speaker/line-out jack                                 |  |  |

#### Video Interface

| Item                           | Specification                                                                         |                            |  |  |
|--------------------------------|---------------------------------------------------------------------------------------|----------------------------|--|--|
| Chipset                        | Arrandale                                                                             | Robson XT & Park XT        |  |  |
|                                |                                                                                       | Capilano-Pro & Madison-Pro |  |  |
| Package                        | rPGA 989 962 FCBGA                                                                    |                            |  |  |
| Interface                      | LVDS / CRT                                                                            |                            |  |  |
| Compatibility                  | 1366x768/60Hz(16:9) / 1280x720/60Hz(16:9) / 1024x768/60Hz(4:3) /<br>800x600/60Hz(4:3) |                            |  |  |
| Sampling rate                  | 60Hz                                                                                  |                            |  |  |
| Internal microphone            | Yes                                                                                   |                            |  |  |
| Internal speaker /<br>quantity | 1                                                                                     |                            |  |  |

### VRAM

| Item        | Specification |                     |                               |
|-------------|---------------|---------------------|-------------------------------|
| Chipset     | Arrandale     | Robson XT & Park XT | Capilano-Pro &<br>Madison-Pro |
| Memory size | N/A           | 512 MB              | 1 / 2 GB                      |
| Interface   | PCI-E         |                     |                               |

### HDMI Port

| ltem                   | Specification                               |
|------------------------|---------------------------------------------|
| Compliance level       | 1.3 compliant                               |
| Throughput             | Up to 2.5Gbps per lane (250MHz pixel clock) |
| Number of HDMI port(s) | 1                                           |
| Location               | Left side                                   |

### PCMCIA Port (Not available in this model)

| Item                            | Specification |
|---------------------------------|---------------|
| PCMCIA controller               |               |
| Supports card type              |               |
| Number of slots                 |               |
| Access location                 |               |
| Supports ZV (Zoomed Video) port |               |
| Supports 32-bit CardBus         |               |

#### Super-Multi Drive Module

| Item                         | Specification                                                                                                    |                                                                                                    |                                                                                                    |                                                                                                |
|------------------------------|----------------------------------------------------------------------------------------------------|----------------------------------------------------------------------------------------------------|----------------------------------------------------------------------------------------------------|------------------------------------------------------------------------------------------------|
| Vendor & model<br>name       | ndor & model HLDS GT32N<br>ne                                                                                                    |                                                                                                    | Panasonic UJ8A0                                                                                                    |                                                                                                |
| Performance<br>Specification | With CD Diskette                                                                                                    | With DVD<br>Diskette                                                                                                    | With CD Diskette                                                                                                    | With DVD Diskette                                                                              |
| Transfer rate (MB/<br>sec)   | Sustained:<br>3.6 MB/s (24x)<br>max.                                                                                                    | Sustained:<br>11.08 MB/s (8x)<br>max.                                                                                                    | max. 24x CAV<br>(max. 3.6 MB/s)                                                                                           | max. 8X CAV<br>(max. 10.8 MB/s)                                                                |
| Buffer Memory                | 1 MB                                                                                                    |                                                                                                    |                                                                                                    |                                                                                                |
| Interface                    | SATA                                                                                                    |                                                                                                    |                                                                                                    |                                                                                                |
| Applicable disc<br>formats   | 4.7GB (Single Layer)<br>DVD-R: 3.95GB (Ve<br>4.7GB (Ver. 2.0 for A<br>only)<br>4.7GB (Ver. 2.1 for<br>write)<br>(DL)8.5GB (Ver. 3.0<br>DVD-RW:4.7GB (Ve<br>2.0, 3.0)<br>DVD-RAM:4.7GB/si<br>DVD+R: 4.7GB (Ve<br>(Ver. 1.1)<br>DVD+RW: 4.7GB (Ver<br>(Ver. 1.1)<br>DVD+RW: 4.7GB (Ve<br>CD-ROM Mode-1 da<br>CD-ROM Mode-2 da<br>CD-ROM Mode-2 da<br>CD-ROM CD-Ext<br>audio)<br>CD-Extra<br>CD-Text<br>CD-RW (Conforming t<br>Part 2": read & write<br>CD-RW (Conforming t | er) 8.5GB (Dual<br>r. 1.0: read only)<br>Authoring: read<br>General: read &<br>)<br>er. 1.2/ Rev 1.0,<br>de (Ver. 2.2)<br>: 1.3)(DL) 8.5GB<br>/ol.1 Ver.1.3)<br>ata disc<br>ata disc<br>Photo-CD Multi-<br>M disc (data and<br>o "Orange Book<br>)<br>g to "Orange Book | DVD-VIDEO, DVD-R<br>DVD-R DL DVD-RW(<br>DVD+R DL, DVD+RV<br>CD-DA,CD-ROM,CD<br>PhotoCD(muiltiSessi<br>Video CD,Cd-Extra(C | OM, DVD-R(4.7GB),<br>Ver.1.1/1.2) DVD+R,<br>W DVD-RAM(4.7GB)<br>-ROM XA<br>on)<br>CD+),CD-text |
|                              | Part 3 : read & write                                                                                                    | )                                                                                                    |                                                                                                    |                                                                                                |
| Loading mechanism            | Electrical release<br>Emergency Release (draw open hole)                                                                                                    |                                                                                                    |                                                                                                    |                                                                                                |
| Power Requirement            |                                                                                                    |                                                                                                    |                                                                                                    |                                                                                                |
| Input Voltage                |                                                                                                    | DC 5                                                                                                    | V +/- 5%                                                                                                    |                                                                                                |

### Super-Multi Drive Module (continued)

| Item                         | Specification                                                                                                    |                                                                                                |                                                                                                    |                                                                                                    |  |
|------------------------------|----------------------------------------------------------------------------------------------------|------------------------------------------------------------------------------------------------|----------------------------------------------------------------------------------------------------|----------------------------------------------------------------------------------------------------|--|
| Vendor & model<br>name       | PLDS DS-8A5SH                                                                                                    |                                                                                                | Sony AD7585H                                                                                                    |                                                                                                    |  |
| Performance<br>Specification | With CD Diskette                                                                                                    | With DVD<br>Diskette                                                                           | With CD Diskette                                                                                                    | With DVD Diskette                                                                                                    |  |
| Transfer rate (MB/<br>sec)   | Sustained:<br>- CD-ROM inside<br>1.45 MB/s (min.)<br>- CD-ROM outside<br>3.5 MB/s (min.)                                                                                                    | Sustained:<br>- DVD-ROM<br>inside 3.7 MB/s<br>(min.)<br>- DVD-ROM<br>outside 10 MB/s<br>(min.) | Sustained:<br>- CD-ROM inside<br>1.57 MB/s (typical)<br>- CD-ROM outside<br>3.65 MB/s (typical)                                                                                                    | Sustained:<br>- DVD-ROM inside<br>4.57 MB/s (typical)<br>- DVD-ROM outside<br>10.99 MB/s (typical)                                                          |  |
| Buffer Memory                | 2 MB                                                                                                    |                                                                                                | 2 MB                                                                                                    |                                                                                                    |  |
| Interface                    | SATA                                                                                                    |                                                                                                | SATA                                                                                                    |                                                                                                    |  |
| Applicable disc<br>formats   | DVD-ROM, DVD-Video, DVD-Audio,<br>DVD-RW<br>DVD+RW<br>DVD-R single/multi border(s)<br>DVD+R single/multi session(s)<br>DVD-R9 single/multi border(s)<br>DVD+R9 single/multi session(s)<br>DVD-RAM |                                                                                                | DVD-ROM (DVD-5, DVD-9, DVD-10,<br>DVD-18), DVD-Video, DVD-Audio, SACD<br>(Hybrid),<br>UDF DVD, DVD-R, DVD-R DL, DVD-R<br>3.95 GB, DVD-R Authoring, DVD-R Multi-<br>Border,<br>DVD-R Download (DVD-R CSS, Qflix),<br>DVD-RW, DVD-RW DL, DVD+R, DVD+R,<br>DVD Data & Video |                                                                                                    |  |
|                              | CD-DA, CD-TEXT, CD ROM Mode-1,<br>CD-ROM/XA Mode-2 Form-1 and<br>Form-2,<br>CD-I Ready, Video-CD (MPEG-1),<br>Photo-CD, Enhance CD,<br>CD extra, UDF (fixed/variable Packet<br>mode)              |                                                                                                | CD-DA, CD-ROM Ma<br>Mode-2 Form-1 and I<br>CD-i<br>Bridge, Video-CD (M<br>Photo-CD, Enhanced<br>Extra, itrax<br>CD, CD-Text, UDF C<br>RW, CD-DA, CD-RO<br>XA Mode-2 Form-1 a<br>CD-i, Video-CD, CD-                                                                      | ode-1, CD-ROM/XA<br>Mode-2 Form-2, CD-i,<br>PEG-1), Karaoke CD,<br>d CD, CD Plus, CD<br>D, CD-R, and CD-<br>M Mode-1, CD-ROM/<br>and Mode-2 Form-2,<br>Text |  |
| Loading mechanism            | Manual load/ Plunger system                                                                                                    |                                                                                                |                                                                                                    |                                                                                                    |  |
| Power Requirement            | ·                                                                                                    |                                                                                                |                                                                                                    |                                                                                                    |  |
| Input Voltage                | DC 5 V +/- 5%                                                                                                    |                                                                                                |                                                                                                    |                                                                                                    |  |

### Super-Multi Drive Module (continued)

| Item                      | Specification                                                                                                    |                                                                                                    |  |
|---------------------------|----------------------------------------------------------------------------------------------------|----------------------------------------------------------------------------------------------------|--|
| Vendor & model name       | Toshiba TS-L633F                                                                                                    |                                                                                                    |  |
| Performance Specification | With CD Diskette With DVD Diskette                                                                                                    |                                                                                                    |  |
| Transfer rate (MB/sec)    | Sustained:<br>- CD-ROM/R Read (Mode1) Max<br>3.6 MB/sec<br>- CD-RW Read (Mode1) Max 3.6<br>MB/sec                                                                                                    | Sustained:<br>- DVD-Single Read Max 10.8<br>MB/sec<br>- DVD-ROM Dual Read Max<br>10.8 MB/sec<br>- DVD±R Dual Read Max 8.1<br>MB/sec<br>- DVD-RAM Read Max 6.75<br>MB/sec |  |
| Buffer Memory             | 2 MB                                                                                                    |                                                                                                    |  |
| Interface                 | SATA                                                                                                    |                                                                                                    |  |
| Applicable disc formats   | SATA<br>DVD-ROM (Book 1.02), DVD-Dual<br>DVD-Video (Book 1.1)<br>DVD-R (Book 1.0, 3.9G)<br>DVD-R (Book 2.0, 4.7G) - General & Authoring<br>DVD+R (Version 1.0)<br>DVD+RW<br>DVD-RW (Non CPRM & CPRM)<br>DVD+RW (Non CPRM & CPRM)<br>DVD±R Dual<br>DVD-RAM<br>CD-DA (Red Book) - Standard Audio CD & CD-TEXT<br>CD-ROM (Yellow Book Mode1 & 2) - Standard Data<br>CD-ROM XA (Mode2 Form1 & 2) - Photo CD, Multi-Session<br>CD-I (Green Book, Mode2 Form1 & 2, Ready, Bridge)<br>CD-Extra/ CD-Plus (Blue Book) - Audio & Text/Video<br>Video-CD (White Book) - MPEG1 Video<br>CD-R (Orange Book Part áU)<br>CD-RW & HSRW (Orange Book PartáV Volume1 & Volume2)<br>Super Audio CD (SACD) Hybrid type<br>US & US+ CD-RW |                                                                                                    |  |
| Loading mechanism         | Drawer (Solenoid Open)<br>Tact SW (Open)<br>Emergency Release (draw open hole)                                                                                                    |                                                                                                    |  |
| Power Requirement         |                                                                                                    |                                                                                                    |  |
| Input Voltage             | DC 5 V                                                                                                    | +/- 5%                                                                                                    |  |

#### Keyboard

| Item                    | Specification                                                     |
|-------------------------|-------------------------------------------------------------------|
| Controller              | NPCE781                                                           |
| Total number of keypads | 86 key for US/CA, 87 key for FR/SP/GM, 89 key for JP 19mm         |
| Hotkeys                 | Standby, wireless/BT enable/disable, brightness up/down, LCD/CRT. |
|                         | See "Hot Keys" on page 13.                                        |

#### I/O Ports

| Item        | Specification                                                |
|-------------|--------------------------------------------------------------|
| I/O support | <ul> <li>2-in-1 card reader (SD<sup>™</sup>, MMC)</li> </ul> |
|             | Three USB 2.0 ports                                          |
|             | <ul> <li>HDMI<sup>™</sup> port with HDCP support</li> </ul>  |
|             | External display (VGA) port                                  |
|             | Headphone/speaker/line-out jack                              |
|             | Microphone-in jack                                           |
|             | Ethernet (RJ-45) port                                        |
|             | DC-in jack for AC adapter                                    |

#### Main Battery

| Itom                   |                         |  |           | Specification | า       |         |         |
|------------------------|-------------------------|--|-----------|---------------|---------|---------|---------|
| item                   | 6 Cell                  |  |           |               |         |         |         |
| Vendor                 | Simplo                  |  | Panasonic | Sanyo         | Samsung | Sony    |         |
| Part name              | AS10D71 AS10D73 AS10D   |  |           | AS10D51       | AS10D31 | AS10D61 | AS10D41 |
| Battery Type           | Li-ion                  |  |           |               |         |         |         |
| Pack capacity          | 4400mAh                 |  |           |               |         |         |         |
| Normal voltage         | 11.1V 10.8V             |  |           |               |         |         |         |
| Charge voltage         | 12.6V                   |  |           |               |         |         |         |
| Fast charge<br>current | 3520 mA 3010 mA 3520 mA |  |           |               |         |         |         |

#### **RTC Battery**

| ltem           | Specification |
|----------------|---------------|
| Part name      |               |
| Pack capacity  |               |
| Normal voltage |               |
|                |               |

### LCD Inverter (Not available in this model)

| ltem                           | Specification |
|--------------------------------|---------------|
| Vendor & model name            |               |
| Brightness conditions          |               |
| Input voltage (v)              |               |
| Input current (mA)             |               |
| Output voltage (V, RMS)        |               |
| Output current (mA, RMS)       |               |
| Output voltage frequency (KHz) |               |

| External | Display | Supported | Resolution |
|----------|---------|-----------|------------|
|----------|---------|-----------|------------|

| Resolution           | 24 bits | 30 bits | 36 bits | 48 bits |
|----------------------|---------|---------|---------|---------|
| 640X480p/60Hz 4:3    | Yes     | NA      | NA      | NA      |
| 720X480p/60Hz 4:3    | NA      | NA      | NA      | NA      |
| 640X480p/60Hz 16:9   | NA      | NA      | NA      | NA      |
| 1280X720p/60Hz 16:9  | Yes     | NA      | NA      | NA      |
| 1920X1080p/60Hz 16:9 | Yes     | NA      | NA      | NA      |
| 1440X480p/60Hz 4:3   | NA      | NA      | NA      | NA      |
| 1440X480p/60Hz 16:9  | NA      | NA      | NA      | NA      |
| 1920X1080p/50Hz 16:9 | Yes     | NA      | NA      | NA      |
| 720X576p/50Hz 4:3    | Yes     | NA      | NA      | NA      |
| 720X576p/50Hz 16:9   | NA      | NA      | NA      | NA      |
| 1280X720p/50Hz 16:9  | Yes     | NA      | NA      | NA      |
| 1920X1080i/50Hz 16:9 | Yes     | NA      | NA      | NA      |
| 1440X576i/50Hz 4:3   | NA      | NA      | NA      | NA      |
| 1440X576i/50Hz 16:9  | NA      | NA      | NA      | NA      |
| 1920X1080p/50Hz 16:9 | Yes     | NA      | NA      | NA      |

#### LCD

| Item                                                |                                    | Specif          | ication         |                 |
|-----------------------------------------------------|------------------------------------|-----------------|-----------------|-----------------|
| Vendor/model name                                   | AUO                                | СМО             | LPL             | Samsung         |
|                                                     | B156XW02 V2                        | N156B6-L0B      | LP156WH2-       | LTN156AT02-     |
|                                                     | LF                                 | LF              | TLEA LF         | A04 LF          |
| Screen diagonal (mm)                                | 394.91 diagonal m                  | าท              |                 |                 |
| Display area (mm)                                   | 344.23 x 193.54 n                  | nm              |                 |                 |
| Display resolution (pixels)                         | 1366 x768                          |                 |                 |                 |
| Pixel pitch                                         | 0.252 x 0.252 mm                   | l               |                 |                 |
| Display mode                                        | Normally white                     |                 |                 |                 |
| Typical white luminance                             | 200                                | 220             | 220             | 220             |
| (cd/m <sup>2</sup> ) (also called                   |                                    |                 |                 |                 |
| crightness)                                         |                                    |                 |                 |                 |
| Contrast ratio (typical)                            | 500                                | 600             | 500             | 500             |
| Response time (optical<br>rise time/fall time) msec | 16 typ.                            | 8 typ           |                 |                 |
| Weight                                              | 460 max.                           | •               |                 |                 |
| Physical size (mm)                                  | 359.3 (L) x 209.5 (W) x 5.5 (D) mm |                 |                 |                 |
| Electrical interface                                | 1 channel LVDS                     |                 |                 |                 |
| Support color                                       | 262K colors                        |                 |                 |                 |
| Viewing angle (up/down/                             | 45 degrees                         | 45 degrees      | 40 degrees      | 40 degrees      |
| ngn/nert)                                           | (L+R),                             | (L+R),          | (L+R),          | (L+R),          |
|                                                     | 15 degrees (H),                    | 20 degrees (H), | 10 degrees (H), | 15 degrees (H), |
|                                                     | 35 degrees (L)                     | 45 degrees (L)  | 30 degrees (L)  | 30 degrees (L)  |
| Temperature range (°C)                              |                                    |                 |                 |                 |
| Operating                                           | 0 min. to 50 max.                  |                 |                 |                 |
| Storage (shipping)                                  | -20 min. to 60 max                 | Χ.              |                 |                 |

#### Camera

| Item                         |                                                                                    | Specifi                                | cation                           |                                                                                                |
|------------------------------|------------------------------------------------------------------------------------|----------------------------------------|----------------------------------|------------------------------------------------------------------------------------------------|
| Vendor and model             | Chicony<br>CH9665SN                                                                | Liteon<br>LT9665AL                     | Liteon<br>LT6AASP                | Suyin<br>SY9665SN                                                                              |
| Туре                         | CMOS image sense                                                                   | or with SXGA                           |                                  |                                                                                                |
| Interface                    | USB 2.0                                                                            |                                        |                                  |                                                                                                |
| Focusing range               | 26.6cm ~ infinity                                                                  | 32cm ~ infinity                        | 31.5 cm~infinity                 | 70 mm                                                                                          |
| Dimensions<br>(L x W x H mm) | 65.0±0.3 x<br>8.0±0.1 x<br>3.69+0.11/-0.2<br>mm                                    | 65.0 x 8.0 x 3.53<br>±0.2 mm           | 65 x 8 x 3.69<br>+0.11/-0.29 mm  | 65 x 8.0 x 3.74<br>mm                                                                          |
| Sensor type                  | SXGA CMOS                                                                          | CMOS Image                             |                                  | OV9665                                                                                         |
| Pixel resolution             | 1280x1024,<br>1280x800,<br>640x480,<br>352x288,<br>320x240,<br>176x144,<br>160x120 | 1280x1024, 1024x7<br>350x288, 320x240, | 68, 640x480,<br>176x144, 160x120 | 1280x1024,<br>1024x768,<br>800x600,<br>640x480,<br>352x288,<br>320x240,<br>176x144,<br>160x120 |
| Pixel size                   | 2 um x 2 um                                                                        |                                        |                                  |                                                                                                |
| Image size                   | 1.3 MP                                                                             |                                        |                                  |                                                                                                |

### **Card Reader**

| Item     | Specification                                   |   |
|----------|-------------------------------------------------|---|
| Chipset  |                                                 |   |
| Features | Secure Digitai™ (SD) Card, MultiMediaCard (MMC) | _ |

### System LED Indicator

| ltem                           | Specification           |  |
|--------------------------------|-------------------------|--|
| Drive Activity                 | Power Led: Blue         |  |
|                                | Suspend: Amber          |  |
|                                | Off: No light           |  |
| Primary Battery charging state | Blue: Fully charged     |  |
|                                | Amber: Battery Charging |  |

### AC Adapter

| Item                     | Specification                      |
|--------------------------|------------------------------------|
| Input rating             | 90 Vac to 264 Vac                  |
| Maximum input AC current | 132 Vac to 264 Vac                 |
| Inrush current           | 264 Vac; (Cold Start) no damage    |
| Efficiency               | Meets EPA 2.0 level V requirements |

### Trusted Platform Module (TPM) (Not available with this model)

| ltem                | Specification |
|---------------------|---------------|
| Version             |               |
| Hardware controller |               |
#### System Power Management

| ltem          | Initial | On | Standby | Suspend | Hibernate | Soft Off |
|---------------|---------|----|---------|---------|-----------|----------|
| Initial       |         | 1  |         |         |           |          |
| On(S0)        |         |    | 2       | 3       | 4         | 5        |
| Standby(S1)   |         | 6  |         |         |           |          |
| Suspend(S3)   |         | 7  |         |         |           |          |
| Hibernate(S4) |         | 8  |         |         |           |          |
| Soft Off(S5)  |         | 9  |         |         |           |          |

Mechanical off is a condition where all power except the RTC battery has been removed from the system.

1. Initial to On state: When the AC adapter or Battery pack has been plugged into the system, the I WPC781 will be reset and initial all output pins then the system goes into Initial state and waiting for power on event. If the power button is pressed then the system will go into the ON state.

2. ON to Standby state: The system will go into the Standby state when Ibex Peak-M receives the POS command.

3. ON to Suspend state: The system will go into Suspend state when Ibex Peak-M receives the S2R command.

4. ON to Hibernate state: The system will go into Hibernate state when Ibex Peak-M receives the S2D command.

5. ON to Soft Off state: The system will go into Soft Off state when Ibex Peak-M receives the Soft off command.

6. Standby to ON state: The system will go into ON state when the system receives any wake up events, for example, keyboard, mouse.

7. Suspend to ON state: The system will go into ON state when the power button is pressed.

8. Hibernate to ON state: The system will go into ON state when the power button is pressed.

9. Soft Off to ON state: The system will go into ON state when the power button is pressed.

# System Utilities

# **BIOS Setup Utility**

The BIOS Setup Utility is a hardware configuration program built into your computer's BIOS (Basic Input/ Output System).

Your computer is already properly configured and optimized, and you do not need to run this utility. However, if you encounter configuration problems, you may need to run Setup. Please also refer to Chapter 4 Troubleshooting when problem arises.

To activate the BIOS Utility, press F2 during POST (when Press <F2> to enter Setup message is prompted on the bottom of screen).

Press **F2** to enter setup. The default parameter of F12 Boot Menu is set to "disabled". If you want to change boot device without entering BIOS Setup Utility, please set the parameter to "enabled".

Press **<F12>** during POST to enter multi-boot menu. In this menu, user can change boot device without entering BIOS SETUP Utility.

### Navigating the BIOS Utility

There are five menu options: Information, Main, Security, Boot, and Exit.

Follow these instructions:

- To choose a menu, use the left and right arrow keys.
- To choose an item, use the up and down arrow keys.
- To change the value of a parameter, press F5 or F6.
- Press Esc while you are in any of the menu options to go to the Exit menu.
- In any menu, you can load default settings by pressing F9. You can also press F10 to save any changes made and exit the BIOS Setup Utility.
- **NOTE:** You can change the value of a parameter if it is enclosed in square brackets. Navigation keys for a particular menu are shown on the bottom of the screen. Help for parameters are found in the Item Specific Help part of the screen. Read this carefully when making changes to parameter values. **Please note that system information is subject to different models.**

## Information

The Information screen displays a summary of your computer hardware information.

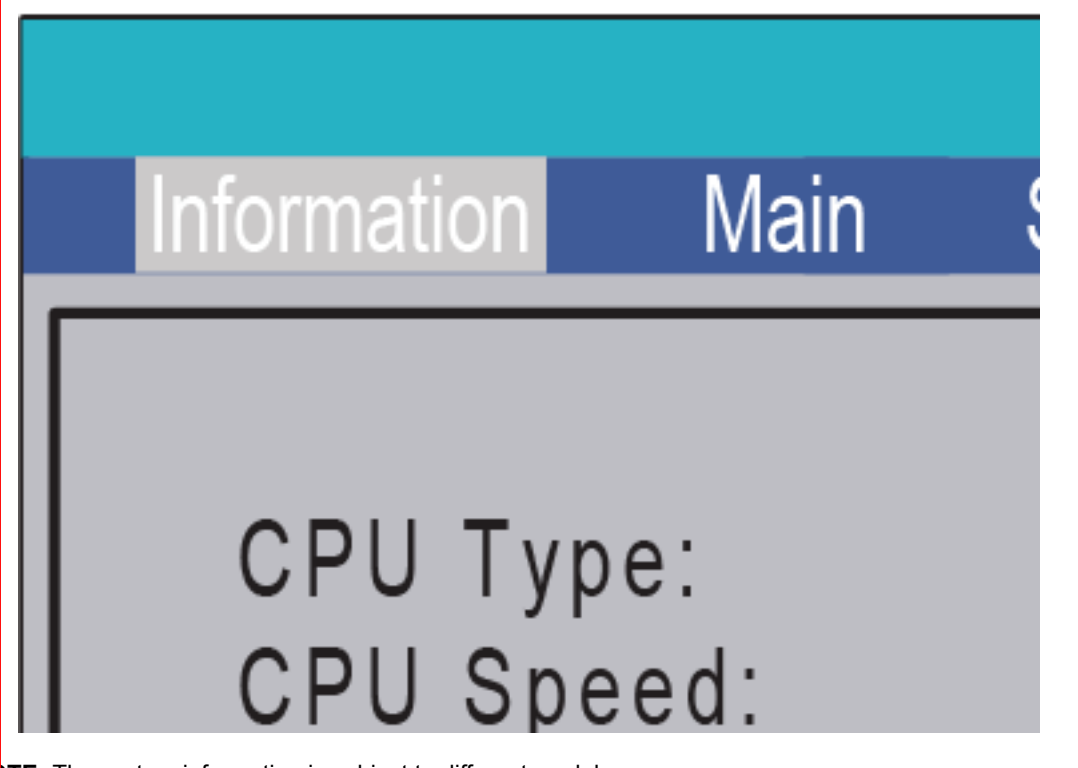

NOTE: The system information is subject to different models.

| Parameter           | Description                                                                                                    |
|---------------------|----------------------------------------------------------------------------------------------------|
| СРИ Туре            | This field shows the CPU type and speed of the system.                                                                                                    |
| CPU Speed           | This field shows the speed of the CPU.                                                                                                    |
| IDE0 Model Name     | This field shows the model name of HDD installed in the system.                                                                                                    |
| IDE0 Serial Number  | This field displays the serial number of HDD installed in the system.                                                                                                    |
| ATAPI Model Name    | This field displays the model name of the installed ODD drive.                                                                                                    |
| System BIOS Version | Displays system BIOS version.                                                                                                    |
| VGA BIOS Version    | This field displays the VGA firmware version of the system.                                                                                                    |
| Serial Number       | This field displays the serial number of this unit.                                                                                                    |
| Asset Tag Number    | This field displays the asset tag number of the system.                                                                                                    |
| Product Name        | This field shows product name of the system.                                                                                                    |
| Manufacturer Name   | This field displays the manufacturer of this system.                                                                                                    |
| UUID                | Universally Unique Identifier (UUID) is an identifier standard used in software construction, standardized by the Open Software Foundation (OSF) as part of the Distributed Computing Environment (DCE). |

## Main

The Main screen allows the user to set the system time and date as well as enable and disable boot option and recovery.

|                                                                                                    | InsydeH20 Setup Utility                                                                                             | Rev. 3.5                                                                                          |
|----------------------------------------------------------------------------------------------------|----------------------------------------------------------------------------------------------------|---------------------------------------------------------------------------------------------------|
| Information Main                                                                                                    | Security Boot Exit                                                                                                  |                                                                                                   |
| System Time:<br>System Date:<br>Total Memory:<br>Video Memory:<br>Quiet Boot<br>Network Boot<br>F12 Boot Menu<br>D2D Recovery<br>SATA Mode | [10:10:59]<br>[06/09/2009]<br>4096 MB<br>512 MB<br>[Enabled]<br>[Enabled]<br>[Disabled]<br>[Enabled]<br>[AHCI Mode] | Item Specific Help<br><tab>, <shift-tab>, or<br/><enter> selects field.</enter></shift-tab></tab> |
| F1 Help +1 Sel<br>SSC Exit → Sel                                                                                                    | ect item                                                                                                    | 79 Setup Default<br>u 710 Save and Exit                                                           |

NOTE: The screen above is for your reference only. Actual values may differ.

The table below describes the parameters in this screen. Settings in **boldface** are the default and suggested parameter settings.

| Parameter     | Description                                                                                                    | Format/Option                            |
|---------------|----------------------------------------------------------------------------------------------------|------------------------------------------|
| System Time   | Sets the system time. The hours are displayed with 24-hour format.                                                                                                    | Format: HH:MM:SS<br>(hour:minute:second) |
| System Date   | Sets the system date.                                                                                                    | Format MM/DD/YYYY<br>(month/day/year)    |
| Total Memory  | This field reports the memory size of the system.<br>Memory size is fixed to 4096MB.                                                                                                    | N/A                                      |
| Video Memory  | Shows the video memory size. VGA Memory size=512 MB                                                                                                    | N/A                                      |
| Quiet Boot    | This will hide POST messages while booting.                                                                                                    | Option: Enabled or Disabled              |
| Network Boot  | Enables, disables the system boot from LAN (remote server).                                                                                                    | Option: <b>Enabled</b> or Disabled       |
| F12 Boot Menu | Enables, disables Boot Menu during POST.                                                                                                    | Option: Disabled or Enabled              |
| D2D Recovery  | Enables, disables D2D Recovery function. The function<br>allows the user to create a hidden partition on hard disc<br>drive to store operation system and restore the system<br>to factory defaults. | Option: <b>Enabled</b> or Disabled       |
| SATA Mode     | Control the mode in which the SATA controller should operate.                                                                                                    | Option: AHCI mode or IDE mode            |

## Security

The Security screen contains parameters that help safeguard and protect your computer from unauthorized use.

|                                                                               | InsydeH20 Setup Utility                      | Rev. 3.5                                                        |
|-------------------------------------------------------------------------------|----------------------------------------------|-----------------------------------------------------------------|
| Information Main Security                                                     | Boot Exit                                    |                                                                 |
| Supervisor Password Is:                                                       | Clear                                        | Item Specific Help                                              |
| Set Hod Password<br>Set Hod Password<br>Set User Password<br>Set Hod Password | Clear<br>Clear                               | Supervisor Password<br>controls access to the<br>setup utility. |
| Power on password                                                             | [Disabled]                                   |                                                                 |
| F1 Help ↑1 Select Item<br>SSC Exit → Select Menu                              | F5/F5 Change Values<br>Enter Select ► SubMen | 79 Setup Default<br>F10 Save and Exit                           |

The table below describes the parameters in this screen. Settings in **boldface** are the default and suggested parameter settings.

| Parameter               | Description                                                                                                    | Option                 |
|-------------------------|----------------------------------------------------------------------------------------------------|------------------------|
| Supervisor Password Is  | Shows the setting of the Supervisor password                                                                                                    | Clear or Set           |
| User Password Is        | Shows the setting of the user password.                                                                                                    | Clear or Set           |
| HDD Password Is         | Shows the setting of the HDD password                                                                                                    | Frozen, Clear or       |
|                         |                                                                                                    | Set                    |
| Set Supervisor Password | Press Enter to set the supervisor password. When<br>set, this password protects the BIOS Setup Utility<br>from unauthorized access. The user can not either<br>enter the Setup menu nor change the value of<br>parameters.                         |                        |
| Set User Password       | Press Enter to set the user password. When user<br>password is set, this password protects the BIOS<br>Setup Utility from unauthorized access. The user can<br>enter Setup menu only and does not have right to<br>change the value of parameters. |                        |
| Set IDE0 Hdd Password   | Press Enter to set the HDD password. When set this protects the HDD from unauthorized access.                                                                                                    |                        |
| Power on password       | Defines whether a password is required or not while<br>the events defined in this group happened. The sub-<br>options all require the Supervisor password for<br>changes and should be grayed out if the user<br>password was used to enter setup. | Disabled or<br>Enabled |

**NOTE:** When you are prompted to enter a password, you have three tries before the system halts. Don't forget the password. If you forget the password, you may have to reset the computer.

### Setting a Password

Follow these steps as you set the user or the supervisor password:

 Use the ↑ and ↓ keys to highlight the Set Supervisor Password parameter and press the Enter key. The Set Supervisor Password box appears:

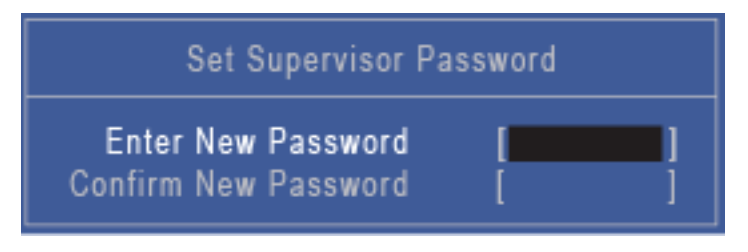

 Type a password in the "Enter New Password" field. The password length can not exceeds 8 alphanumeric characters (A-Z, a-z, 0-9, not case sensitive). Retype the password in the "Confirm New Password" field.

**IMPORTANT:**Be very careful when typing your password because the characters do not appear on the screen.

- 3. Press Enter. After setting the password, the computer sets the User Password parameter to "Set".
- 4. If desired, you can opt to enable the Password on boot parameter.
- 5. When you are done, press F10 to save the changes and exit the BIOS Setup Utility.

### Removing a Password

Follow these steps:

 Use the ↑ and ↓ keys to highlight the Set Supervisor Password parameter and press the Enter key. The Set Password box appears:

| Set Supervisor Password                                              |          |  |  |  |  |
|----------------------------------------------------------------------|----------|--|--|--|--|
| Enter Current Password<br>Enter New Password<br>Confirm New Password | []<br>[] |  |  |  |  |

- 2. Type the current password in the Enter Current Password field and press Enter.
- **3.** Press **Enter** twice **without** typing anything in the Enter New Password and Confirm New Password fields. The computer then sets the Supervisor Password parameter to "Clear".

### Changing a Password

1. Use the ↑ and ↓ keys to highlight the Set Supervisor Password parameter and press the **Enter** key. The Set Supervisor Password box appears.

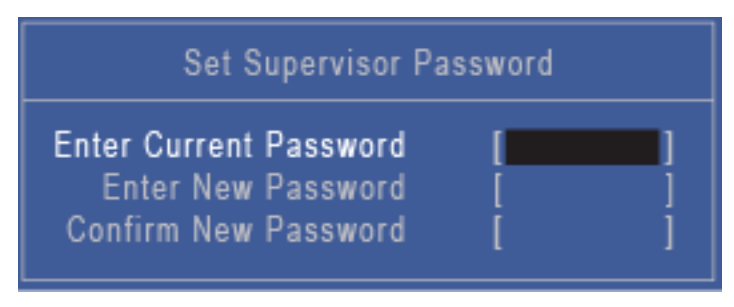

- 2. Type the current password in the Enter Current Password field and press Enter.
- **3.** Type a password in the Enter New Password field. Retype the password in the Confirm New Password field.
- 4. Press Enter. After setting the password, the computer sets the User Password parameter to "Set".
- 5. If desired, you can enable the Password on boot parameter.
- 6. When you are done, press F10 to save the changes and exit the BIOS Setup Utility.

If the verification is OK, the screen will display as following.

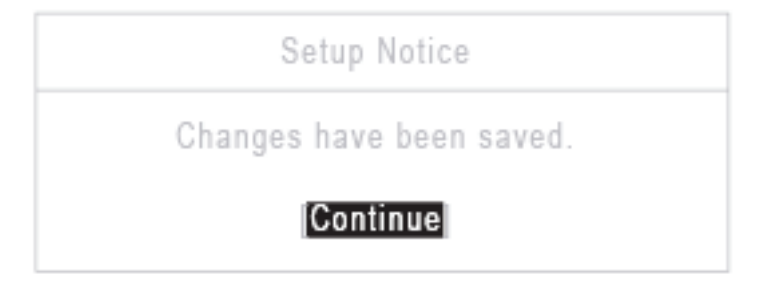

The password setting is complete after the user presses Enter.

If the current password entered does not match the actual current password, the screen will show you the Setup Warning.

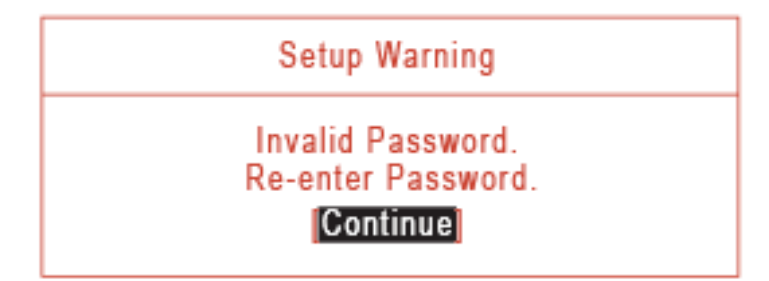

If the new password and confirm new password strings do not match, the screen displays the following message.

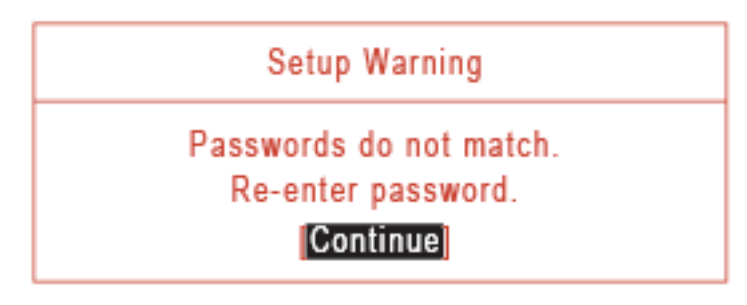

## Boot

This menu allows the user to decide the order of boot devices to load the operating system. Bootable devices includes the USB diskette drives, the onboard hard disk drive and the DVD drive in the module bay.

|           |                      |                  |                  |              | InsydeH:       | 20 Setup Utility                 |                | Rev. 3.5                              |
|-----------|----------------------|------------------|------------------|--------------|----------------|----------------------------------|----------------|---------------------------------------|
| Inform    | ation                | Main             | Secur            | ity E        | oxi Es         | it                               |                |                                       |
| Во        | ot prior<br>. IDE0 : | ity or<br>: TOSi | der:<br>HBA MKS  | 085GSX       |                |                                  | lter<br>Use <1 | m Specific Help<br>> or <4> to select |
| 2         | IDE1                 | : Slim           | type D\          | D A DS       | BA5SH          |                                  | a devi         | ce, then press                        |
|           | . USB F<br>Netwo     | ·DD :<br>rk Bo   | of : LE(         | SACY Pr      | U DEVIC        | E.                               | list. or       | <f6> to move</f6>                     |
| 5         | USBI                 | IDD :            |                  |              |                | -                                | it up ti       | he list. Press                        |
| 6         | . USB (              | DRO              | M :              |              |                |                                  | <esc></esc>    | to escape the menu                    |
|           |                      |                  |                  |              |                |                                  |                |                                       |
| F1<br>ESC | Help<br>Exit         | t∔<br>↔          | Select<br>Select | ltem<br>Menu | F5/F6<br>Enter | Change Values<br>Select ► SubMen | 79<br>u 710    | Setup Default<br>Save and Exit        |

## Exit

The Exit screen allows you to save or discard any changes you made and quit the BIOS Utility.

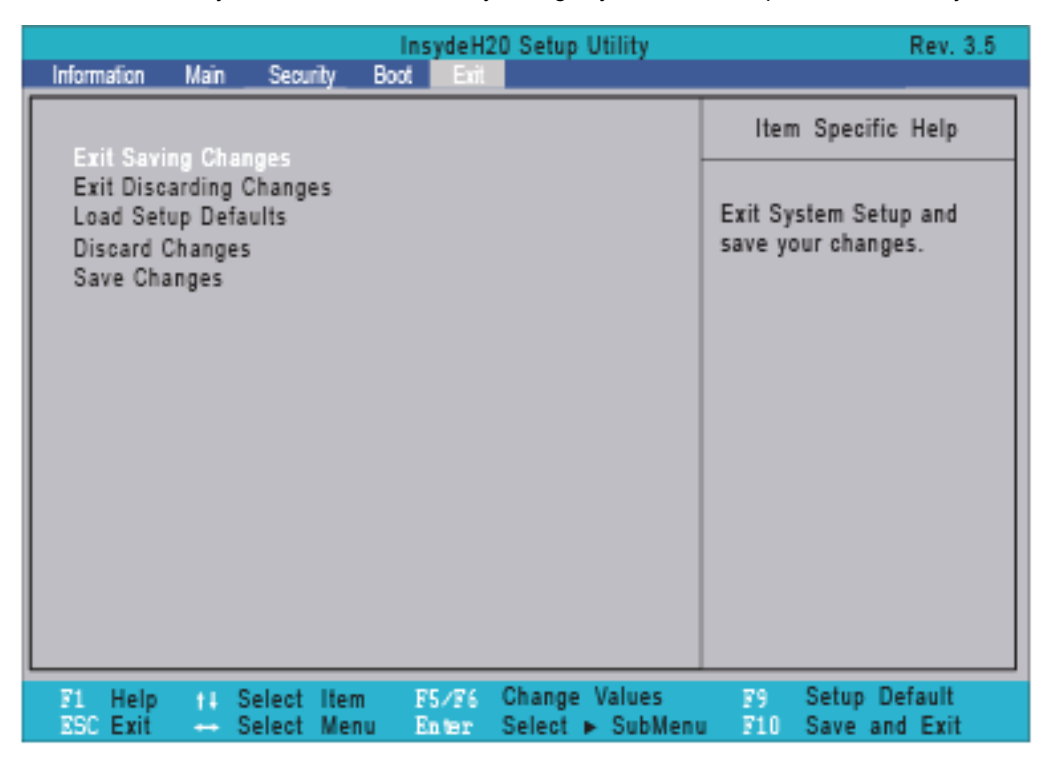

The table below describes the parameters in this screen.

| Parameter                  | Description                                         |
|----------------------------|-----------------------------------------------------|
| Exit Saving Changes        | Exit System Setup and save your changes to CMOS.    |
| Exit Discarding<br>Changes | Exit utility without saving setup data to CMOS.     |
| Load Setup Default         | Load default values for all SETUP item.             |
| Discard Changes            | Load previous values from CMOS for all SETUP items. |
| Save Changes               | Save Setup Data to CMOS.                            |

# **BIOS Flash Utility**

The BIOS flash memory update is required for the following conditions:

- New versions of system programs
- New features or options
- · Restore a BIOS when it becomes corrupted.

## DOS Flash Utility

Perform the following steps to use the DOS Flash Utility:

- 1. Create a DOS bootable USB HDD.
- 2. Copy ZRDv0.08.exe to the USB HDD and remove the HDD form the computer.
- 3. Reboot the computer and press F2 during the boot sequence to enter the setup menu.
- 4. Select the Boot menu item and move the entry "USB HDD" to the first position. See "Boot" on page 37.
- 5. Insert the USB HDD and reboot the computer.
- 6. At the command prompt, execute ZRDv0.08.exe to begin the flash process. The system will restart automatically when finished.
- 7. During the BIOS flash process the message "Please do not Remove AC Power Source" is displayed.

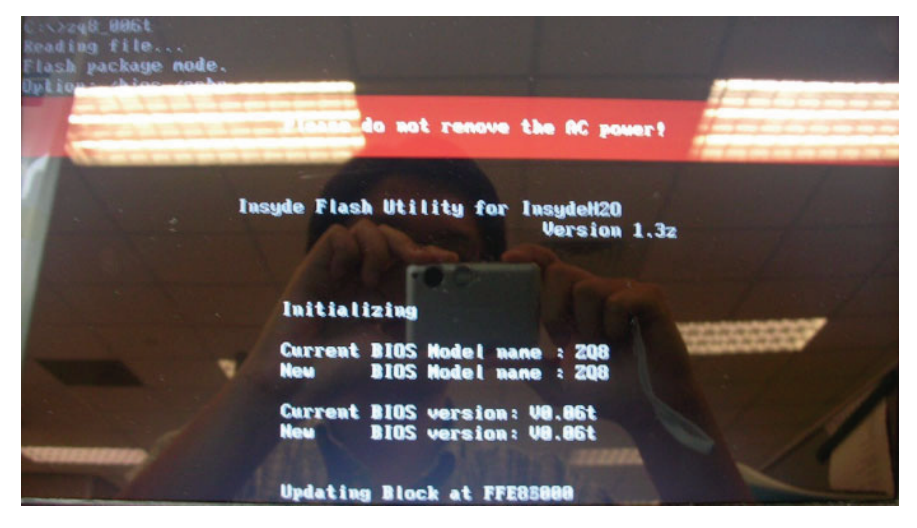

**NOTE:** If the AC power is not connected, a warning message will be displayed. Connect the AC power to continue.

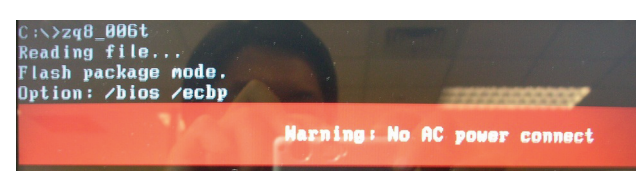

## WinFlash Utility

Perform the following steps to use the WinFlash Utility:

- 1. Double click the WinFlash executable (ZQ8\_100W.exe)
- 2. Click OK to begin the update. A progress screen will display the current state of BIOS flash process.

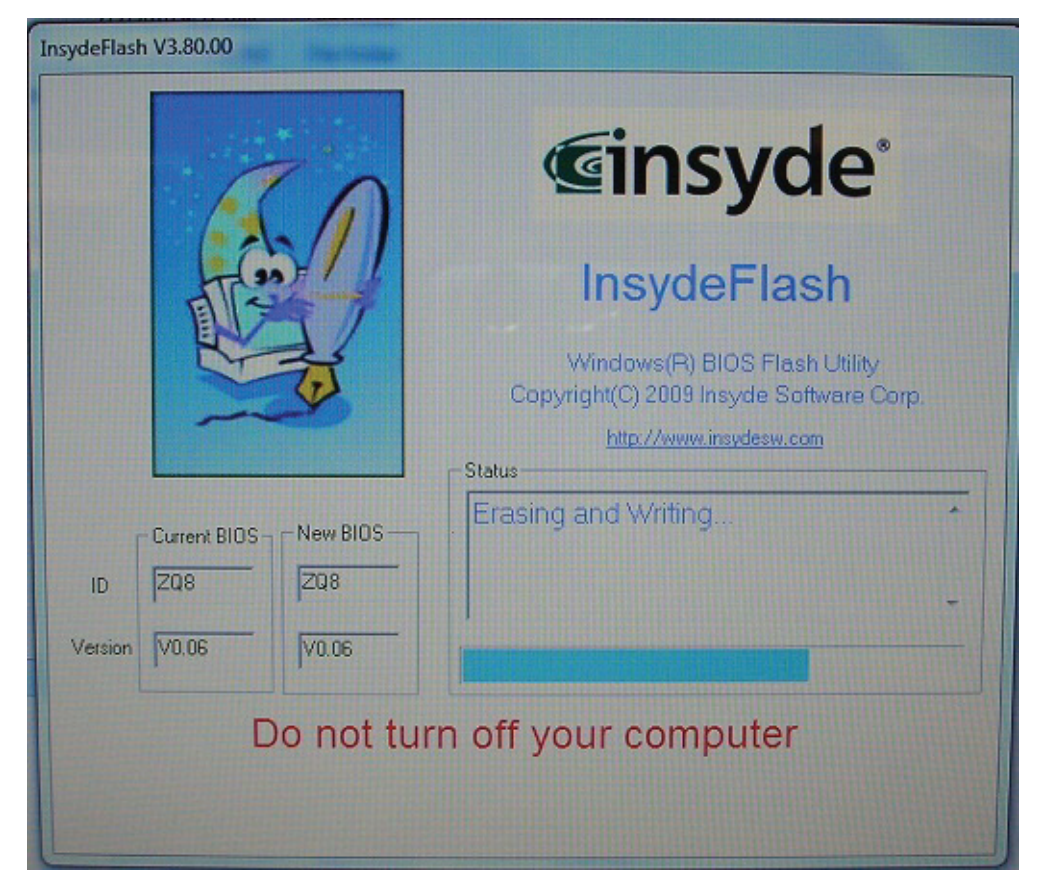

3. When the process has completed, close all applications and reboot the system.

# **Remove HDD/BIOS Password Utilities**

This section provides you with details about removing HDD/BIOS password:

#### **Remove HDD Password:**

If you key in the wrong HDD password three times, an error is generated.

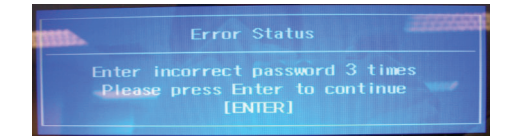

To reset the HDD password, perform the following steps:

- 1. After the error is displayed, press Enter to proceed to the next screen.
- 2. An error code is generated for use with the unlocking utility. Write down this code before proceeding. In this example, the code is 54591747.

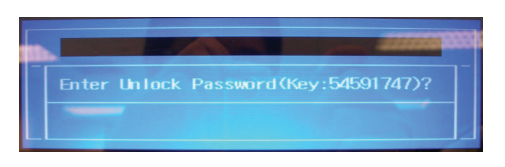

3. From within the DOS operating system, execute the UnlockHD.EXE file to create an unlock code. Use the format unlockHD [error code] with the code noted from the previous step.

| F:\ unloc | kHD 54591747 |
|-----------|--------------|
| Password: | 54591747     |
| F:\       |              |

**4.** 4. Write down the password code generated in the previous step. In this example the password to make note of is 54591747.

## **Removing BIOS Passwords:**

If you key in the wrong Supervisor Password three times, the message System will halt! is displayed on the screen.

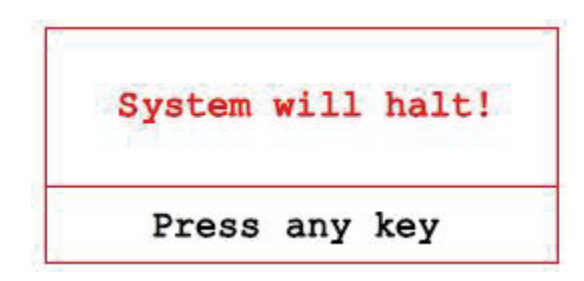

If the user is unable to obtain the correct password then it must be removed. There are two methods to do this.

#### Method 1:

If the BIOS menu item "Power on Password" is set to Enabled, the Crisis utility must be used.

#### Method 2:

If the BIOS menu item "Power on Password" is set to Disabled.

Boot to DOS and execute ClearSuPw.exe. 1.

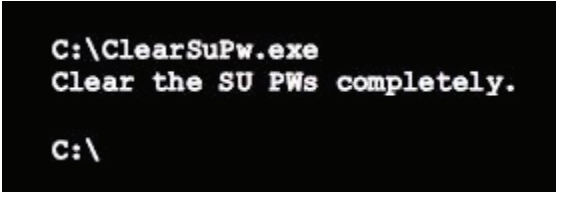

2. When the message Clear the SU Pws completely is displayed, the supervisor password has been removed.

## **Miscellaneous Utilities**

### Using DMITools

The DMI (Desktop Management Interface) Tool copies BIOS information to eeprom to be used in the DMI pool for hardware management.

When the BIOS displays **Verifying DMI pool data**, it is checking the table correlates with the hardware before sending the information to the operating system (Windows, etc.).

To update the DMI Pool, perform the following steps:

- 1. Start a DOS session.
- 2. At the command prompt, execute **qdmi30a.exe**. The following screen shows how to use the dmitools software:

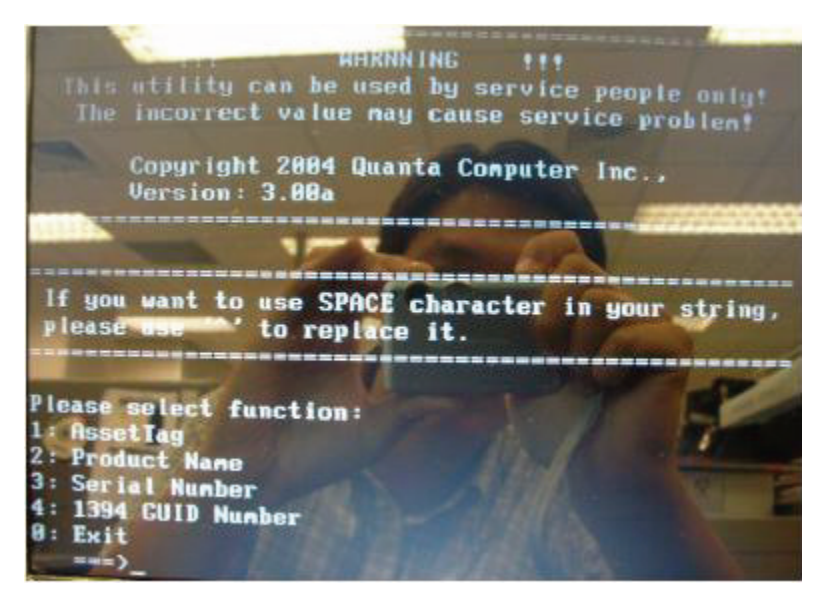

### Using the LAN MAC Utility

Perform the following steps to write MAC information to eeprom:

- 1. Create a DOS bootable USB HDD.
- 2. Copy the contents of the LAN\_eep folder to the HDD and remove the HDD form the computer.
- 3. Reboot the computer and press F2 during the boot sequence to enter the setup menu.
- 4. Select the Boot menu item and move the entry "USB HDD" to the first position. See "Boot" on page 37.
- 5. Insert the USB HDD and reboot the computer.
- 6. At the command prompt, change to the LAN\_eep folder.
- 7. Execute MAC.bat xxxxx, where "xxxxx" is a 6 character MAC address, to write the MAC information to eeprom.

# Machine Disassembly and Replacement

IMPORTANT: The outside housing and color may vary from the mass produced model.

This chapter contains step-by-step procedures on how to disassemble the notebook computer for maintenance and troubleshooting.

# **Disassembly Requirements**

To disassemble the computer, you need the following tools:

- Wrist grounding strap and conductive mat for preventing electrostatic discharge
- Flat screwdriver
- Philips screwdriver
- Plastic flat screwdriver
- Plastic tweezers
- **NOTE:** The screws for the different components vary in size. During the disassembly process, group the screws with the corresponding components to avoid mismatch when putting back the components.

## Pre-disassembly Instructions

Before proceeding with the disassembly procedure, make sure that you do the following:

- **1.** Turn off the power to the system and all peripherals.
- 2. Unplug the AC adapter and all power and signal cables from the system.

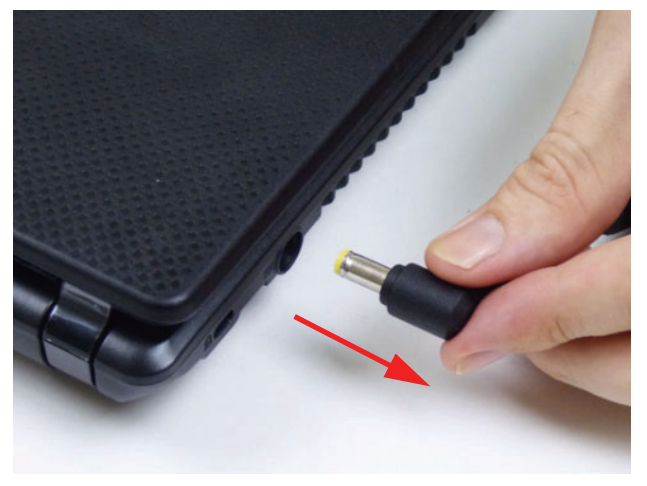

3. Place the system on a flat, stable surface.

## **Disassembly Process**

The disassembly process is divided into the following stages:

- External module disassembly
- Main unit disassembly
- LCD module disassembly

The flowcharts provided in the succeeding disassembly sections illustrate the entire disassembly sequence. Observe the order of the sequence to avoid damage to any of the hardware components. For example, if you want to remove the mainboard, you must first remove the keyboard, then disassemble the inside assembly frame in that order.

#### **Main Screw List**

| Screw       | Quantity | Part Number  |
|-------------|----------|--------------|
| M2.5*6.0-I  | 21       | 86.A08V7.004 |
| M2.0*3.0-I  | 20       | 86.ARE07.002 |
| M3*0.5+3.5I | 2        | 86.N1407.007 |
| M2.0*4.0-I  | 8        | 86.R6Z07.002 |
| M2.5*4.0-I  | 2        | 86.T23V7.009 |

# **External Modules Disassembly Process**

IMPORTANT: The outside housing and color may vary from the mass produced model.

## **External Modules Disassembly Flowchart**

The flowchart below gives you a graphic representation on the entire disassembly sequence and instructs you on the components that need to be removed during servicing. For example, if you want to remove the mainboard, you must first remove the keyboard, then disassemble the inside assembly frame in that order.

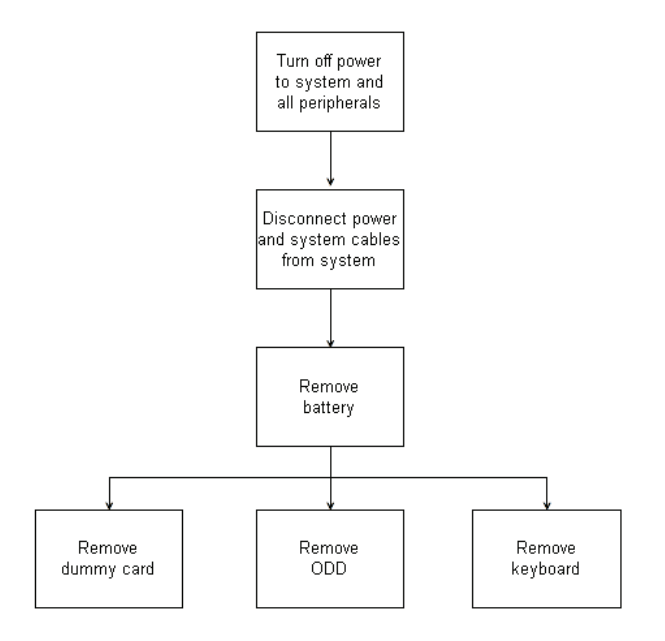

#### Screw List

| Step                    | Screw      | Quantity | Part No.     |
|-------------------------|------------|----------|--------------|
| ODD Module Disassembly  | M2.5*6.0-I | 1        | 86.A08V7.004 |
| ODD Bracket Disassembly | M2.0*3.0-I | 2        | 86.ARE07.002 |

## Removing the Battery Pack

1. Turn the computer over. Slide the battery lock in the direction shown.

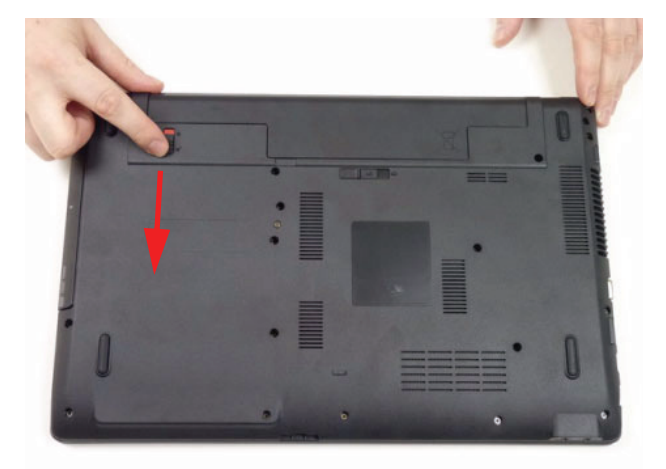

2. Slide and hold the battery release latch to the release position (1), then lift out the battery pack from the main unit (2).

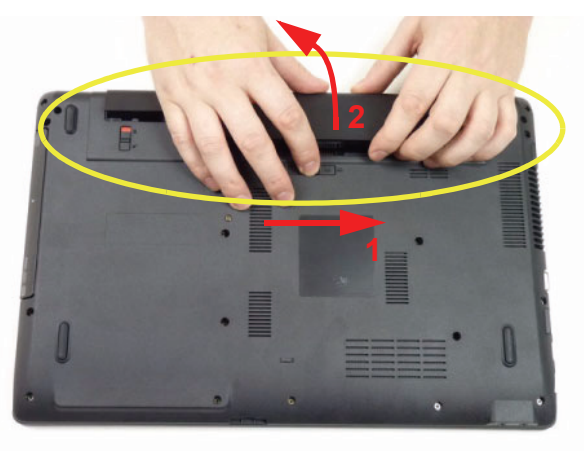

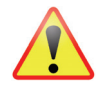

**NOTE:** The battery has been highlighted with a yellow oval as shown in the above image. Please detach the battery and follow local regulations for disposal.

## Removing the SD Dummy Card

- 1. See "Removing the Battery Pack" on page 47.
- 2. Push the SD dummy card all the way in to eject it.

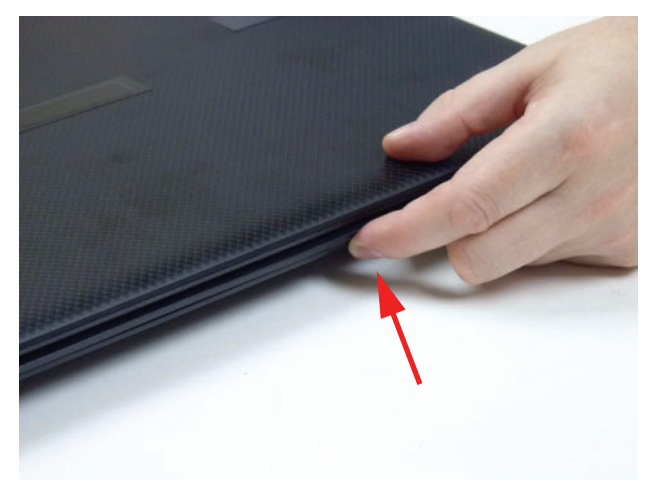

3. Pull it out from the slot.

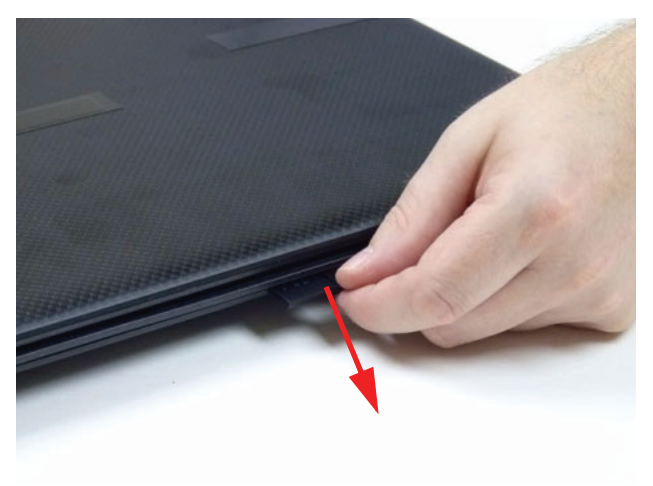

## Removing the Keyboard

**NOTE:** NOTE: The model displayed in this service guide may differ in color to the one in your package.

- 1. See "Removing the Battery Pack" on page 47.
- 2. Turn the computer over and fully open the lid. There are five (5) securing clips that must be released in order to remove the keyboard.

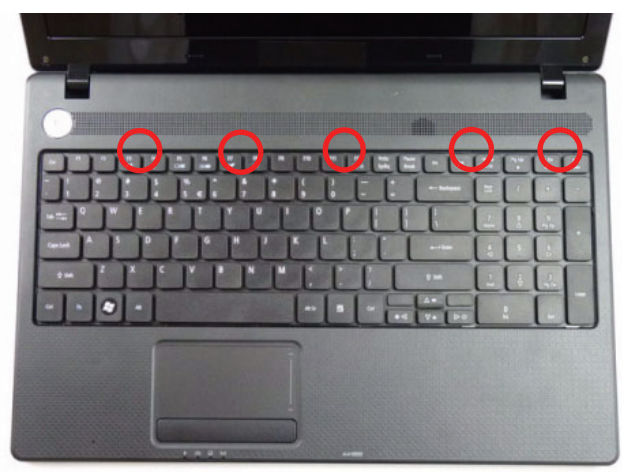

3. Release each clip, working from one side to the other.

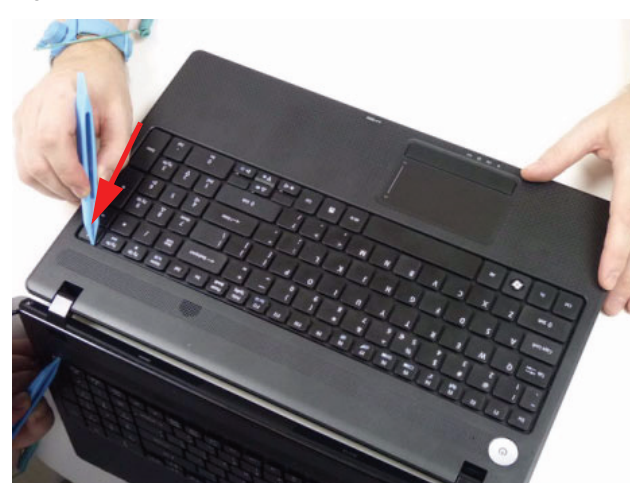

4. Using both hands, gently pry up the keyboard as shown and turn it over onto the palm rest.

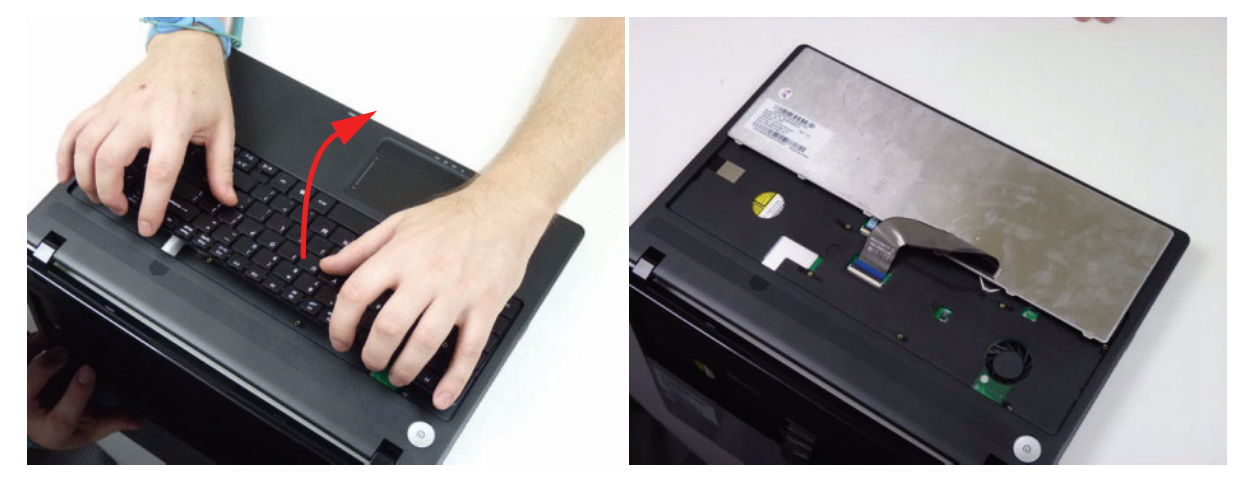

5. Unlock the keyboard FPC and disconnect the cable as shown. Lift the keyboard clear of the chassis.

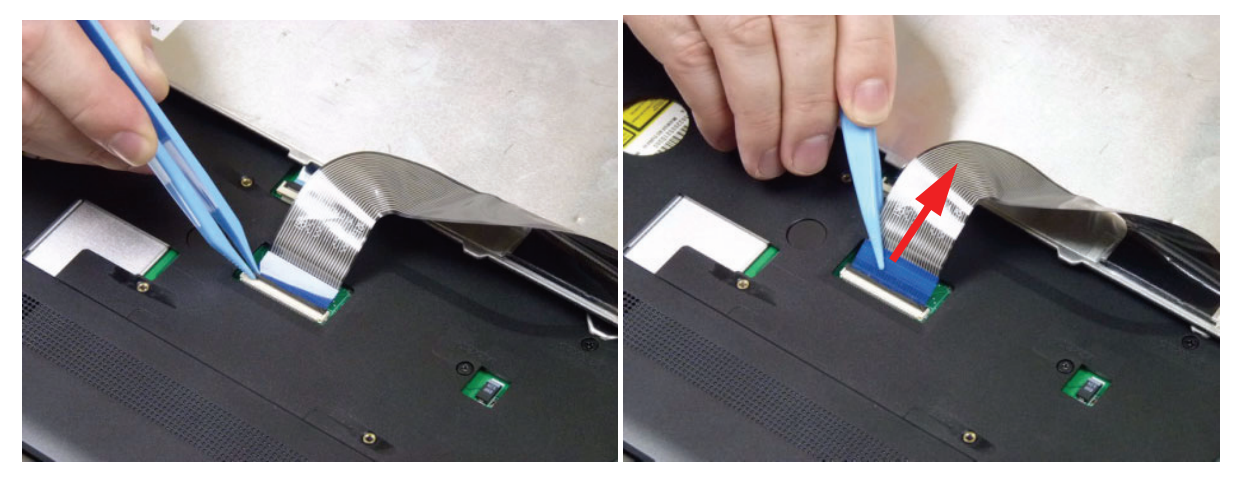

6. Unlock and disconnect the touchpad FPC from the mainboard:

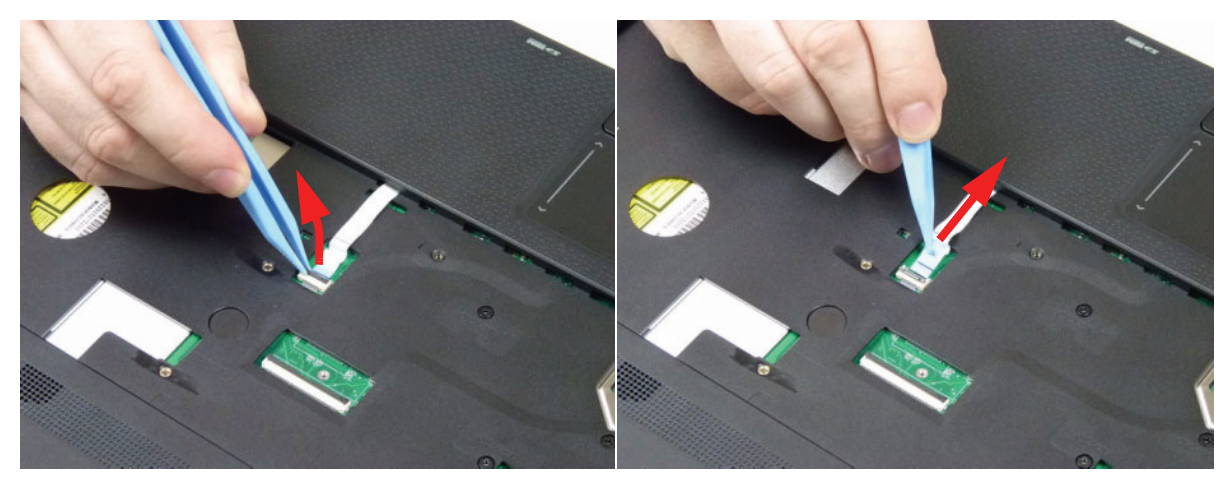

## Removing the ODD Module

- 1. See "Removing the Battery Pack" on page 47.
- 2. Remove the one (1) screw securing the ODD module in place.

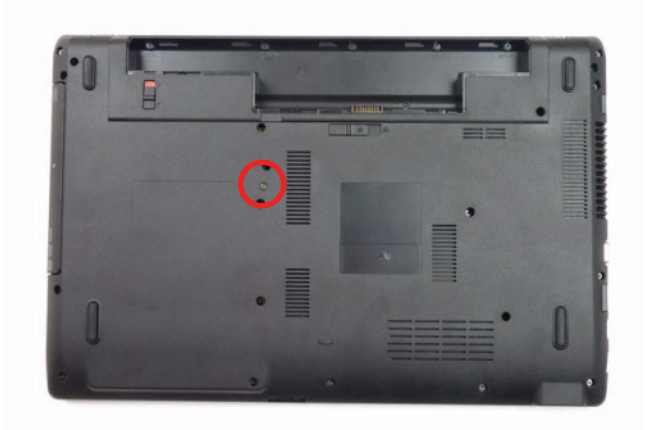

| Step                       | Size       | Quantity | Screw Type |
|----------------------------|------------|----------|------------|
| ODD Bracket<br>Disassembly | M2.5*6.0-I | 1        | S          |

3. Grasp the ODD by the bezel and slide it out of the chassis.

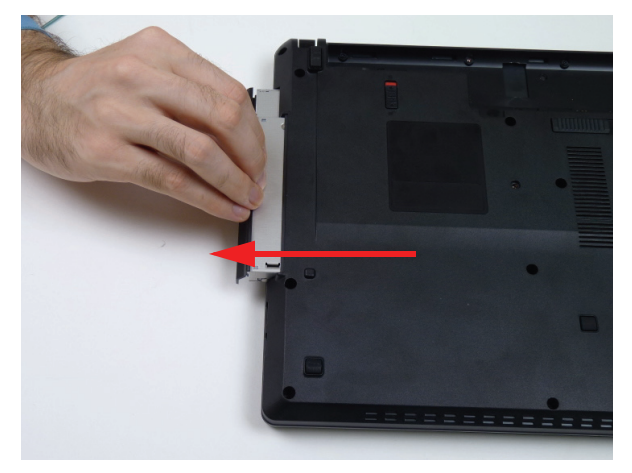

4. Remove the ODD bezel by rotating the top edge downward.

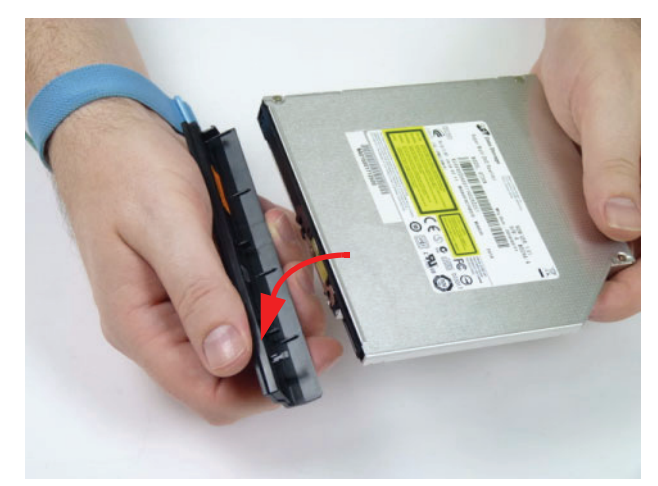

5. Remove the two screws securing the ODD bracket.

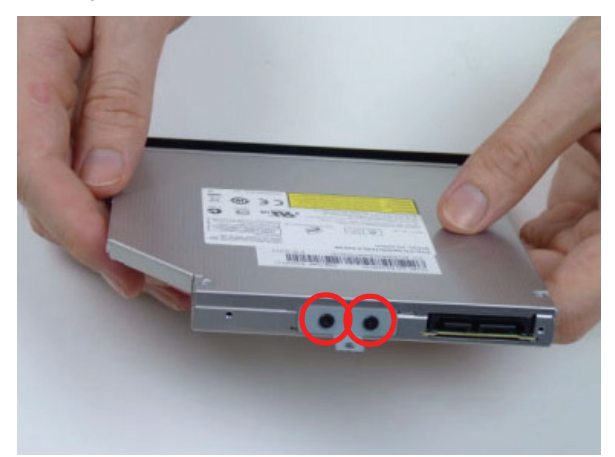

| Step                       | Size       | Quantity | Screw Type |
|----------------------------|------------|----------|------------|
| ODD Bracket<br>Disassembly | M2.0*3.0-I | 2        | 3)m        |

6. Remove the bracket from the ODD.

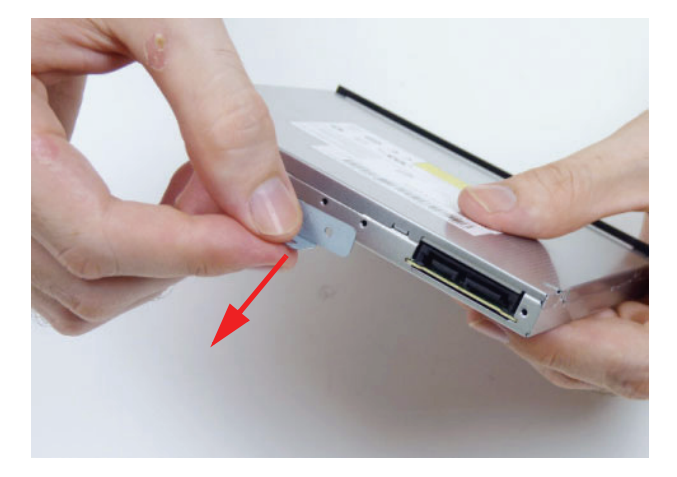

# Main Unit Disassembly Process Main Unit Disassembly Flowchart

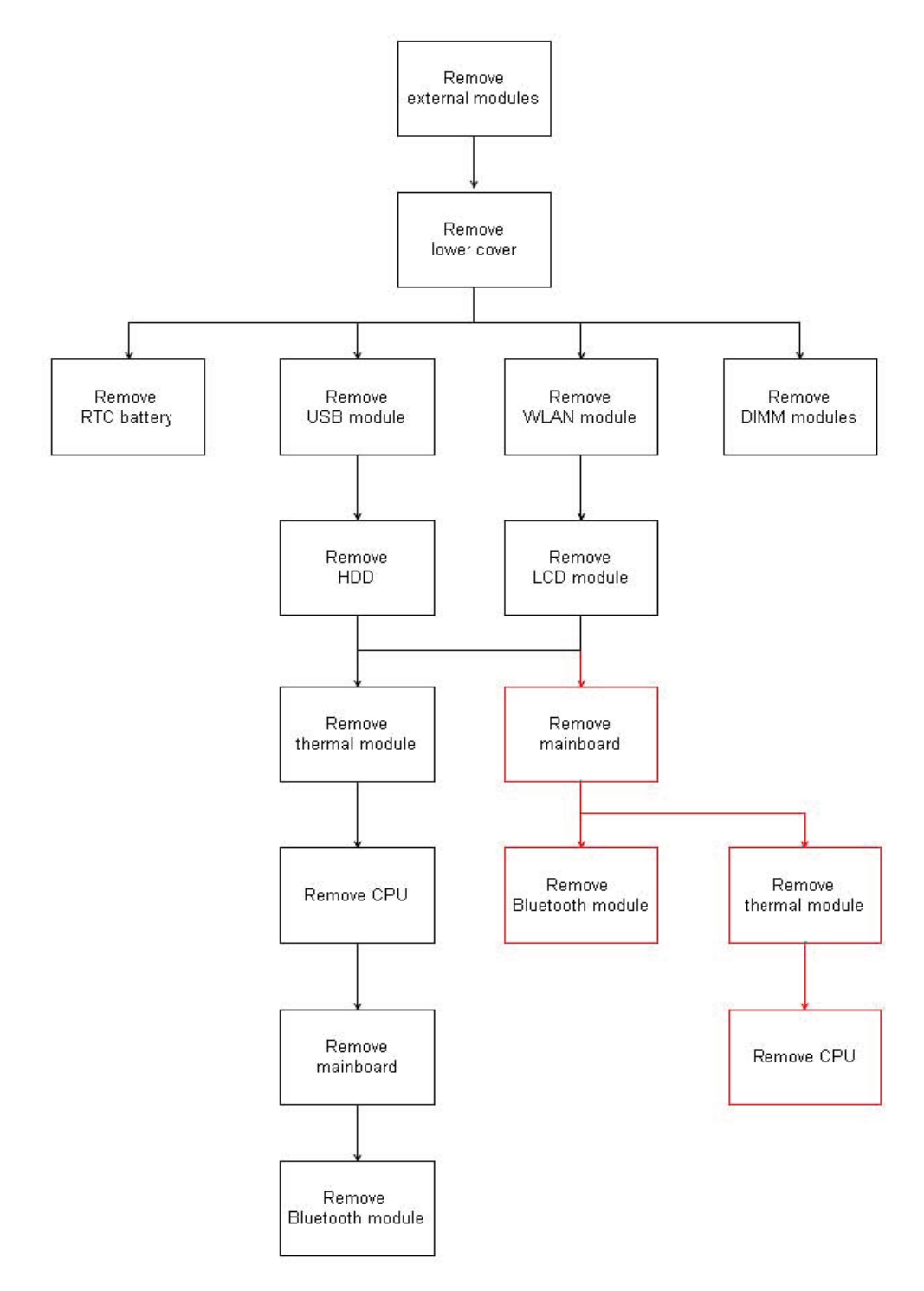

NOTE: Use the process highlighted in red to access the Bluetooth module

#### Screw List

| Step                         | Screw        | Quantity | Part No.     |
|------------------------------|--------------|----------|--------------|
| Lower Cover                  | M2.5*6.0-I   | 18       | 86.A08V7.004 |
| Battery Bay                  | M2.0*3.0-I   | 6        | 86.ARE07.002 |
| WLAN Module Disassembly      | M2.0*3.0-I   | 1        | 86.ARE07.002 |
| USB Module Disassembly       | M2.0*4.0-I.0 | 1        | 86.ARE07.002 |
| HDD Carrier Disassembly      | M3*0.5+3.5I  | 2        | 86.N1407.007 |
| LCD Module Disassembly       | M2.5*6.0-I   | 4        | 86.A08V7.004 |
| Thermal Module Disassembly   | M2.0*4.0-I.0 | 1        | 86.R6Z07.002 |
| Mainboard Disassembly        | M2.0*4.0-I.0 | 1        | 86.R6Z07.002 |
| Bluetooth Module Disassembly | M2.0*3.0-I   | 1        | 86.ARE07.002 |

## Removing the Lower Cover

- 1. See "External Modules Disassembly Process" on page 46.
- 2. Remove the twenty four (24) securing screws from the lower cover.

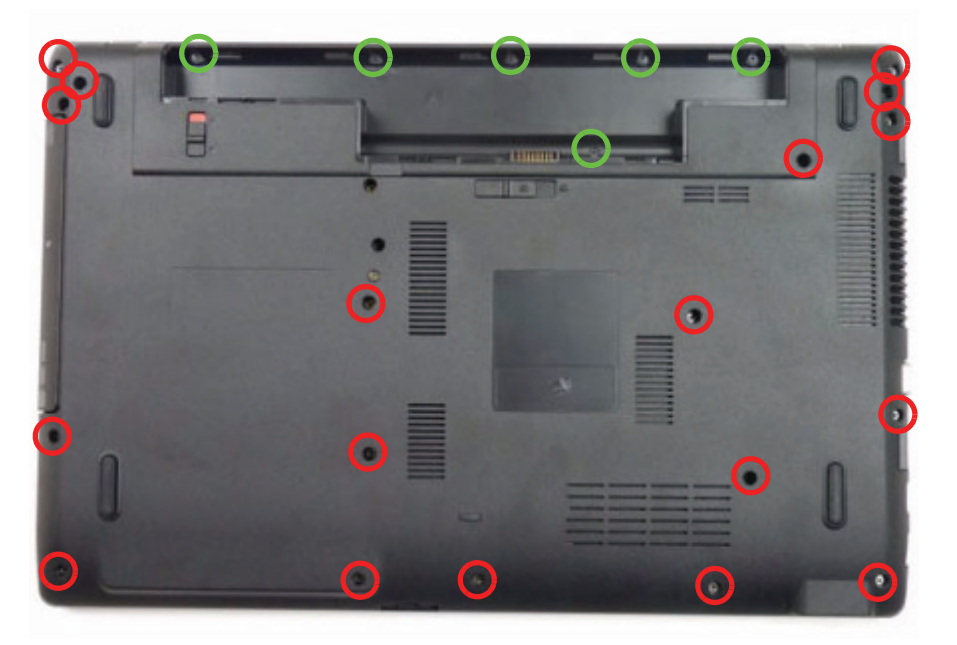

| Step                           | Size       | Quantity | Screw Type |
|--------------------------------|------------|----------|------------|
| Lower Cover<br>(red callout)   | M2.5*6.0-I | 18       | N IN INC.  |
| Battery Bay<br>(green callout) | M2.0*3.0-I | 6        | Dee        |

**3.** Grasp the ODD bay with the right hand and the right edge of the lower cover with the right hand. Lift the lower cover from the device.

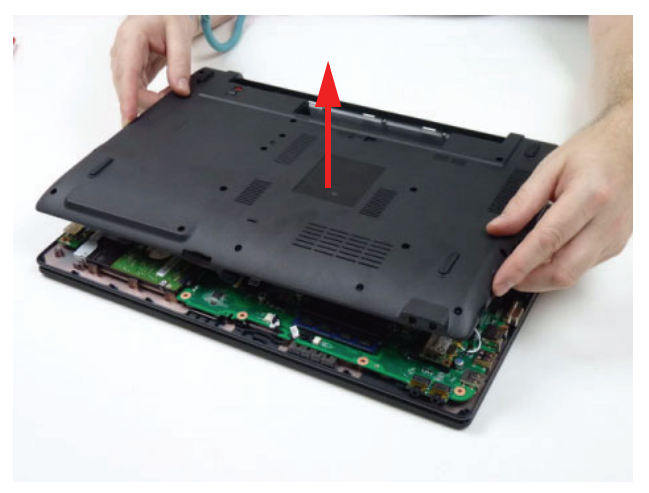

## **Disassembly Overview**

- 1. See "Removing the Lower Cover" on page 56.
- 2. This section is an overview of the major components of the main unit.

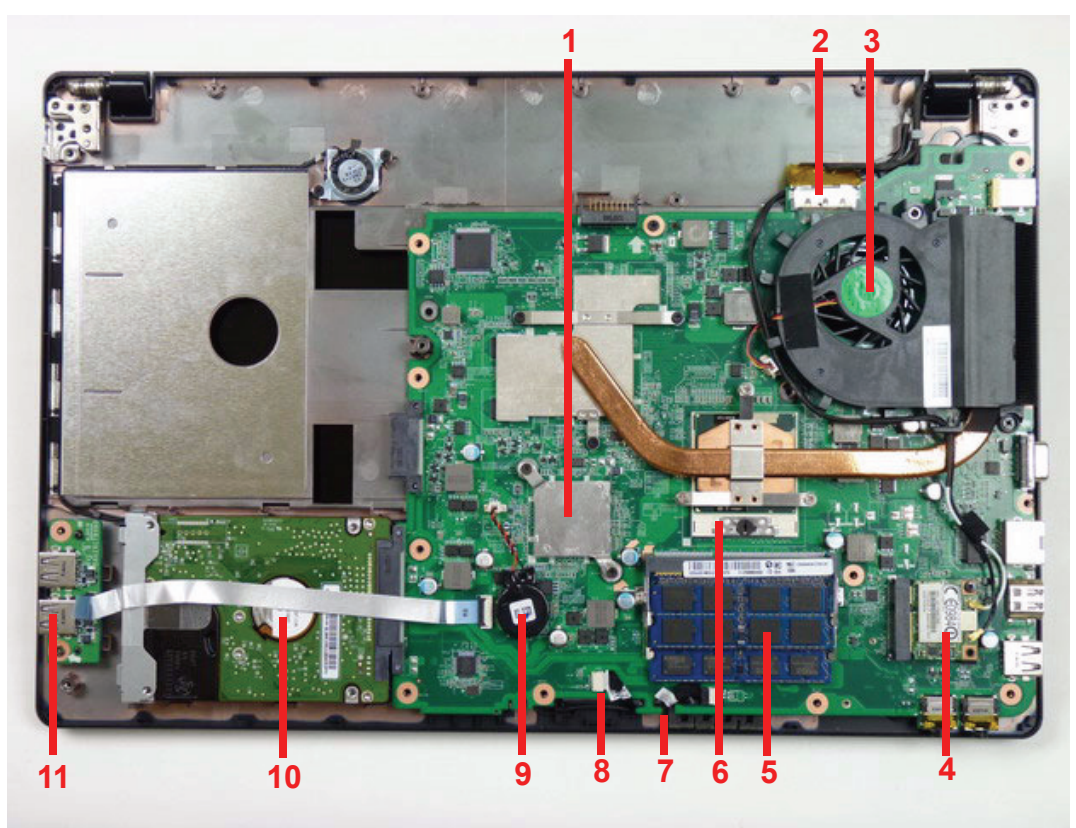

| Item | Description    | ltem | Description     |
|------|----------------|------|-----------------|
| 1    | VGA heatsink   | 7    | Speaker cable   |
| 2    | LVDS cable     | 8    | Bluetooth cable |
| 3    | Thermal module | 9    | RTC battery     |
| 4    | WLAN module    | 10   | HDD             |
| 5    | DIMM module(s) | 11   | USB module      |
| 6    | CPU            |      |                 |

## Removing the DIMM Modules

- 1. See "Removing the Lower Cover" on page 54.
- 2. Push out the release latches on both sides of the DIMM socket to release the DIMM module.

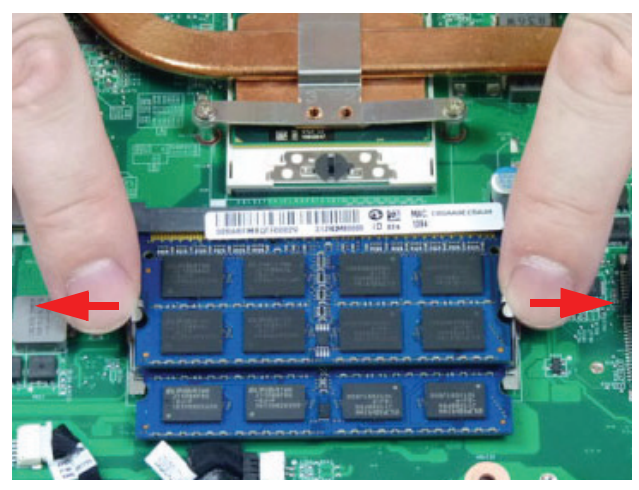

3. Remove the DIMM module.

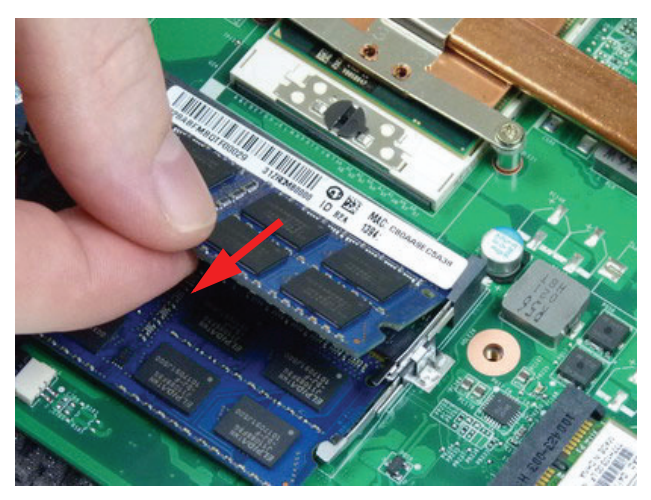

4. Repeat steps for the second DIMM module if present.

## Removing the WLAN Module

- 1. See "Disassembly Overview" on page 58.
- 2. Disconnect the two (2) cables from the WLAN module.

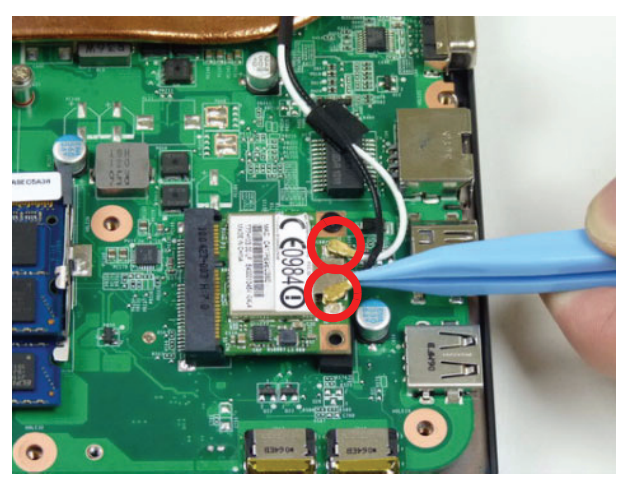

3. Remove the one (1) screw.

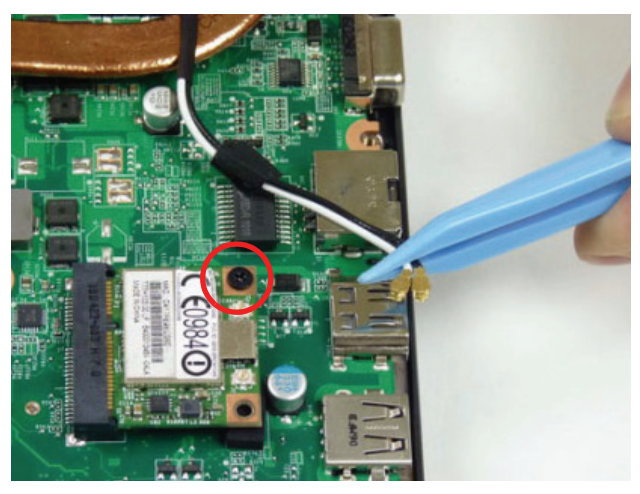

| Step                       | Size       | Quantity | Screw Type |
|----------------------------|------------|----------|------------|
| WLAN Module<br>Disassembly | M2.0*3.0-I | 1        | Dee        |

4. Detach and remove the WLAN module from the WLAN socket.

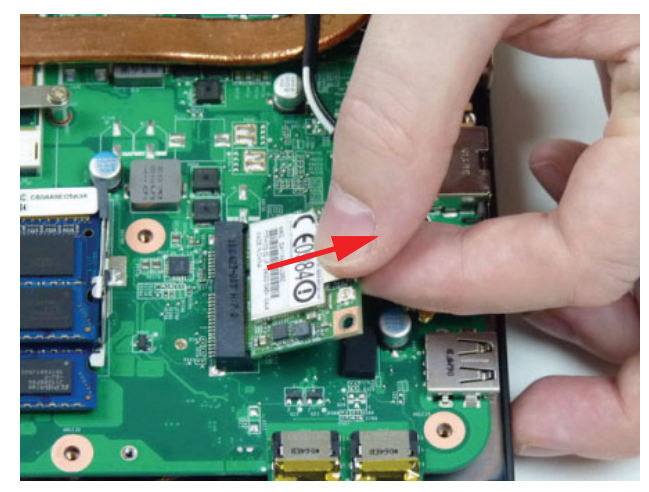

## Removing the USB Board

- 1. See "Disassembly Overview" on page 58.
- 2. Unlock and disconnect the USB FFC from the USB board. Repeat for the mainboard connector.

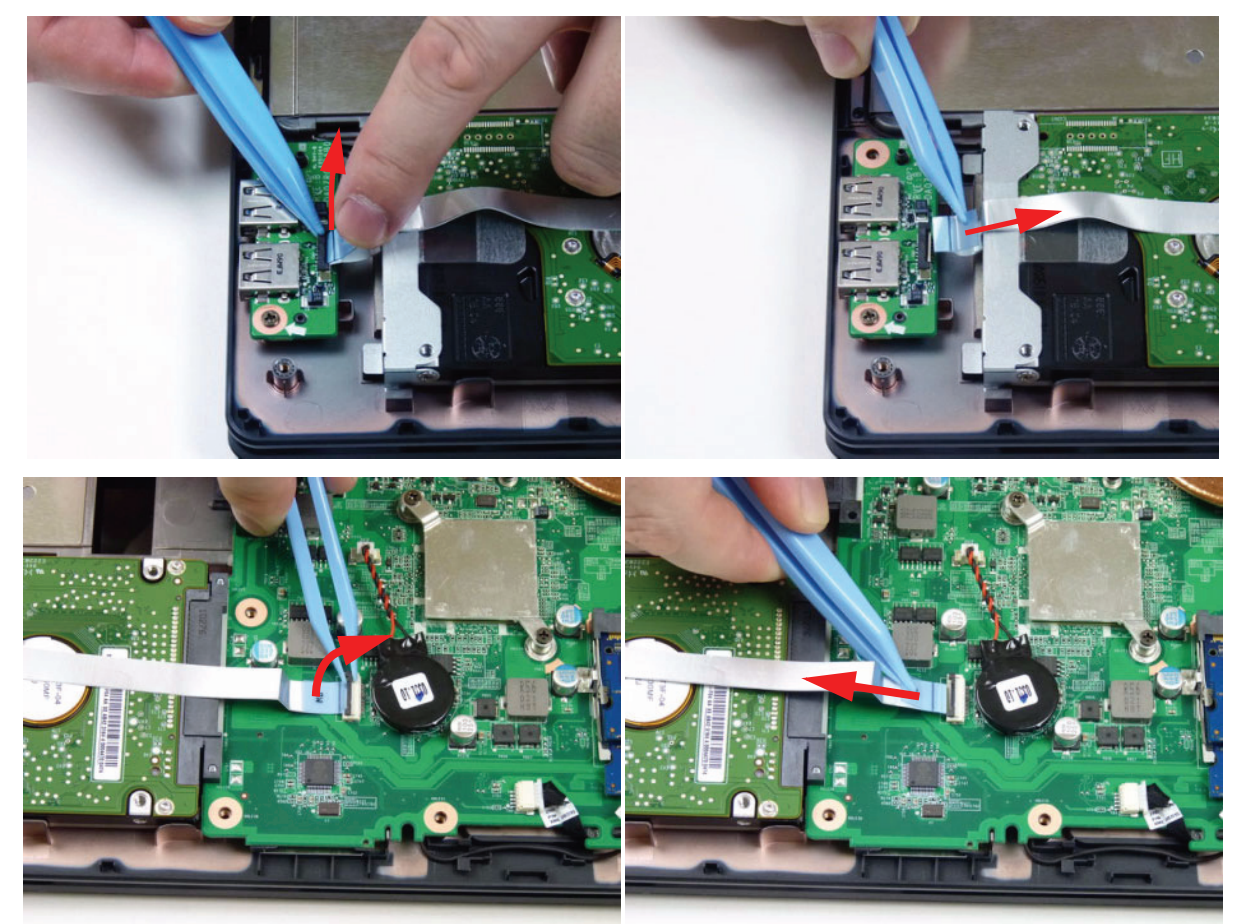

3. Remove the one (1) screw from the USB board.

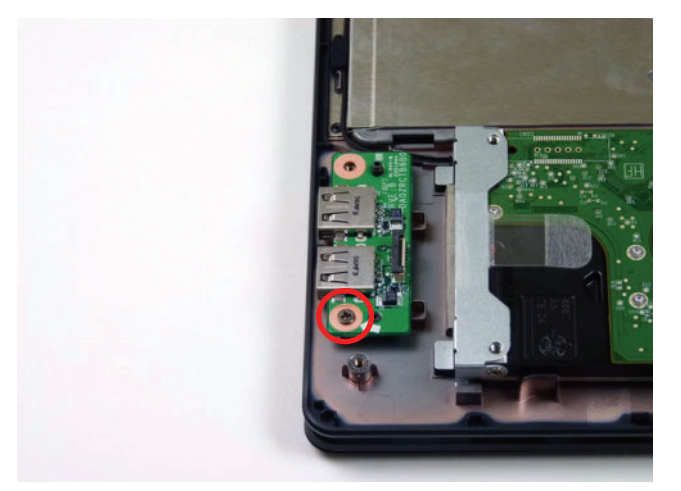

| Step                     | Size       | Quantity | Screw Type |
|--------------------------|------------|----------|------------|
| USB Board<br>Disassembly | M2.0*4.0-I | 1        | S          |

4. Lift the USB board upward and away from the chassis.

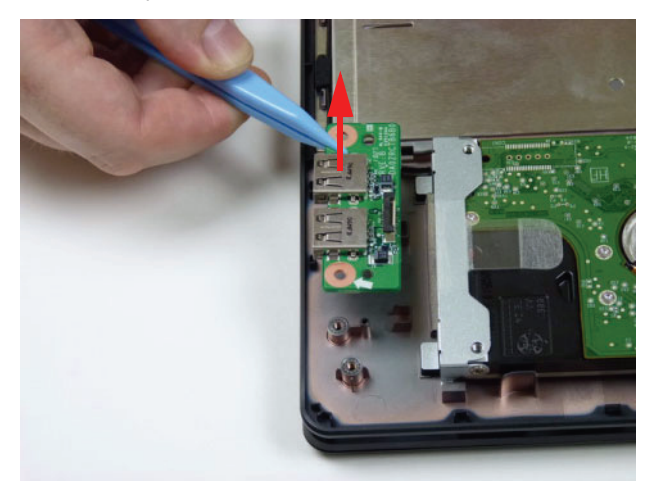

## Removing the RTC Battery

- 1. See "Disassembly Overview" on page 58.
- 2. Disconnect the RTC battery cable from the mainboard.

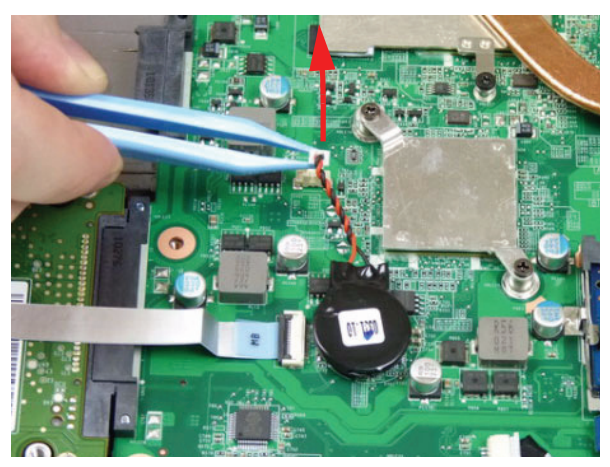

3. Lift the RTC battery away from the mainboard.

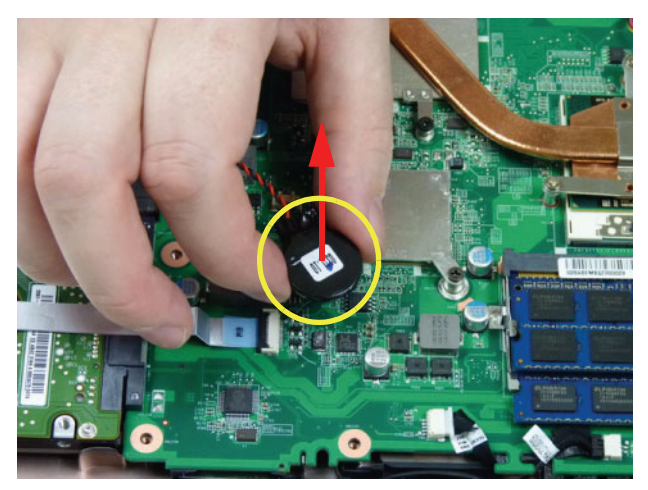

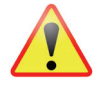

**NOTE:** The RTC battery has been highlighted with a yellow callout in the previous image. Please detach the RTC battery and follow local regulations for disposal.

## Removing the HDD Module

- 1. See "Disassembly Overview" on page 58.
- 2. Using the pull-tab, slide the HDD module in the direction of the arrow to disconnect the interface.

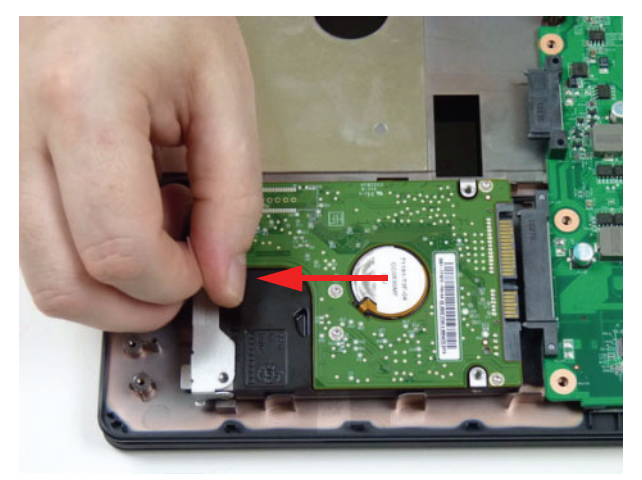

3. Remove the HDD from the bay.

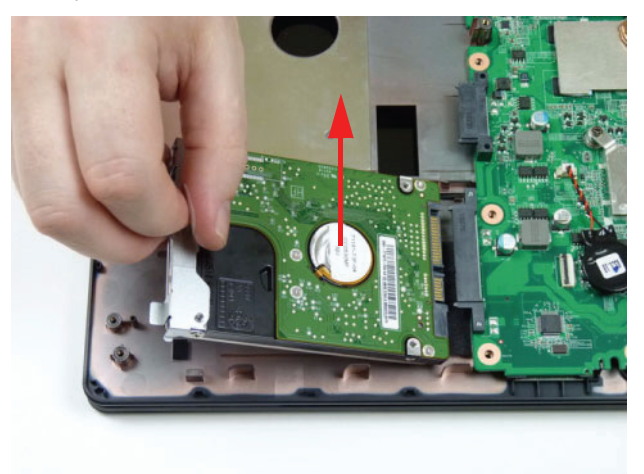
4. Remove the two (2) screws from the bracket.

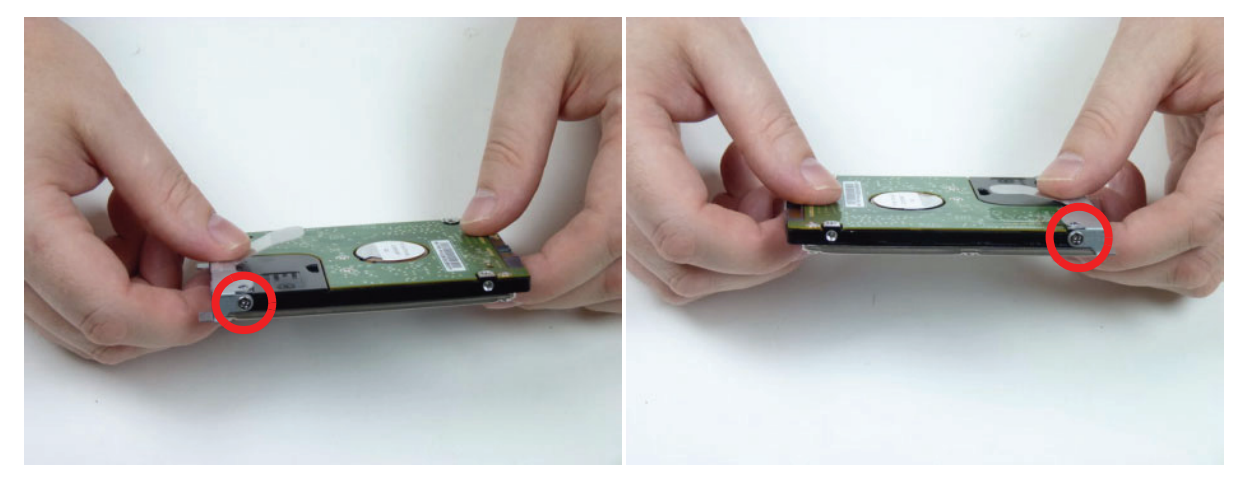

| Step                       | Size        | Quantity | Screw Type |
|----------------------------|-------------|----------|------------|
| HDD Carrier<br>Disassembly | M3*0.5+3.5I | 2        |            |

5. Remove the bracket from the HDD.

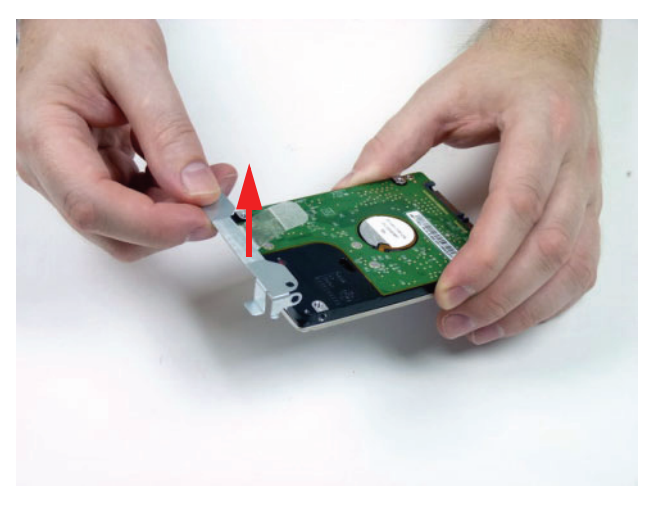

# Removing the LCD Module

- 1. See "Disassembly Overview" on page 58.
- 2. Remove the tape adhering the antenna cables to the mainboard.

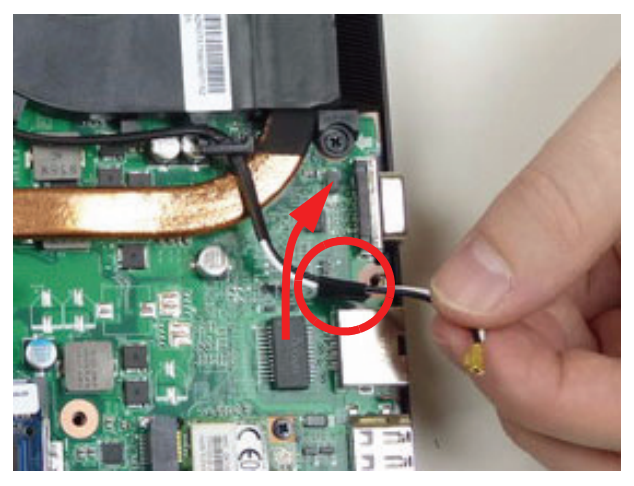

3. Remove the WLAN antennas from the cable guides.

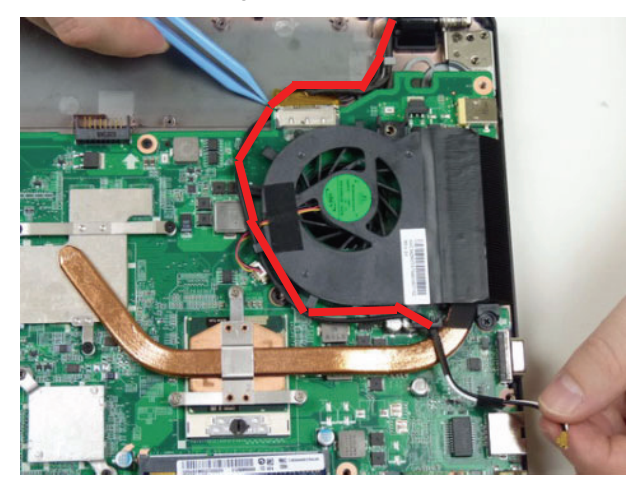

4. Unlock and disconnect the LVDS cable.

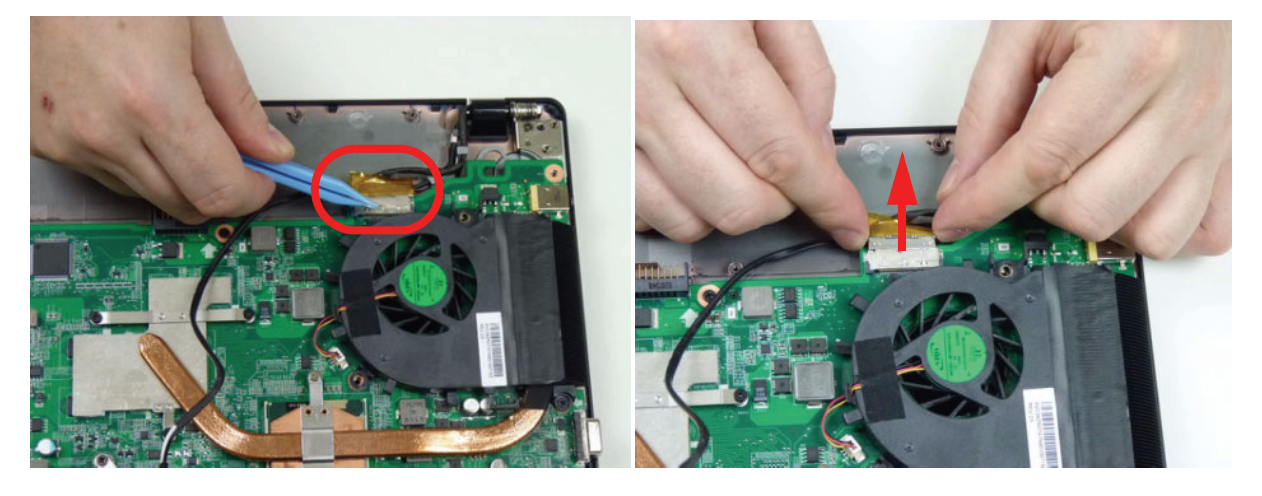

5. Remove the two (2) screws from the left and right hinges.

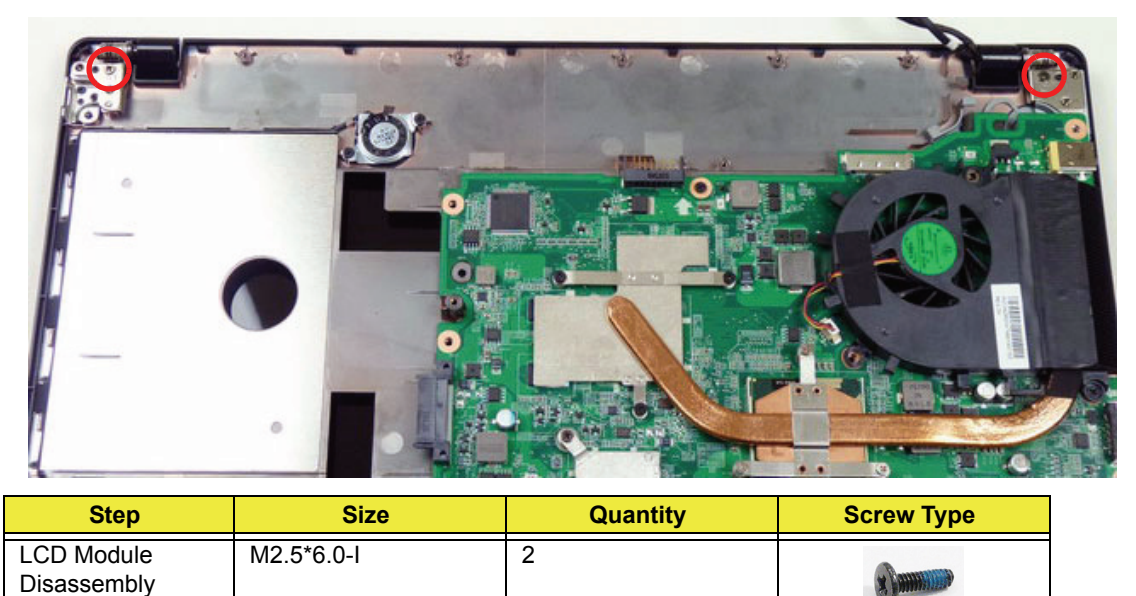

6. Tilt the upper cover upwards (1) and push down near the hinges to separate it from the LCD module (2).

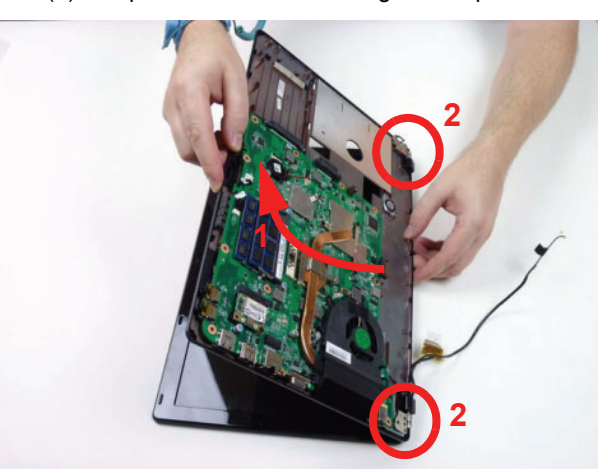

7. Lower the upper cover until the it is clear of the LCD module hinges (1) and then pull away to remove it (2).

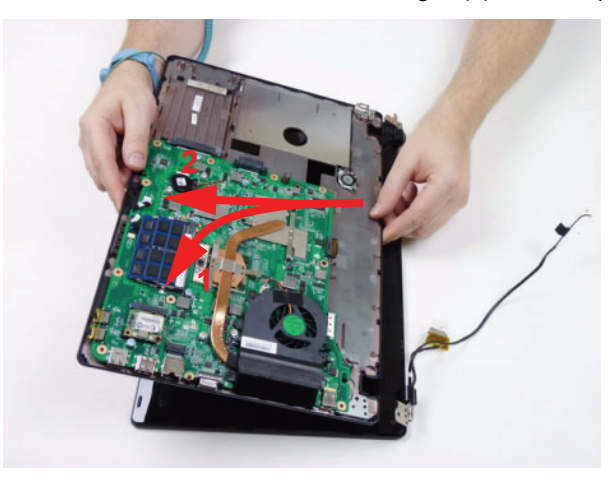

### Removing the Thermal Module

- 1. See "Disassembly Overview" on page 58.
- 2. Loosen the two (2) captive screws connecting the VGA heat sink to the mainboard.

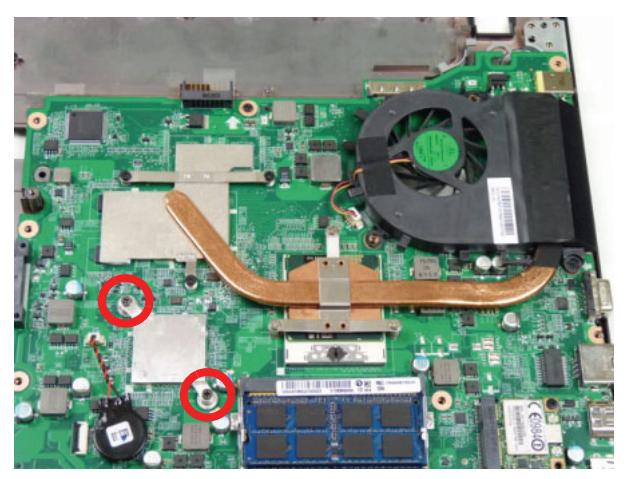

3. Lift the VGA heat sink using the thumb and forefinger to remove it from the mainboard.

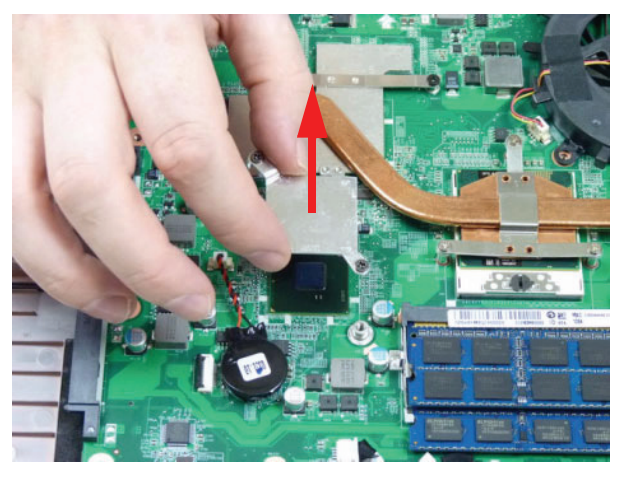

4. Disconnect the fan cable as shown.

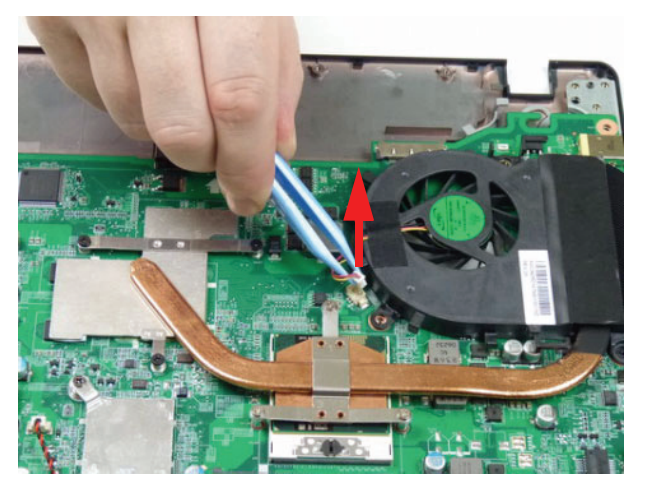

5. Loosen the six (6) captive screws (in numerical order from 1 to 6) and remove the one (1) screw from the fan module.

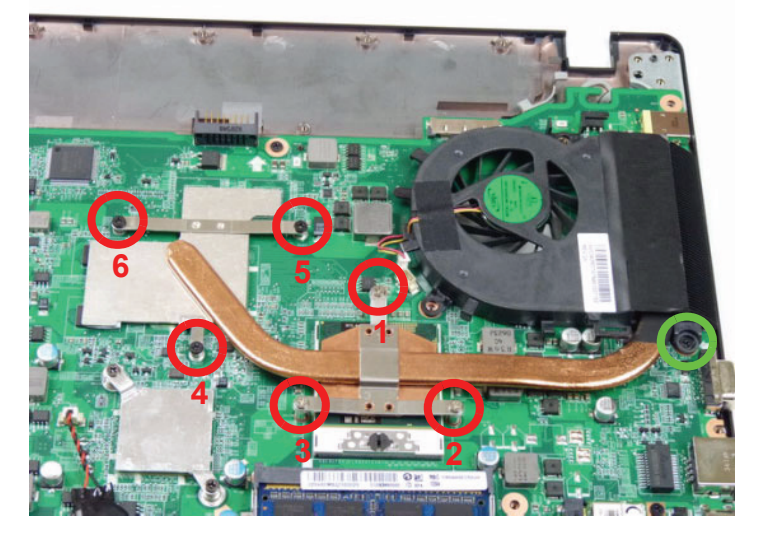

| Step                          | Size                       | Quantity | Screw Type |
|-------------------------------|----------------------------|----------|------------|
| Thermal Module<br>Disassembly | M2.0*4.0-I (green callout) | 1        | 8 mm       |

6. Carefully lift up the thermal module assembly and remove it from the mainboard.

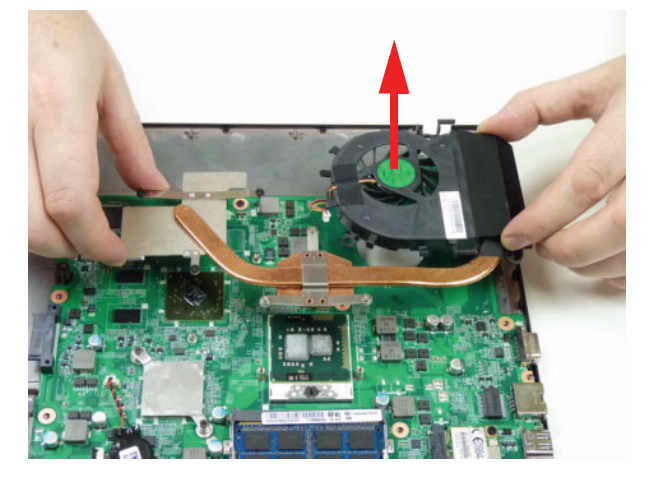

**IMPORTANT:**Place the thermal module on a clean, dry surface when it is not installed.

# Removing the CPU

- 1. See "Removing the Thermal Module" on page 68.
- 2. Using a slotted screw driver, rotate the CPU locking screw 180° counter-clockwise as shown.

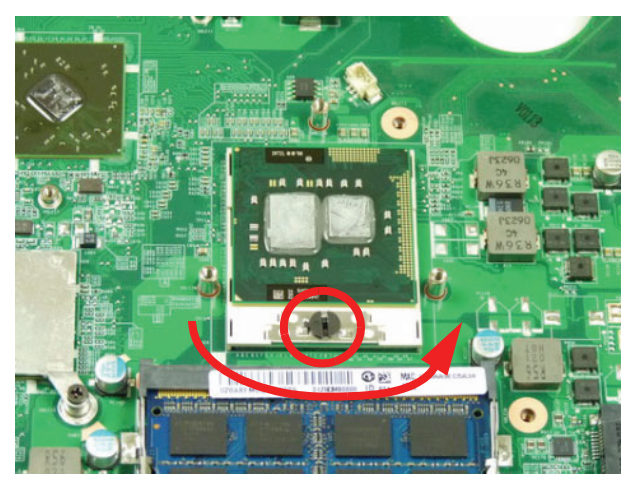

3. Carefully lift the CPU clear of the socket.

IMPORTANT: Place the CPU on a clean, dry surface when it is not installed.

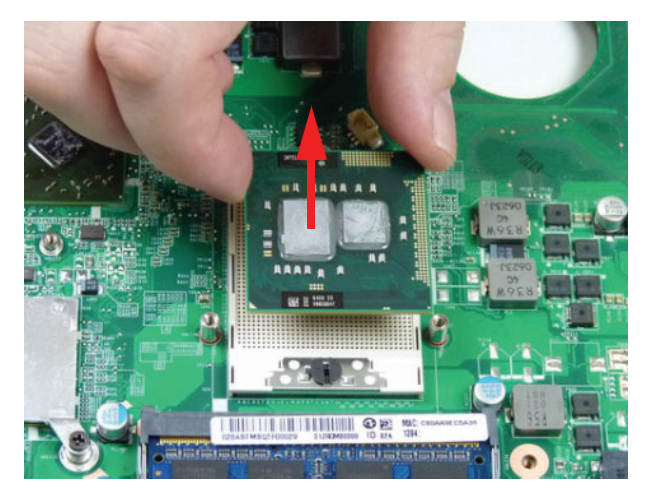

### Removing the Mainboard

- **1.** See "Removing the CPU" on page 70.
- 2. Disconnect the speaker cable from the mainboard connector and move it away from the mainboard.

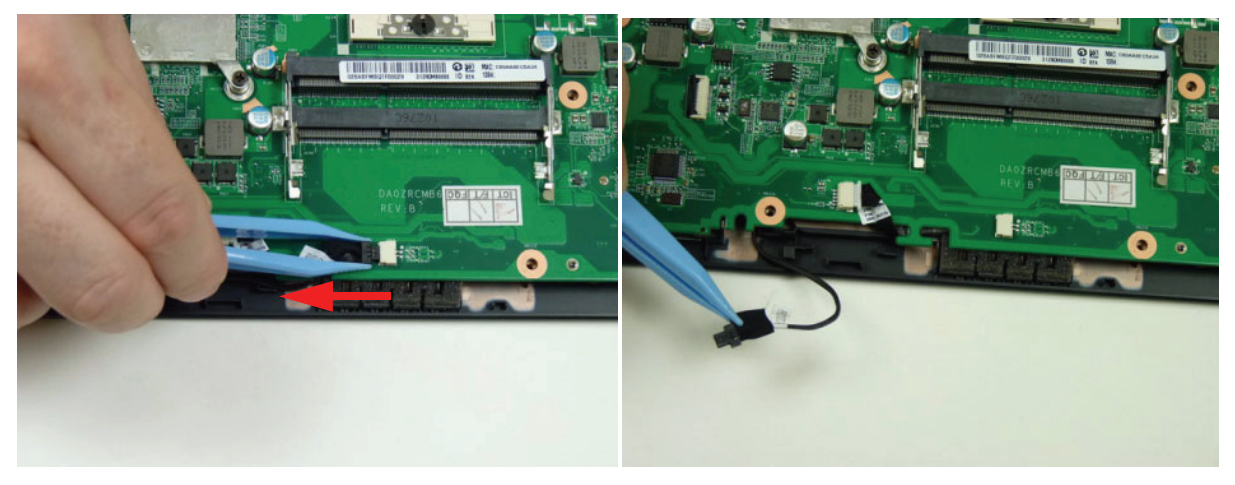

3. Disconnect the Bluetooth cable from the mainboard connector and move it away from the mainboard.

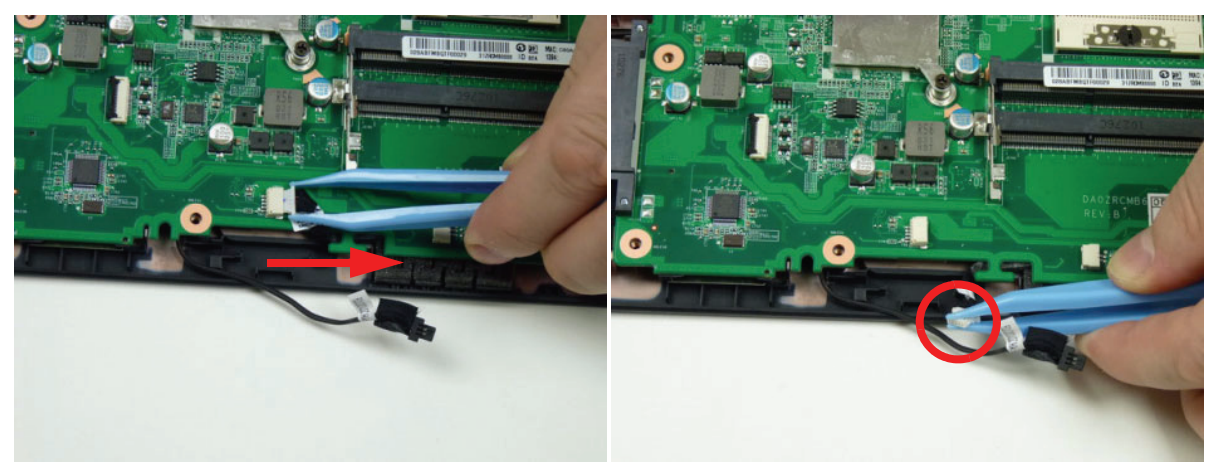

**4.** Remove the one (1) securing screw from the mainboard (1) and lift the mainboard away from the lower cover (2).

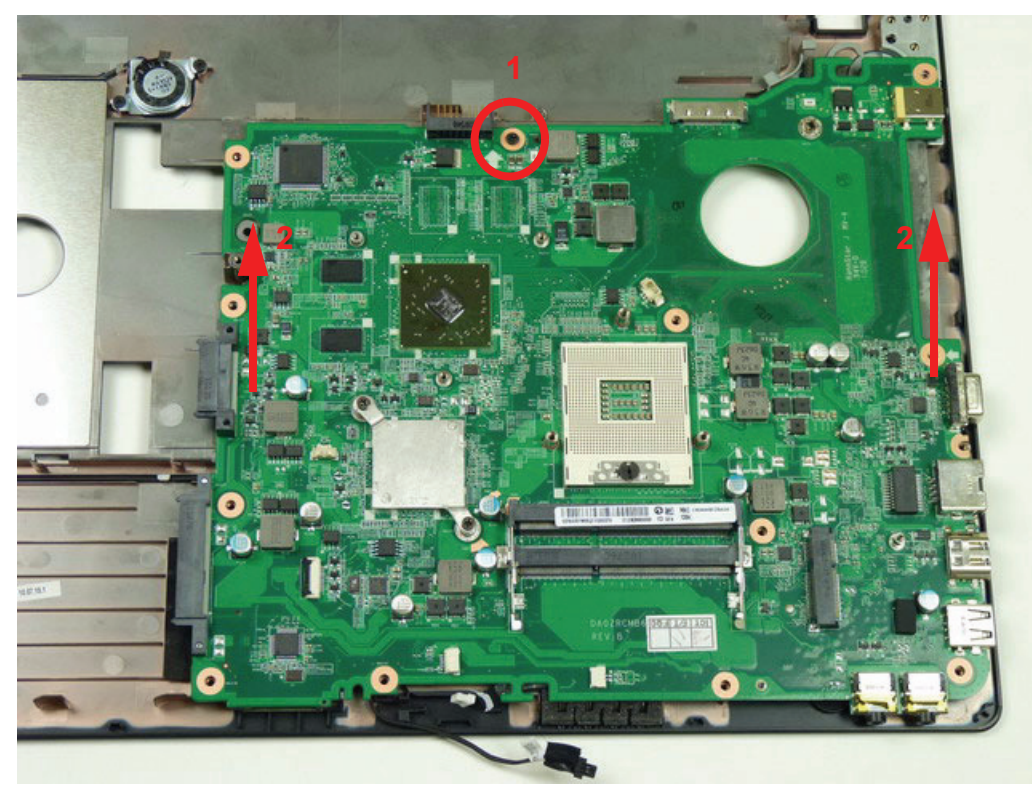

| Step                     | Size       | Quantity | Screw Type |
|--------------------------|------------|----------|------------|
| Mainboard<br>Disassembly | M2.0*4.0-I | 1        |            |

### Removing the Bluetooth Module

- **1.** See "Removing the Mainboard" on page 71.
- 2. Turn the mainboard over and locate the Bluetooth module.

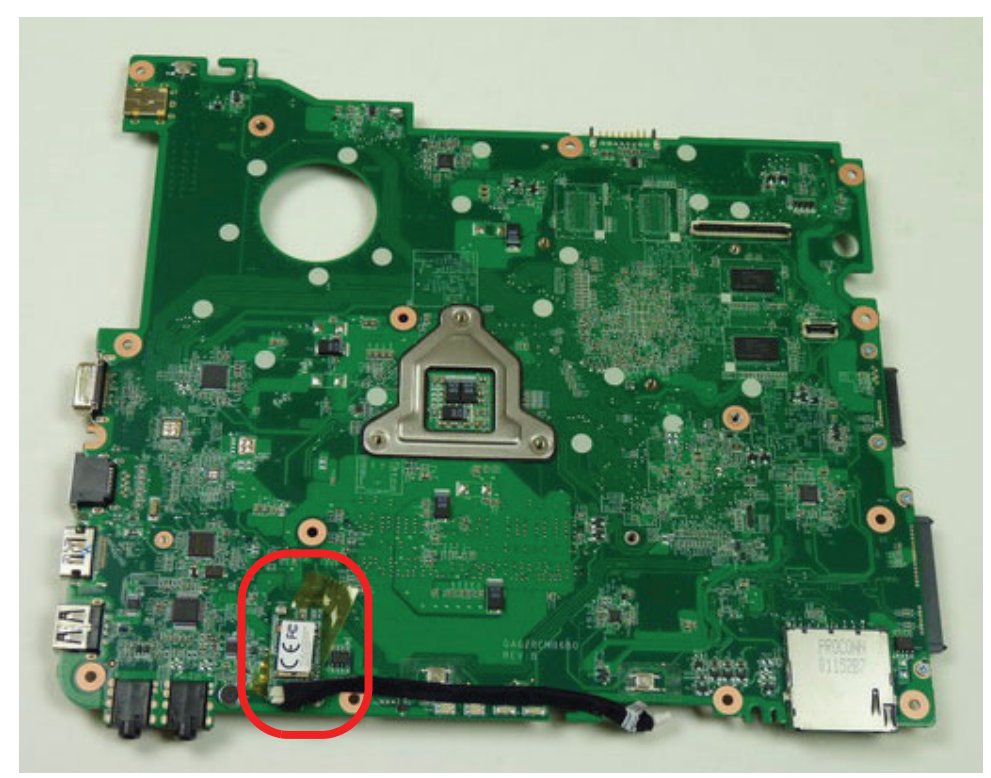

3. Separate the Bluetooth cable from the adhesive strip on the mainboard.

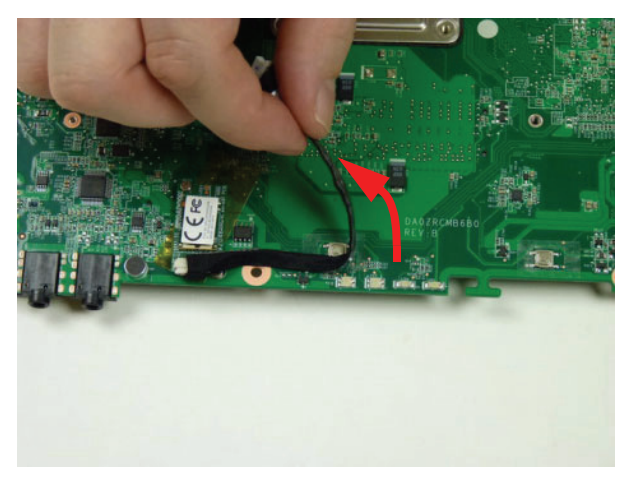

4. Disconnect the Bluetooth cable from the Bluetooth module.

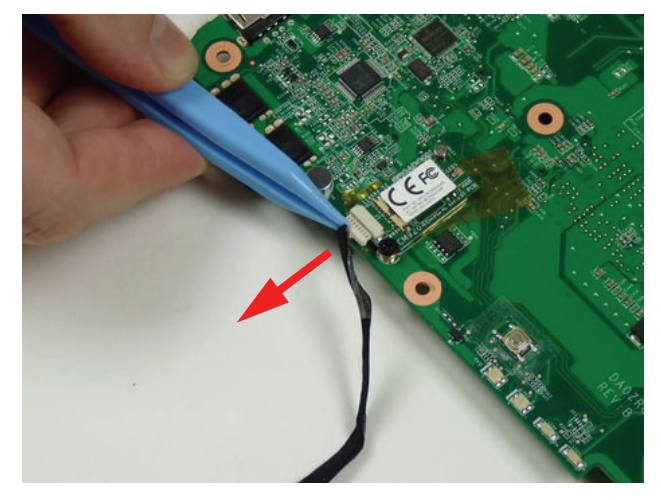

5. Remove the one (1) screw securing the Bluetooth module to the mainboard.

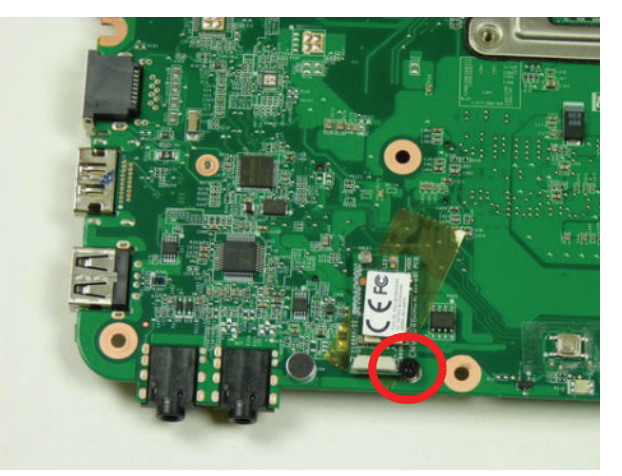

| Step                            | Size       | Quantity | Screw Type |
|---------------------------------|------------|----------|------------|
| Bluetooth Module<br>Disassembly | M2.0*3.0-I | 1        | 3)an       |

6. Pull the Bluetooth module away from the metal post (1) and then lift up to remove it from the mainboard (2).

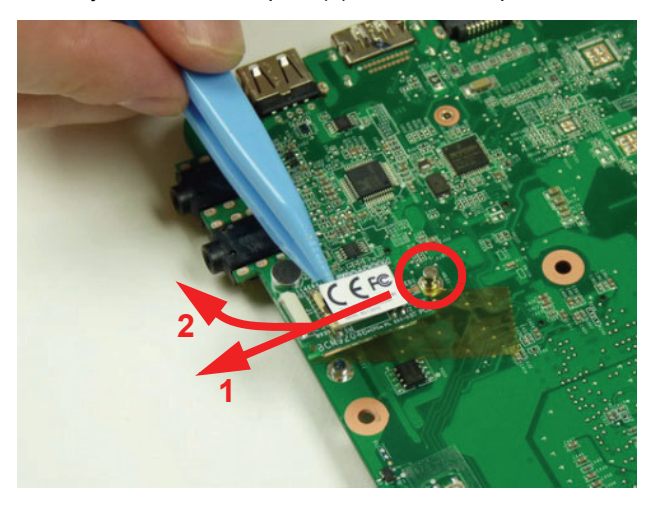

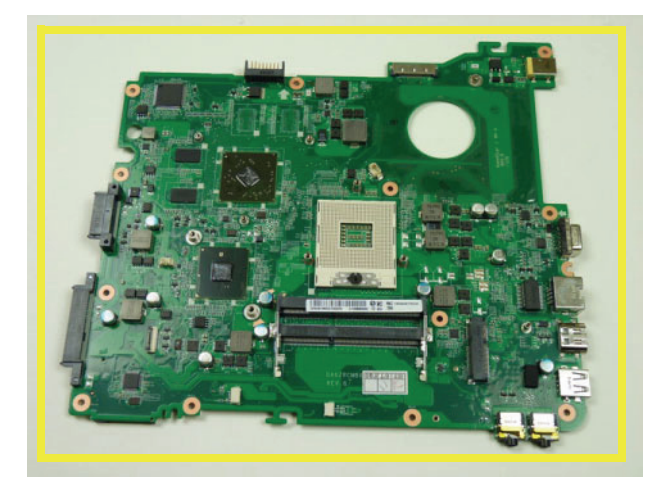

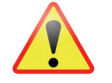

**NOTE:** Circuit boards >10 cm<sup>2</sup> have been highlighted with a yellow rectangle as shown in the previous image. Please detach the Circuit board and follow local regulations for disposal.

# LCD Module Disassembly Process

### LCD Module Disassembly Flowchart

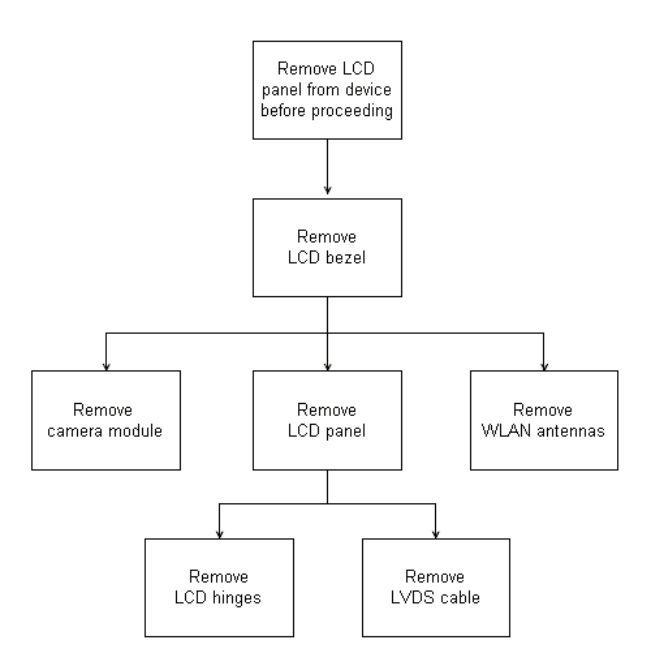

#### Screw List

| Step                  | Screw      | Quantity | Part No.     |
|-----------------------|------------|----------|--------------|
| LCD Bezel Disassembly | M2.5*4.0-I | 2        | 86.T23V7.009 |
| LCD Panel Disassembly | M2.0*4.0-I | 6        | 86.R6Z07.002 |
| LCD Hinge Disassembly | M2.0*3.0-I | 4        | 86.ARE07.002 |

74 http://mycomp.su - Maintenance and Service Guide,Service Manual,Motherboard Schematics for Laptop/notebook Запчасти и комплектующие для ноутбука. Схемы, сервис мануалы, инструкции по разборке ноутбука.

# Removing the LCD Bezel

- 1. See "Removing the LCD Module" on page 66.
- 2. Remove the two (2) bezel screws from the LCD modulele.

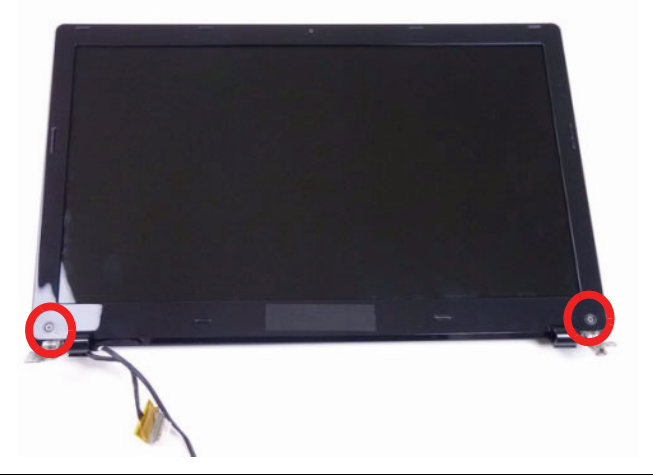

| Step                     | Size       | Quantity | Screw Type |
|--------------------------|------------|----------|------------|
| LCD Bezel<br>Disassembly | M2.5*4.0-I | 2        | ()mm       |

3. Pry the bezel upwards at the base of the LCD module releasing it from the latches.

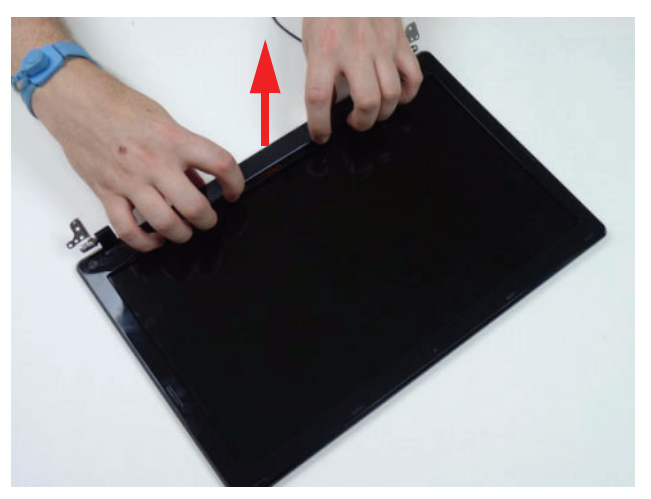

4. Continue separating the latches along the sides of the bezel working towards the top.

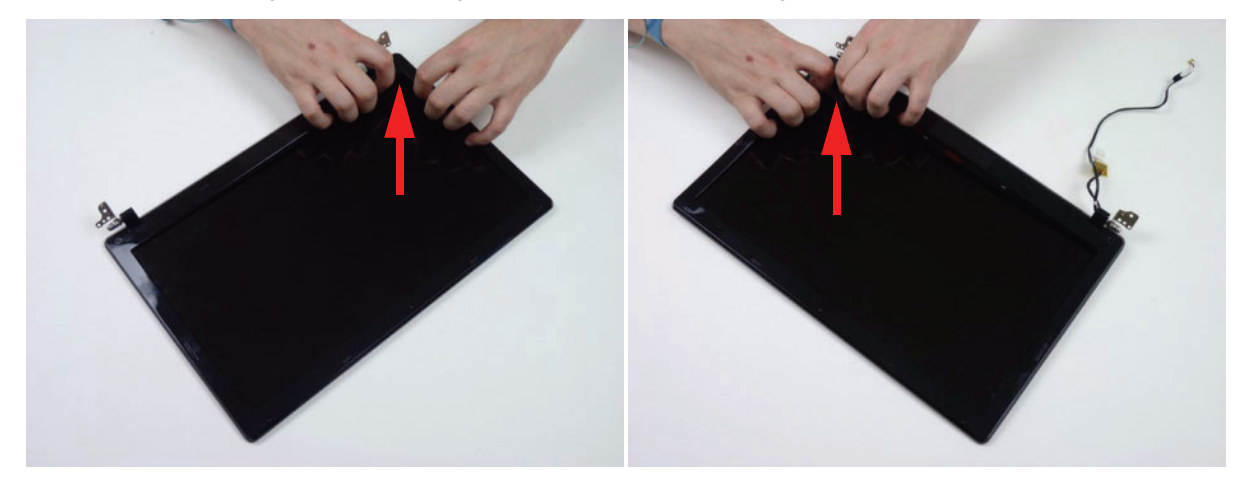

5. Release the latches at the top of the LCD bezel.

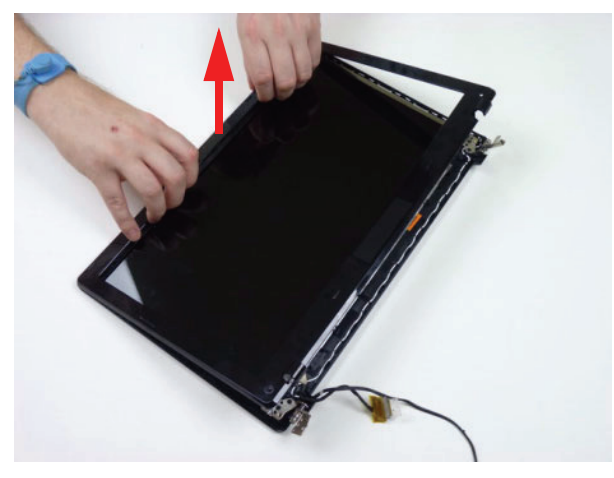

6. Lift the Bezel clear of the LCD module.

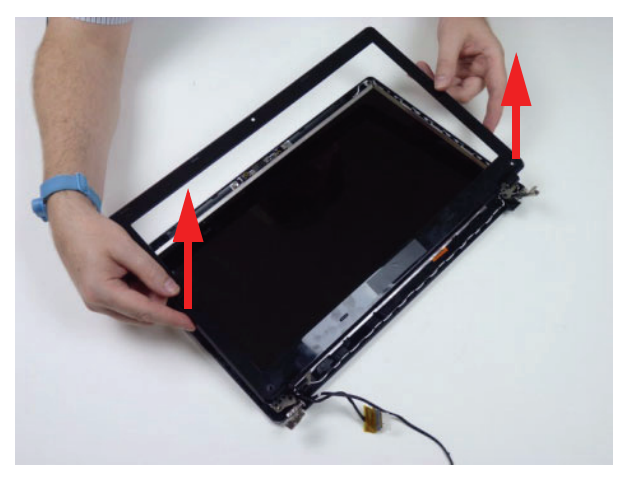

### Removing the Camera (CCD) Module

- 1. See "Removing the LCD Bezel" on page 77.
- 2. Locate the CCD module on the LCD cover.

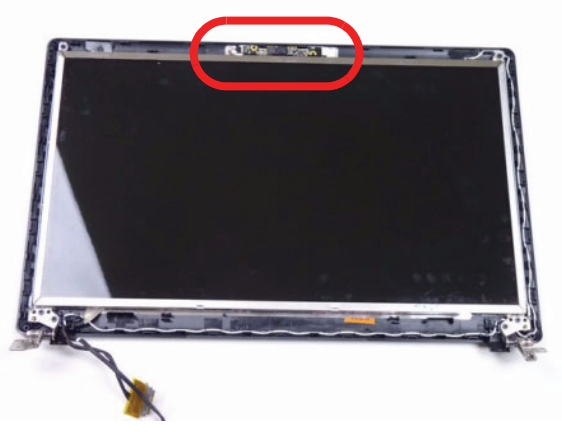

3. Lift the CCD module from the LCD cover.

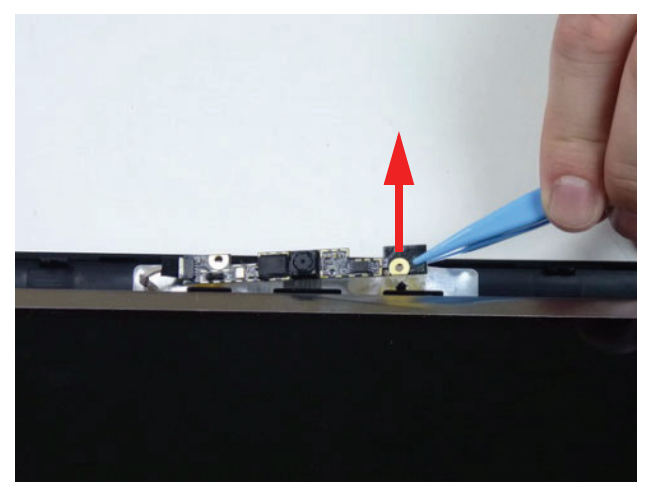

4. Disconnect the cable as shown.

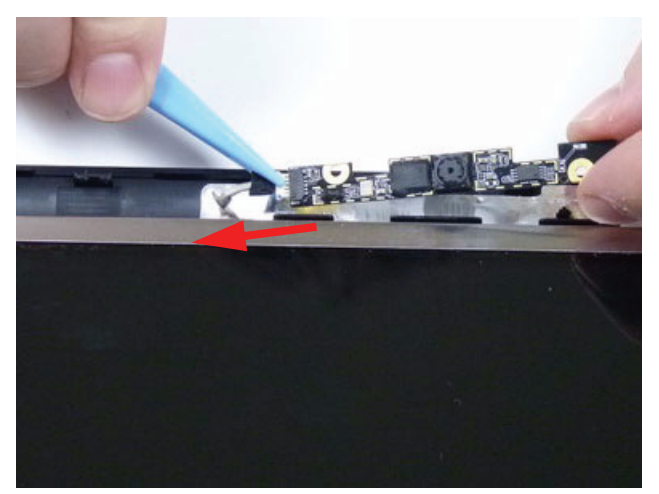

**NOTE:** Take care not to damage the cable.

# Removing the LCD Panel

- 1. See "Removing the LCD Bezel" on page 77.
- 2. Remove the six (6) securing screws from the LCD panel.

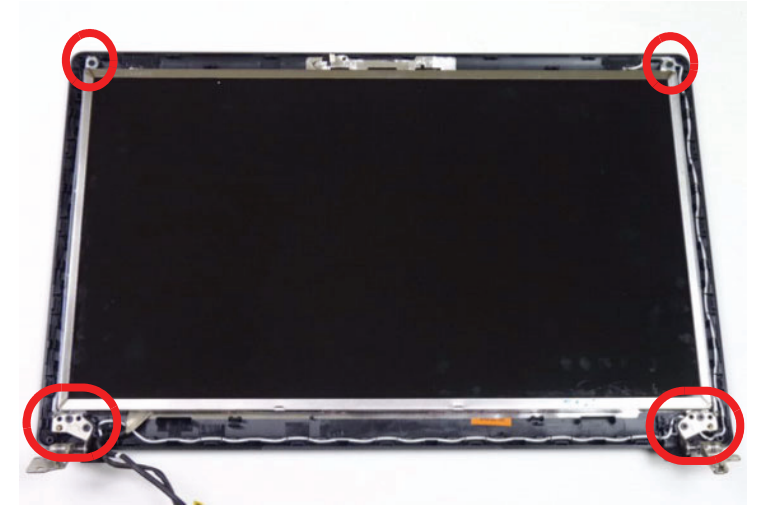

| Step                     | Size       | Quantity | Screw Type |
|--------------------------|------------|----------|------------|
| LCD Panel<br>Disassembly | M2.0*4.0-I | 6        | (C)mm      |

3. Remove the LVDS cable from the cable guides.

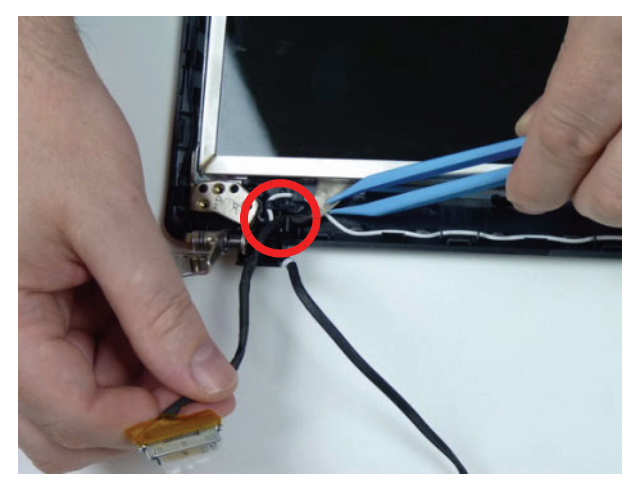

4. Lift the LCD panel clear of the LCD cover as shown.

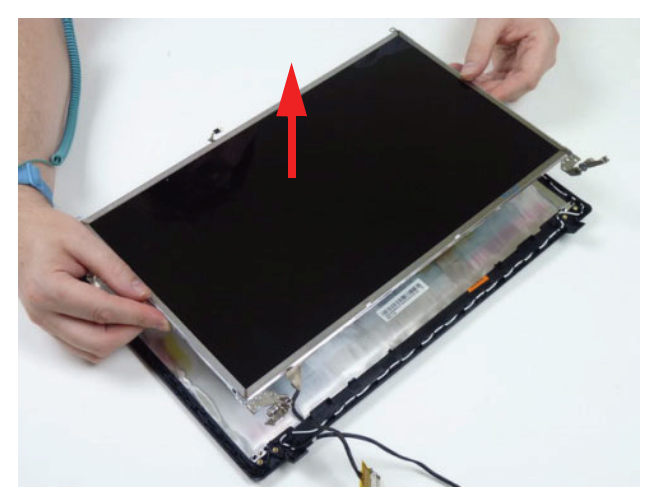

#### Remove the LCD Hinges

- 1. See "Removing the LCD Panel" on page 80.
- 2. Remove the four (4) screws, 2 on each side. Separate the hinges from the LCD panel.

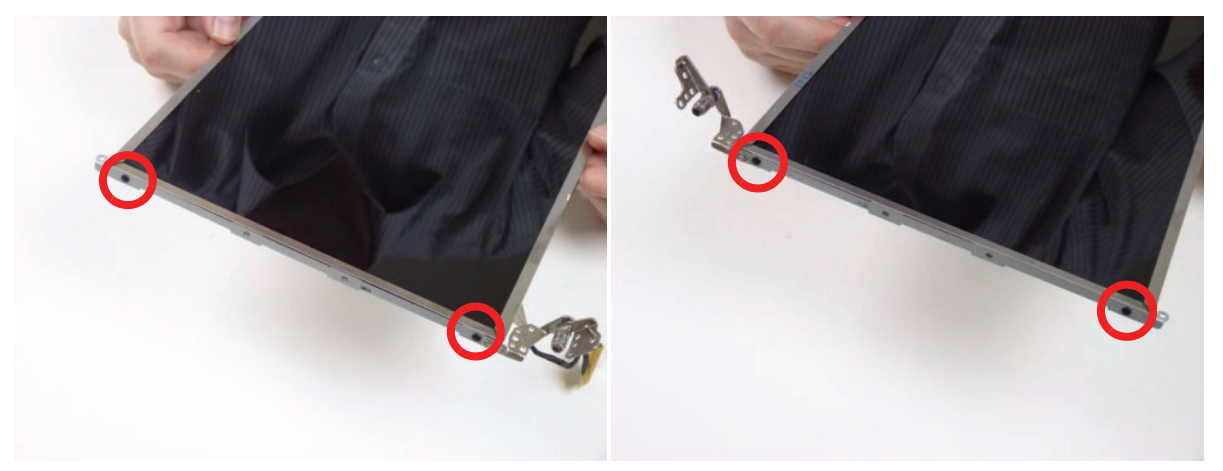

| Step                     | Size       | Quantity | Screw Type |
|--------------------------|------------|----------|------------|
| LCD Hinge<br>Disassembly | M2.0*3.0-I | 4        | 2 mar      |

# Removing the LVDS Cable

- 1. See "Removing the LCD Panel" on page 80.
- 2. Locate the LVDS cable on the LCD panel.

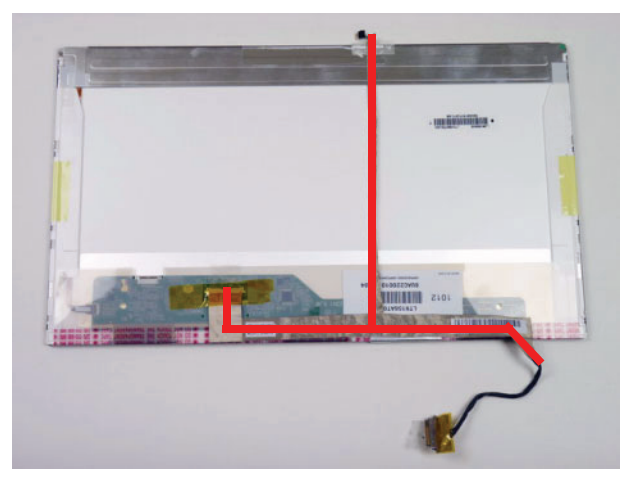

3. Detach the CCD cable from the back of the LCD panel.

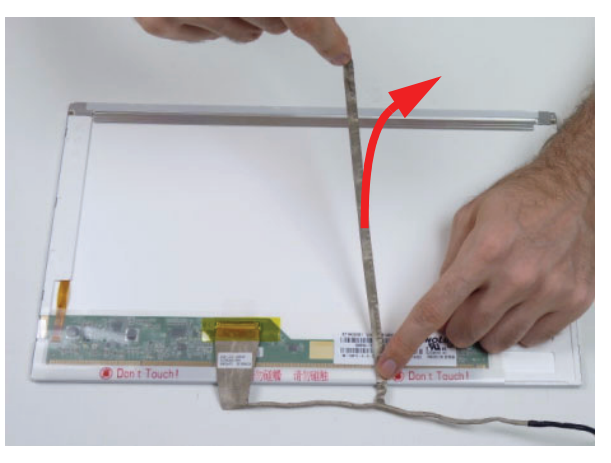

80 http://mycomp.su - Maintenance and Service Guide,Service Manual,Motherboard Schematics for Laptop/notebook Запчасти и комплектующие для ноутбука. Схемы, сервис мануалы, инструкции по разборке ноутбука. 4. Detach the LVDS cable from the adhesive strip on the LCD panel.

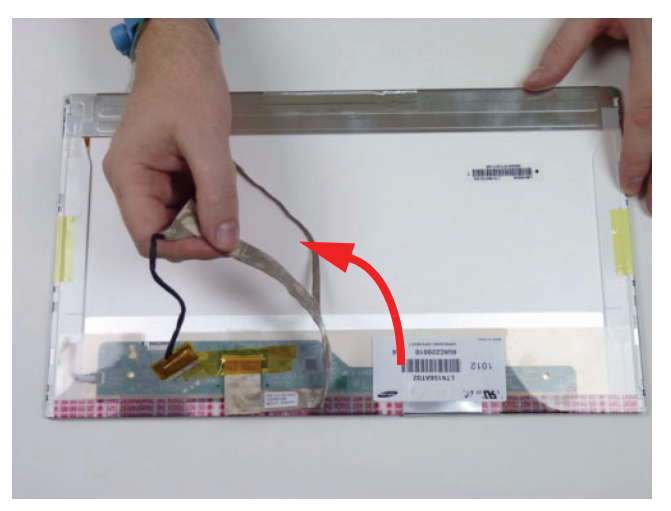

5. Remove the yellow tape securing the LVDS cable.

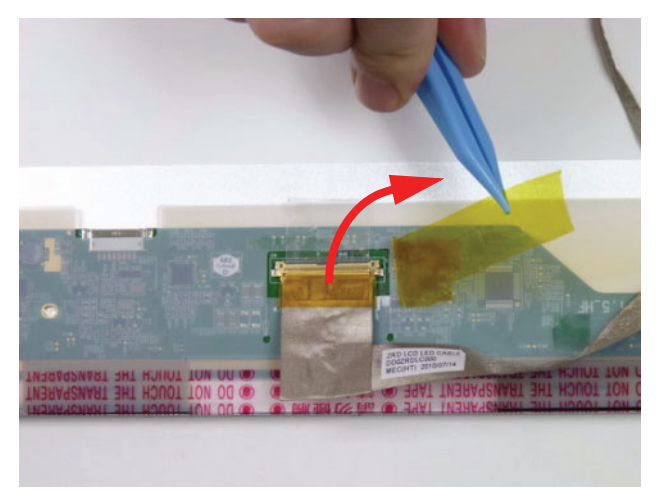

6. Starting from the top, remove the clear mylar covering and disconnect the LVDS cable from the LCD panel.

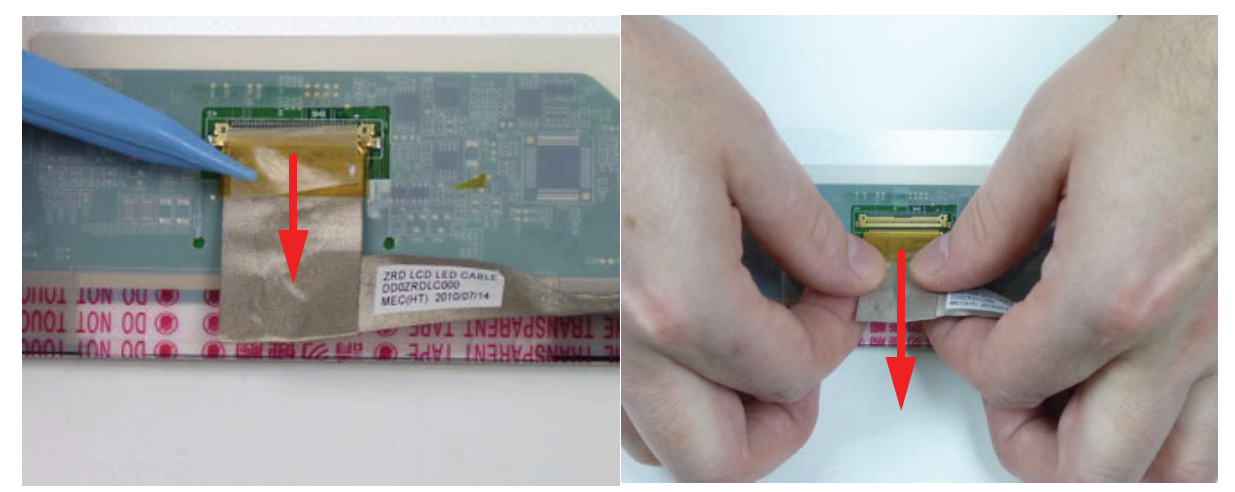

### Removing the WLAN Antennas

- 1. See "Removing the LCD Panel" on page 80.
- 2. Remove the black and white WLAN antennas from the cable guides.

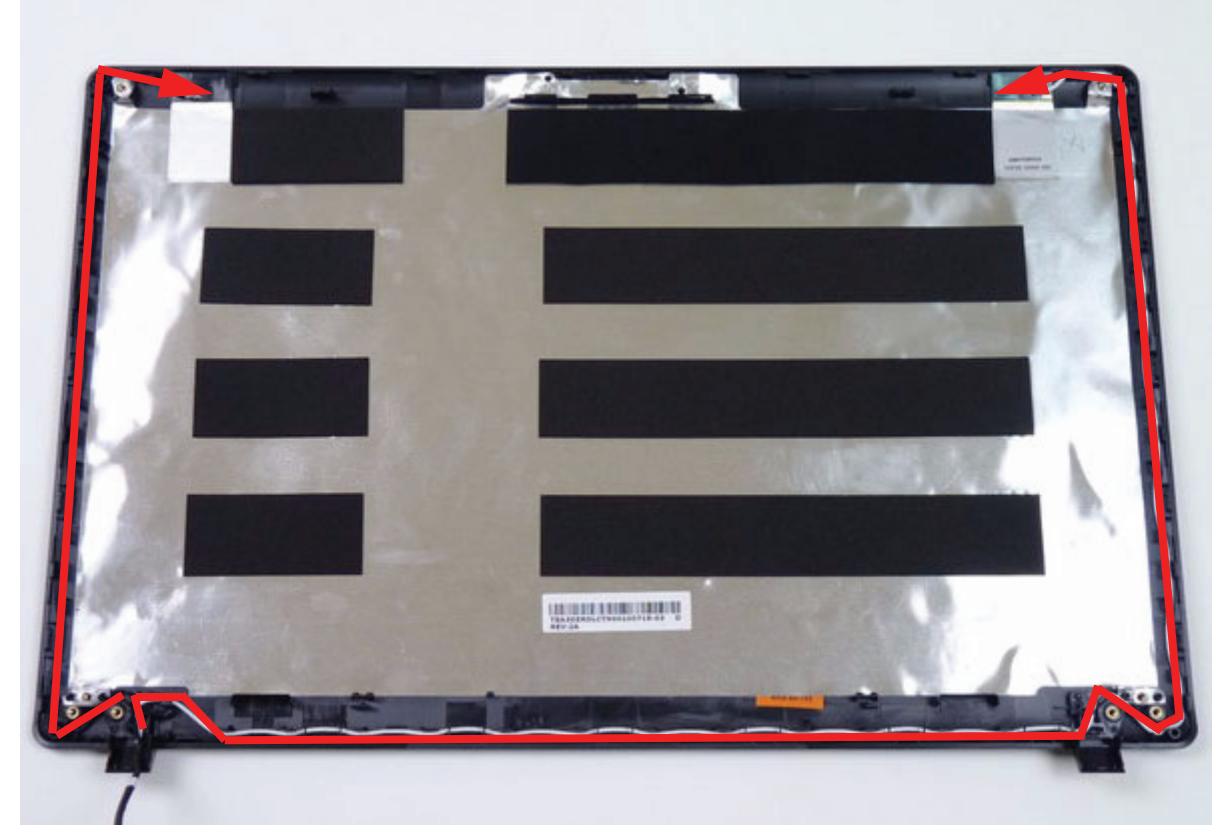

3. Remove the black antenna from the LCD cover. Repeat for the white antenna.

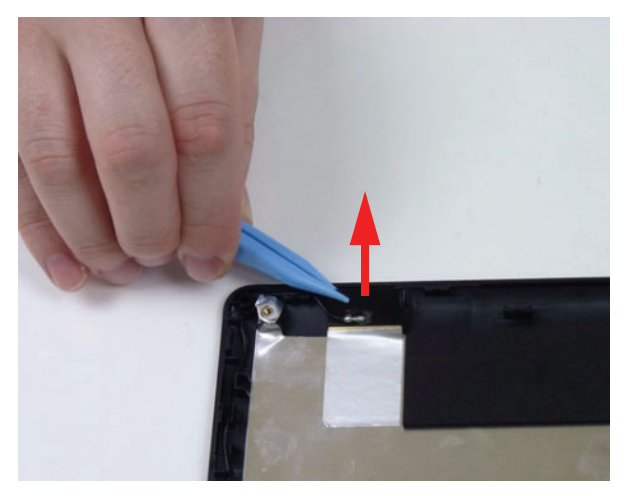

# LCD Module Assembly Process

### Replacing the WLAN Antennas

1. Place the black antenna onto the LCD cover as shown. Repeat for the white antenna.

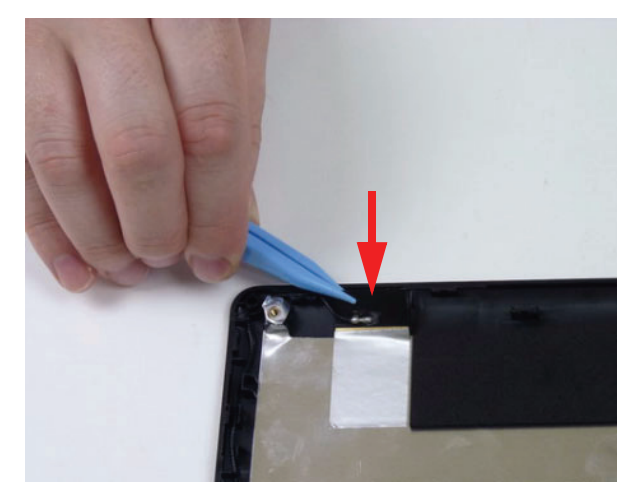

2. Place the black and white WLAN antennas into the cable guides as shown.

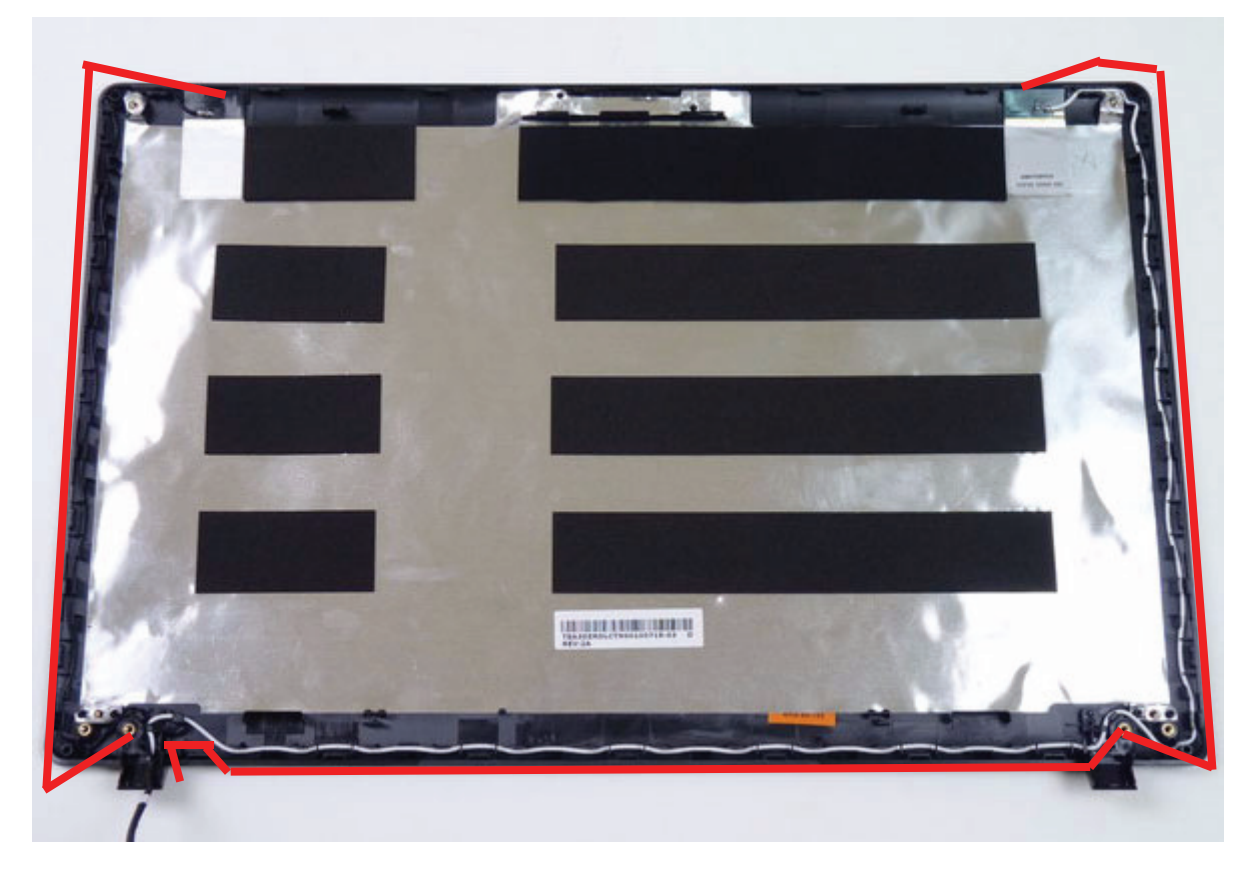

### Replacing the LVDS Cable

1. Turn the LCD panel face down on a non-abrasive, clean surface. Ensure the panel face does not get damaged. Connect the LVDS cable to the LCD panel. Place the clear mylar tape over the connector and press firmly.

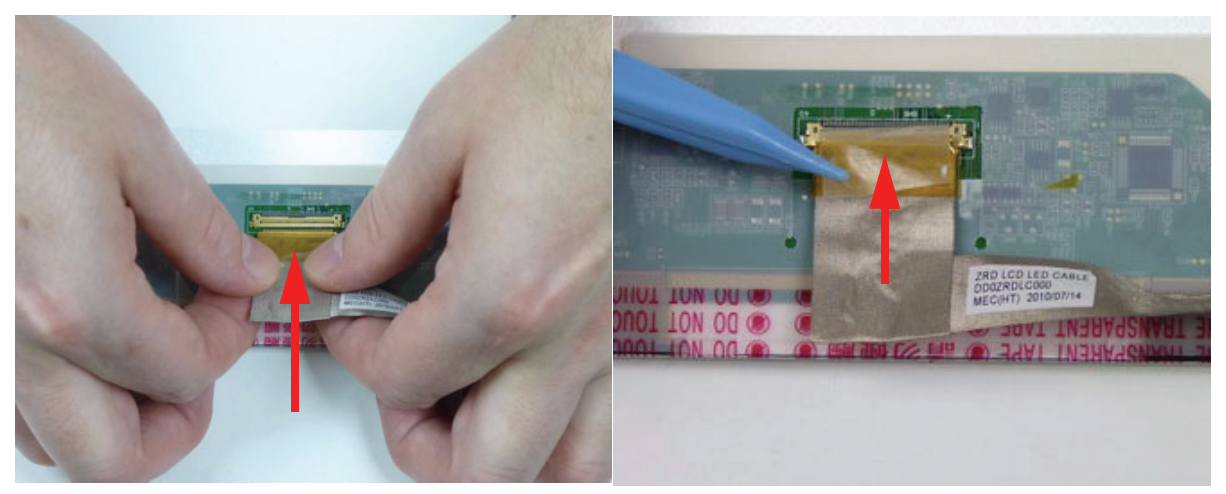

2. Replace the yellow adhesive tape to secure the LVDS cable.

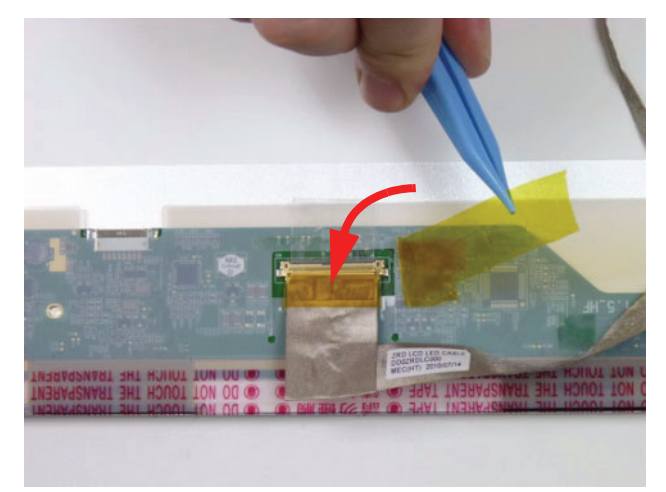

3. Attach the LVDS cable to the adhesive strip on the LCD panel.

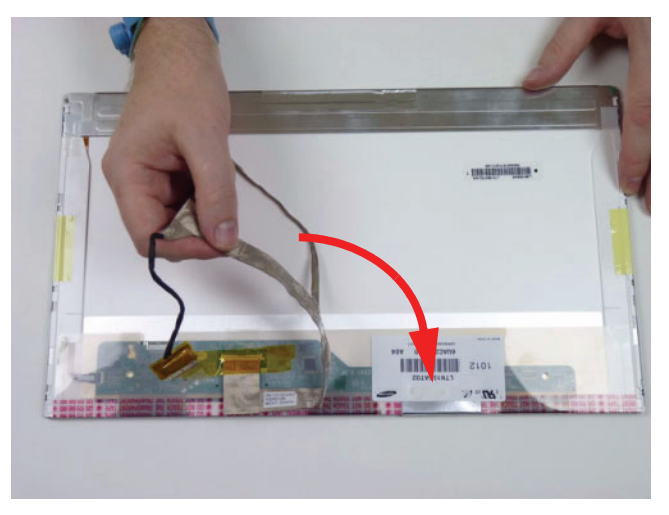

4. Adhere the camera cable to the LCD panel.

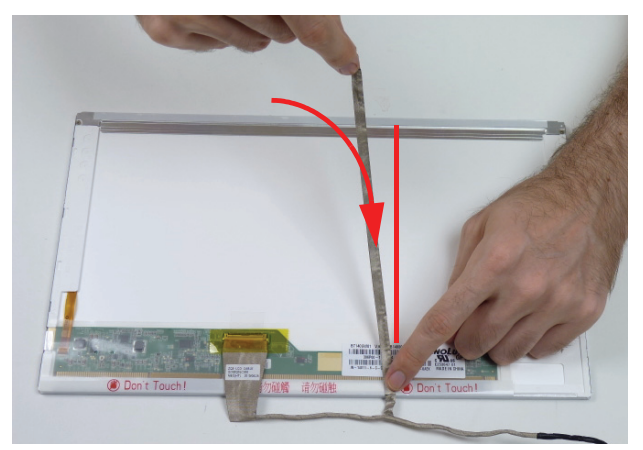

**NOTE:** Ensure that the cable is aligned correctly on the panel to prevent damage to the CCD module. Marked area is provided to show correct position of LVDS cable.

# Replacing the LCD Hinges

- 1. See "Removing the LCD Panel" on page 80.
- 2. Replace the four (4) screws, 2 on each side to secure the hinges.

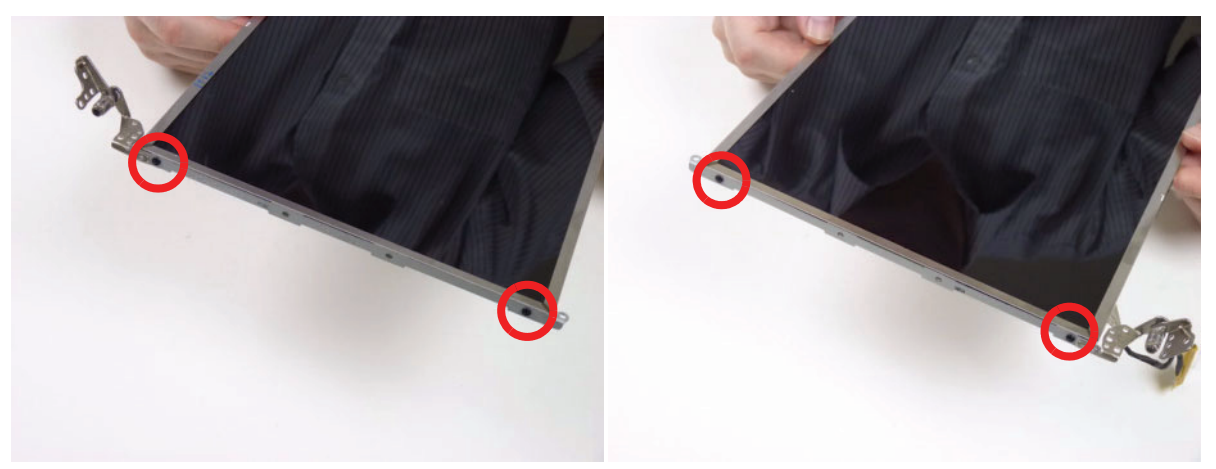

| Step                  | Size       | Quantity | Screw Type |
|-----------------------|------------|----------|------------|
| LCD Hinge<br>Assembly | M2.0*3.0-I | 4        | 1)an       |

# Replacing the LCD Panel

1. Place the LCD panel on the LCD cover as shown.

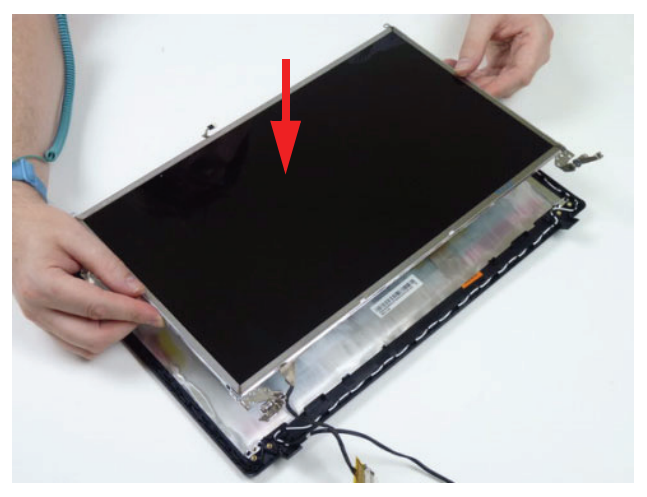

2. Place the LVDS cable into the cable guides.

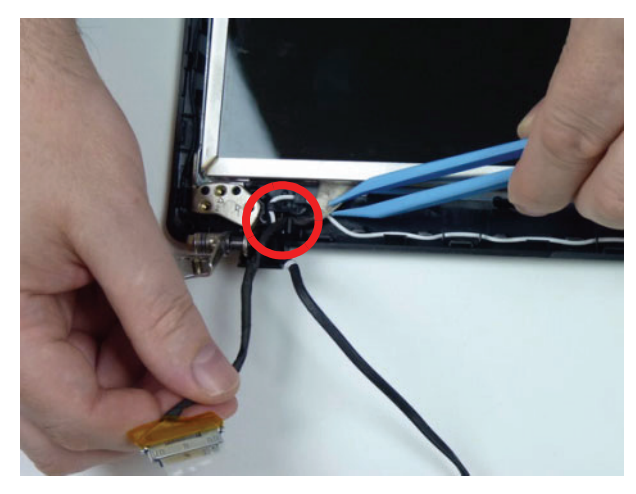

Chapter 3 http://mycomp.su - Maintenance and Service Guide,Service Manual,Motherboard Schematics for Laptop/notebook Запчасти и комплектующие для ноутбука. Схемы, сервис мануалы, инструкции по разборке ноутбука. 3. Replace the six (6) securing screws to secure the LCD panel.

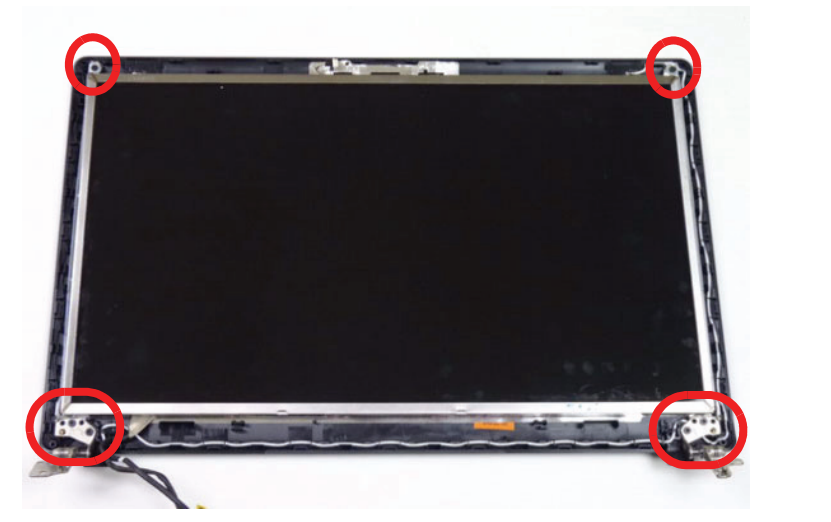

| Step                  | Size       | Quantity | Screw Type                                                                                                    |
|-----------------------|------------|----------|----------------------------------------------------------------------------------------------------|
| LCD Panel<br>Assembly | M2.0*4.0-I | 6        | a market and a market and a market and a market and a market and a market and a market and a market and a market |

# Replacing the Camera (CCD) Module

1. Connect the CCD cable as shown.

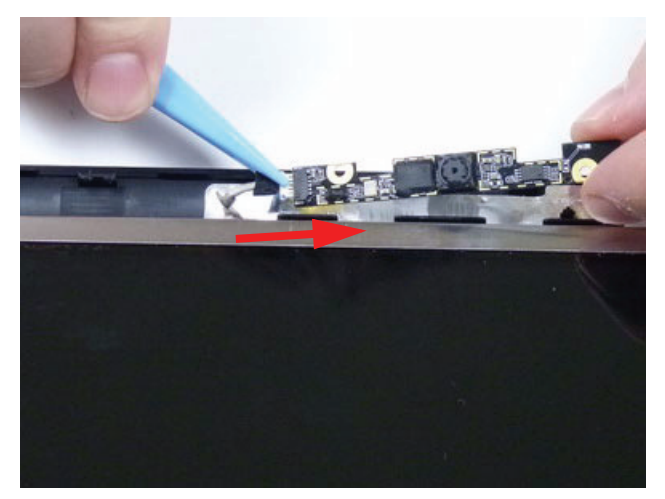

**NOTE:** Take care not to damage the cable.

2. Place the camera module onto the LCD cover. Apply gentle pressure to fix the adhesive.

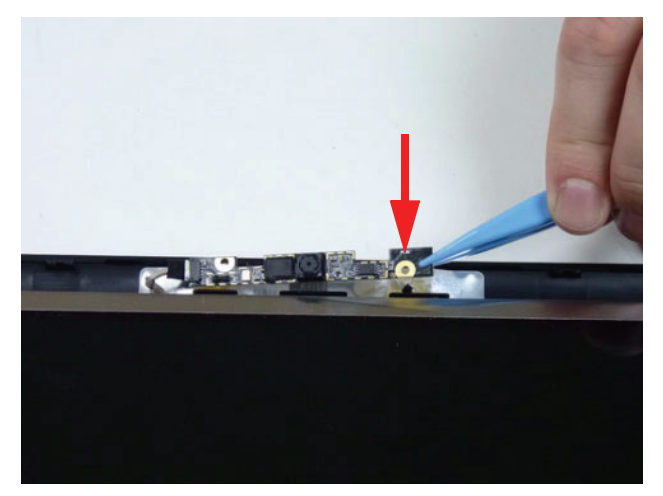

# Replacing the LCD Bezel

**1.** Place the bezel hinge covers over the hinges.

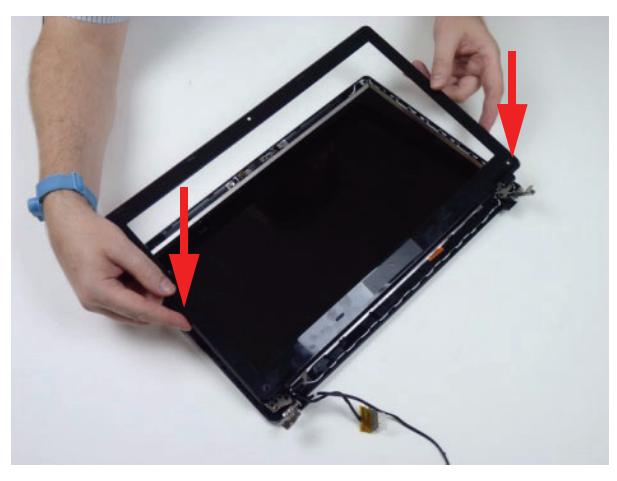

2. Ensure the LVDS and WLAN antenna cable bundle are exiting the left hinge as shown.

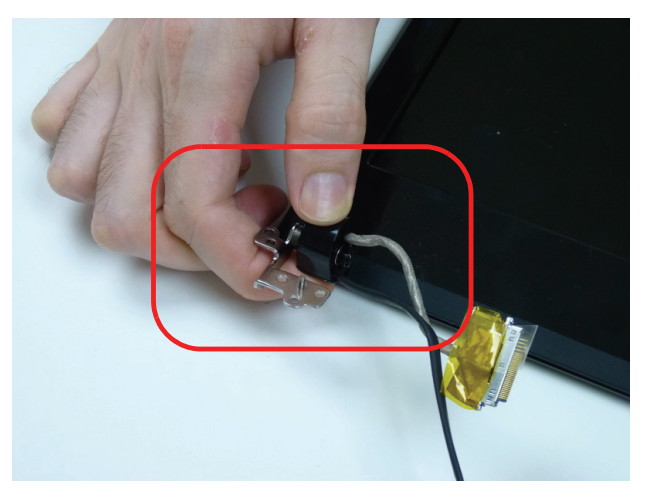

3. Apply pressure to snap the latches together.

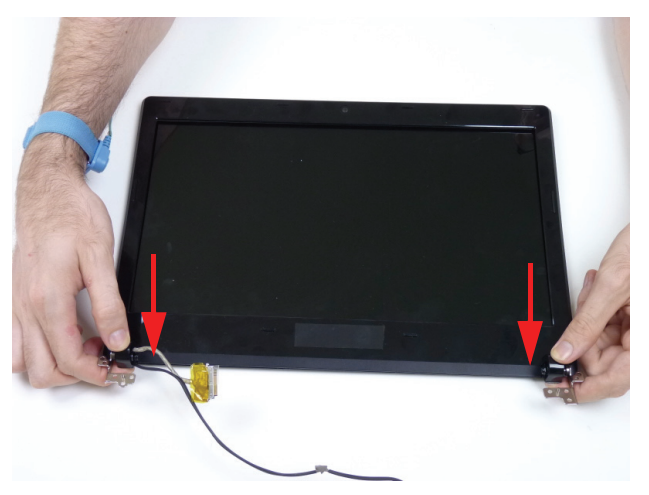

4. Apply pressure along the bottom of the bezel to attach the latches.

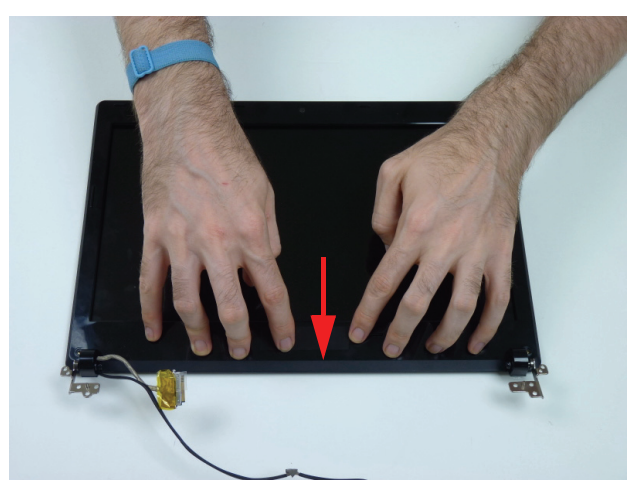

5. Apply pressure along the sides of the bezel to attach the latches.

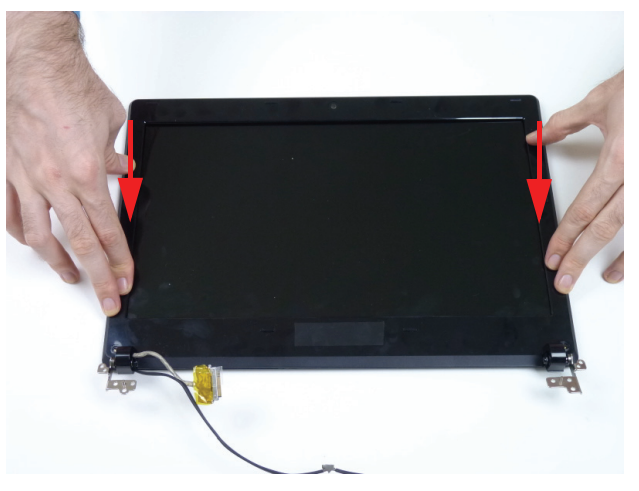

6. Apply pressure along the top of the bezel to attach the latches.

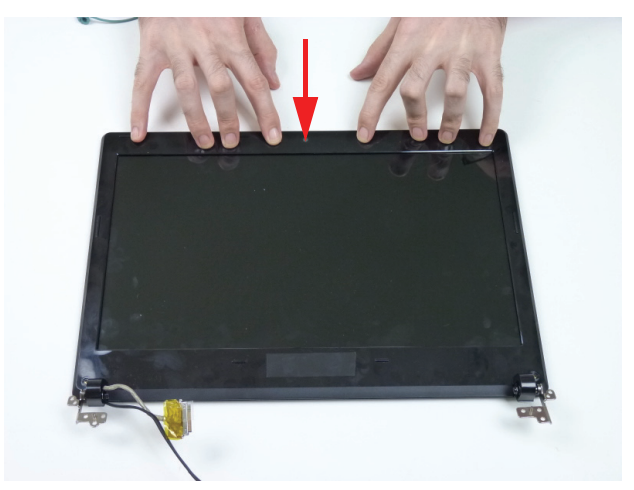

7. Replace the two (2) bezel screws.

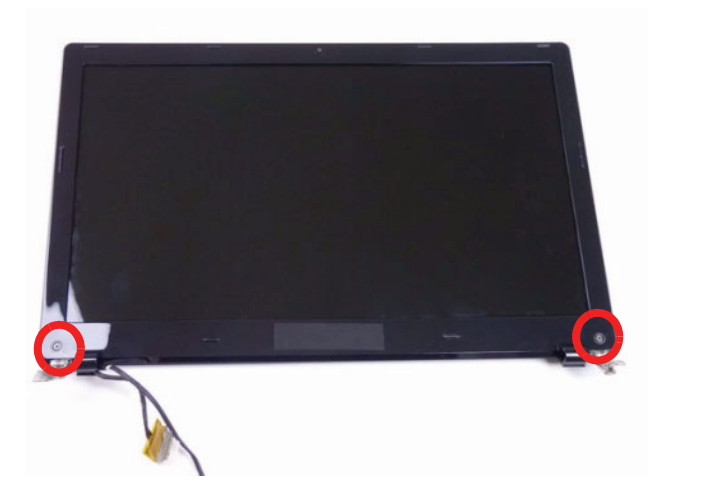

| Step                  | Size     | Quantity | Screw Type |
|-----------------------|----------|----------|------------|
| LCD Bezel<br>Assembly | M2.5*4.0 | 2        |            |

# Main Unit Assembly Process

# Replacing the Bluetooth Module

1. Lower the Bluetooth module onto the mainboard (1) and then push it against the metal post until firmly attached (2).

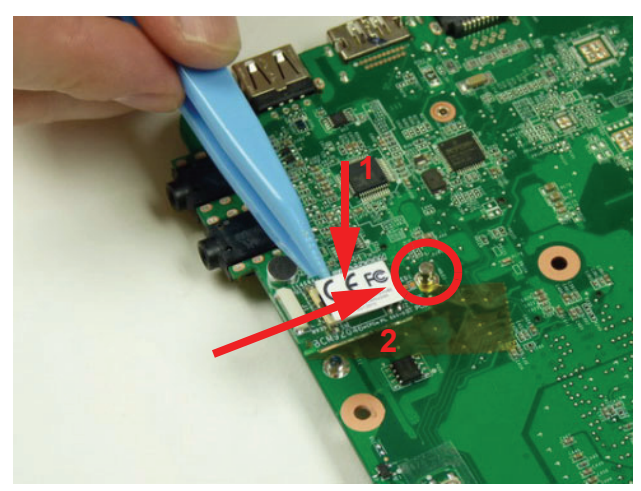

2. Replace the one (1) screw to secure the Bluetooth module to the mainboard.

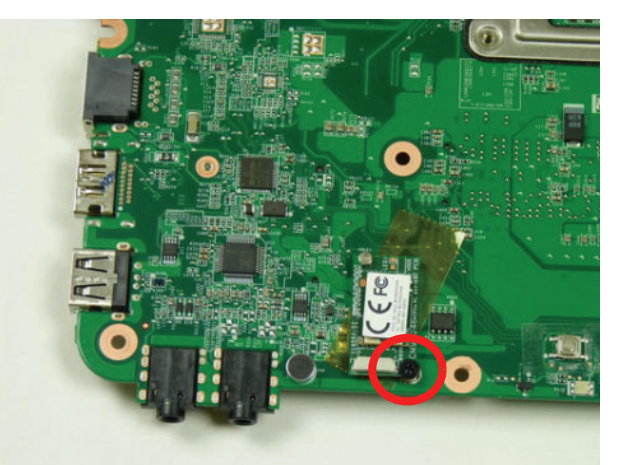

| Step                         | Size       | Quantity | Screw Type |
|------------------------------|------------|----------|------------|
| Bluetooth Module<br>Assembly | M2.0*3.0-I | 1        | Dee        |

3. Connect the Bluetooth cable to the Bluetooth module.

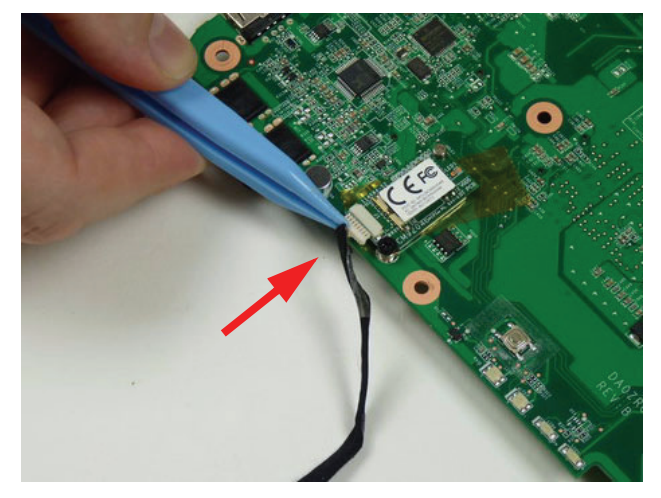

**4.** Adhere the Bluetooth cable to the mainboard.

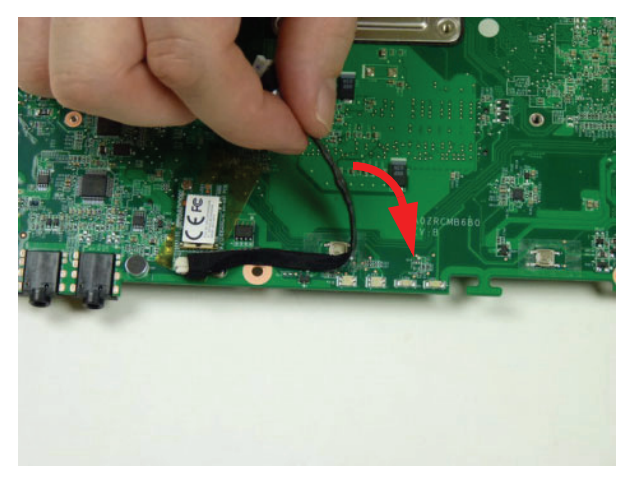

# Replacing the Mainboard

1. Place the mainboard onto the upper cover and secure the one (1) screw.

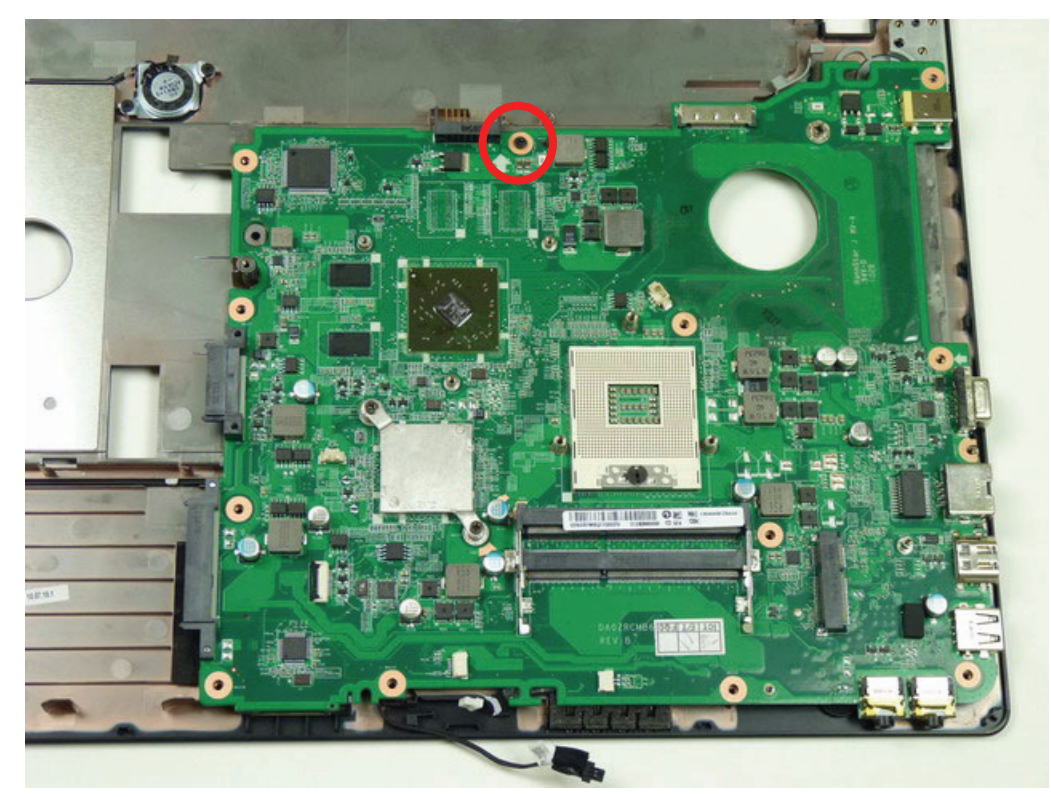

| Step                  | Size     | Quantity | Screw Type |
|-----------------------|----------|----------|------------|
| Mainboard<br>Assembly | M2.0*4.0 | 1        | 3 mm       |

2. Connect the Bluetooth cable to the mainboard.

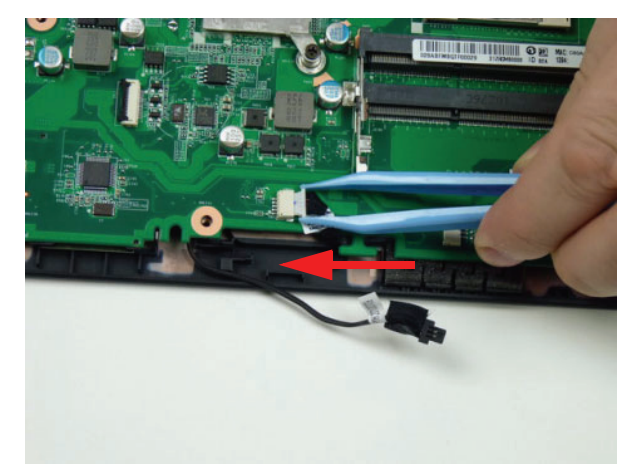

3. Connect the speaker cable to the mainboard.

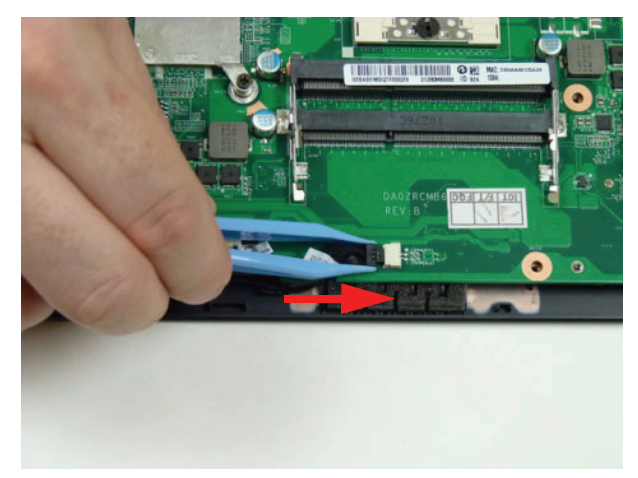

### Replacing the CPU

**IMPORTANT:** The CPU has a Pin1 locator (1) that must be positioned corresponding to the marker (2) on the CPU socket.

1. Place the CPU into the CPU socket as shown, taking note of the Pin1 locator.

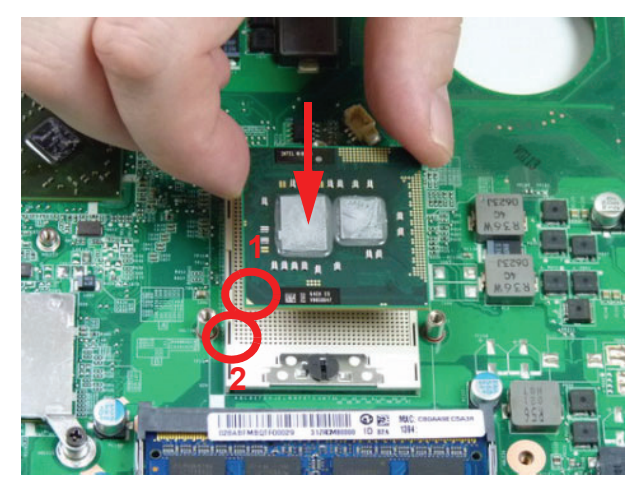

2. Using a slotted screw driver, rotate the CPU locking screw 180° clockwise as shown to secure it in the package.

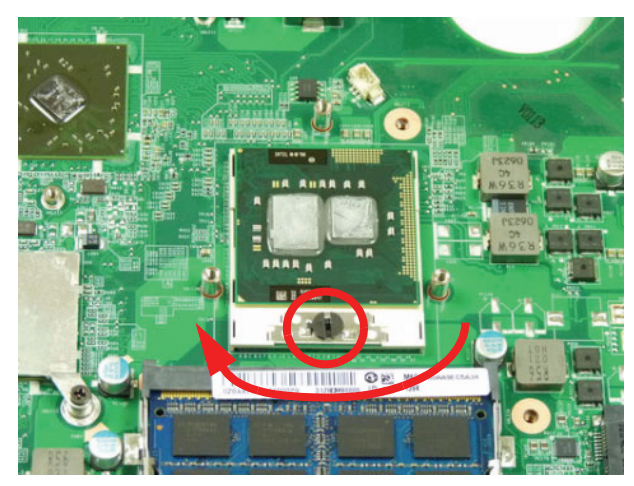

### Replacing the Thermal Module

**IMPORTANT:**Apply a suitable thermal grease and ensure all heat pads are in place before replacing the thermal module

The following thermal grease types are approved for use:

- Silmore GP50
- Honeywell PCM45F-SP
- ShinEtsu 7762

The following thermal pads are approved for use:

- Eapus XR-PE
- 1. Remove all traces of thermal material from the CPU and thermal module using a lint-free cloth or cotton swab and Isopropyl Alcohol, Acetone, or other approved cleaning agent.
- 2. Apply a new thermal pad to the center of the processor(s) coming into contact with the thermal module.
- **3.** Align the screw holes on the thermal module to the screw posts on the mainboard, then replace the module. Keep the module as level as possible when replacing.

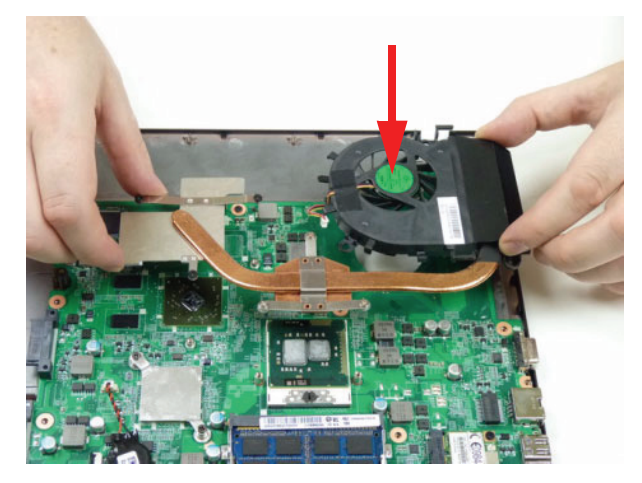
4. Tighten the four (4) captive screws (in numerical order from 1 to 4) and replace the one (1) screw to secure the CPU thermal module.

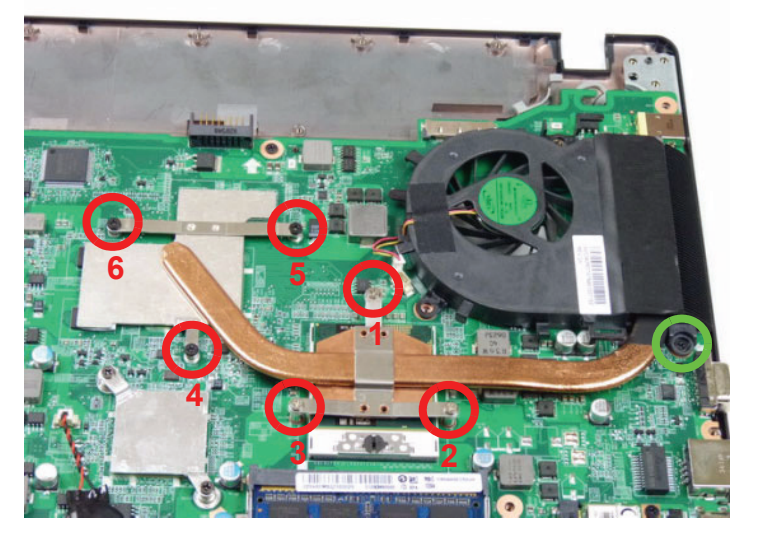

| Step                       | Size                       | Quantity | Screw Type |
|----------------------------|----------------------------|----------|------------|
| Thermal Module<br>Assembly | M2.0*4.0-I (green callout) | 1        |            |

5. Connect the fan cable as shown.

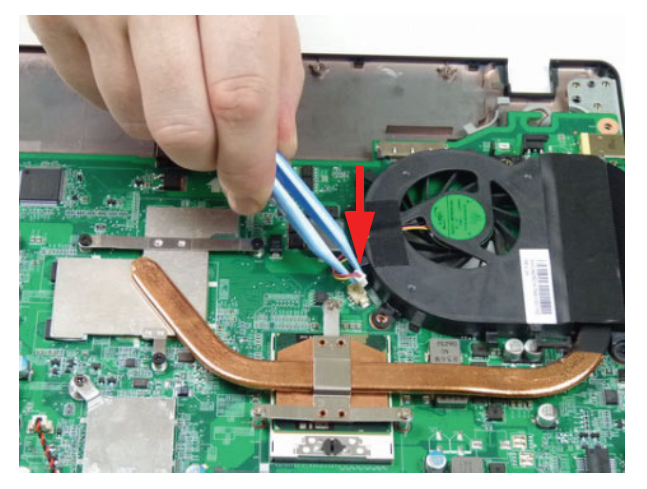

6. Place the VGA heat sink on the mainboard using the thumb and forefinger as shown.

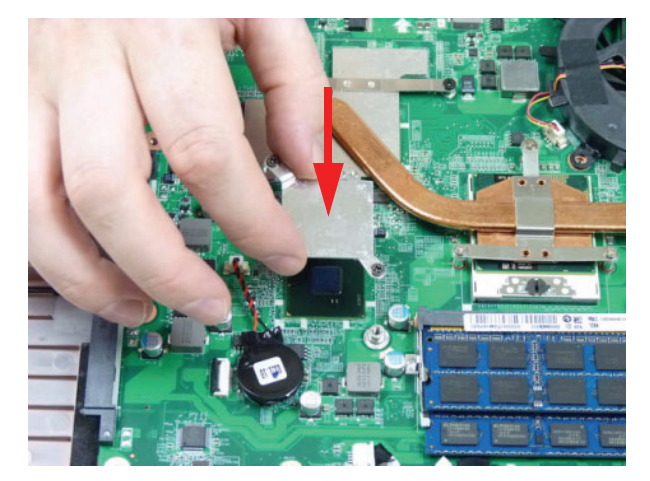

7. Tighten the two (2) captive screws to secure the VGA heat sink to the mainboard.

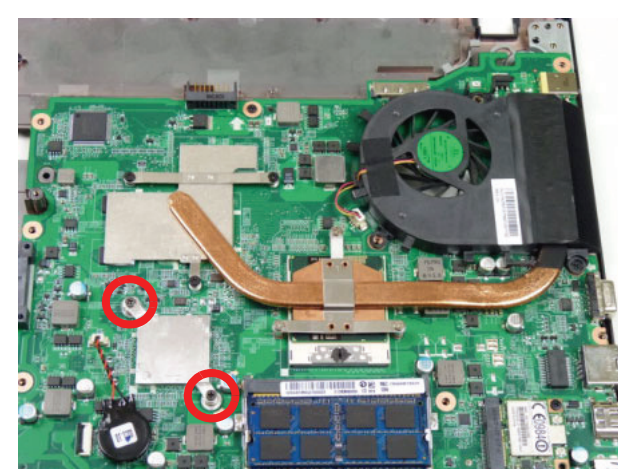

## Replacing the LCD Module

1. Place the upper cover onto the LCD module and lower into place. Lower the hinges so they are flush with the hinge plates on the upper cover.

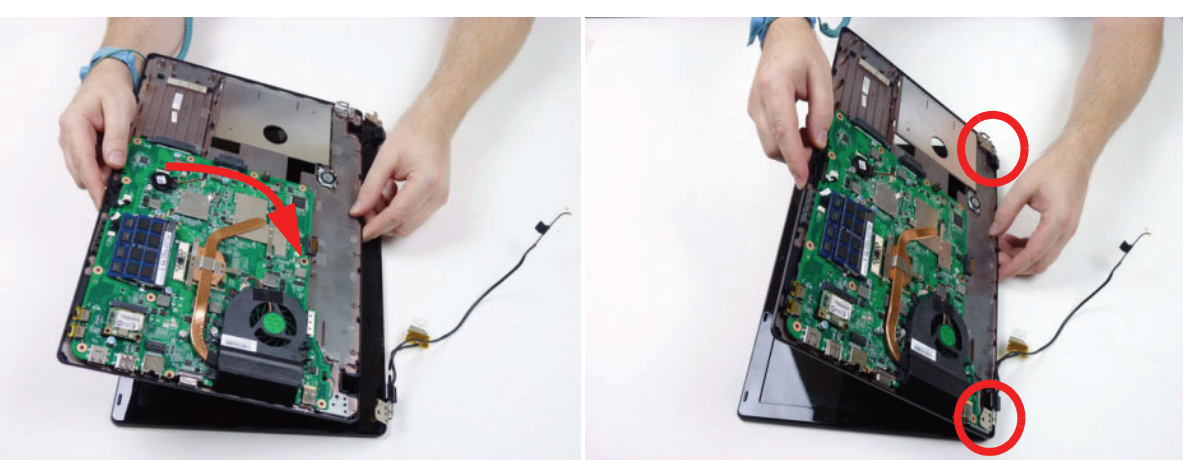

2. Replace the two (2) screws to secure the left and right hinges.

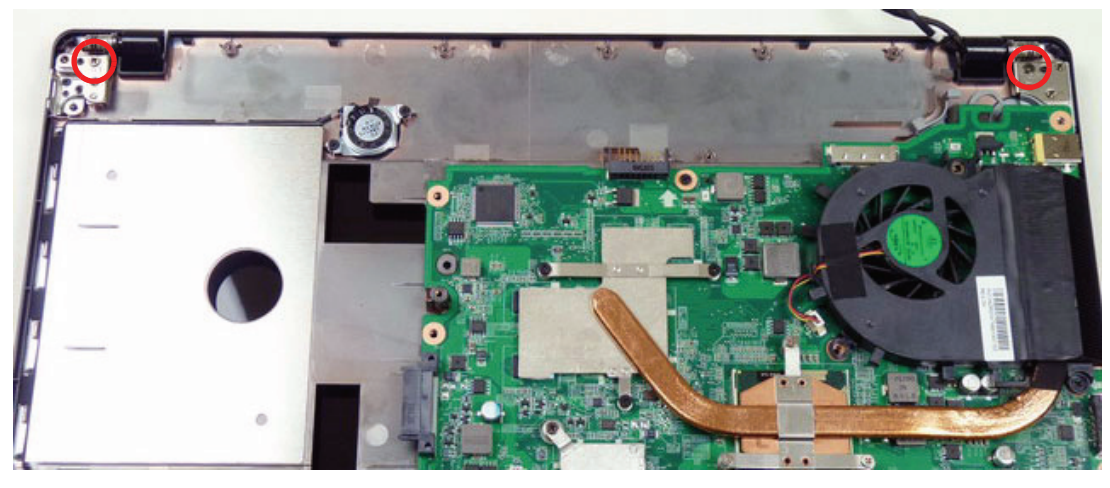

| Step                   | Size       | Quantity | Screw Type |
|------------------------|------------|----------|------------|
| LCD Module<br>Assembly | M2.5*6.0-I | 2        | ()mmm      |

3. Connect and lock the LVDS cable.

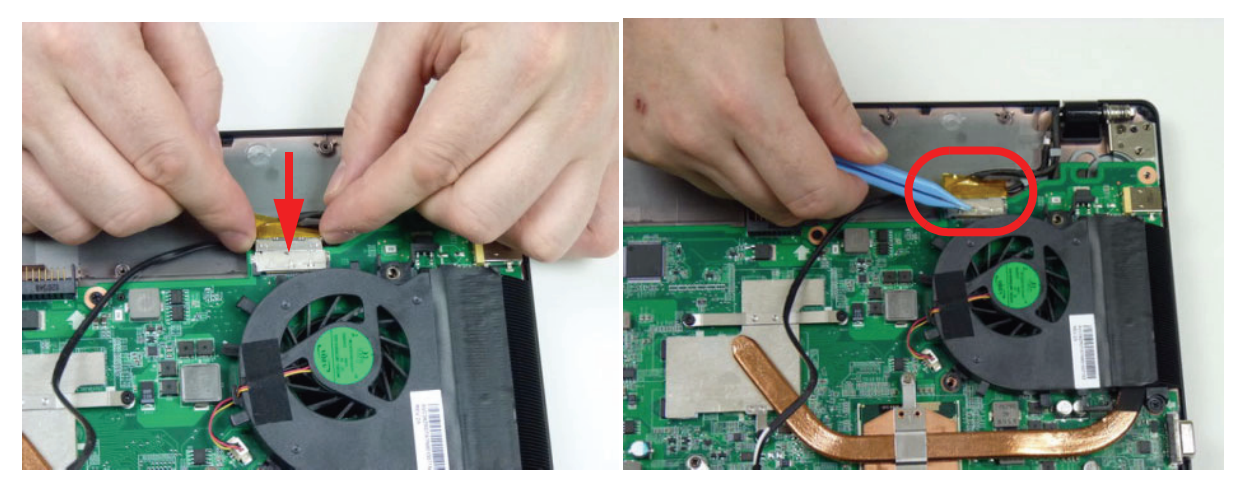

4. Place the WLAN antenna bundle into the cable guides around the fan module.

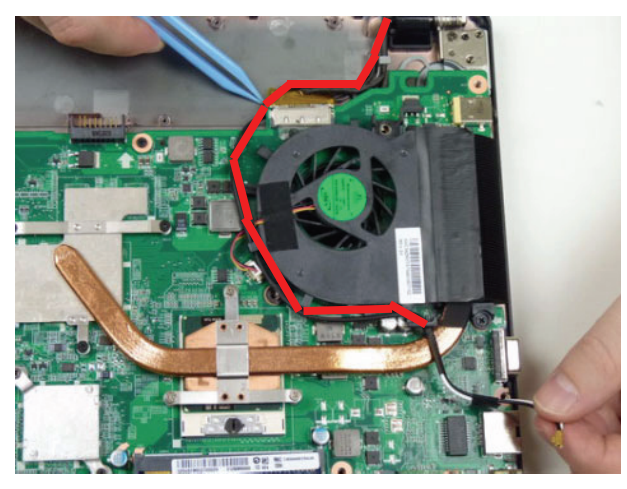

5. Place the adhesive ground wire attached to the WLAN antenna cable bundle onto the mainboard.

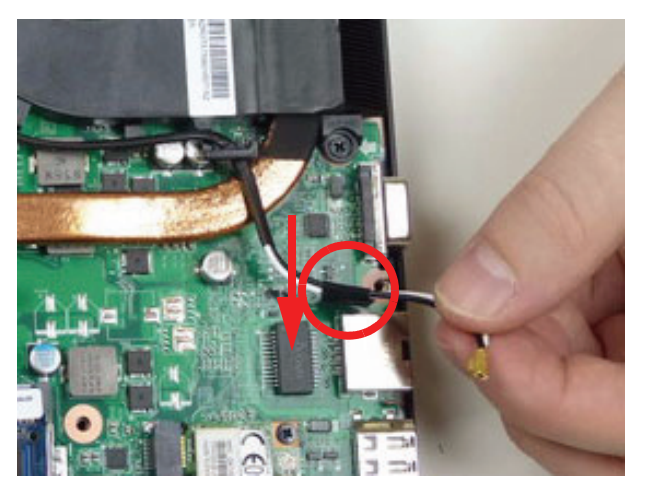

## Replacing the HDD Module

1. Place the carrier onto the HDD.

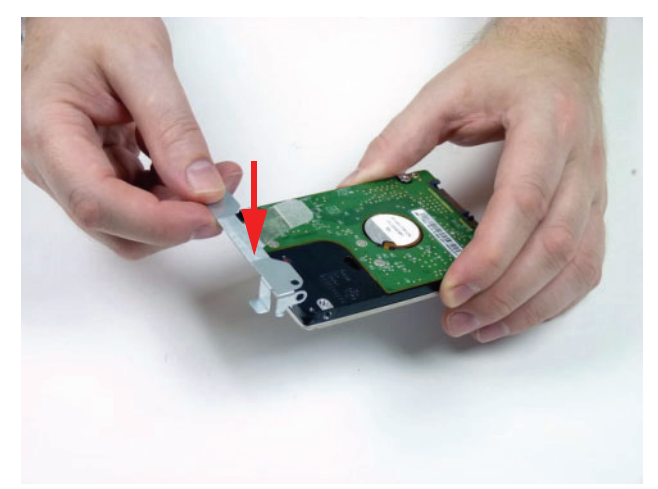

2. Replace the two (2) screws to secure the HDD carrier.

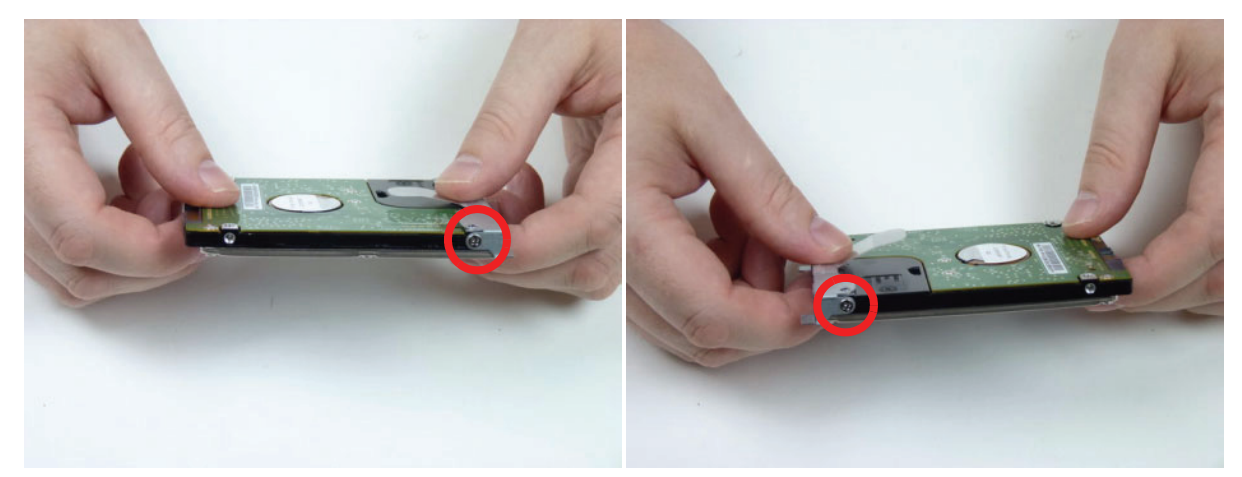

| Step                    | Size        | Quantity | Screw Type |
|-------------------------|-------------|----------|------------|
| HDD Carrier<br>Assembly | M3*0.5+3.5I | 2        |            |

3. Place HDD on the lower cover.

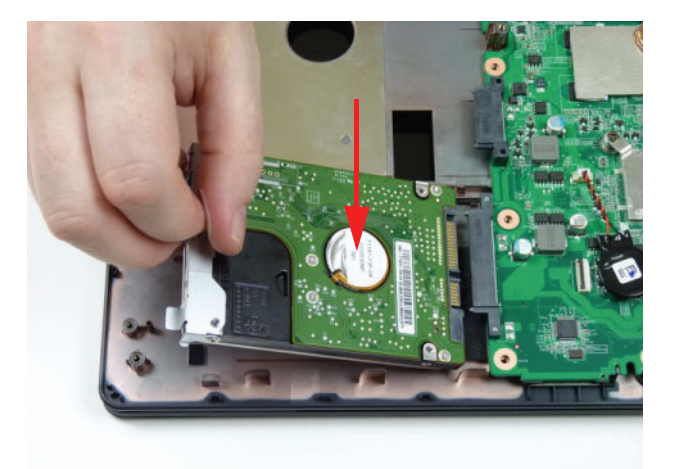

4. Using the pull-tab, slide the HDD module in the direction of the arrow to connect the interface.

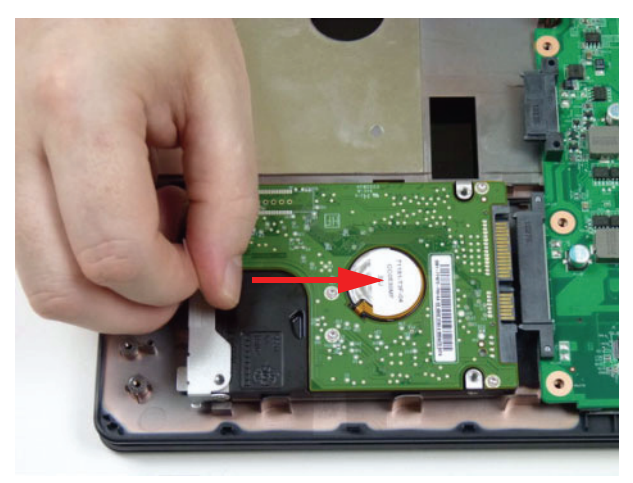

# Replacing the RTC Battery

1. Place the RTC battery onto the mainboard.

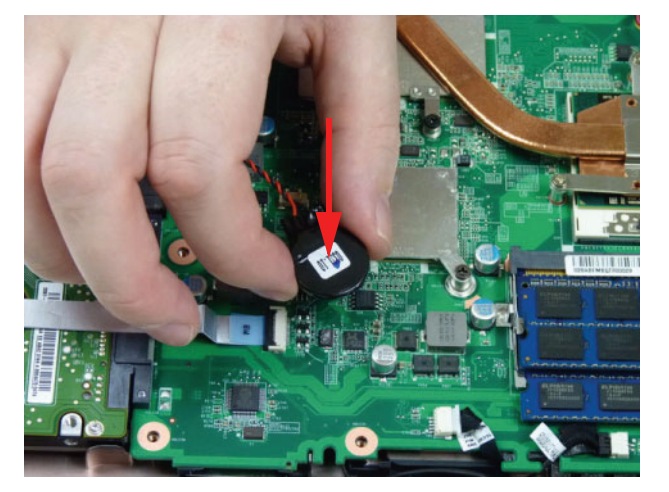

2. Connect the RTC battery cable to the mainboard connector.

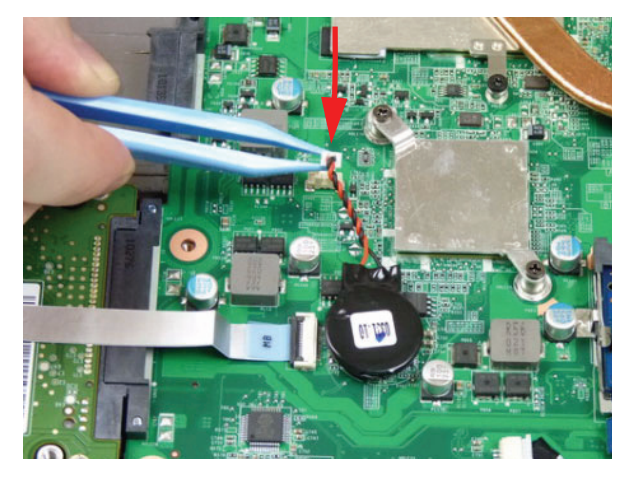

# Replacing the USB Board

1. Place the USB board onto the upper cover.

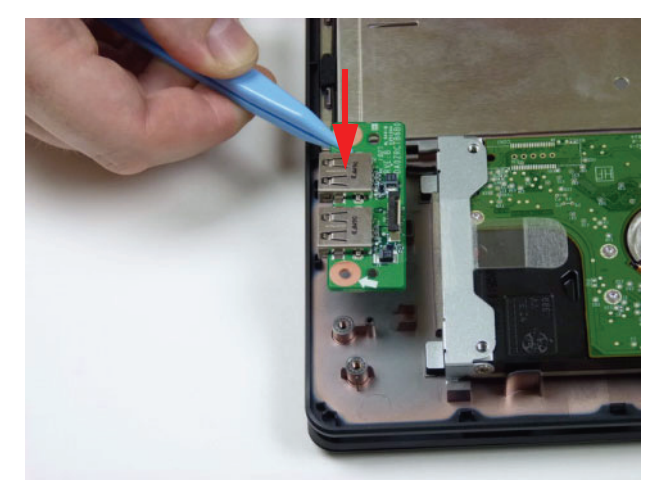

2. Replace one (1) screw to secure the USB board.

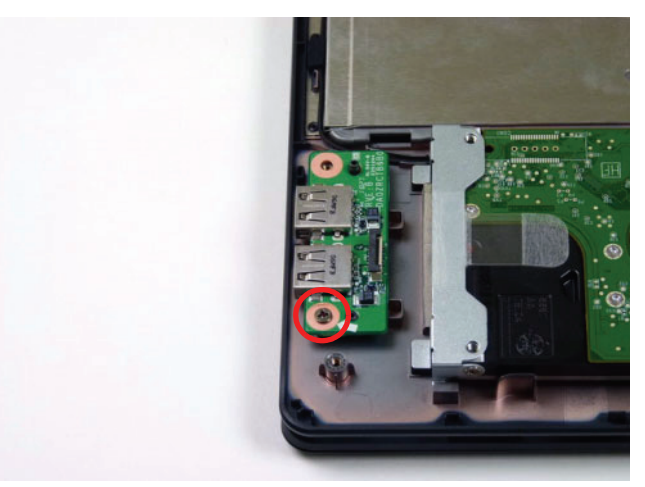

| Step                  | Size     | Quantity | Screw Type |
|-----------------------|----------|----------|------------|
| USB Board<br>Assembly | M2.0*4.0 | 1        | (S)mp      |

106 http://mycomp.su - Maintenance and Service Guide,Service Manual,Motherboard Schematics for Laptop/notebook Запчасти и комплектующие для ноутбука. Схемы, сервис мануалы, инструкции по разборке ноутбука. 3. Connect and lock the USB FFC to the USB board. Repeat for the mainboard connector.

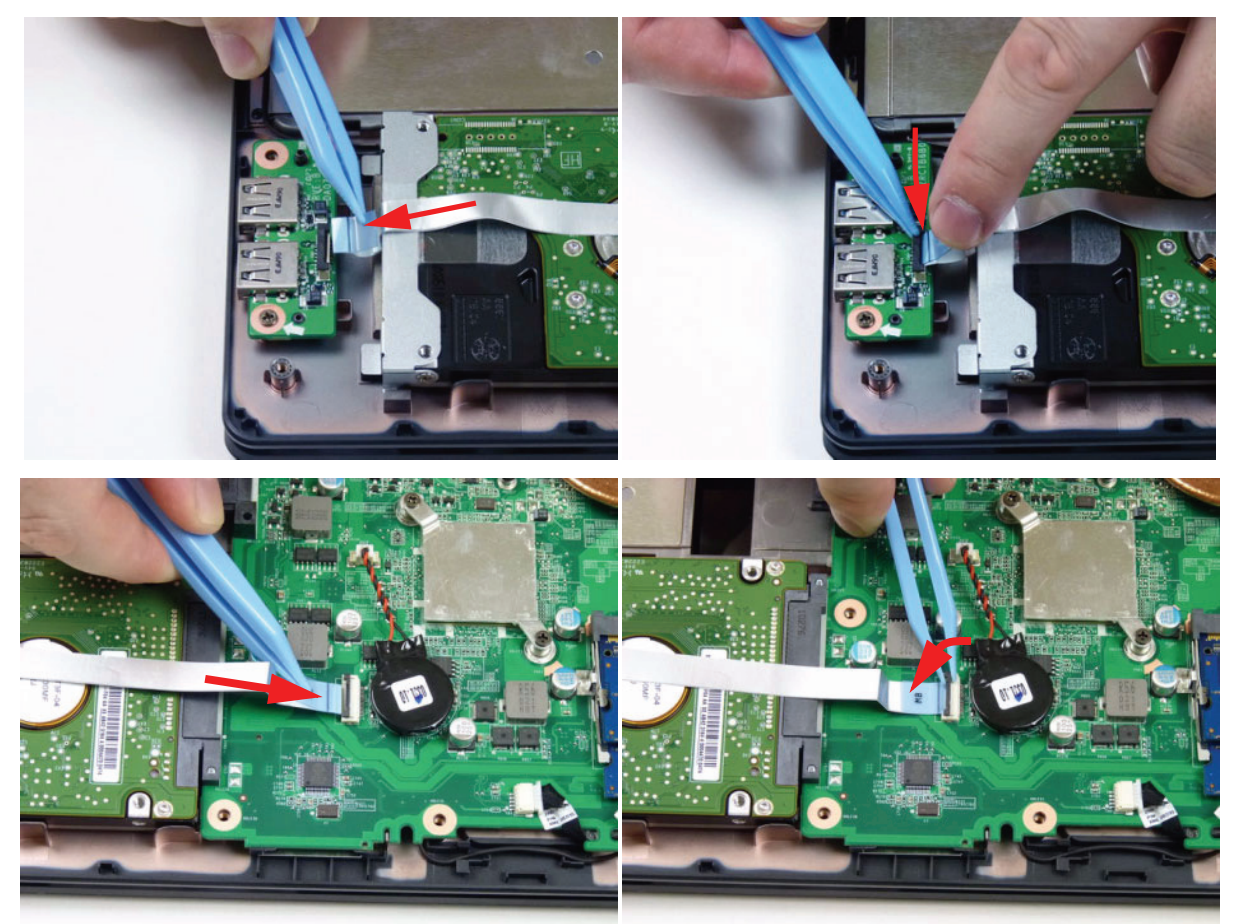

## Replacing the WLAN Module

1. Insert the WLAN module into the WLAN socket.

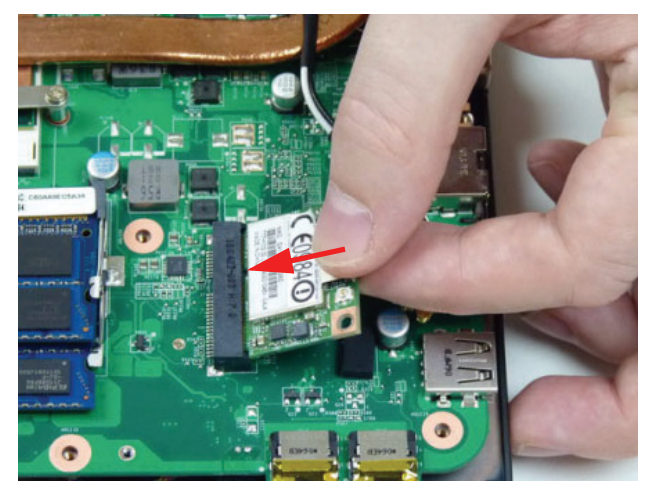

#### **2.** Replace the one (1) screw.

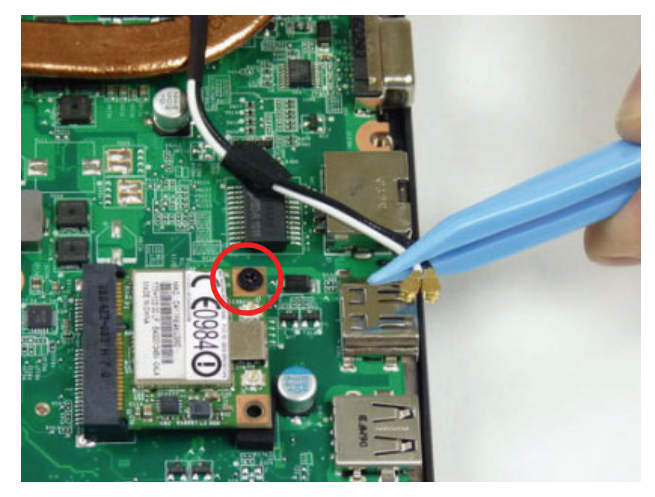

| Step                   | Size       | Quantity | Screw Type |
|------------------------|------------|----------|------------|
| WLAN Board<br>Assembly | M2.0*3.0-I | 1        | Dee        |

3. Connect the two (2) antenna cables to the WLAN module as shown.

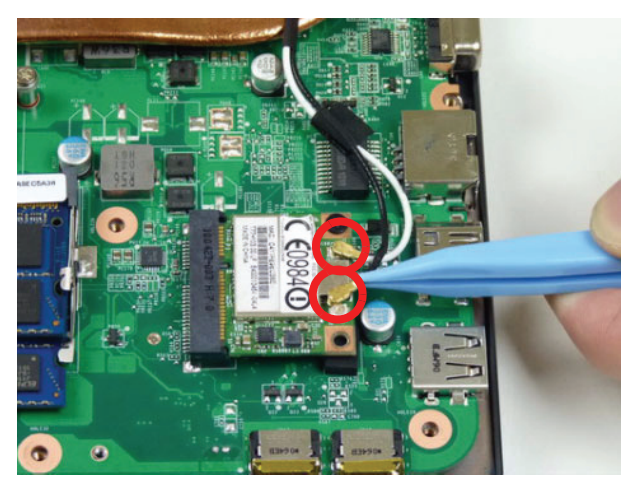

NOTE: Cable placement is as follows: black (Main) to connector J1, white (AUX) to connector J2.

# Replacing the DIMM Modules

1. Insert the DIMM module into the DIMM connector.

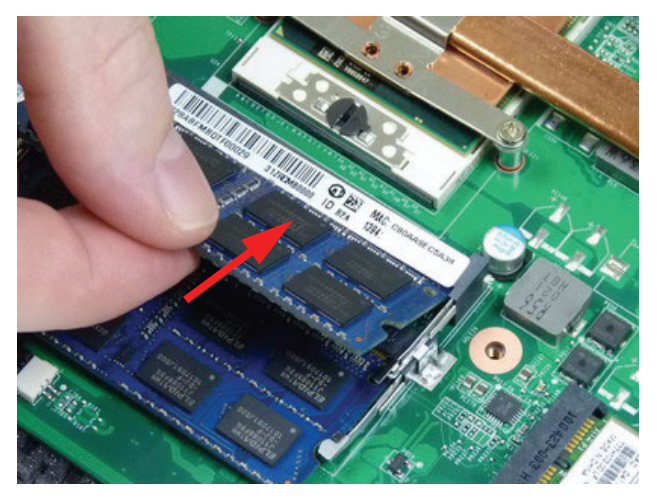

2. Press down to lock the DIMM module in place.

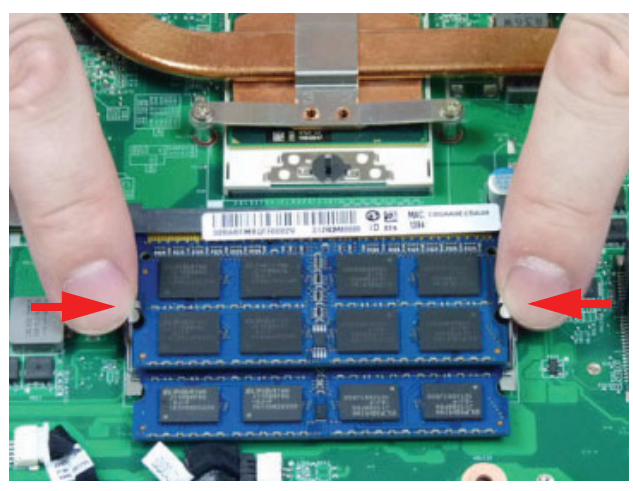

3. Repeat steps 1 and 2 for the second DIMM module if present.

## Replacing the Lower Cover

1. Place the lower cover onto the device.

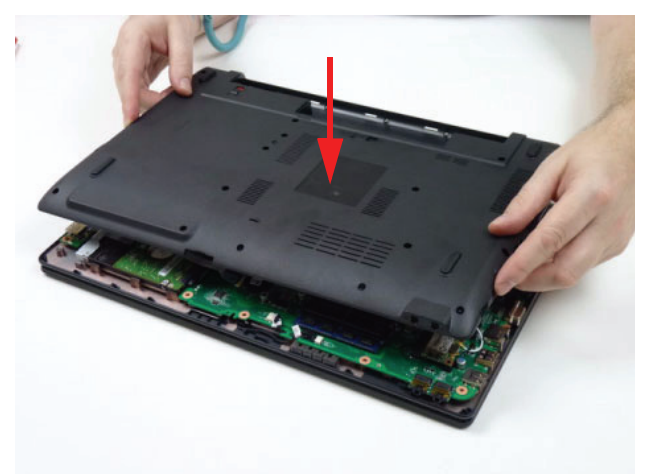

2. Replace the twenty three (23) screws to secure the lower cover to the device.

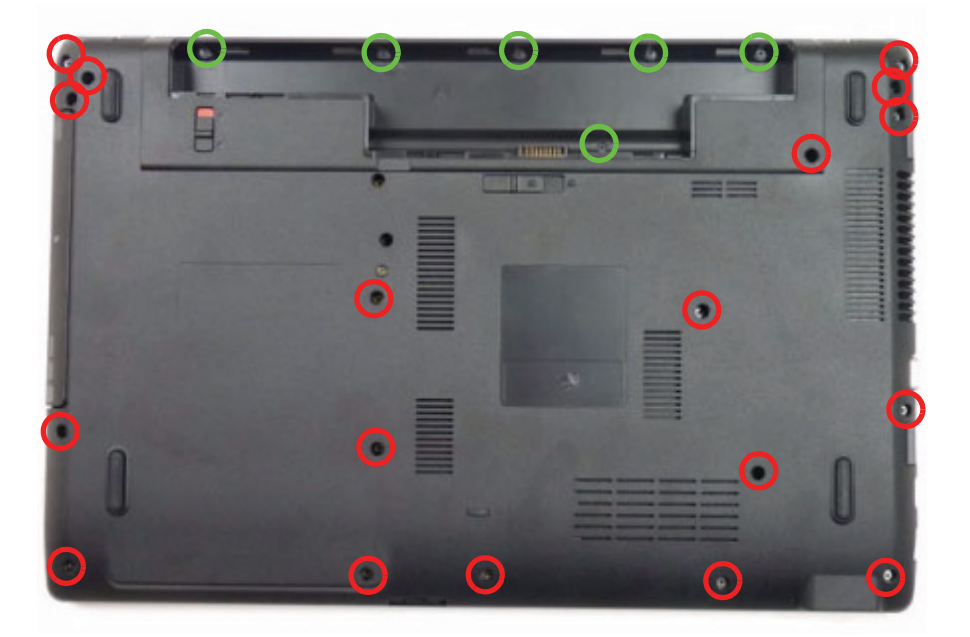

| Step                           | Size       | Quantity | Screw Type |
|--------------------------------|------------|----------|------------|
| Lower Cover<br>(red callout)   | M2.5*6.0-I | 18       | X MINING   |
| Battery Bay<br>(green callout) | M2.0*3.0-I | 6        | 1)mar      |

110 http://mycomp.su - Maintenance and Service Guide,Service Manual,Motherboard Schematics for Laptop/notebook Запчасти и комплектующие для ноутбука. Схемы, сервис мануалы, инструкции по разборке ноутбука.

# **External Module Assembly Process**

# Replacing the ODD Module

1. Place the ODD bracket onto the ODD module and replace the two (2) screws to secure it.

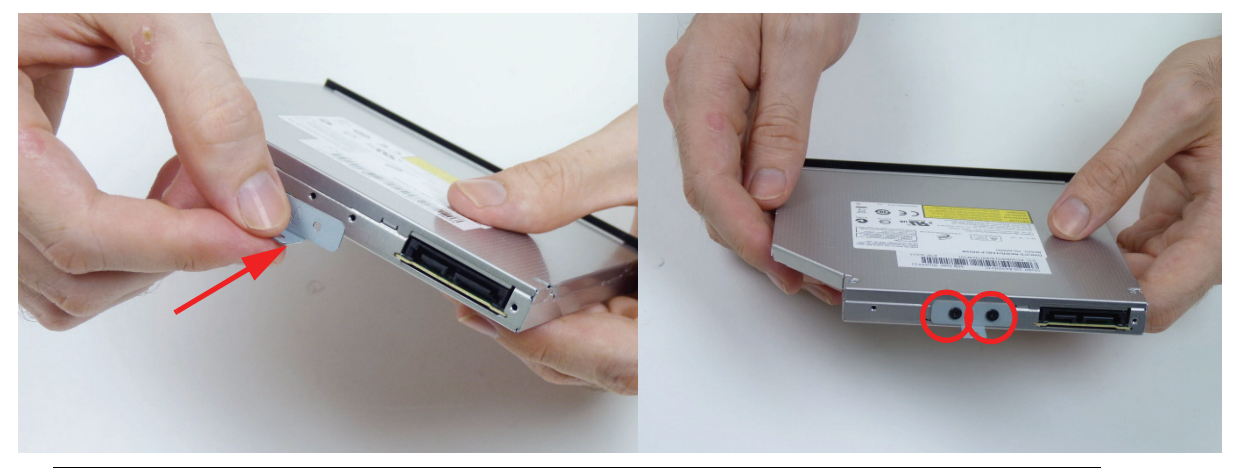

| Step                    | Size       | Quantity | Screw Type |
|-------------------------|------------|----------|------------|
| ODD Bracket<br>Assembly | M2.0*3.0-I | 2        | Das        |

2. Press the bezel into the tray, bottom edge first, to secure it to the ODD module.

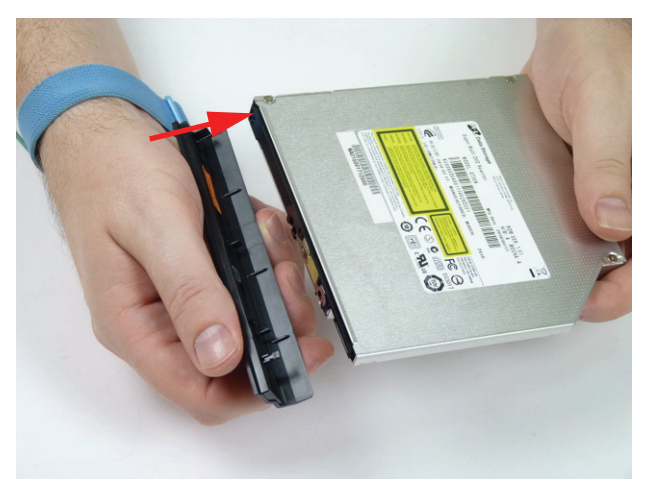

3. Push the ODD module into the ODD bay until it is flush with the casing.

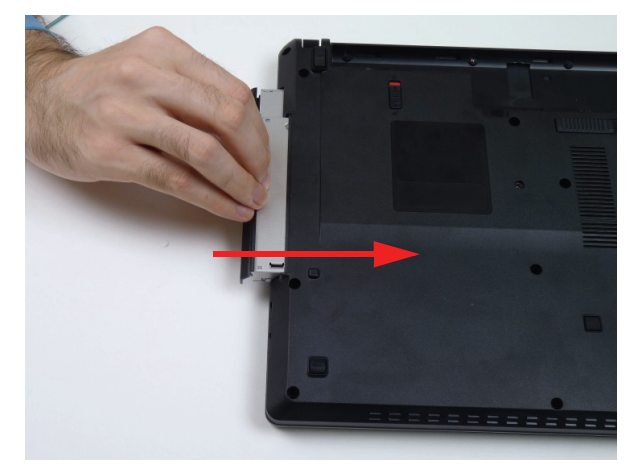

4. Replace the one (1) screw to secure the module.

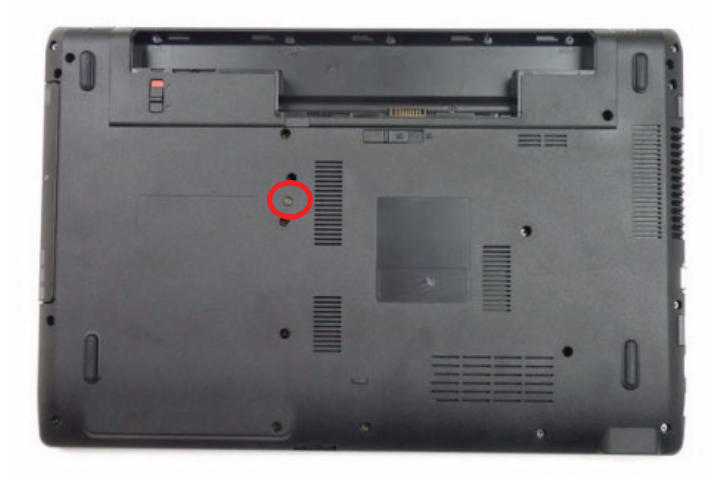

| Step                   | Size       | Quantity | Screw Type |
|------------------------|------------|----------|------------|
| ODD Module<br>Assembly | M2.5*6.0-I | 1        | ()mm       |

112 http://mycomp.su - Maintenance and Service Guide,Service Manual,Motherboard Schematics for Laptop/notebook Запчасти и комплектующие для ноутбука. Схемы, сервис мануалы, инструкции по разборке ноутбука.

## Replacing the Keyboard

1. Connect and lock the touchpad FFC to the mainboard connector.

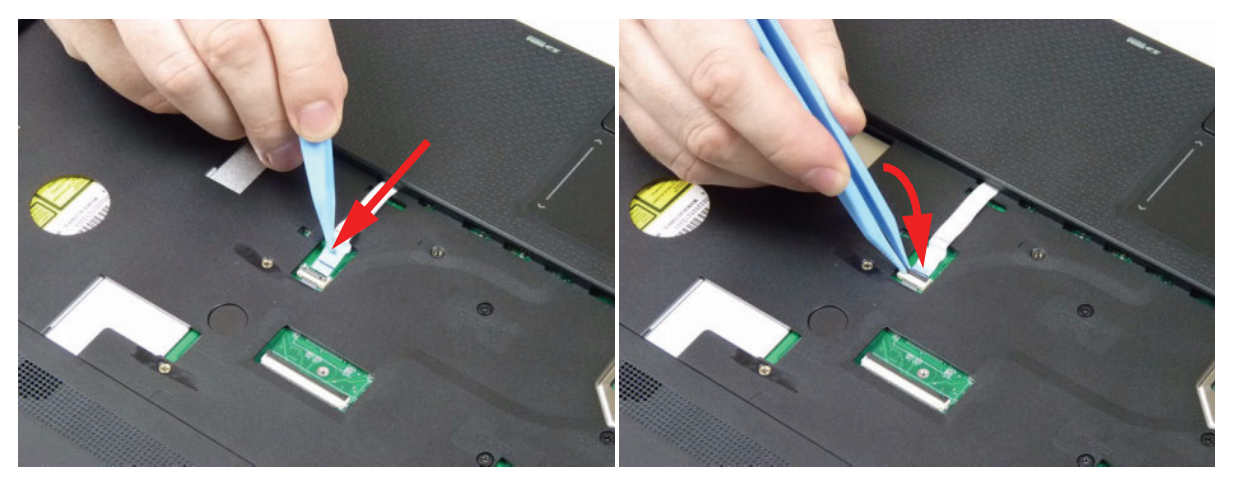

2. Place the keyboard face down on the upper cover. Connect the keyboard FPC to the mainboard and secure the locking latch.

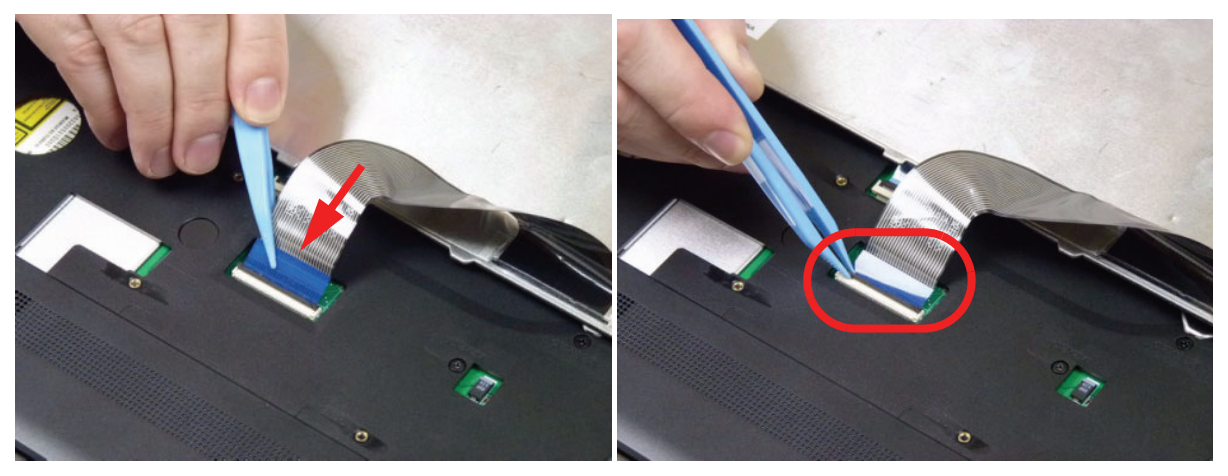

3. Turn the keyboard over and slide the front edge into the upper cover, ensuring that the four locating tabs are correctly seated.

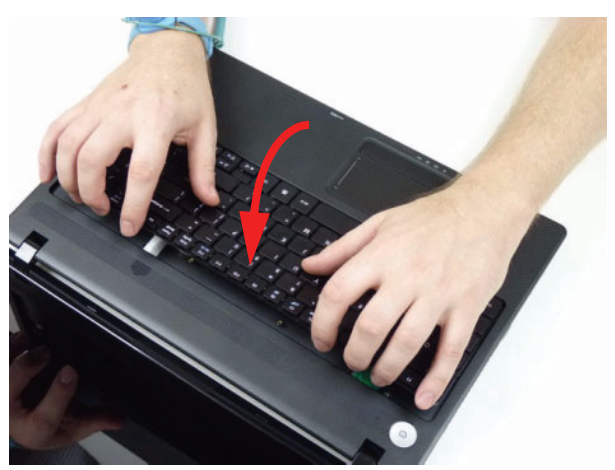

4. Press down as indicated to secure the keyboard in place.

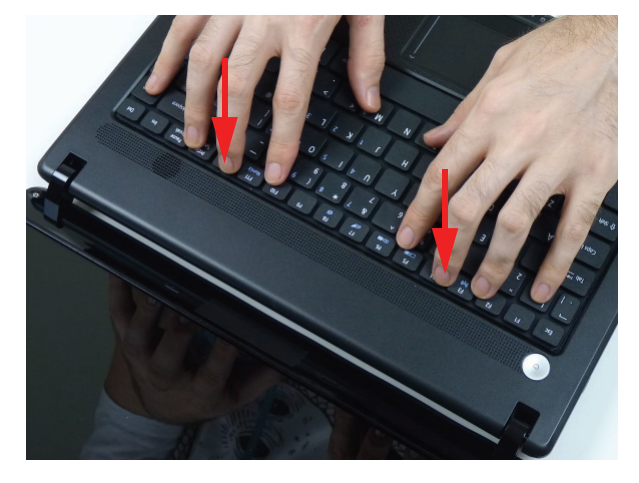

# Replacing the SD dummy card

1. Insert the SD dummy card into the slot and push until the card clicks into place and is flush with the casing.

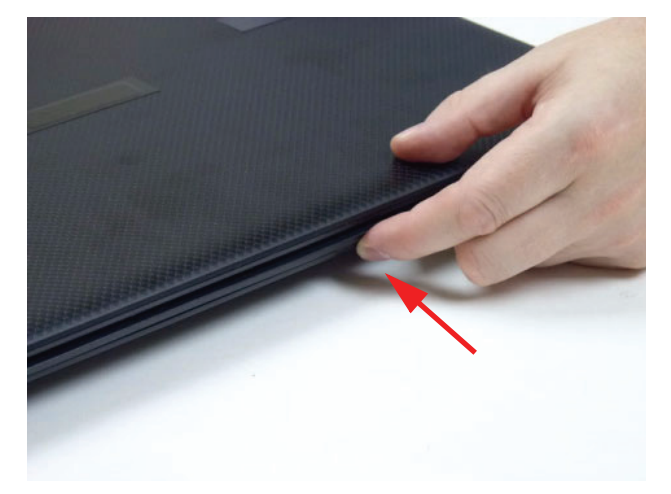

## Replacing the Battery Pack

1. Insert the battery pack and press down.

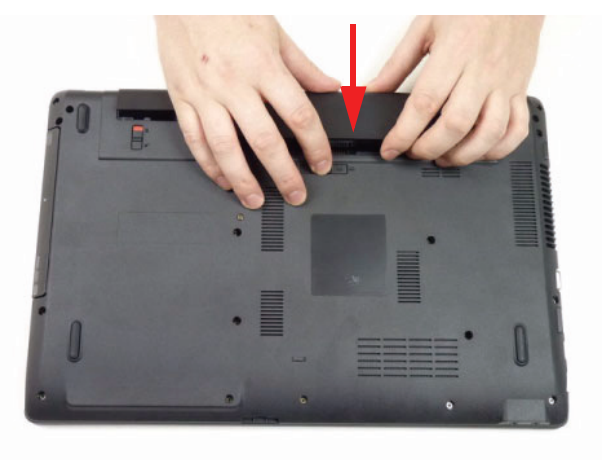

2. Slide the battery lock in the direction shown to secure the battery in place.

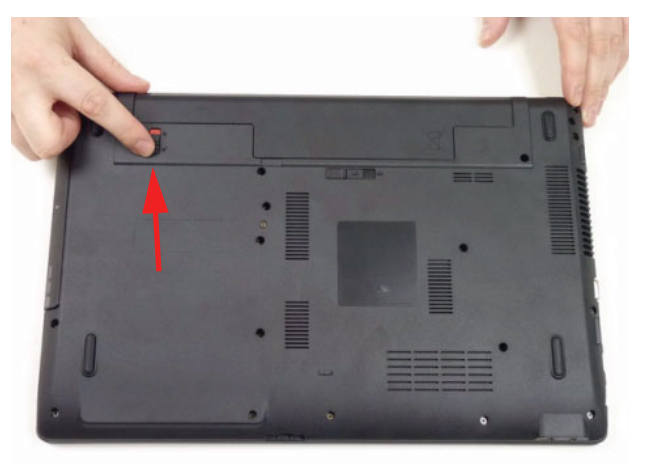

Chapter 3 http://mycomp.su - Maintenance and Service Guide,Service Manual,Motherboard Schematics for Laptop/notebook Запчасти и комплектующие для ноутбука. Схемы, сервис мануалы, инструкции по разборке ноутбука.

116 http://mycomp.su - Maintenance and Service Guide,Service Manual,Motherboard Schematics for Laptop/notebook Запчасти и комплектующие для ноутбука. Схемы, сервис мануалы, инструкции по разборке ноутбука.

# Troubleshooting

# **Common Problems**

Use the following procedure as a guide for computer problems.

- **NOTE:** The diagnostic tests are intended to test only eMachines products. Non-eMachines products, prototype cards, or modified options can give false errors and invalid system responses.
- 1. Obtain the failing symptoms in as much detail as possible.
- 2. Verify the symptoms by attempting to re-create the failure by running the diagnostic test or by repeating the same operation.
- 3. Use the following table with the verified symptom to determine which page to go to.

| Symptoms (Verified)       | Go To    |
|---------------------------|----------|
| Power On Issue            | Page 118 |
| No Display Issue          | Page 119 |
| LCD Failure               | Page 121 |
| Internal Keyboard Failure | Page 122 |
| Touchpad Failure          | Page 122 |
| Internal Speaker Failure  | Page 123 |
| ODD Failure               | Page 127 |
| WLAN Failure              | Page 130 |
| Thermal Unit Failure      | Page 130 |
| Other Functions Failure   | Page 131 |
| Intermittent Failures     | Page 132 |
| Undermined Failures       | Page 132 |

4. If the Issue is still not resolved, see "Online Support Information" on page 179.

### Power On Issue

If the system doesn't power on, perform the following actions one at a time to correct the problem. Do not replace a non-defective FRUs:

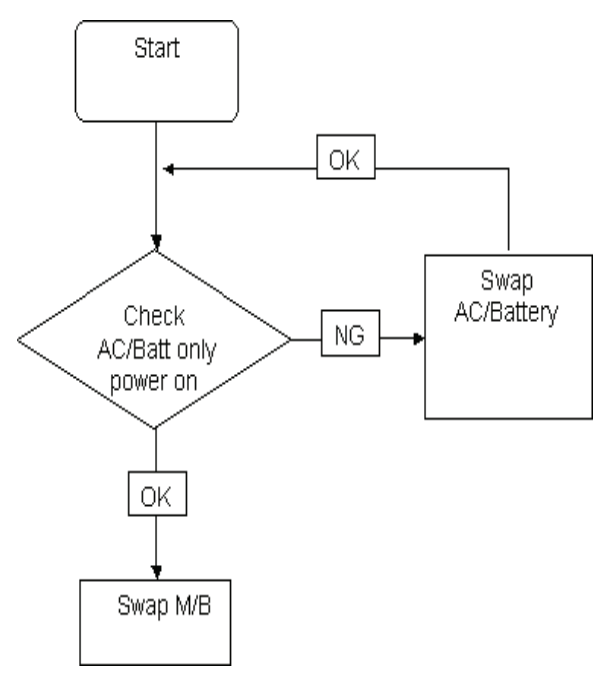

#### **Computer Shutsdown Intermittently**

If the system powers off at intervals, perform the following actions one at a time to correct the problem.

- 1. Check the power cable is properly connected to the computer and the electrical outlet.
- 2. Remove any extension cables between the computer and the outlet.
- **3.** Remove any surge protectors between the computer and the electrical outlet. Plug the computer directly into a known good electrical outlet.
- **4.** Disconnect the power and open the casing to check the Thermal Unit (see "Thermal Unit Failure" on page 129) and fan airways are free of obstructions.
- 5. Remove all external and non-essential hardware connected to the computer that are not necessary to boot the computer to the failure point.
- 6. Remove any recently installed software.
- 7. If the Issue is still not resolved, see "Online Support Information" on page 179.

### No Display Issue

If the **Display** doesn't work, perform the following actions one at a time to correct the problem. Do not replace a non-defective FRUs:

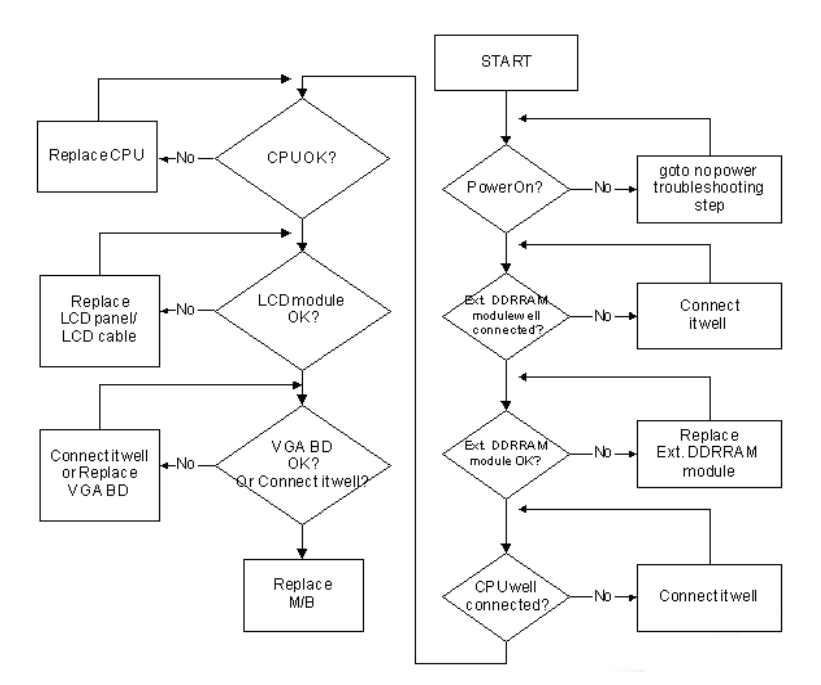

#### No POST or Video

If the POST or video doesn't display, perform the following actions one at a time to correct the problem.

- Make sure that the internal display is selected. On this notebook model, switching between the internal display and the external display is done by pressing Fn+F5. Reference Product pages for specific model procedures.
- 2. Make sure the computer has power by checking at least one of the following occurs:
  - Fans start up
  - Status LEDs light up

If there is no power, see "Power On Issue" on page 118.

- **3.** Drain any stored power by removing the power cable and battery and holding down the power button for 10 seconds. Reconnect the power and reboot the computer.
- Connect an external monitor to the computer and switch between the internal display and the external display is by pressing Fn+F5 (on this model).

If the POST or video appears on the external display, see "LCD Failure" on page 121.

 Disconnect power and all external devices including port replicators or docking stations. Remove any memory cards and CD/DVD discs. Restart the computer.

If the computer boots correctly, add the devices one by one until the failure point is discovered.

- 6. Reseat the memory modules.
- 7. Remove the drives(see "Disassembly Process" on page 47).
- 8. If the Issue is still not resolved, see "Online Support Information" on page 179.

#### Abnormal Video Display

If video displays abnormally, perform the following actions one at a time to correct the problem.

- 1. Reboot the computer.
- 2. If permanent vertical/horizontal lines or dark spots display in the same location, the LCD is faulty and should be replaced. See "Disassembly Process" on page 47.
- 3. If extensive pixel damage is present (different colored spots in the same locations on the screen), the LCD is faulty and should be replaced. See "Disassembly Process" on page 47.
- Adjust the brightness to its highest level. See the User Manual for instructions on adjusting settings.
  NOTE: Ensure that the computer is not running on battery alone as this may reduce display brightness.

If the display is too dim at the highest brightness setting, the LCD is faulty and should be replaced. See

"Removing the LCD Module" on page 66.

- 5. Check the display resolution is correctly configured:
  - a. Minimize or close all Windows.
  - **b.** If display size is only abnormal in an application, check the view settings and control/mouse wheel zoom feature in the application.
  - c. If desktop display resolution is not normal, right-click on the desktop and select Personalize→ Display Settings.
  - d. Click and drag the Resolution slider to the desired resolution.
  - e. Click Apply and check the display. Readjust if necessary.
- 6. Roll back the video driver to the previous version if updated.
- 7. Remove and reinstall the video driver.
- 8. Check the Device Manager to determine that:
  - The device is properly installed. There are no red Xs or yellow exclamation marks.
  - There are no device conflicts.
  - No hardware is listed under Other Devices.
- 9. If the Issue is still not resolved, see "Online Support Information" on page 179.
- 10. Run the Windows Memory Diagnostic from the operating system DVD and follow the onscreen prompts.
- **11.** If the Issue is still not resolved, see "Online Support Information" on page 179.

### **Random Loss of BIOS Settings**

If the computer is experiencing intermittent loss of BIOS information, perform the following actions one at a time to correct the problem.

- 1. If the computer is more than one year old, replace the CMOS battery.
- 2. Run a complete virus scan using up-to-date software to ensure the computer is virus free.
- If the computer is experiencing HDD or ODD BIOS information loss, disconnect and reconnect the power and data cables between devices.

If the BIOS settings are still lost, replace the cables.

- 4. If HDD information is missing from the BIOS, the drive may be defective and should be replaced.
- 5. Replace the Motherboard.
- 6. If the Issue is still not resolved, see "Online Support Information" on page 179.

## LCD Failure

If the **LCD** fails, perform the following actions one at a time to correct the problem. Do not replace a nondefective FRUs:

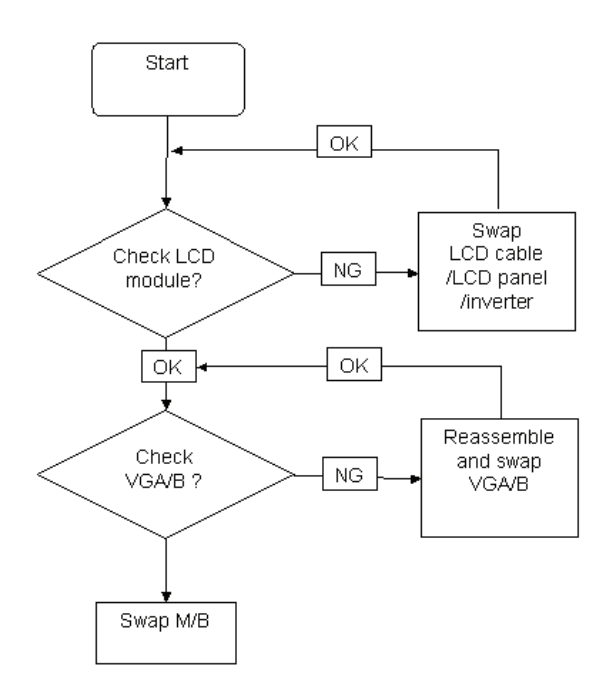

### **Built-In Keyboard Failure**

If the built-in **Keyboard** fails, perform the following actions one at a time to correct the problem. Do not replace a non-defective FRUs:

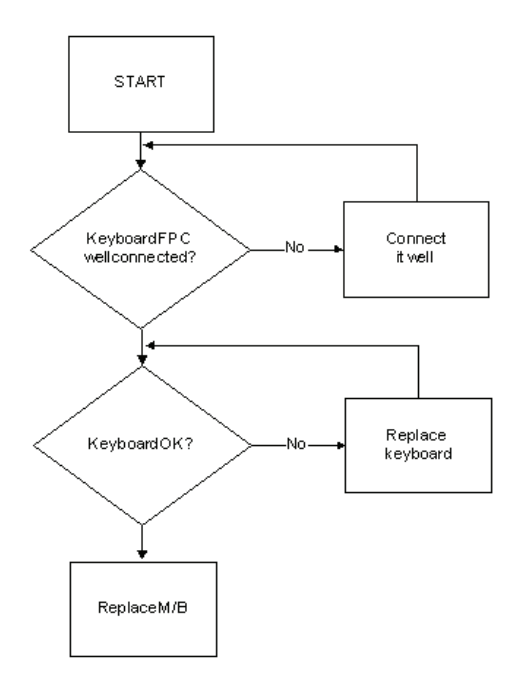

## **Touchpad Failure**

If the **Touchpad** doesn't work, perform the following actions one at a time to correct the problem. Do not replace a non-defective FRU:

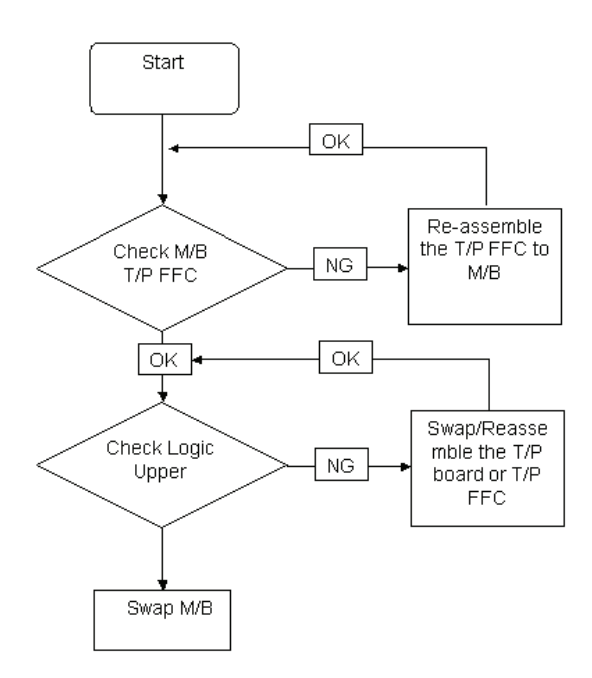

### **Internal Speaker Failure**

If the internal **Speakers** fail, perform the following actions one at a time to correct the problem. Do not replace a non-defective FRU:

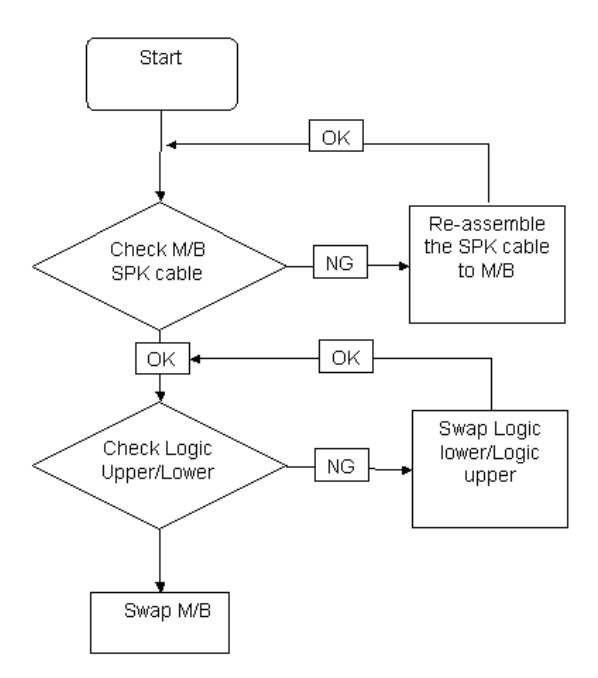

122 http://mycomp.su - Maintenance and Service Guide,Service Manual,Motherboard Schematics for Laptop/notebook Запчасти и комплектующие для ноутбука. Схемы, сервис мануалы, инструкции по разборке ноутбука.

### Internal Microphone Failure

If the internal Microphone fails, perform the following actions one at a time to correct the problem. Do not replace a non-defective FRU:

## **USB** Failure

If the internal USB module fails, perform the following actions one at a time to correct the problem. Do not replace a non-defective FRU:

#### Sound Problems

If sound problems are experienced, perform the following actions one at a time to correct the problem.

- 1. Reboot the computer.
- 2. Navigate to Start→ Control Panel→ System and Maintenance→ System→ Device Manager. Check the Device Manager to determine that:
  - The device is properly installed.
  - There are no red Xs or yellow exclamation marks.
  - There are no device conflicts.
  - No hardware is listed under Other Devices.
- 3. Roll back the audio driver to the previous version, if updated recently.
- 4. Remove and reinstall the audio driver.
- 5. Ensure that all volume controls are set mid range:
  - a. Click the volume icon on the taskbar and drag the slider to 50. Ensure that the volume is not muted.
  - b. Click Mixer to verify that other audio applications are set to 50 and not muted.
- Navigate to Start→ Control Panel→ Hardware and Sound→ Sound. Ensure that Speakers are selected as the default audio device (green check mark).
  NOTE: If Speakers does not show, right-click on the Playback tab and select Show Disabled Devices (clear by default).
- 7. Select Speakers and click **Configure** to start **Speaker Setup**. Follow the onscreen prompts to configure the speakers.
- 8. Remove and recently installed hardware or software.
- 9. Restore system and file settings from a known good date using System Restore.

If the issue is not fixed, repeat the preceding steps and select an earlier time and date.

- 10. Reinstall the Operating System.
- 11. If the Issue is still not resolved, see "Online Support Information" on page 179.

#### **Microphone Problems**

If internal or external **Microphones** do no operate correctly, perform the following actions one at a time to correct the problem.

- Check that the microphone is enabled. Navigate to Start → Control Panel → Hardware and Sound → Sound and select the Recording tab.
- 2. Right-click on the Recording tab and select Show Disabled Devices (clear by default).
- 3. The microphone appears on the **Recording** tab.
- 4. Right-click on the microphone and select **Enable**.
- 5. Select the microphone then click Properties. Select the Levels tab.
- 6. Increase the volume to the maximum setting and click OK.
- 7. Test the microphone hardware:
  - a. Select the microphone and click Configure.
  - b. Select Set up microphone.
  - c. Select the microphone type from the list and click Next.
  - d. Follow the onscreen prompts to complete the test.
- 8. If the Issue is still not resolved, see "Online Support Information" on page 179.

## HDD Not Operating Correctly

If the HDD does not operate correctly, perform the following actions one at a time to correct the problem.

- 1. Disconnect all external devices.
- 2. Run a complete virus scan using up-to-date software to ensure the computer is virus free.
- 3. Run the Windows 7 Startup Repair Utility:
  - a. insert the Windows 7 Operating System DVD in the ODD and restart the computer.
  - **b.** When prompted, press any key to start to the operating system DVD.
  - c. The Install Windows screen displays. Click Next.
  - d. Select Repair your computer.
  - e. The System Recovery Options screen displays. Click Next.
  - f. Select the appropriate operating system, and click Next.

NOTE: Click Load Drivers if controller drives are required.

- g. Select Startup Repair.
- h. Startup Repair attempts to locate and resolve issues with the computer.
- i. When complete, click Finish.

If an issue is discovered, follow the onscreen information to resolve the problem.

- 4. Run the Windows Memory Diagnostic Tool. For more information see Windows Help and Support.
- 5. Restart the computer and press F2 to enter the BIOS Utility. Check the BIOS settings are correct and that CD/DVD drive is set as the first boot device on the Boot menu.
- 6. Ensure all cables and jumpers on the HDD and ODD are set correctly.
- 7. Remove any recently added hardware and associated software.
- 8. Run the Windows Disk Defragmenter. For more information see Windows Help and Support.
- Run Windows Check Disk by entering chkdsk /r from a command prompt. For more information see Windows Help and Support.
- 10. Restore system and file settings from a known good date using System Restore.

If the issue is not fixed, repeat the preceding steps and select an earlier time and date.

11. Replace the HDD. See "Main Unit Disassembly Flowchart" on page 55.

## **ODD** Failure

If the **ODD** fails, perform the following actions one at a time to correct the problem. Do not replace a nondefective FRU:

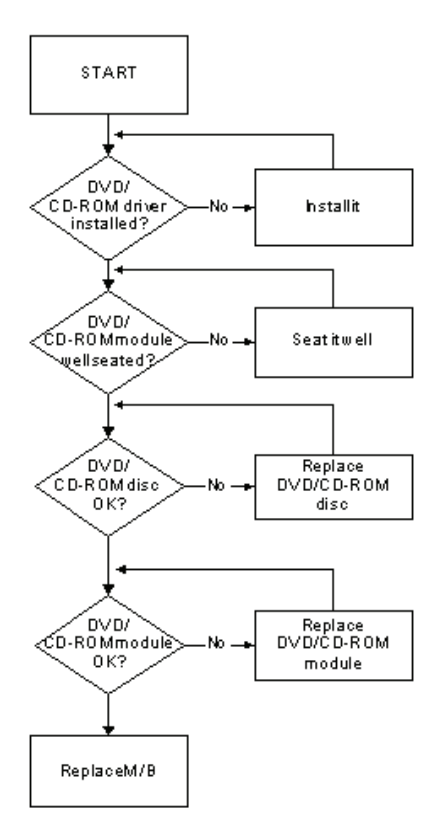

#### ODD Not Operating Correctly

If the **ODD** exhibits any of the following symptoms it may be faulty:

- Audio CDs do not play when loaded
- DVDs do not play when loaded
- Blank discs do not burn correctly
- DVD or CD play breaks up or jumps
- Optical drive not found or not active:
  - Not shown in My Computer or the BIOS setup
  - · LED does not flash when the computer starts up
  - The tray does not eject
- Access failure screen displays
- The ODD is noisy

Perform the following general solutions one at a time to correct the problem.

- 1. Reboot the computer and retry the operation.
- 2. Try an alternate disc.
- Navigate to Start → Computer. Check that the ODD device is displayed in the Devices with Removable Storage panel.
- 4. Navigate to Start→ Control Panel→ System and Maintenance→ System→ Device Manager.

- a. Double-click IDE ATA/ATAPI controllers. If a device displays a down arrow, right-click on the device and click Enable.
- b. Double-click DVD/CD-ROM drives. If the device displays a down arrow, right-click on the device and click Enable.
- c. Check that there are no yellow exclamation marks against the items in **IDE ATA/ATAPI controllers**. If a device has an exclamation mark, right-click on the device and uninstall and reinstall the driver.
- **d.** Check that there are no yellow exclamation marks against the items in **DVD/CD-ROM drives**. If a device has an exclamation mark, right-click on the device and uninstall and reinstall the driver.
- e. If the exclamation marker is not removed from the item in the lists, try removing any recently installed software and retrying the operation.

#### **Discs Do Not Play**

If discs do not play when inserted in the drive, perform the following actions one at a time to correct the problem.

- 1. Check that the disc is correctly seated in the drive tray and that the label on the disc is visible.
- 2. Check that the media is clean and scratch free.
- 3. Try an alternate disc in the drive.
- 4. Ensure that AutoPlay is enabled:
  - a. Navigate to Start → Control Panel → Hardware and Sound → AutoPlay.
  - b. Select Use AutoPlay for all media and devices.
  - c. In the Audio CD and DVD Movie fields, select the desired player from the drop down menu.
- 5. Check that the Regional Code is correct for the selected media:

**IMPORTANT:**Region can only be changed a limited number of times. After Changes remaining reaches zero, the region cannot be changed even Windows is reinstalled or the drive is moved to another computer.

- a. Navigate to Start  $\rightarrow$  Control Panel  $\rightarrow$  System and Maintenance  $\rightarrow$  System  $\rightarrow$  Device Manager.
- b. Double-click DVD/CD-ROM drives.
- c. Right-click DVD drive and click Properties, then click the DVD Region tab.
- d. Select the region suitable for the media inserted in the drive.

#### **Discs Do Not Burn Properly**

If discs can not be burned, perform the following actions one at a time to correct the problem.

- 1. Ensure that the default drive is record enabled:
  - a. Navigate to Start → Computer and right-click the writable ODD icon. Click Properties.
  - **b.** Select the **Recording** tab. In the **Desktop disc recording** panel, select the writable ODD from the drop down list.
  - c. Click OK.
- 2. Ensure that the software used for burning discs is the factory default. If using different software, refer to the software's user manual.

#### **Playback is Choppy**

If playback is choppy or jumps, perform the following actions one at a time to correct the problem.

- **1.** Check that system resources are not running low:
  - **a.** Try closing some applications.
  - **b.** Reboot and try the operation again.
- 2. Check that the ODD controller transfer mode is set to DMA:
  - a. Navigate to Start  $\rightarrow$  Control Panel  $\rightarrow$  System and Maintenance  $\rightarrow$  System  $\rightarrow$  Device Manager.

- b. Double-click IDE ATA/ATAPI controllers, then right-click ATA Device 0.
- c. Click **Properties** and select the **Advanced Settings** tab. Ensure that the **Enable DMA** box is checked and click **OK**.
- d. Repeat for the other ATA Devices shown if applicable.

#### **Drive Not Detected**

If Windows cannot detect the drive, perform the following actions one at a time to correct the problem.

- 1. Restart the computer and press F2 to enter the BIOS Utility.
- Check that the drive is detected in the ATAPI Model Name field on the Information page.
  NOTE: Check that the entry is identical to one of the ODDs specified in "Hardware Specifications and Configurations" on page 14.
- 3. Turn off the power and remove the cover to inspect the connections to the ODD. See "Main Unit
- 4. Disassembly Flowchart" on page 55.
  - a. Check for broken connectors on the drive, motherboard, and cables.
  - b. Check for bent or broken pins on the drive, motherboard, and cable connections.
  - **c.** Try an alternate cable, if available. If the drive works with the new cable, the original cable should be replaced.
- 5. Reseat the drive ensuring and all cables are connected correctly.
- 6. Replace the ODD. See "Disassembly Process" on page 47.

#### **Drive Read Failure**

If discs cannot be read when inserted in the drive, perform the following actions one at a time to correct the problem.

- 1. Remove and clean the failed disc.
- 2. Retry reading the CD or DVD.
  - d. Test the drive using other discs.
  - e. Play a DVD movie
  - f. Listen to a music CD

If the ODD works properly with alternate discs, the original disc is probably defective and should be replaced.

- 3. Turn off the power and remove the cover to inspect the connections to the ODD. See "Disassembly
- **4.** Process" on page 47.
  - a. Check for broken connectors on the drive, motherboard, and cables.
  - **b.** Check for bent or broken pins on the drive, motherboard, and cable connections.
  - **c.** Try an alternate cable, if available. If the drive works with the new cable, the original cable should be replaced.
- 5. Replace the ODD. See "Disassembly Process" on page 47.

### Wireless Function Failure

If the **WLAN** fails, perform the following actions one at a time to correct the problem. Do not replace a nondefective FRU:

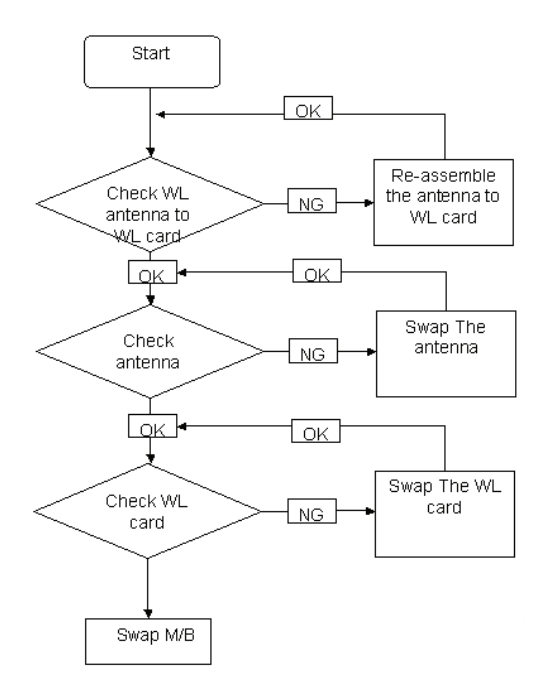

#### **Thermal Unit Failure**

If the **Thermal Unit** fails, perform the following actions one at a time to correct the problem. Do not replace a non-defective FRU:

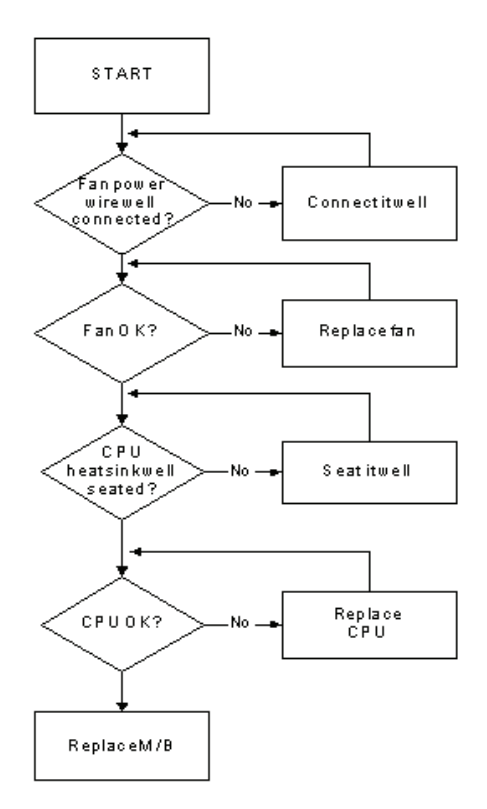

Chapter 4 http://mycomp.su - Maintenance and Service Guide,Service Manual,Motherboard Schematics for Laptop/notebook Запчасти и комплектующие для ноутбука. Схемы, сервис мануалы, инструкции по разборке ноутбука.

## **External Mouse Failure**

If an external **Mouse** fails, perform the following actions one at a time to correct the problem.

- 1. Try an alternative mouse.
- 2. If the mouse uses a wireless connection, insert new batteries and confirm there is a good connection. See the mouse user manual.
- 3. If the mouse uses a USB connection, try an alternate USB port.
- 4. Try an alternative program to verify mouse operation. Reinstall the program experiencing mouse failure.
- 5. Restart the computer.
- 6. Remove any recently added hardware and associated software.
- 7. Remove any recently added software and reboot.
- 8. Restore system and file settings from a known good date using **System Restore**.

If the issue is not fixed, repeat the preceding steps and select an earlier time and date.

- **9.** Run the Event Viewer to check the events log for errors. For more information see Windows Help and Support.
- 10. Roll back the mouse driver to the previous version if updated recently.
- 11. Remove and reinstall the mouse driver.
- **12.** Check the Device Manager to determine that:
  - The device is properly installed. There are no red Xs or yellow exclamation marks.
  - There are no device conflicts.
  - No hardware is listed under Other Devices.
- **13.** If the Issue is still not resolved, see "Online Support Information" on page 179.

#### **Other Failures**

If the CRT Switch, Dock, LAN Port, external MIC or Speakers, PCI Express Card, 5-in-1 Card Reader or Volume Wheel fail, perform the following general steps to correct the problem. Do not replace a non-defective FRUs:

- 1. Check Drive whether is OK.
- 2. Check Test Fixture is ok.
- 3. Swap M/B to Try.

# **Intermittent Problems**

Intermittent system hang problems can be caused by a variety of reasons that have nothing to do with a hardware defect, such as: cosmic radiation, electrostatic discharge, or software errors. FRU replacement should be considered only when a recurring problem exists.

When analyzing an intermittent problem, do the following:

- 1. Run the advanced diagnostic test for the system board in loop mode at least 10 times.
- 2. If no error is detected, do not replace any FRU.
- 3. If any error is detected, replace the FRU. Rerun the test to verify that there are no more errors.

# **Undetermined Problems**

The diagnostic problems does not identify which adapter or device failed, which installed devices are incorrect, whether a short circuit is suspected, or whether the system is inoperative.

Follow these procedures to isolate the failing FRU (do not isolate non-defective FRU).

NOTE: Verify that all attached devices are supported by the computer.

- **NOTE:** Verify that the power supply being used at the time of the failure is operating correctly. (See "Power On Issue" on page 118.):
- 1. Power-off the computer.
- 2. Visually check them for damage. If any problems are found, replace the FRU.
- 3. Remove or disconnect all of the following devices:
  - Non-eMachines devices
  - · Printer, mouse, and other external devices
  - Battery pack
  - Hard disk drive
  - DIMM
  - CD-ROM/Diskette drive Module
  - PC Cards
- 4. Power-on the computer.
- 5. Determine if the problem has changed.
- 6. If the problem does not recur, reconnect the removed devices one at a time until you find the failing FRU.
- 7. If the problem remains, replace the following FRU one at a time. Do not replace a non-defective FRU:
  - System board
  - LCD assembly

# **Post Codes**

These tables describe the POST codes and descriptions during the POST.

#### **Post Code Range**

| Phase         | POST Code Range |
|---------------|-----------------|
| SEC           | 0x01 - 0x0F     |
| PEI           | 0x70 - 0x9F     |
| DXE           | 0x40 - 0x6F     |
| BDS           | 0x10 - 0x3F     |
| SMM           | 0xA0 - 0xBF     |
| S3            | 0xC0 - 0xCF     |
| ASL           | 0x51 – 0x55     |
|               | 0xE1 – 0xE4     |
| PostBDS       | 0xF9-0xFE       |
| InsydeH2ODDT™ | 0xD0 – 0xD7     |
| Reserve       |                 |
| OEM Reserve   | 0xE8 – 0xEB     |
| Reserved      | 0xD8 – 0xE0     |
|               | 0xE5 – 0xE7     |
|               | 0xEC – 0xF8     |

#### SEC Phase POST Code Table

| Functionality Name (Include\<br>PostCode.h) | Phase | Post<br>Code | Description                                  |
|---------------------------------------------|-------|--------------|----------------------------------------------|
| SEC_SYSTEM_POWER_ON                         | SEC   | 1            | CPU power on and switch to<br>Protected mode |
| SEC_BEFORE_MICROCODE_PATCH                  | SEC   | 2            | Patching CPU microcode                       |
| SEC_AFTER_MICROCODE_PATCH                   | SEC   | 3            | Setup Cache as RAM                           |
| SEC_ACCESS_CSR                              | SEC   | 4            | PCIE MMIO Base Address initial               |
| SEC_GENERIC_MSRINIT                         | SEC   | 5            | CPU Generic MSR initialization               |
| SEC_CPU_SPEEDCFG                            | SEC   | 6            | Setup CPU speed                              |
| SEC_SETUP_CAR_OK                            | SEC   | 7            | Cache as RAM test                            |
| SEC_FORCE_MAX_RATIO                         | SEC   | 8            | Tune CPU frequency ratio to<br>maximum level |
| SEC_GO_TO_SECSTARTUP                        | SEC   | 9            | Setup BIOS ROM cache                         |
| SEC_GO_TO_PEICORE                           | SEC   | 0A           | Enter Boot Firmware Volume                   |

#### PEI Phase POST Code Table:

| Functionality Name (Include\<br>PostCode.h) | Phase | Post<br>Code | Description                       |
|---------------------------------------------|-------|--------------|-----------------------------------|
| PEI_SIO_INIT                                | PEI   | 70           | Super I/O Initialization          |
| PEI_CPU_REG_INIT                            | PEI   | 71           | CPU Early Initialization          |
| PEI_PCIE_MMIO_INIT                          | PEI   | 74           | PCIE MMIO BAR Initialization      |
| PEI_NB_REG_INIT                             | PEI   | 75           | North Bridge Early Initialization |
| PEI_SB_REG_INIT                             | PEI   | 76           | South Bridge Early Initialization |
| PEI_TPM_INIT                                | PEI   | 78           | TPM Initialization                |
| PEI_SMBUS_INIT                              | PEI   | 79           | SMBUS Early Initialization        |

132 http://mycomp.su - Maintenance and Service Guide,Service Manual,Motherboard Schematics for Laptop/notebook Запчасти и комплектующие для ноутбука. Схемы, сервис мануалы, инструкции по разборке ноутбука.

| Functionality Name (Include\<br>PostCode.h) | Phase | Post<br>Code | Description                                     |
|---------------------------------------------|-------|--------------|-------------------------------------------------|
| PEI_PROGRAM_CLOCK_GEN                       | PEI   | 7A           | Clock Generator Initialization                  |
| PEI_IGD_EARLY_INITIAL                       | PEI   | 7B           | Internal Graphic device early<br>Initialization |
| PEI_HECI_INIT                               | PEI   | 7C           | HECI Initialization                             |
| PEI_WATCHDOG_INIT                           | PEI   | 7D           | Watchdog timer Initialization                   |
| PEI_MEMORY_INIT                             | PEI   | 7E           | Memory Initial for Normal boot.                 |
| PEI_MEMORY_INIT_FOR_CRISIS                  | PEI   | 7F           | Memory Initial for Crisis Recovery              |
| PEI_MEMORY_INSTALL                          | PEI   | 80           | Simple Memory test                              |
| PEI_TXTPEI                                  | PEI   | 81           | TXT function early Initialization               |
| PEI_SWITCH_STACK                            | PEI   | 82           | Start to use Memory                             |
| PEI_MEMORY_CALLBACK                         | PEI   | 83           | Set cache for physical memory                   |
| PEI_ENTER_RECOVERY_MODE                     | PEI   | 84           | Recovery device Initialization                  |
| PEI_RECOVERY_MEDIA_FOUND                    | PEI   | 85           | Found Recovery image                            |
| PEI_RECOVERY_MEDIA_NOT_FOUND                | PEI   | 86           | Recovery image not found                        |
| PEI_RECOVERY_LOAD_FILE_DONE                 | PEI   | 87           | Load Recovery Image completed                   |
| PEI_RECOVERY_START_FLASH                    | PEI   | 88           | Start Flash BIOS with Recovery<br>image         |
| PEI_ENTER_DXEIPL                            | PEI   | 89           | Loading BIOS image to RAM                       |
| PEI_FINDING_DXE_CORE                        | PEI   | 8A           | Loading DXE core                                |
| PEI_GO_TO_DXE_CORE                          | PEI   | 8B           | Enter DXE core                                  |

#### DXE Phase POST Code Table:

| Functionality Name (Include\<br>PostCode.h) | Phase | PostCode | Description                              |
|---------------------------------------------|-------|----------|------------------------------------------|
| DXE_TCGDXE                                  | DXE   | 40       | TPM initial in DXE                       |
| DXE_SB_SPI_INIT                             | DXE   | 41       | South bridge SPI initialization          |
| DXE_CF9_RESET                               | DXE   | 42       | Setup Reset service                      |
| DXE_SB_SERIAL_GPIO_INIT                     | DXE   | 43       | South bridge Serial GPIO initialization  |
| DXE_SMMACCESS                               | DXE   | 44       | Setup SMM ACCE SS service                |
| DXE_SIO_INIT                                | DXE   | 46       | Super I/O DXE initialization             |
| DXE_LEGACY_REGION                           | DXE   | 47       | Setup Legacy Region service              |
| DXE_IDENTIFY_FLASH_DEVICE                   | DXE   | 49       | Identify Flash device                    |
| DXE_FTW_INIT                                | DXE   | 4A       | Fault Tolerant Write verification        |
| DXE_VARIABLE_INIT                           | DXE   | 4B       | Variable Service initialization          |
| DXE_VARIABLE_INIT_FAIL                      | DXE   | 4C       | Fail to initial Variable Service         |
| DXE_MTC_INIT                                | DXE   | 4D       | MTC Initial                              |
| DXE_CPU_INIT                                | DXE   | 4E       | CPU Middle Initialization                |
| DXE_MP_CPU_INIT                             | DXE   | 4F       | Multi-processor Middle<br>Initialization |
| DXE_SMBUS_INIT                              | DXE   | 50       | SMBUS Driver Initialization              |
| DXE_SMART_TIMER_INIT                        | DXE   | 51       | 8259 Initialization                      |
| DXE_PCRTC_INIT                              | DXE   | 52       | RTC Initialization                       |
| DXE_SATA_INIT                               | DXE   | 53       | SATA Controller early Initialization     |

| Functionality Name (Include\<br>PostCode.h) | Phase | PostCode | Description                                 |
|---------------------------------------------|-------|----------|---------------------------------------------|
| DXE_SMM_CONTROLER_INIT                      | DXE   | 54       | Setup SMM Control service                   |
| DXE_LEGACY_INTERRUPT                        | DXE   | 55       | Setup Legacy Interrupt service              |
| DXE_RELOCATE_SMBASE                         | DXE   | 56       | Relocate SMM BASE                           |
| DXE_FIRST_SMI                               | DXE   | 57       | SMI test                                    |
| DXE_VTD_INIT                                | DXE   | 58       | VTD Initial                                 |
| DXE_BEFORE_CSM16_INIT                       | DXE   | 59       | Legacy BIOS Initialization                  |
| DXE_AFTER_CSM16_INIT                        | DXE   | 5A       | Legacy interrupt function<br>Initialization |
| DXE_LOAD_ACPI_TABLE                         | DXE   | 5B       | ACPI Table Initialization                   |
| DXE_SB_DISPATCH                             | DXE   | 5C       | Setup SB SMM Dispatcher<br>service          |
| DXE_SB_IOTRAP_INIT                          | DXE   | 5D       | Setup SB IOTRAP Service                     |
| DXE_SUBCLASS_DRIVER                         | DXE   | 5E       | Build AMT Table                             |
| DXE_PPM_INIT                                | DXE   | 5F       | PPM Initialization                          |
| DXE_HECIDRV_INIT                            | DXE   | 60       | HECIDRV Initialization                      |

#### BDS Phase POST Code Table:

| Functionality Name (Include\<br>PostCode.h) | Phase | Post<br>Code | Description                                               |
|---------------------------------------------|-------|--------------|-----------------------------------------------------------|
| BDS_ENTER_BDS                               | BDS   | 10           | Enter BDS entry                                           |
| BDS_INSTALL_HOTKEY                          | BDS   | 11           | Install Hotkey service                                    |
| BDS_ASF_INIT                                | BDS   | 12           | ASF Initialization                                        |
| BDS_PCI_ENUMERATION_START                   | BDS   | 13           | PCI enumeration                                           |
| BDS_BEFORE_PCIIO_INSTALL                    | BDS   | 14           | PCI resource assign complete                              |
| BDS_PCI_ENUMERATION_END                     | BDS   | 15           | PCI enumeration complete                                  |
| BDS_CONNECT_CONSOLE_IN                      | BDS   | 16           | Keyboard Controller, Keyboard<br>and Mouse initialization |
| BDS_CONNECT_CONSOLE_OUT                     | BDS   | 17           | Video device initialization                               |
| BDS_CONNECT_STD_ERR                         | BDS   | 18           | Error report device initialization                        |
| BDS_CONNECT_USB_HC                          | BDS   | 19           | USB host controller initialization                        |
| BDS_CONNECT_USB_BUS                         | BDS   | 1A           | USB BUS driver initialization                             |
| BDS_CONNECT_USB_DEVICE                      | BDS   | 1B           | USB device driver initialization                          |
| BDS_NO_CONSOLE_ACTION                       | BDS   | 1C           | Console device initial fail                               |
| BDS_DISPLAY_LOGO_SYSTEM_INFO                | BDS   | 1D           | Display logo or system information                        |
| BDS_START_IDE_CONTROLLER                    | BDS   | 1E           | IDE controller initialization                             |
| BDS_START_SATA_CONTROLLER                   | BDS   | 1F           | SATA controller initialization                            |
| BDS_START_ISA_ACPI_CONTROLLER               | BDS   | 20           | SIO controller initialization                             |
| BDS_START_ISA_BUS                           | BDS   | 21           | ISA BUS driver initialization                             |
| BDS_START_ISA_FDD                           | BDS   | 22           | Floppy device initialization                              |
| BDS_START_ISA_SEIRAL                        | BDS   | 23           | Serial device initialization                              |
| BDS_START_IDE_BUS                           | BDS   | 24           | IDE device initialization                                 |
| BDS_START_AHCI_BUS                          | BDS   | 25           | AHCI device initialization                                |
| BDS_CONNECT_LEGACY_ROM                      | BDS   | 26           | Dispatch option ROMs                                      |
| BDS_ENUMERATE_ALL_BOOT_OPTION               | BDS   | 27           | Get boot device information                               |
| Functionality Name (Include\<br>PostCode.h) | Phase | Post<br>Code | Description                                    |
|---------------------------------------------|-------|--------------|------------------------------------------------|
| BDS_END_OF_BOOT_SELECTION                   | BDS   | 28           | End of boot selection                          |
| BDS_ENTER_SETUP                             | BDS   | 29           | Enter Setup Menu                               |
| BDS_ENTER_BOOT_MANAGER                      | BDS   | 2A           | Enter Boot manager                             |
| BDS_BOOT_DEVICE_SELECT                      | BDS   | 2B           | Try to boot system to OS                       |
| BDS_EFI64_SHADOW_ALL_LEGACY_RO<br>M         | BDS   | 2C           | Shadow Misc Option ROM                         |
| BDS_ACPI_S3SAVE                             | BDS   | 2D           | Save S3 resume required data in RAM            |
| BDS_READY_TO_BOOT_EVENT                     | BDS   | 2E           | Last Chipset initial before boot to OS         |
| BDS_GO_LEGACY_BOOT                          | BDS   | 2F           | Start to boot Legacy OS                        |
| BDS_GO_UEFI_BOOT                            | BDS   | 30           | Start to boot UEFI OS                          |
| BDS_LEGACY16_PREPARE_TO_BOOT                | BDS   | 31           | Prepare to Boot to Legacy OS                   |
| BDS_EXIT_BOOT_SERVICES                      | BDS   | 32           | Send END of POST Message to<br>ME via HECI     |
| BDS_LEGACY_BOOT_EVENT                       | BDS   | 33           | Last Chipset initial before boot to Legacy OS. |
| BDS_ENTER_LEGACY_16_BOOT                    | BDS   | 34           | Ready to Boot Legacy OS.                       |
| BDS_RECOVERY_START_FLASH                    | BDS   | 35           | Fast Recovery Start Flash.                     |

#### PostBDS POST Code Table

| Functionality Name (Include\<br>PostCode.h) | Phase    | Post<br>Code | Description             |
|---------------------------------------------|----------|--------------|-------------------------|
| POST_BDS_NO_BOOT_DEVICE                     | POST_BDS | F9           | No Boot Device          |
| POST_BDS_START_IMAGE                        | POST_BDS | FB           | UEFI Boot Start Image   |
| POST_BDS_ENTER_INT19                        | POST_BDS | FD           | Legacy 16 boot entry    |
| POST_BDS_JUMP_BOOT_SECTOR                   | POST_BDS | FE           | Try to Boot with INT 19 |

#### S3 Functions POST Code Table

| Functionality Name (Include\ PostCode.h) | Phase    | Post<br>Code | Description             |
|------------------------------------------|----------|--------------|-------------------------|
| POST_BDS_NO_BOOT_DEVICE                  | POST_BDS | F9           | No Boot Device          |
| POST_BDS_START_IMAGE                     | POST_BDS | FB           | UEFI Boot Start Image   |
| POST_BDS_ENTER_INT19                     | POST_BDS | FD           | Legacy 16 boot entry    |
| POST_BDS_JUMP_BOOT_SECTOR                | POST_BDS | FE           | Try to Boot with INT 19 |

#### **ACPI Functions POST Code Table**

| Functionality Name (Include\ PostCode.h) | Phase | Post<br>Code | Description           |
|------------------------------------------|-------|--------------|-----------------------|
| ASL_ENTER_S1                             | ASL   | 51           | Prepare to enter S1   |
| ASL_ENTER_S3                             | ASL   | 53           | Prepare to enter S3   |
| ASL_ENTER_S4                             | ASL   | 54           | Prepare to enter S4   |
| ASL_ENTER_S5                             | ASL   | 55           | Prepare to enter S5   |
| ASL_WAKEUP_S1                            | ASL   | E1           | System wakeup from S1 |
| ASL_WAKEUP_S3                            | ASL   | E3           | System wakeup from S3 |
| ASL_WAKEUP_S4                            | ASL   | E4           | System wakeup from S4 |

#### SMM Functions POST Code Table

| Functionality Name (Include\<br>PostCode.h) | Phase                                          | Post<br>Code | Description                    |
|---------------------------------------------|------------------------------------------------|--------------|--------------------------------|
| SMM_IDENTIFY_FLASH_DEVICE                   | SMM                                            | 0xA0         | Identify Flash device in SMM   |
| SMM_SMM_PLATFORM_INIT                       | SMM                                            | 0xA2         | SMM service initial            |
| SMM_ACPI_ENABLE_START                       | /_ACPI_ENABLE_START SMM 0xA6 OS call ACPI enab |              | OS call ACPI enable function   |
| SMM_ACPI_ENABLE_END                         | SMM                                            | 0xA7         | ACPI enable function complete  |
| SMM_S1_SLEEP_CALLBACK                       | SMM                                            | 0xA1         | Enter S1                       |
| SMM_S3_SLEEP_CALLBACK                       | SMM                                            | 0xA3         | Enter S3                       |
| SMM_S4_SLEEP_CALLBACK                       | SMM                                            | 0xA4         | Enter S4                       |
| SMM_S5_SLEEP_CALLBACK                       | SMM                                            | 0xA5         | Enter S5                       |
| SMM_ACPI_DISABLE_START                      | SMM                                            | 0xA8         | OS call ACPI disable function  |
| SMM_ACPI_DISABLE_END                        | SMM                                            | 0xA9         | ACPI disable function complete |

#### InsydeH2ODDT Debugger POST Code Table

| Functionality Name<br>(Include\ PostCode.h) | PostCode | Description                                        |
|---------------------------------------------|----------|----------------------------------------------------|
| Used by Insyde debugger                     | 0x0D     | Waiting for device connect                         |
| Used by Insyde debugger                     | 0xD0     | Waiting for device connect                         |
| Used by Insyde debugger                     | 0xD1     | InsydeH2ODDT Ready                                 |
| Used by Insyde debugger                     | 0xD2     | EHCI not found                                     |
| Used by Insyde debugger                     | 0xD3     | Debug port connect low speed device                |
| Used by Insyde debugger                     | 0xD4     | DDT Cable become low speed device                  |
| Used by Insyde debugger                     | 0xD5     | DDT Cable Transmission Error (Get descriptor fail) |
| Used by Insyde debugger                     | 0xD6     | DDT Cable Transmission Error (Set Debug mode fail) |
| Used by Insyde debugger                     | 0xD7     | DDT Cable Transmission Error (Set address fail)    |

# Jumper and Connector Locations

# Top View

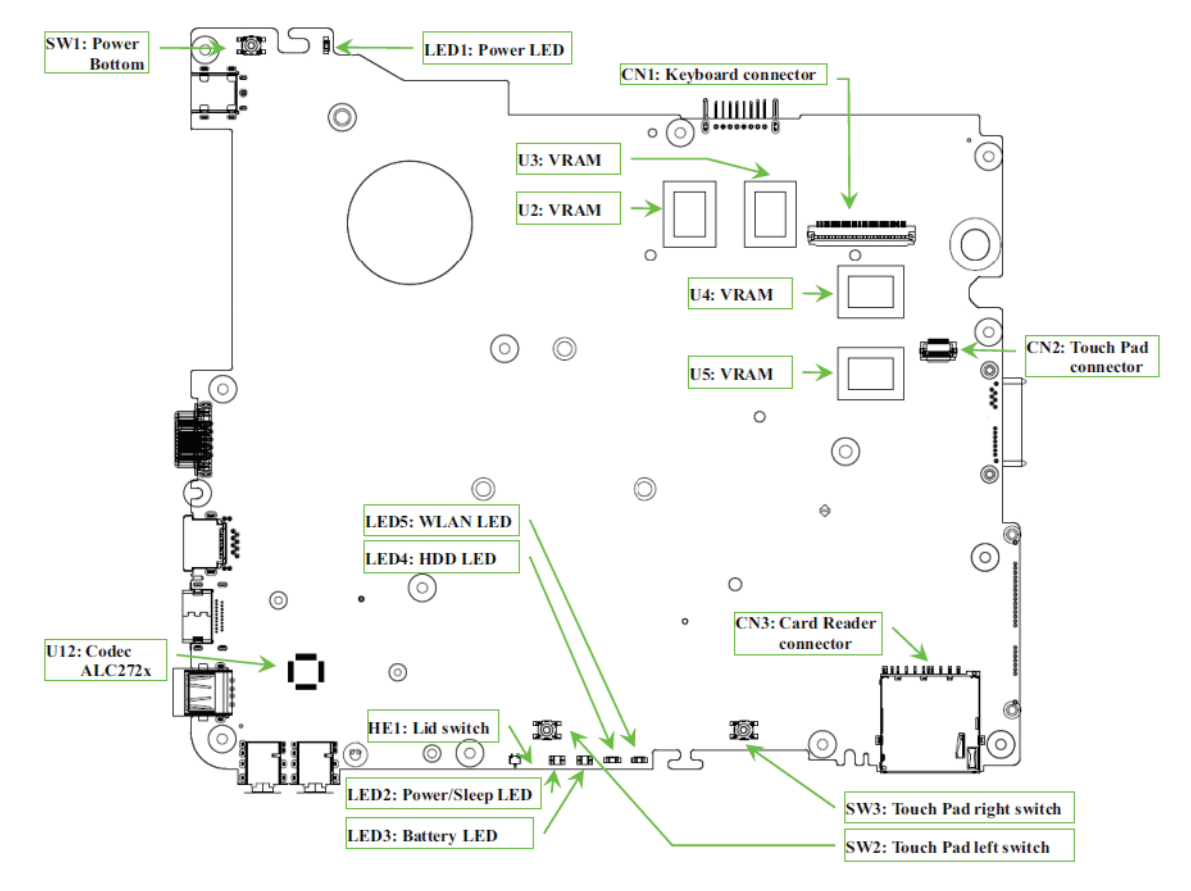

| ltem | Description           | ltem | Description           |
|------|-----------------------|------|-----------------------|
| SW1  | Power Button          | CN3  | Card Reader connector |
| U12  | Codec ALC272x         | CN2  | Touchpad connector    |
| LED3 | Battery LED           | U5   | VRAM                  |
| LED2 | Power/Sleep LED       | U4   | VRAM                  |
| HE1  | Lid switch            | CN1  | Keyboard connector    |
| LED4 | HDD LED               | U2   | VRAM                  |
| LED5 | WLAN LED              | U3   | VRAM                  |
| SW2  | Touchpad left switch  | LED1 | Power LED             |
| SW3  | Touchpad right switch |      |                       |

### **Bottom View**

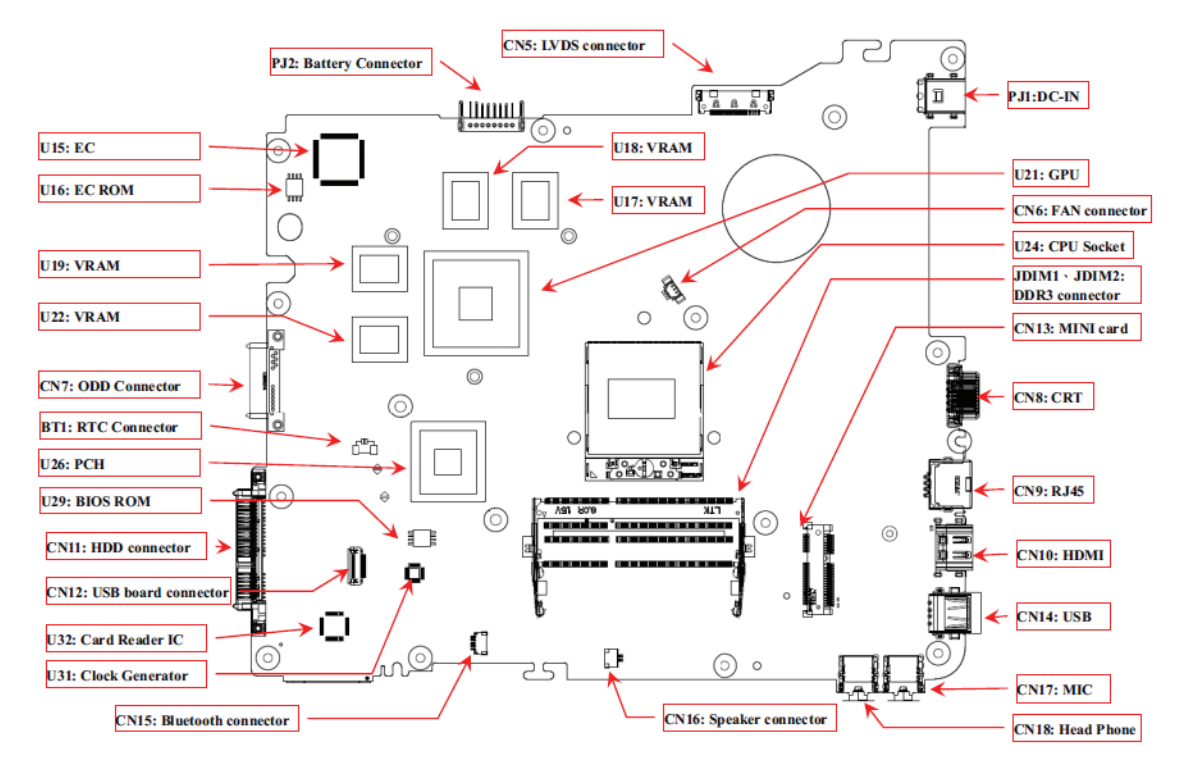

| ltem | Description         | Item   | Description       |
|------|---------------------|--------|-------------------|
| U15  | EC                  | CN17   | MIC               |
| U16  | EC ROM              | CN14   | USB               |
| U19  | VRAM                | CN10   | HDMI              |
| U22  | VRAM                | CN9    | RJ45              |
| CN7  | ODD Connector       | CN8    | CRT               |
| BT1  | RTC Connector       | CN13   | MINI card         |
| U26  | PCH                 | JDIM1/ | DDR3 connector    |
|      |                     | JDIM2  |                   |
| U29  | BIOS ROM            | U24    | CPU socket        |
| CN11 | HDD connector       | CN6    | FAN connector     |
| CN12 | USB board connector | U21    | GPU               |
| U32  | Card Reader IC      | PJ1    | DC-IN             |
| U31  | Clock Generator     | U18    | VRAM              |
| CN15 | Bluetooth connector | U17    | VRAM              |
| CN16 | Speaker connector   | CN5    | LVDS connector    |
| CN18 | Head phone          | PJ2    | Battery connector |

# **Clearing Password Check and BIOS Recovery**

This section provide you the standard operating procedures of clearing password and BIOS recovery for eMachines E732 series. eMachines provides one Hardware Open Gap on the mainboard for clearing password check, and one Hotkey for enabling BIOS Recovery.

# **Clearing Password Check**

Hardware Open Gap Description is as follows:

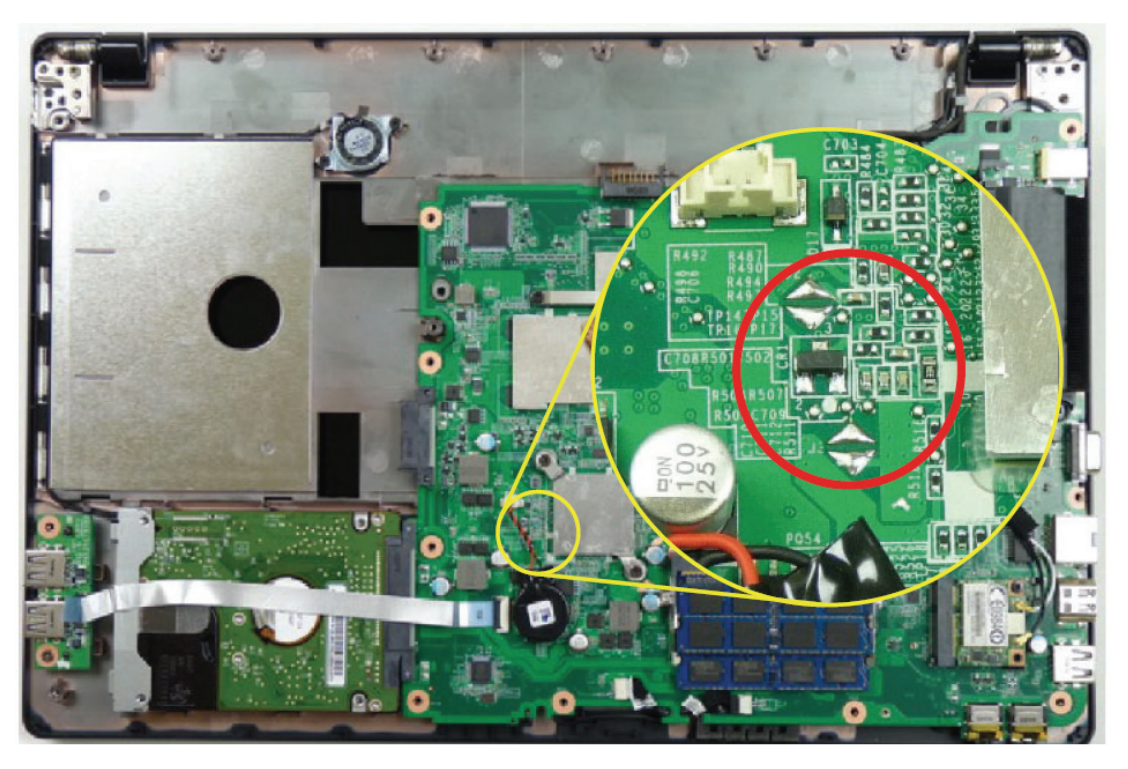

| ltem    | Description        |
|---------|--------------------|
| J1 / J2 | Clearn CMOS jumper |

### Steps for Clearing BIOS Password Check

If users set BIOS Password (Supervisor Password and/or User Password) for a security reason, BIOS will ask the password during systems POST or when systems enter to BIOS Setup menu. However, once it is necessary to bypass the password check, users need to short the HW Gap to clear the password by the following steps:

- 1. Power Off the system, and remove HDD, AC, Battery and DIMMs from the machine.
- 2. Open the Bottom Cover of the machine and locate the J1 and J2 jumpers.
- 3. Use an electric conductivity tool to short the two points of the HW Gap.
- **4.** Plug in AC, keep the short condition on the HW Gap, and press Power Button to power on the system until BIOS POST is finished. Then remove the tool from the HW Gap.
- 5. Restart system. Press F2 key to enter BIOS Setup menu.
- 6. If there is no Password request, BIOS Password is cleared. Otherwise, please follow the steps and try again.

NOTE: These steps are only for clearing BIOS Password (Supervisor Password and User Password).

## **BIOS Recovery by Crisis Disk**

### **BIOS Recovery Boot Block:**

BIOS Recovery Boot Block is a special block of BIOS. It is used to boot up the system with minimum BIOS initialization. Users can enable this feature to restore the BIOS firmware to a successful one once the previous

BIOS flashing process failed.

### **BIOS Recovery Hotkey:**

The system provides a function hotkey: Fn+Esc, to enable the BIOS Recovery process when the system is powered on during BIOS POST. To use this function, it is strongly recommended to have the AC adapter and Battery present. If this function is enabled, the system will force the BIOS to enter a special BIOS block, called Boot Block.

### Steps for BIOS Recovery from USB Storage:

Before doing this, prepare the Crisis USB key. The Crisis USB key could be made by executing the Crisis Disk program in another system with Windows XP OS.

Follow the steps below:

- 1. Format the USB storage disk using the Fast Format option.
- 2. Save ROM file (file name: ZQ8x64.fd) to the root directory of USB storage. Make sure that there is no other BIOS file saved in the same directory.
- 3. Plug USB storage into USB port.
- 4. Press Fn + ESC button then plug in AC power. The Power button flashes once.
- 5. Press Power button to initiate system CRISIS mode. When CRISIS is complete, the system auto restarts with a workable BIOS.
- 6. Update the latest version BIOS for this machine by regular BIOS flashing process.

# FRU (Field Replaceable Unit) List

This chapter gives you the FRU (Field Replaceable Unit) listing in global configurations of eMachines E732 series. Refer to this chapter whenever ordering for parts to repair or for RMA (Return Merchandise Authorization).

Please note that WHEN ORDERING FRU PARTS, you should check the most up-to-date information available on your regional web or channel. For whatever reasons a part number change is made, it will not be noted on the printed Service Guide. For ACER AUTHORIZED SERVICE PROVIDERS, your Acer office may have a DIFFERENT part number code from those given in the FRU list of this printed Service Guide. You MUST use the local FRU list provided by your regional Acer office to order FRU parts for repair and service of customer machines.

NOTE: To scrap or to return the defective parts, you should follow the local government ordinance or regulations on how to dispose it properly, or follow the rules set by your regional Acer office on how to return it.

# eMachines E732 series Exploded Diagrams

# LCD Assembly

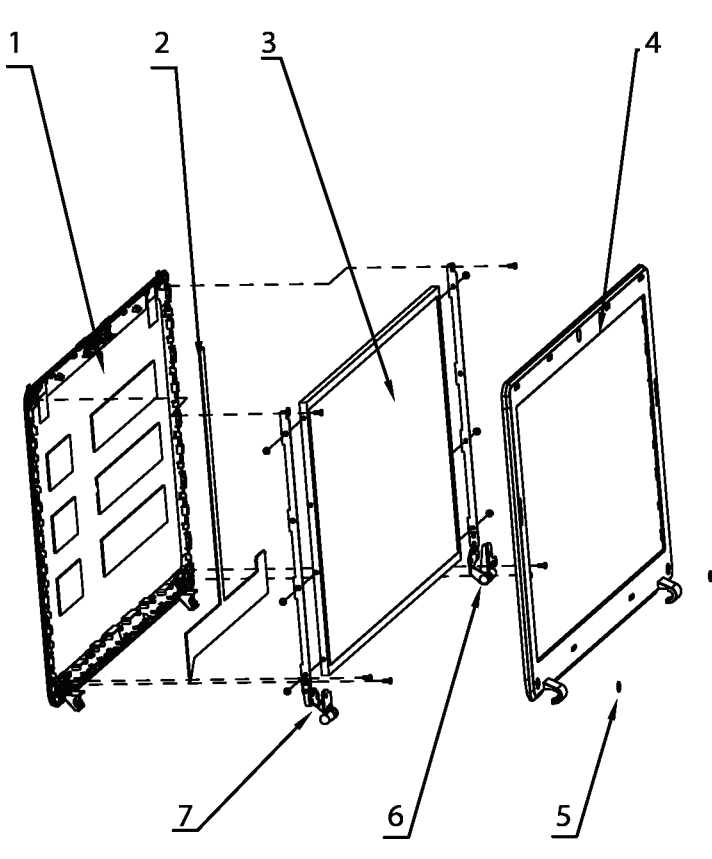

| No. | Description                 | Acer P/N     | No. | Description                 | Acer P/N     |
|-----|-----------------------------|--------------|-----|-----------------------------|--------------|
| 1   | LCD COVER W/<br>ANT*2 BLACK | 60.NCE07.003 | 5   | LCD SCREW MYLAR             | 47.R6Z07.003 |
| 2   | LCD CABLE FOR<br>CCD        | 50.NCE07.002 | 6   | LCD BRACKET W/<br>HINGE - R | 33.NCE07.003 |
| 3   | LCD PANEL                   | LK.15605.010 | 7   | LCD BRACKET W/<br>HINGE - L | 33.NCE07.002 |
| 4   | LCD BEZEL FOR<br>CCD        | 60.NCE07.004 |     |                             |              |

# **Chassis Assembly**

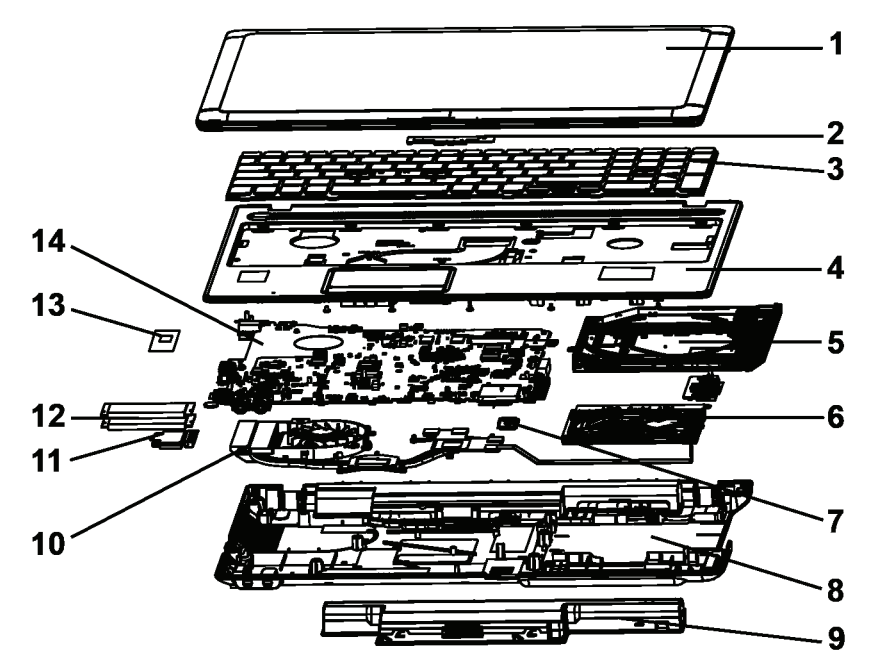

| No. | Description | Acer P/N     | No. | Description                                  | Acer P/N     |
|-----|-------------|--------------|-----|----------------------------------------------|--------------|
| 1   | LCD MODULE  | 6M.NCE07.003 | 8   | LOWER CASE                                   | 60.NCE07.002 |
| 2   | CCD         | AM.21400.068 | 9   | BATTERY                                      | BT.00606.008 |
| 3   | KEYBOARD    | KB.I170A.172 | 10  | THERMAL MODULE<br>15W - DIS PARK             | 60.NCE07.010 |
| 4   | UPPER CASE  | 60.NCE07.001 | 11  | WLAN                                         | NI.23600.074 |
| 5   | ODD         | 6M.NCE07.001 | 12  | MEMORY                                       | KN.1GB07.004 |
| 6   | HDD         | KH.16001.045 | 13  | CPU                                          | KC.35001.DMP |
| 7   | BT ASSY     | BH.21100.010 | 14  | MAIN BOARD PARK<br>512 HM55 W/CARD<br>READER | MB.NC806.001 |

## eMachines E732 series FRU List

| Category | Description                                                                               | P/N          |
|----------|-------------------------------------------------------------------------------------------|--------------|
| ADAPTER  |                                                                                           |              |
|          | Adapter DELTA 65W 19V 1.7x5.5x11 Yellow ADP-65JH DB<br>A, LV5 LED LF                      | AP.06501.026 |
|          | Adapter LITE-ON 65W 19V 1.7x5.5x11 Yellow PA-1650-22AC LV5 LED LF                         | AP.06503.024 |
|          | Adapter HIPRO 65W 19V 1.7x5.5x11 Yellow HP-A0652R3B<br>1LF, LV5 LED LF                    | AP.0650A.012 |
|          | Adapter LITE-ON 90W 19V 1.7x5.5x11 Blue PA-1900-34AR, LV5 LED LF                          | AP.09003.021 |
|          | Adapter HIPRO 90W 19V 1.7x5.5x11 Blue HP-A0904A3<br>B1LF, LV5 LED LF                      | AP.0900A.005 |
|          | Adapter DELTA 65W 19V 1.7x5.5x11 Yellow ADP-65VH BA, LV5, Low profile LED LF              | AP.06501.033 |
|          | Adapter Chicony Power 65W 19V 1.7x5.5x11 Yellow CPA09-<br>A065N1, LV5, low profile LED LF | AP.0650A.017 |
|          | Adapter LITE-ON 65W 19V 1.7x5.5x11 Yellow PA-1650-<br>69AW, LV5, Low profile LED LF       | AP.06503.029 |
|          | Adapter DELTA 90W 19V 1.7x5.5x11 Blue ADP-90CD DBH,<br>LV5 LED LF                         | AP.09001.031 |
|          | Adapter DELTA 120W-DE 19V 1.7x5.5x11 Green ADP-120ZB<br>BBGB, LV5+OBL LED LF              | AP.12001.009 |
|          | Adapter LITE-ON 120W-DE 19V 1.7x5.5x11 Green PA-1121-<br>04AC, LV5+OBL LED LF             | AP.12003.003 |
| BATTERY  |                                                                                           | ·            |
|          | Battery SAMSUNG AS10D Li-Ion 3S2P SAMSUNG 6 cell<br>4400mAh Main COMMON ID:AS10D61        | BT.00606.008 |
|          | Battery SANYO AS10D Li-Ion 3S2P SANYO 6 cell 4400mAh<br>Main COMMON ID:AS10D31            | BT.00603.111 |
|          | Battery SONY AS10D Li-Ion 3S2P SONY 6 cell 4400mAh<br>Main COMMON ID:AS10D41              | BT.00604.049 |
|          | Battery PANASONIC AS10D Li-Ion 3S2P PANASONIC 6 cell 4400mAh Main COMMON ID:AS10D51       | BT.00605.062 |
|          | Battery SIMPLO AS10D Li-Ion 3S2P PANASONIC 6 cell 4400mAh Main COMMON ID:AS10D71          | BT.00607.125 |
|          | Battery SIMPLO AS10D Li-Ion 3S2P LGC 6 cell 4400mAh<br>Main COMMON ID:AS10D73             | BT.00607.126 |
|          | Battery SIMPLO AS10D Li-Ion 3S2P SAMSUNG 6 cell<br>4400mAh Main COMMON ID:AS10D           | BT.00607.127 |
| BOARD    |                                                                                           |              |
|          | Foxconn Bluetooth BRM 2070 (T77H114.01) BT 3.0                                            | BH.21100.010 |
|          | Foxconn Bluetooth BRM 2046 BT3.0 (T60H928.33) f/w:861                                     | BH.21100.008 |
|          | Foxconn Bluetooth ATH AR3011 (BT3.0)                                                      | BH.21100.009 |

| OMI Wireless LAN Atheros HB97 2x2 BGN (HM)     NI.23800.074       Foxconn Wireless LAN Atheros HB97 2x2 BGN (HM)     NI.23800.072       Foxconn Wireless LAN Atheros HB956G (HM) T77H121.10     NI.23800.077       Foxconn Wireless LAN Breadcomm 43225 2x2 BGN (HM)     NI.23800.076       WiMax Intel WLAN 622AGXHRUG Kilmer Peak 2x2 ABG     KI.KPH01.002       WiMax Intel WLAN 622AGXHRUG Kilmer Peak 2x2 AGN     KI.KPH01.002       WiMax Intel WLAN 622AGXHRUG Kilmer Peak 2x2 AGN     KI.KPH01.002       WiMax Intel WLAN 622AGXHRUG Kilmer Peak 2x2 AGN     KI.KPH01.002       WiMax Intel WLAN 622AGXHRUG Kilmer Peak 2x2 AGN     KI.KPH01.002       WIMax Intel WLAN 622AGXHRUG Kilmer Peak 2x2 AGN     KI.KPH01.002       WIMax Intel WLAN 622AGXHRUG Kilmer Peak 2x2 AGN     KI.KPH01.002       WIMax Intel WLAN 622AGXHRUG Kilmer Peak 2x2 AGN     KI.KPH01.002       WIMax Intel WLAN 622AGXHRUG Kilmer Peak 2x2 AGN     KI.KPH01.002       WIMax Intel WLAN 622AGXHRUG Kilmer Peak 2x2 AGN     KI.KPH01.002       WIM CORD USR15.8M 3PBLACK F2010008-038     27.TATV7.005       PWR CORD V943B30001218002 TW-110V.3P     27.A99V7.005       POWER CORD IS 3PIN ROHS     27.TAV7.001       POWER CORD US 3PIN ROHS     27.TAV7.001       POWER CORD BAZIL INETRO 3 PIN                                                                                                    | Category          | Description                                        | P/N          |
|----------------------------------------------------------------------------------------------------|-------------------|----------------------------------------------------|--------------|
| Foxconn Wireless LAN Atheros HB97 2x2 BGN (HM)     NI.23800.072       Foxconn Wireless LAN Atheros HB95BG (HM) T77H121.10     NI.23800.077       Foxconn Wireless LAN Broadcomm 43225 2x2 BGN (HM)     NI.23800.066       T77H103.00     WiMax Intel WLAN 622AGXHRUG Kilmer Peak 2x2 ABG     KI.KPH01.002       WiMax Intel WLAN 622AGXHRUG Kilmer Peak 2x2 AGN     KI.KPH01.001     S5.NCE07.001       Image: State State Sta                                                                                                    |                   | QMI Wireless LAN Atheros HB97 2x2 BGN (HM)         | NI.23600.074 |
| Foxconn Wireless LAN Atheros HB95BG (HM) T77H121.10     NI.23600.077       Foxconn Wireless LAN Broadcomm 43225 2x2 BGN (HM)     NI.23600.066       WiMax Intel WLAN 622AGXHRUG Kilmer Peak 2x2 ABG     KI.KPH01.002       WiMax Intel WLAN 622AGXHRUG Kilmer Peak 2x2 ABG     KI.KPH01.001       WIMax Intel WLAN 622AAXHMWG Kilmer Peak 2x2 AGN     KI.KPH01.001       WIMax Intel WLAN 622AAXHMWG Kilmer Peak 2x2 AGN     KI.KPH01.001       WIMax Intel WCAN 622AAXHMWG Kilmer Peak 2x2 AGN     KI.KPH01.001       WIMax Intel WCAN 622AAXHMWG Kilmer Peak 2x2 AGN     KI.KPH01.001       WIMax Intel WCAN 622AAXHMWG Kilmer Peak 2x2 AGN     KI.KPH01.001       WIMax Intel WCAN 622AAXHMWG Kilmer Peak 2x2 AGN     KI.KPH01.001       WIMax Intel WCAN 622AAXHMWG Kilmer Peak 2x2 AGN     KI.KPH01.001       WISB BOARD     S5.NCE07.001       WIMax Intel WCAN 622AAXHMWG Kilmer Peak 2x2 AGN     KI.KPH01.001       WISB BOARD     PWR CORD V943B30001218008 DANISH 3P     27.A03V7.006       PWR CORD V90CB3T301218008 DANISH 3P     27.A39V7.006     27.HAV7.001       POWER CORD (EU) 1.8M 3PBLACK FZ010008-010     27.TATV7.001     27.S0607.001       POWER CORD DUS 3PIN ROHS     27.TATV7.004     27.MAV7.004       POWER CORD DUK 3PIN     27.A50V7.003 <td>C €09840</td> <td>Foxconn Wireless LAN Atheros HB97 2x2 BGN (HM)</td> <td>NI.23600.072</td>                                                                                                    | C €09840          | Foxconn Wireless LAN Atheros HB97 2x2 BGN (HM)     | NI.23600.072 |
| Foxconn Wireless LAN Broadcomm 43225 2x2 BGN (HM)     NI 23600.066       WiMax Intel WLAN 622AGXHRUG Kilmer Peak 2x2 AGG     KI KPH01.002       WiMax Intel WLAN 622AGXHRUG Kilmer Peak 2x2 AGG     KI KPH01.001       WiMax Intel WLAN 622ANXHMWG Kilmer Peak 2x2 AGN     KI KPH01.001       WiMax Intel WLAN 622ANXHMWG Kilmer Peak 2x2 AGN     KI KPH01.001       WiMax Intel WLAN 622ANXHMWG Kilmer Peak 2x2 AGN     KI KPH01.001       WiMax Intel WLAN 622ANXHMWG Kilmer Peak 2x2 AGN     KI KPH01.001       WiMax Intel WLAN 622ANXHMWG Kilmer Peak 2x2 AGN     KI KPH01.001       WiMax Intel WLAN 622ANXHMWG Kilmer Peak 2x2 AGN     KI KPH01.001       WiMax Intel WLAN 622ANXHMWG Kilmer Peak 2x2 AGN     KI KPH01.001       WiMax Intel WLAN 622ANXHMWG Kilmer Peak 2x2 AGN     KI KPH01.001       WiMax Intel WLAN 622ANXHMWG Kilmer Peak 2x2 AGN     KI KPH01.001       WiMax Intel WLAN 622ANXHMWG Kilmer Peak 2x2 AGN     KI KPH01.002       WIMax Intel WLAN 622ANXHMWG Kilmer Peak 2x2 AGN     KI KPH01.002       WIR CORD V943B30001218008 DANISH 3P     27.A03V7.006       POWER CORD (SGN11 MB 3PBLACK F2010008-011     27.489V7.005       POWER CORD US 3PIN ROHS     27.TATV7.001       POWER CORD UK 3PIN     27.A03V7.004       POWER CORD JAPAN     27.TAT                                                                                                    |                   | Foxconn Wirelss LAN Atheros HB95BG (HM) T77H121.10 | NI.23600.077 |
| 1777H103.00     WiMax Intel WLAN 622AGXHRUG Kilmer Peak 2x2 AGG     KI KPH01.002       WiMax Intel WLAN 622A0XHMWG Kilmer Peak 2x2 AGN     KI KPH01.001       WiMax Intel WLAN 622A0XHMWG Kilmer Peak 2x2 AGN     KI KPH01.001       WIB BOARD     55.NCE07.001       CABLE     PWR CORD V943B30001218008 DANISH 3P     27.A03V7.006       PWR CORD V943B30001218008 DANISH 3P     27.A03V7.006       PWR CORD V96CB3T301218002 TW-110V,3P     27.A99V7.002       POWER CORD V96CB3T301218002 TW-110V,3P     27.A99V7.002       POWER CORD (SN)1.8M 3PBLACK FZ010008-010     27.TA9V7.001       POWER CORD (SA) 1.8M 3PBLACK FZ010008-006     27.TA9V7.001       POWER CORD US 3PIN ROHS     27.TAV7.001       POWER CORD US 3PIN ROHS     27.TAV7.001       POWER CORD US 3PIN ROHS     27.TAV7.001       POWER CORD US 3PIN ROHS     27.TAV7.001       POWER CORD UK 3PIN     27.A6007.001       POWER CORD UK 3PIN     27.A607.004       POWER CORD JAPAN     27.A807.004       POWER CORD JAPAN     27.TAV7.003       BLUETOOTH CABLE (FOR BT3.0 BRM2070)     50.NCE07.003       BLUETOOTH CABLE (FOR BT3.0 BRM2070)     50.NCE07.001       GABLE - FFC USB                                                                                                    |                   | Foxconn Wireless LAN Broadcomm 43225 2x2 BGN (HM)  | NI.23600.066 |
| WiMax Intel WLAN 622AGXHRUG Klimer Peak 2x2 ABG     KI.KPH01.002       WiMax Intel WLAN 622ANXHMWG Klimer Peak 2x2 AGN     KI.KPH01.001       WiMax Intel WLAN 622ANXHMWG Klimer Peak 2x2 AGN     KI.KPH01.001       CABLE     S5.NCE07.001       PWR CORD V943B30001218008 DANISH 3P     27.A03V7.006       PWR CORD V9008 DANISH 3P     27.A03V7.006       PWR CORD V50CB3T301218002 TW-110V.3P     27.A99V7.002       POWER CORD(SWI)1.8M 3PBLACK F2010008-038     27.TATV7.005       PWR CORD V50CB3T301218002 TW-110V.3P     27.A99V7.004       POWER CORD (SA) 1.8M 3PBLACK F2010008-008     27.TAXV7.001       POWER CORD US 3PIN ROHS     27.TAXV7.001       POWER CORD US 3PIN ROHS     27.TAXV7.001       POWER CORD UK 3PIN     27.A99V7.005       POWER CORD DR BRAZIL IMETRO 3 PIN     27.A90V7.005       POWER CORD AU WLABEL (3 PIN)     27.A50V7.003       POWER CORD AU WLABEL (3 PIN)     27.A50V7.003       POWER CORD AU WLABEL (FOR BT3.0 BRM2070)     50.TVM07.002       ELUETOOTH CABLE     50.PSR0.001       BLUETOOTH CABLE (FOR BT3.0 BRM2070)     50.TVM07.002       CABLE - FFC USB     50.NCE07.001       CABLE - FFC USB     50.NCE07.001 <tr< td=""><td></td><td>T77H103.00</td><td></td></tr<>                                                                                                    |                   | T77H103.00                                         |              |
| Wildsx Intel WLAN 622ANXHMWG Kilmer Peak 2x2 AGN     KI.KPH01.001       Wildsx Intel WLAN 622ANXHMWG Kilmer Peak 2x2 AGN     KI.KPH01.001       CABLE     USB BOARD     55.NCE07.001       CABLE     PWR CORD V943B30001218008 DANISH 3P     27.A03V7.006       PWR CORD V902B33001218008 DANISH 3P     27.A03V7.002       PWR CORD V902B33001218008 DANISH 3P     27.A03V7.006       PWR CORD V902B3301218002 TW-110V,3P     27.A99V7.002       POWER CORD V902B3301218002 TW-110V,3P     27.A99V7.004       POWER CORD V902B3301218002 TW-110V,3P     27.A99V7.005       POWER CORD (SA.) 1.8M 3PBLACK FZ010008-008     27.TA8V7.001       POWER CORD US 3PIN ROHS     27.TAXV7.001       POWER CORD DUS 3PIN ROHS     27.TAXV7.001       POWER CORD DR C3P Y536B30001218008     27.TAV7.004       POWER CORD DR C3P Y536B30001218008     27.TAV7.003       POWER CORD JAPAN     27.TAXV7.003       BLUETOOTH CABLE     50.PSR07.001       BLUETOOTH CABLE     50.NCE07.003       CABLE - FFC USB     50.NCE07.003       CABLE - FFC USB     50.NCE07.001       CABLE - FFC USB     50.NCE07.001       CABLE - FFC TP     50.NCE07.001                                                                                                    |                   | WiMax Intel WLAN 622AGXHRUG Kilmer Peak 2x2 ABG    | KI.KPH01.002 |
| USB BOARD     \$5.NCE07.001       CABLE     PWR CORD V943B30001218008 DANISH 3P     27.A03V7.006       PWR CORD V9043B30001218008 DANISH 3P     27.A03V7.006       PWR CORD V50CB3T301218002 TW-110V.3P     27.A99V7.002       POWER CORD V50CB3T301218002 TW-110V.3P     27.A99V7.002       POWER CORD V50CB3T301218002 TW-110V.3P     27.A99V7.002       POWER CORD V50CB3T301218002 TW-110V.3P     27.A99V7.002       POWER CORD CORD V50CB3T301218008-010     27.TATV7.001       POWER CORD (SA) 1.8M 3PBLACK F2010008-008     27.TAXV7.001       POWER CORD US 3PIN ROHS     27.TAXV7.001       POWER CORD US 3PIN ROHS     27.TAXV7.001       POWER CORD BRAZIL IMETRO 3 PIN     27.A90Y7.005       POWER CORD DR BRAZIL IMETRO 3 PIN     27.A90Y7.005       POWER CORD DR BRAZIL IMETRO 3 PIN     27.A90Y7.003       POWER CORD JAPAN     27.TAXV7.003       POWER CORD JAPAN     27.TAXV7.003       POWER CORD JAPAN     27.TAXV7.003       BLUETOOTH CABLE     50.PSR07.001       BLUETOOTH CABLE (FOR BT3.0 BRM2070)     50.TVM07.002       CABEL - FFC USB     50.NCE07.001       CASE/COVER/BRACKET ASSEMBLY     UPPER CASE W/ SPK,TP, TP FFC     60.NCE0                                                                                                    |                   | WiMax Intel WLAN 622ANXHMWG Kilmer Peak 2x2 AGN    | KI.KPH01.001 |
| CABLE     PWR CORD V943B30001218008 DANISH 3P     27.A03V7.006       PWR CORD (ISR)1.8M 3PBLK FZ010008-038     27.TATV7.005       PWR CORD (SW)1.8M 3PBLK FZ010008-038     27.A99V7.002       POWER CORD (SW)1.8M 3PBLACK FZ010008-011     27.A99V7.002       POWER CORD (SW)1.8M 3PBLACK FZ010008-08     27.A99V7.005       POWER CORD (SW)1.8M 3PBLACK FZ010008-08     27.A99V7.001       POWER CORD (SA) 1.8M 3PBLACK FZ010008-006     27.TAV7.001       POWER CORD (SA) 1.8M 3PBLACK FM010008-010     27.TATV7.001       POWER CORD US 3PIN ROHS     27.A03V7.004       POWER CORD US 3PIN ROHS     27.A03V7.004       POWER CORD US 3PIN ROHS     27.A03V7.001       POWER CORD US 3PIN ROHS     27.A03V7.004       POWER CORD US APIN     27.A03V7.004       POWER CORD DR 2 PV Y536B30001218008     27.A99V7.005       POWER CORD JAPAN     27.A50V7.003       POWER CORD JAPAN     27.A50V7.003       BLUETOOTH CABLE     50.PSR07.001       BLUETOOTH CABLE (FOR BT3.0 BRM2070)     50.TVM07.002       ELE - FFC USB     50.NCE07.003       CASE/COVER/BRACKET ASSEMBLY     50.NCE07.001       IVER CASE W/ SPK,TP, TP FFC     60.NCE07.001                                                                                                    |                   | USB BOARD                                          | 55.NCE07.001 |
| PWR CORD V943B30001218008 DANISH 3P     27.A03V7.006       PWR CORD (ISR)1.8M 3PBLK FZ010008-038     27.TATV7.005       PWR CORD V50CB3T3012180QD TW-110V,3P     27.A99V7.002       POWER CORD(SWI)1.8M 3PBLACK FZ010008-011     27.A99V7.002       POWER CORD(SWI)1.8M 3PBLACK FZ010008-011     27.A99V7.005       POWER CORD(SL)1.8M 3PBLACK FZ010008-010     27.T48V7.001       POWER CORD US 3PIN ROHS     27.TAV7.001       POWER CORD US 3PIN ROHS     27.TAV7.001       POWER CORD US 3PIN ROHS     27.TAV7.001       POWER CORD US 3PIN ROHS     27.TAV7.001       POWER CORD US 3PIN ROHS     27.TAV7.001       POWER CORD US 3PIN ROHS     27.TAV7.001       POWER CORD DRAZIL IMETRO 3 PIN     27.A03V7.004       POWER CORD DR CORD PC 3P Y536B30001218008     27.TATV7.003       POWER CORD JAPAN     27.TAV7.003       POWER CORD JAPAN     27.TAV7.003       POWER CORD JAPAN     27.TAV7.002       SOLEOTOH CABLE     50.PSR07.001       BLUETOOTH CABLE     50.NCE07.003       CABLE - FFC USB     50.NCE07.001       CABLE - FFC USB     50.NCE07.001       CABLE - FFC TP     50.NCE07.001       C                                                                                                    | CABLE             |                                                    |              |
| PWR CORD(ISR)1.8M 3PBLK FZ010008-038     27.TATV7.005       PWR CORD V50CB3T3012180QD TW-110V,3P     27.A99V7.002       POWER CORD(SW)1.8M 3PBLACK FZ010008-011     27.A99V7.004       POWER CORD(IT) 1.8M 3PBLACK FZ010008-010     27.T48V7.005       POWER CORD(SA) 1.8M 3BLACK FZ010008-010     27.TAXV7.001       POWER CORD US 3PIN ROHS     27.TAXV7.001       POWER CORD UK 3PIN     27.A03V7.004       POWER CORD UK 3PIN     27.A03V7.004       POWER CORD UK 3PIN     27.A03V7.004       POWER CORD UK 3PIN     27.A03V7.004       POWER CORD UK 3PIN     27.A03V7.004       POWER CORD UK 3PIN     27.A03V7.004       POWER CORD UK 3PIN     27.A03V7.004       POWER CORD UK 3PIN     27.A03V7.004       POWER CORD UK 3PIN     27.A03V7.004       POWER CORD ADAN     27.A03V7.004       POWER CORD ADAN     27.A50V7.003       POWER CORD JAPAN     27.A50V7.003       BLUETOOTH CABLE     50.PSR07.001       BLUETOOTH CABLE (FOR BT3.0 BRM2070)     50.TVM07.002       CABLE - FFC USB     50.NCE07.003       CABLE - FFC USB     50.NCE07.001       UPPER CASE W/ SPK,TP, TP FFC     60                                                                                                    |                   | 27.A03V7.006                                       |              |
| PWR CORD V50CB3T3012180QD TW-110V,3P     27.A99V7.002       POWER CORD(SWI)1.8M 3PBLACK FZ010008-011     27.A99V7.004       POWER CORD(SA) 1.8M 3PBLACK FZ010008-008     27.A99V7.005       POWER CORD(SA) 1.8M 3PBLACK FZ010008-006     27.T48V7.001       POWER CORD US 3PIN ROHS     27.TAXV7.001       POWER CORD US 3PIN ROHS     27.A09V7.004       POWER CORD US 3PIN ROHS     27.TAXV7.001       POWER CORD UK 3PIN ROHS     27.A03V7.004       POWER CORD UK 3PIN     27.A03V7.004       POWER CORD UK 3PIN     27.A03V7.004       POWER CORD DRAZIL IMETRO 3 PIN     27.A03V7.004       POWER CORD DRAZIL IMETRO 3 PIN     27.A03V7.004       POWER CORD DRAZIL IMETRO 3 PIN     27.A03V7.004       POWER CORD DRAZIL IMETRO 3 PIN     27.A03V7.004       POWER CORD DRAZIL IMETRO 3 PIN     27.A03V7.004       POWER CORD AU WLABEL (3 PIN)     27.A50V7.003       POWER CORD JAPAN     27.TAV7.001       BLUETOOTH CABLE     50.PSR07.001       BLUETOOTH CABLE (FOR BT3.0 BRM2070)     50.TVM07.002       CABLE - FFC USB     50.NCE07.003       CABLE - FFC USB     50.NCE07.001       UPPER CASE W/ SPK,TP, TP FFC     60.NCE07.001<                                                                                                    |                   | PWR CORD(ISR)1.8M 3PBLK FZ0I0008-038               | 27.TATV7.005 |
| POWER CORD(SWI)1.8M 3PBLACK FZ010008-011     27 A99V7.004       POWER CORD(IT) 1.8M 3PBLACK FZ010008-008     27 A99V7.005       POWER CORD(S.A) 1.8M 3BLACK FZ010008-006     27.T48V7.001       POWER CORD US 3PIN ROHS     27.TAXV7.001       POWER CORD US 3PIN ROHS     27.TAV7.001       POWER CORD US 3PIN ROHS     27.TAV7.001       POWER CORD US 3PIN ROHS     27.TAV7.001       POWER CORD US 3PIN ROHS     27.S0607.001       POWER CORD DRAZIL IMETRO 3 PIN     27.A99V7.005       POWER CORD DRAZIL IMETRO 3 PIN     27.A93V7.004       POWER CORD DRAZIL IMETRO 3 PIN     27.A93V7.004       POWER CORD DRAZIL IMETRO 3 PIN     27.A93V7.004       POWER CORD DRAZIL IMETRO 3 PIN     27.A93V7.004       POWER CORD DRAZIL IMETRO 3 PIN     27.A93V7.004       POWER CORD DAU WLABEL (3 PIN)     27.A50V7.003       POWER CORD JAPAN     27.TAXV7.001       BLUETOOTH CABLE     50.PSR07.001       BLUETOOTH CABLE (FOR BT3.0 BRM2070)     50.TVM07.002       CABLE - FFC USB     50.NCE07.003       CASE/COVER/BRACKET ASSEMBLY     UPPER CASE W/ SPK,TP, TP FFC       Image: Difference of the particular of the particular of the partex of the parter particular of the particular of the                                                                                                    |                   | PWR CORD V50CB3T3012180QD TW-110V,3P               | 27.A99V7.002 |
| POWER CORD(IT) 1.8M 3PBLACK FZ010008-008     27.A99V7.005       POWER CORD(S.A) 1.8M 3BLACK FZ010008-006     27.T48V7.001       POWER CORD US 3PIN ROHS     27.TAXV7.001       POWER CORD US 3PIN ROHS     27.TAXV7.001       POWER CORD US 3PIN ROHS     27.TAXV7.001       POWER CORD UK 3PIN     27.S0607.001       POWER CORD DRAZIL IMETRO 3 PIN     27.A03V7.004       POWER CORD TALIAN 3PIN     27.A99V7.005       POWER CORD DR 3P Y536B30001218008     27.TATV7.004       POWER CORD AU WLABEL (3 PIN)     27.A50V7.003       POWER CORD JAPAN     27.TAXV7.003       BLUETOOTH CABLE     50.PSR07.001       BLUETOOTH CABLE (FOR BT3.0 BRM2070)     50.TVM07.002       CASE/COVER/BRACKET ASSEMBLY     UPPER CASE W/ SPK,TP, TP FFC       Image: Complex W/SPK,TP, TP FFC     60.NCE07.001       Image: Complex W/SPK,TP, TP FFC     50.NCE07.001       Image: Complex W/SPK,TP, TP FFC     50.NCE07.001       Image: Complex W/SPK,TP, TP FFC     50.NCE07.001       Image: Complex W/SPK,TP, TP FFC     50.NCE07.001       Image: Complex W/SPK,TP, TP FFC     50.NCE07.001       Image: Complex W/SPK,TP, TP FFC     50.NCE07.001       Image: Com                                                                                                    |                   | POWER CORD(SWI)1.8M 3PBLACK FZ010008-011           | 27.A99V7.004 |
| POWER CORD(S.A) 1.8M 3BLACK FZ010008-006     27.T48V7.001       POWER CORD US 3PIN ROHS     27.TAXV7.001       POWER CORD US 3PIN ROHS     27.TAXV7.001       POWER CORD US 3PIN ROHS     27.TATV7.001       POWER CORD BRAZIL IMETRO 3 PIN     27.50607.001       POWER CORD UK 3PIN     27.A03V7.004       POWER CORD ITALIAN 3PIN     27.A39V7.005       POWER CORD DRC 3P Y536B30001218008     27.TATV7.004       POWER CORD AU W/LABEL (3 PIN)     27.A50V7.003       POWER CORD JAPAN     27.TAXV7.003       POWER CORD JAPAN     27.TAXV7.003       BLUETOOTH CABLE     50.PSR07.001       BLUETOOTH CABLE (FOR BT3.0 BRM2070)     50.TVM07.002       CASE/COVER/BRACKET ASSEMBLY     UPPER CASE W/ SPK,TP, TP FFC       Image: Complex and provide the system of the system of the                                                                                                    |                   | POWER CORD(IT) 1.8M 3PBLACK FZ010008-008           | 27.A99V7.005 |
| POWER CORD US 3PIN ROHS     27.TAXV7.001       POWER CORD (EU) 1.8M 3PBLACK FM010008-010     27.TATV7.001       POWER CORD BRAZIL IMETRO 3 PIN     27.S0607.001       POWER CORD UK 3PIN     27.A03V7.004       POWER CORD ITALIAN 3PIN     27.A99V7.005       POWER CORD DR 2 PY 536B30001218008     27.TATV7.004       POWER CORD AU W/LABEL (3 PIN)     27.A50V7.003       POWER CORD JAPAN     27.TAXV7.001       BLUETOOTH CABLE     50.PSR07.001       BLUETOOTH CABLE (FOR BT3.0 BRM2070)     50.TVM07.002       CASE/COVER/BRACKET ASSEMBLY     UPPER CASE W/ SPK,TP, TP FFC       UPPER CASE W/ SPK,TP, TP FFC     60.NCE07.001       Image: Speaker Stress     50.NCE07.001       Image: Speaker Stress     50.NCE07.001                                                                                                    |                   | POWER CORD(S.A) 1.8M 3BLACK FZ010008-006           | 27.T48V7.001 |
| POWER CORD(EU) 1.8M 3PBLACK FM010008-010     27.TATV7.001       POWER CORD BRAZIL IMETRO 3 PIN     27.S0607.001       POWER CORD UK 3PIN     27.A03V7.004       POWER CORD ITALIAN 3PIN     27.A39V7.005       POWER CORD PRC 3P Y536B30001218008     27.TATV7.004       POWER CORD AU W/LABEL (3 PIN)     27.A50V7.003       POWER CORD JAPAN     27.TATV7.004       POWER CORD JAPAN     27.TAXV7.003       BLUETOOTH CABLE     50.PSR07.001       BLUETOOTH CABLE (FOR BT3.0 BRM2070)     50.TVM07.002       CABLE - FFC USB     50.NCE07.003       CASE/COVER/BRACKET ASSEMBLY     50.NCE07.001       UPPER CASE W/ SPK,TP, TP FFC     60.NCE07.001       Image: Comparison of the table of the table of table of table                                                                                                    |                   | POWER CORD US 3PIN ROHS                            | 27.TAXV7.001 |
| POWER CORD BRAZIL IMETRO 3 PIN     27.S0607.001       POWER CORD UK 3PIN     27.A03V7.004       POWER CORD ITALIAN 3PIN     27.A39V7.005       POWER CORD PRC 3P Y536B30001218008     27.TATV7.004       POWER CORD AU W/LABEL (3 PIN)     27.A50V7.003       POWER CORD JAPAN     27.TAXV7.003       POWER CORD JAPAN     27.TAXV7.003       BLUETOOTH CABLE     50.PSR07.001       BLUETOOTH CABLE (FOR BT3.0 BRM2070)     50.TVM07.002       CASE/COVER/BRACKET ASSEMBLY     50.NCE07.003       UPPER CASE W/ SPK,TP, TP FFC     60.NCE07.001       IUPPER CASE W/ SPK,TP, TP FFC     60.NCE07.001       IUPPER CASE W/ SPK,TP, TP FFC     56.R6207.001       IUPPER CASE W/ SPK,TP, TP FFC     50.NCE07.001       IUPPER CASE W/ SPK,TP, TP FFC     50.NCE07.001                                                                                                    |                   | POWER CORD(EU) 1.8M 3PBLACK FM010008-010           | 27.TATV7.001 |
| POWER CORD UK 3PIN     27.A03V7.004       POWER CORD ITALIAN 3PIN     27.A99V7.005       POWER CORD PRC 3P Y536B30001218008     27.TATV7.004       POWER CORD AU W/LABEL (3 PIN)     27.A50V7.003       POWER CORD JAPAN     27.TAXV7.003       BLUETOOTH CABLE     50.PSR07.001       BLUETOOTH CABLE (FOR BT3.0 BRM2070)     50.TVM07.002       CASE/COVER/BRACKET ASSEMBLY     50.NCE07.003       UPPER CASE W/ SPK,TP, TP FFC     60.NCE07.001       IUPPER CASE W/ SPK,TP, TP FFC     50.NCE07.001       IUPPER CASE W/ SPK,TP, TP FFC     50.NCE07.001       IUPPER CASE W/ SPK,TP, TP FFC     50.NCE07.001       IUPPER CASE W/ SPK,TP, TP FFC     50.NCE07.001       IUPPER CASE W/ SPK,TP, TP FFC     50.NCE07.001                                                                                                    |                   | POWER CORD BRAZIL IMETRO 3 PIN                     | 27.S0607.001 |
| POWER CORD ITALIAN 3PIN     27.A99V7.005       POWER CORD PRC 3P Y536B30001218008     27.TATV7.004       POWER CORD AU W/LABEL (3 PIN)     27.A50V7.003       POWER CORD JAPAN     27.TAXV7.003       BLUETOOTH CABLE     50.PSR07.001       BLUETOOTH CABLE (FOR BT3.0 BRM2070)     50.TVM07.002       CABLE - FFC USB     50.NCE07.003       CASE/COVER/BRACKET ASSEMBLY     50.NCE07.001       UPPER CASE W/ SPK,TP, TP FFC     60.NCE07.001       Image: Comparison of the time of the time of the time of the time of time of t                                                                                                    |                   | POWER CORD UK 3PIN                                 | 27.A03V7.004 |
| POWER CORD PRC 3P Y536B30001218008     27.TATV7.004       POWER CORD AU W/LABEL (3 PIN)     27.A50V7.003       POWER CORD JAPAN     27.TAXV7.003       BLUETOOTH CABLE     50.PSR07.001       BLUETOOTH CABLE (FOR BT3.0 BRM2070)     50.TVM07.002       CASE/COVER/BRACKET ASSEMBLY     50.NCE07.003       UPPER CASE W/ SPK,TP, TP FFC     60.NCE07.001       UPPER CASE W/ SPK,TP, TP FFC     60.NCE07.001       CABLE - FFC TP     50.NCE07.001       SPEAKER     SPEAKER     23.NCE07.001                                                                                                    |                   | POWER CORD ITALIAN 3PIN                            | 27.A99V7.005 |
| POWER CORD AU W/LABEL (3 PIN)     27.A50V7.003       POWER CORD JAPAN     27.TAXV7.003       BLUETOOTH CABLE     50.PSR07.001       BLUETOOTH CABLE (FOR BT3.0 BRM2070)     50.TVM07.002       CABLE - FFC USB     50.NCE07.003       CASE/COVER/BRACKET ASSEMBLY     50.NCE07.001       UPPER CASE W/ SPK,TP, TP FFC     60.NCE07.001       COUCH PAD     56.R6207.001       CABLE - FFC TP     50.NCE07.001       SPEAKER     SPEAKER     23.NCE07.001                                                                                                    |                   | POWER CORD PRC 3P Y536B30001218008                 | 27.TATV7.004 |
| POWER CORD JAPAN     27.TAXV7.003       BLUETOOTH CABLE     50.PSR07.001       BLUETOOTH CABLE (FOR BT3.0 BRM2070)     50.TVM07.002       CABLE - FFC USB     50.NCE07.003       CASE/COVER/BRACKET ASSEMBLY     50.NCE07.001       UPPER CASE W/ SPK,TP, TP FFC     60.NCE07.001       TOUCH PAD     56.R6207.001       CABLE - FFC TP     50.NCE07.001       SPEAKER     SPEAKER                                                                                                    |                   | POWER CORD AU W/LABEL (3 PIN)                      | 27.A50V7.003 |
| BLUETOOTH CABLE 50.PSR07.001   BLUETOOTH CABLE (FOR BT3.0 BRM2070) 50.TVM07.002   CABLE - FFC USB 50.NCE07.003   CASE/COVER/BRACK= ASSEMBLY 50.NCE07.003   UPPER CASE W/ SPK, TP, TP FFC 60.NCE07.001   Image: Case with the second second sec                                                                                                |                   | POWER CORD JAPAN                                   | 27.TAXV7.003 |
| BLUETOOTH CABLE (FOR BT3.0 BRM2070)     50.TVM07.002       CABLE - FFC USB     50.NCE07.003       CASE/COVER/BRACKET ASSEMBLY     60.NCE07.001       UPPER CASE W/ SPK,TP, TP FFC     60.NCE07.001       TOUCH PAD     56.R6207.001       CABLE - FFC TP     50.NCE07.001       CABLE - FFC TP     50.NCE07.001       SPEAKER     SPEAKER                                                                                                    |                   | BLUETOOTH CABLE                                    | 50.PSR07.001 |
| CABLE - FFC USB   50.NCE07.003     CASE/COVER/BRACKET ASSEMBLY   60.NCE07.001     Image: Comparison of the system of the system of the sy |                   | BLUETOOTH CABLE (FOR BT3.0 BRM2070)                | 50.TVM07.002 |
| CASE/COVER/BRACKET ASSEMBLY       UPPER CASE W/ SPK, TP, TP FFC     60.NCE07.001       Image: Colspan="2">TOUCH PAD       TOUCH PAD     56.R6Z07.001       Image: Colspan="2">CABLE - FFC TP       SPEAKER     23.NCE07.001                                                                                                    |                   | CABLE - FFC USB                                    | 50.NCE07.003 |
| UPPER CASE W/ SPK, TP, TP FFC     60.NCE07.001       Image: Case w/ spk, tp, tp ffc     60.NCE07.001       Image: Case w/ spk, tp, tp ffc     56.R6207.001       Image: Case w/ spk, tp, tp ffc     56.R6207.001       Image: Case w/ spk, tp, tp ffc     50.NCE07.001       Image: Case w/ spk, tp, tp ffc     50.NCE07.001       Image: Case w/ spk, tp, tp ffc     50.NCE07.001       Image: Case w/ spk, tp ffc     50.NCE07.001       Image: Case w/ spk, tp ffc     50.NCE07.001                                                                                                    | CASE/COVER/BRACKE | T ASSEMBLY                                         |              |
| TOUCH PAD     56.R6Z07.001       CABLE - FFC TP     50.NCE07.001       SPEAKER     23.NCE07.001                                                                                                    |                   | UPPER CASE W/ SPK,TP, TP FFC                       | 60.NCE07.001 |
| CABLE - FFC TP     50.NCE07.001       SPEAKER     23.NCE07.001                                                                                                    |                   | TOUCH PAD                                          | 56.R6Z07.001 |
| SPEAKER 23.NCE07.001                                                                                                    | ſ                 | CABLE - FFC TP                                     | 50.NCE07.001 |
|                                                                                                    |                   | SPEAKER                                            | 23.NCE07.001 |

| Category                    | Description                                                                                                    | P/N          |  |  |  |  |
|-----------------------------|----------------------------------------------------------------------------------------------------|--------------|--|--|--|--|
| CASE/COVER/BRACKET ASSEMBLY |                                                                                                    |              |  |  |  |  |
|                             | LOWER CASE                                                                                                    | 60.NCE07.002 |  |  |  |  |
|                             | DUMMY CARD                                                                                                    | 42.TVM07.002 |  |  |  |  |
| CPU/PROCESSOR               |                                                                                                    |              |  |  |  |  |
|                             | CPU Intel Core i3 350M PGA 2.26G 35W Arrandale, TJ90, VT, 3M L3                                                                   | KC.35001.DMP |  |  |  |  |
|                             | CPU Intel Core i3 350M PGA 2.26G 35W K-0 TJ90, VT                                                                                 | KC.35K01.DMP |  |  |  |  |
|                             | CPU Intel Core i3 370M PGA 2.4G 35W K-0 TJ90, VT                                                                                  | KC.37K01.DMP |  |  |  |  |
|                             | CPU Intel Core i3 370M PGA 2.4G 35W K-0 TJ90, VT                                                                                  | KC.37K01.DMP |  |  |  |  |
|                             | CPU Intel Pentium Dual-Core P6100 PGA 2.0G 35W K0 Max DDR3-1066                                                                   | KC.61001.DPP |  |  |  |  |
|                             | CPU Intel Pentium Dual-Core P6200 PGA 2.13G 35W K0 Max<br>DDR3-1066                                                               | KC.62001.DPP |  |  |  |  |
|                             | CPU Intel Pentium Dual-Core P6100 PGA 2.0G 35W K0 Max<br>DDR3-1066                                                                | KC.61001.DPP |  |  |  |  |
| DVD RW DRIVE                |                                                                                                    |              |  |  |  |  |
|                             | DVD/RW SUPER MULTI SATA MODULE 12.7mm Tray DL 8X                                                                                  | 6M.NCE07.001 |  |  |  |  |
|                             | ODD TOSHIBA Super-Multi DRIVE 12.7mm Tray DL 8X TS-<br>L633F LF W/O bezel SATA (HF + Windows 7)                                   | KU.00801.040 |  |  |  |  |
|                             | ODD PANASONIC Super-Multi DRIVE 12.7mm Tray DL 8X<br>UJ8A0 LF W/O bezel SATA (HF + Windows 7) Foxconn Yentai<br>Facotry           | KU.00807.075 |  |  |  |  |
|                             | ODD HLDS Super-Multi DRIVE 12.7mm Tray DL 8X GT32N<br>(R5-2) LF W/O bezel SATA with Renesas solution + PCC LD<br>(HF + Windows 7) | KU.0080D.055 |  |  |  |  |
|                             | ODD SONY Super-Multi DRIVE 12.7mm Tray DL 8X AD-<br>7585H LF W/O bezel SATA (HF + Windows 7)                                      | KU.0080E.027 |  |  |  |  |
|                             | ODD PLDS Super-Multi DRIVE 12.7mm Tray DL 8X DS-<br>8A5SH LF+HF W/O bezel SATA With TI + Rohm Solution (HF<br>+ Windows 7)        | KU.0080F.014 |  |  |  |  |
|                             | ODD BEZEL - SUPER MULTI                                                                                                    | 42.NCE07.001 |  |  |  |  |
|                             | ODD BRACKET                                                                                                    | 33.PUM07.001 |  |  |  |  |

| Category           | Description                                                                                                    | P/N          |  |  |
|--------------------|----------------------------------------------------------------------------------------------------|--------------|--|--|
| HDD/HARD DISK DRIV | E                                                                                                    |              |  |  |
|                    | HDD SEAGATE 2.5" 5400rpm 160GB<br>ST9160314AS,9HH13C-189, Seagate(new pcb) SATA 8MB<br>LF F/W:0001SDM1           | KH.16001.045 |  |  |
|                    | HDD HGST 2.5" 5400rpm 160GB HTS545016B9A300<br>Panther B SATA LF F/W:C60F Disk imbalance criteria = 0.014g-cm    | KH.16007.026 |  |  |
|                    | HDD WD 2.5" 5400rpm 160GB WD1600BEVT-22A23T0 ,<br>WD, ML320S SATA 8MB LF F/W:01.01A01                            | KH.16008.027 |  |  |
|                    | HDD TOSHIBA 2.5" 5400rpm 250GB MK2565GSX, Capricorn<br>BS, 320G/P SATA 8MB LF F/W:GJ001J                         | KH.25004.005 |  |  |
|                    | HDD HGST 2.5" 5400rpm 250GB HTS545025B9A300<br>Panther B SATA LF F/W:C60F Disk imbalance criteria =<br>0.014g-cm | KH.25007.016 |  |  |
|                    | HDD WD 2.5" 5400rpm 250GB WD2500BEVT-22A23T0, WD,<br>ML320S SATA 8MB LF F/W:01.01A01.                            | KH.25008.025 |  |  |
|                    | HDD SEAGATE 2.5" 5400rpm 250GB ST9250315AS,<br>9HH132-189, Wyatt with new pcb SATA 8MB LF F/<br>W:0001SDM1       | KH.25001.019 |  |  |
|                    | HDD HGST 2.5" 5400rpm 320GB HTS545032B9A300<br>Panther B SATA LF F/W:C60F Disk imbalance criteria =<br>0.014g-cm | KH.32007.008 |  |  |
|                    | HDD WD 2.5" 5400rpm 320GB WD3200BPVT-22ZEST0,<br>ML320S, 4K drive SATA 8MB LF F/W: 01.01A01                      |              |  |  |
|                    | HDD SEAGATE 2.5" 5400rpm 320GB<br>ST9320310AS,9RN132-188, Cameron 320G/P SATA 8MB LF<br>F/W:0001SDM1             | KH.32001.019 |  |  |
|                    | HDD HGST 2.5" 5400rpm 500GB HTS545050B9A300<br>Panther B SATA LF F/W:C60F Disk imbalance criteria = 0.014g-cm    | KH.50007.010 |  |  |
|                    | HDD WD 2.5" 5400rpm 500GB WD5000BEVT-22A0RT0,<br>ML320M,WD SATA 8MB LF F/W:01.01A01                              | KH.50008.017 |  |  |
|                    | HDD SEAGATE 2.5" 5400rpm 500GB<br>ST9500325AS,9HH134-189, Wyatt with new pcb SATA 8MB<br>LF F/W:0001SDM1         | KH.50001.017 |  |  |
|                    | HDD WD 2.5" 5400rpm 640GB WD6400BEVT-22A0RT0,<br>ML320 SATA 8MB LF F/W:01.01A01                                  | KH.64008.004 |  |  |
|                    | HDD WD 2.5" 5400rpm 640GB WD6400BPVT-22HXZT1,<br>ML375M SATA 8MB LF F/W: 01.01A01                                | KH.64008.005 |  |  |
|                    | HDD WD 2.5" 5400rpm 750GB WD7500BPVT-22HXZT1,<br>ML375M, 4K drive SATA 8MB LF F/W:01.01A01                       | KH.75008.009 |  |  |
|                    | HDD BRACKET                                                                                                    | 33.NCE07.001 |  |  |
| KEYBOARD           |                                                                                                    |              |  |  |
|                    | Keyboard ACER AC7T_A10B AC7T Internal 17 Standard<br>103KS Black US International Texture                        | KB.I170A.172 |  |  |
|                    | Keyboard ACER AC7T_A10B AC7T Internal 17 Standard 103KS Black Chinese Texture                                    | KB.I170A.151 |  |  |
|                    | Keyboard ACER AC7T_A10B AC7T Internal 17 Standard 103KS Black Greek Texture                                      | KB.I170A.156 |  |  |
|                    | Keyboard ACER AC7T_A10B AC7T Internal 17 Standard 103KS Black Thailand Texture                                   | KB.I170A.169 |  |  |

Chapter 6 http://mycomp.su - Maintenance and Service Guide,Service Manual,Motherboard Schematics for Laptop/notebook Запчасти и комплектующие для ноутбука. Схемы, сервис мануалы, инструкции по разборке ноутбука.

| Category | Description                                                                                      | P/N          |
|----------|--------------------------------------------------------------------------------------------------|--------------|
|          | Keyboard ACER AC7T_A10B AC7T Internal 17 Standard 104KS Black SLO/CRO Texture                    | KB.I170A.165 |
|          | Keyboard ACER AC7T_A10B AC7T Internal 17 Standard 104KS Black CZ/SK Texture                      | KB.I170A.150 |
|          | Keyboard ACER AC7T_A10B AC7T Internal 17 Standard 104KS Black Hungarian Texture                  | KB.I170A.157 |
|          | Keyboard ACER AC7T_A10B AC7T Internal 17 Standard 104KS Black Brazilian Portuguese Texture       | KB.I170A.149 |
|          | Keyboard ACER AC7T_A10B AC7T Internal 17 Standard 103KS Black Russian Texture                    | KB.I170A.164 |
|          | Keyboard ACER AC7T_A10B AC7T Internal 17 Standard 104KS Black Turkish Texture                    | KB.I170A.170 |
|          | Keyboard ACER AC7T_A10B AC7T Internal 17 Standard 104KS Black Belgium Texture                    | KB.I170A.148 |
|          | Keyboard ACER AC7T_A10B AC7T Internal 17 Standard 104KS Black Sweden Texture                     | KB.I170A.167 |
|          | Keyboard ACER AC7T_A10B AC7T Internal 17 Standard 104KS Black UK Texture                         | KB.I170A.171 |
|          | Keyboard ACER AC7T_A10B AC7T Internal 17 Standard 104KS Black French Texture                     | KB.I170A.154 |
|          | Keyboard ACER AC7T_A10B AC7T Internal 17 Standard 104KS Black German Texture                     | KB.I170A.155 |
|          | Keyboard ACER AC7T_A10B AC7T Internal 17 Standard 104KS Black Italian Texture                    | KB.I170A.158 |
|          | Keyboard ACER AC7T_A10B AC7T Internal 17 Standard 107KS Black Japanese Texture                   | KB.I170A.159 |
|          | Keyboard ACER AC7T_A10B AC7T Internal 17 Standard<br>104KS Black US w/ Canadian French Texture   | KB.I170A.174 |
|          | Keyboard ACER AC7T_A10B AC7T Internal 17 Standard 104KS Black Danish Texture                     | KB.I170A.152 |
|          | Keyboard ACER AC7T_A10B AC7T Internal 17 Standard 104KS Black Nordic Texture                     | KB.I170A.161 |
|          | Keyboard ACER AC7T_A10B AC7T Internal 17 Standard 104KS Black Spanish Texture                    | KB.I170A.166 |
|          | Keyboard ACER AC7T_A10B AC7T Internal 17 Standard 103KS Black Arabic Texture                     | KB.I170A.147 |
|          | Keyboard ACER AC7T_A10B AC7T Internal 17 Standard 104KS Black FR/Arabic Texture                  | KB.I170A.153 |
|          | Keyboard ACER AC7T_A10B AC7T Internal 17 Standard<br>104KS Black Swiss/G Texture                 | KB.I170A.168 |
|          | Keyboard ACER AC7T_A10B AC7T Internal 17 Standard<br>104KS Black Portuguese Texture              | KB.I170A.163 |
|          | Keyboard ACER AC7T_A10B AC7T Internal 17 Standard 103KS Black US International w/ Hebrew Texture | KB.I170A.173 |
|          | Keyboard ACER AC7T_A10B AC7T Internal 17 Standard 104KS Black Norwegian Texture                  | KB.I170A.162 |
|          | Keyboard ACER AC7T_A10B AC7T Internal 17 Standard 103KS Black Korean Texture                     | KB.I170A.160 |

| Category                                | Description                                                                     | P/N          |
|-----------------------------------------|---------------------------------------------------------------------------------|--------------|
| LCD                                     |                                                                                 |              |
|                                         | LCD MODULE 15.6 IN. LED WXGA GLARE W/CCD<br>ANTENNA*2 BLACK                     | 6M.NCE07.002 |
|                                         | LED LCD AUO 15.6"W WXGA Glare B156XW02 V2 LF 200nit<br>8ms 500:1 (power saving) | LK.15605.010 |
|                                         | LED LCD SAMSUNG 15.6"W WXGA Glare LTN156AT02-A04<br>LF 220nit 8ms 500:1         | LK.15606.009 |
|                                         | LED LCD LPL 15.6"W WXGA Glare LP156WH2-TLEA LF 220nit 16ms 500:1 (color engine) | LK.15608.011 |
|                                         | LED LCD CMO 15.6"W WXGA Glare N156B6-L0B LF 220nit<br>8ms 650:1                 | LK.1560D.010 |
|                                         | LCD COVER W/ANT*2 BLACK                                                         | 60.NCE07.003 |
|                                         | LCD BEZEL FOR CCD                                                               | 60.NCE07.004 |
|                                         | LCD CABLE FOR CCD                                                               | 50.NCE07.002 |
|                                         | LCD BRACKET W/ HINGE - L                                                        | 33.NCE07.002 |
| ~~~~~~~~~~~~~~~~~~~~~~~~~~~~~~~~~~~~~~~ | LCD BRACKET W/ HINGE - R                                                        | 33.NCE07.003 |
|                                         | Suyin 1.3M SY9665SN                                                             | AM.21400.068 |
|                                         | Chicony 1.3M CH9665SN (CNF9157)                                                 | AM.21400.067 |
|                                         | Liteon 1.3M LT9665AL (09P2SF119)                                                | AM.21400.069 |
|                                         | Liteon 1.3M LT6AASP( 09P2BF127)                                                 | AM.21400.070 |
| LCD                                     |                                                                                 |              |
|                                         | LCD MODULE 15.6 IN. LED WXGA GLARE W/O CCD<br>ANTENNA*2 BLACK                   | 6M.NCE07.003 |
|                                         | LED LCD AUO 15.6"W WXGA Glare B156XW02 V2 LF 200nit<br>8ms 500:1 (power saving) | LK.15605.010 |
|                                         | LED LCD SAMSUNG 15.6"W WXGA Glare LTN156AT02-A04<br>LF 220nit 8ms 500:1         | LK.15606.009 |
|                                         | LED LCD LPL 15.6"W WXGA Glare LP156WH2-TLEA LF 220nit 16ms 500:1 (color engine) | LK.15608.011 |
|                                         | LED LCD CMO 15.6"W WXGA Glare N156B6-L0B LF 220nit<br>8ms 650:1                 | LK.1560D.010 |

| Category  | Description                            | P/N          |  |  |  |
|-----------|----------------------------------------|--------------|--|--|--|
|           | LCD COVER W/ANT*2 BLACK                | 60.NCE07.003 |  |  |  |
|           | LCD BEZEL FOR NON CCD                  | 60.NCE07.005 |  |  |  |
|           | LCD CABLE FOR NON CCD                  |              |  |  |  |
|           | LCD BRACKET W/ HINGE - L               | 33.NCE07.002 |  |  |  |
|           | LCD BRACKET W/ HINGE - R               | 33.NCE07.003 |  |  |  |
| MAINBOARD |                                        | ·            |  |  |  |
|           | MAIN BOARD PARK 512 HM55 W/CARD READER | MB.NC806.001 |  |  |  |
|           | MAIN BOARD UMA HM55 W/CARD READER      | MB.NCA06.001 |  |  |  |

| Category                                                               | Description                                                                    | P/N          |
|------------------------------------------------------------------------|--------------------------------------------------------------------------------|--------------|
| MEMORY                                                                 | ·                                                                              |              |
|                                                                        | Memory KINGSTON SO-DIMM DDRIII 1333 1GB<br>ACR128X64D3S1333C9 LF 128*8 0.065um | KN.1GB07.004 |
|                                                                        | Memory SAMSUNG SO-DIMM DDRIII 1333 1GB<br>M471B2873FHS-CH9 LF 128*8 46nm       | KN.1GB0B.035 |
|                                                                        | Memory HYNIX SO-DIMM DDRIII 1333 1GB<br>HMT112S6TFR8C-H9 LF 128*8 0.055um      | KN.1GB0G.026 |
|                                                                        | Memory UNIFOSA SO-DIMM DDRIII 1333 1GB<br>GU672203EP0200 LF 128*8 0.065um      | KN.1GB0H.017 |
|                                                                        | Memory NANYA SO-DIMM DDRIII 1333 2GB<br>NT2GC64B88B0NS-CG LF 256*8 0.055um     | KN.2GB03.021 |
|                                                                        | Memory MICRON SO-DIMM DDRIII 1333 2GB<br>MT8JSF25664HZ-1G4D1 LF 256*8 0.055um  | KN.2GB04.017 |
|                                                                        | Memory KINGSTON SO-DIMM DDRIII 1333 2GB<br>ACR256X64D3S1333C9 LF 128*8 0.065um | KN.2GB07.004 |
|                                                                        | Memory ELPIDA SO-DIMM DDRIII 1333 2GB<br>EBJ21UE8BFU0-DJ-F LF 128*8 0.065um    | KN.2GB09.009 |
|                                                                        | Memory SAMSUNG SO-DIMM DDRIII 1333 2GB<br>M471B5773CHS-CH9 LF 256*8 46nm       | KN.2GB0B.026 |
|                                                                        | Memory HYNIX SO-DIMM DDRIII 1333 2GB<br>HMT325S6BFR8C-H9 LF 256*8 46nm         | KN.2GB0G.018 |
|                                                                        | Memory SAMSUNG SO-DIMM DDRIII 1066 4GB<br>M471B5273BH1-CF8 LF 256*8 0.055um    | KN.4GB0B.007 |
|                                                                        | Memory ELPIDA SO-DIMM DDRIII 1333 4GB<br>EBJ41UF8BAS0-DJ-F LF 256*8 0.055um    | KN.4GB09.001 |
|                                                                        | Memory SAMSUNG SO-DIMM DDRIII 1333 4GB<br>M471B5273CH0-CH9 LF 256*8 46nm       | KN.4GB0B.010 |
| Memory HYNIX SO-DIMM DDRIII 1333 4GB<br>HMT351S6BFR8C-H9 LF 256*8 46nm |                                                                                | KN.4GB0G.004 |
| HEATSINK                                                               |                                                                                |              |
|                                                                        | THERMAL MODULE 35W - UMA                                                       | 60.NCE07.007 |
|                                                                        | THERMAL MODULE 35W - DIS MADISON                                               | 60.NCE07.008 |
|                                                                        | THERMAL MODULE 15W - DIS PARK                                                  | 60.NCE07.010 |
|                                                                        | PCH HEATSINK                                                                   | 60.NCE07.009 |
| MISCELLANEOUS                                                          | ·                                                                              | •            |
|                                                                        | BEZEL RUBBER SMALL                                                             | 47.NCE07.001 |
|                                                                        | BEZEL RUBBER BIG                                                               | 47.NCE07.002 |
|                                                                        | BASE FOOT RUBBER FRONT                                                         | 47.NCE07.003 |
|                                                                        | BASE FOOT RUBBER REAR                                                          | 47.NCE07.004 |
|                                                                        | TOP HDD RUBBER                                                                 | 47.NCE07.005 |
|                                                                        | LCD SCREW MYLAR                                                                | 47.R6Z07.003 |
|                                                                        | BLUETOOTH MYLAR                                                                | 47.TWC07.006 |

### Screw List

| Category | Description                       | P/N          |
|----------|-----------------------------------|--------------|
| SCREW    |                                   |              |
|          | SCREW M2.0*3.95-I(BNI)(NYLOK)     | 86.R6Z07.002 |
|          | SCREW M2.5*4.0-I(NYLOK)EU         | 86.T23V7.009 |
|          | SCREW M2.5*6-I(BNI)(NYLOK)        | 86.A08V7.004 |
|          | SCREW M2.0*3.0-I(BZN)(NYLOK)      | 86.PVY07.002 |
|          | SCREW M3*0.5+3.5I                 | 86.N1407.007 |
|          | SCREW M2.0*3.0-I(BKAG)(NYLOK IRON | 86.ARE07.002 |

# Model Definition and Configuration

### eME732

| Model                 | RO   | Country         | Acer Part No | Description                                                                                     |
|-----------------------|------|-----------------|--------------|-------------------------------------------------------------------------------------------------|
| eME732-<br>352G32Mnkk | WW   | WW              | S2.NCA02.001 | eME732-352G32Mnkk W7HP64eSWW1<br>UMACkk_3V3 1*2G/320/6L2.2/2R/<br>CB_bgn_1.3C_AN_ES63           |
| eME732-<br>352G32Mnkk | ww   | ww              | S2.NCE02.001 | eME732-352G32Mnkk W7HP64eSWW1<br>UMAkk_3V3 1*2G/320/6L2.2/2R/<br>CB_bgn_AN_ES63                 |
| eME732-<br>372G16Mikk | EMEA | Russia          | LX.NCA0C.006 | eME732-372G16Mikk LINPUS MeRU1<br>UMACkk_3 1*2G/160/6L2.2/2R/<br>CB_bg_1.3C_AN_RU81             |
| eME732-<br>372G16Mnkk | EMEA | UK              | LX.NCA02.004 | eME732-372G16Mnkk W7HP64eSGB1<br>UMACkk_3 1*2G/160/6L2.2/2R/<br>CB_bgn_1.3C_AN_EN11             |
| eME732-<br>372G25Mikk | EMEA | Russia          | LX.NCA0C.002 | eME732-372G25Mikk LINPUS MeRU1<br>UMACkk_3 1*2G/250/6L2.2/2R/<br>CB_bg_1.3C_AN_RU81             |
| eME732-<br>372G25Mnkk | PA   | ACLA-<br>Spain  | LX.NCA0C.007 | eME732-372G25Mnkk LINPUS MeEA1<br>UMACkk_3 1*2G/250/6L2.2/2R/<br>CB_bgn_1.3C_AN_XS41            |
| eME732-<br>372G25Mnkk | AAP  | India           | LX.NCA0C.003 | eME732-372G25Mnkk LINPUS MeIN1<br>UMACkk_3 1*2G/250/BT/6L2.2/2R/<br>CB_bgn_1.3C_AN_XS12         |
| eME732-<br>372G25Mnkk | AAP  | India           | LX.NCA0C.009 | eME732-372G25Mnkk LINPUS MeIN1<br>UMACkk_3 1*2G/250/6L2.2/2R/<br>CB_bgn_1.3C_AN_XS12SKU 2       |
| eME732-<br>372G25Mnkk | EMEA | Poland          | LX.NCA02.002 | eME732-372G25Mnkk W7HP64eSPL1<br>UMACkk_3 1*2G/250/6L2.2/2R/<br>CB_bgn_1.3C_AN_PL11             |
| eME732-<br>372G25Mnkk | EMEA | South<br>Africa | LX.NCA01.006 | eME732-372G25Mnkk EM<br>W7HB64EMeSZA2 UMACkk_3 1*2G/<br>250/6L2.2/2R/CB_bgn_1.3C_AN_ES62        |
| eME732-<br>372G32Mnkk | PA   | ACLA-<br>Spain  | LX.NCA01.007 | eME732-372G32Mnkk EM<br>W7HB64EMeSEA1 UMACkk_3 1*2G/<br>320/6L2.2/2R/CB_bgn_1.3C_AN_ES51        |
| eME732-<br>372G32Mnkk | AAP  | Japan           | LX.NCA02.007 | eME732-372G32Mnkk W7HP64eP2JP1<br>UMACkk_3 1*2G/320/6L2.2/2R/<br>CB_bgn_1.3C_AN_JA11            |
| eME732-<br>372G32Mnkk | AAP  | Japan           | LX.NCE02.001 | eME732-372G32Mnkk W7HP64eP2JP1<br>UMAkk_3 1*2G/320/6L2.2/2R/<br>CB_bgn_AN_JA11                  |
| eME732-<br>372G32Mnkk | EMEA | Middle<br>East  | LX.NCA01.003 | eME732-372G32Mnkk EM<br>W7HB64EMeSME2 UMACkk_3 1*2G/<br>320/BT/6L2.2/2R/<br>CB_bgn_1.3C_AN_ARA2 |

| Model                 | RO   | Country         | Acer Part No | Description                                                                                       |
|-----------------------|------|-----------------|--------------|---------------------------------------------------------------------------------------------------|
| eME732-<br>372G32Mnkk | EMEA | South<br>Africa | LX.NCA01.002 | eME732-372G32Mnkk EM<br>W7HB64EMeTZA2 UMACkk_3 1*2G/320/<br>6L2.2/2R/CB_bgn_1.3C_AN_ES61          |
| eME732-<br>372G50Mnkk | EMEA | Middle<br>East  | LX.NCA01.004 | eME732-372G50Mnkk EM<br>W7HB64EMeSME2 UMACkk_3 1*2G/<br>500_L/BT/6L2.2/2R/<br>CB_bgn_1.3C_AN_ARA2 |
| eME732-<br>373G32Mnkk | EMEA | Germany         | LX.NCA02.006 | eME732-373G32Mnkk W7HP64eSDE1<br>UMACkk_3 2G+1G/320/6L2.2/2R/<br>CB_bgn_1.3C_AN_DE11              |
| eME732-<br>373G32Mnkk | EMEA | Ukraine         | LX.NCA0C.008 | eME732-373G32Mnkk LINPUS MeUK1<br>UMACkk_3 2G+1G/320/6L2.2/2R/<br>CB_bgn_1.3C_AN_RU81             |
| eME732-<br>374G32Mnkk | EMEA | Denmark         | LX.NCA02.001 | eME732-374G32Mnkk W7HP64eSDK2<br>UMACkk_3 2*2G/320/6L2.2/2R/<br>CB_bgn_1.3C_AN_ENS1               |
| eME732-<br>374G32Mnkk | EMEA | Spain           | LX.NCA02.005 | eME732-374G32Mnkk W7HP64eSES1<br>UMACkk_3 2*2G/320/6L2.2/2R/<br>CB_bgn_1.3C_AN_ES51               |
| eME732-<br>374G50Mnkk | EMEA | South<br>Africa | LX.NCA02.003 | eME732-374G50Mnkk EM<br>W7HP64EMeSZA2 UMACkk_3 2*2G/<br>500_L/BT/6L2.2/2R/<br>CB_bgn_1.3C_AN_ES62 |

| Model                 | Country         | Acer Part No | BOM Name        | CPU     | VGA Chip |
|-----------------------|-----------------|--------------|-----------------|---------|----------|
| eME732-<br>352G32Mnkk | WW              | S2.NCA02.001 | eME732_UMACkk_3 | Ci3350M | UMA      |
| eME732-<br>352G32Mnkk | WW              | S2.NCE02.001 | eME732_UMAkk_3  | Ci3350M | UMA      |
| eME732-<br>372G16Mikk | Russia          | LX.NCA0C.006 | eME732_UMACkk_3 | Ci3370M | UMA      |
| eME732-<br>372G16Mnkk | UK              | LX.NCA02.004 | eME732_UMACkk_3 | Ci3370M | UMA      |
| eME732-<br>372G25Mikk | Russia          | LX.NCA0C.002 | eME732_UMACkk_3 | Ci3370M | UMA      |
| eME732-<br>372G25Mnkk | ACLA-<br>Spain  | LX.NCA0C.007 | eME732_UMACkk_3 | Ci3370M | UMA      |
| eME732-<br>372G25Mnkk | India           | LX.NCA0C.003 | eME732_UMACkk_3 | Ci3370M | UMA      |
| eME732-<br>372G25Mnkk | India           | LX.NCA0C.009 | eME732_UMACkk_3 | Ci3370M | UMA      |
| eME732-<br>372G25Mnkk | Poland          | LX.NCA02.002 | eME732_UMACkk_3 | Ci3370M | UMA      |
| eME732-<br>372G25Mnkk | South<br>Africa | LX.NCA01.006 | eME732_UMACkk_3 | Ci3370M | UMA      |
| eME732-<br>372G32Mnkk | ACLA-<br>Spain  | LX.NCA01.007 | eME732_UMACkk_3 | Ci3370M | UMA      |
| eME732-<br>372G32Mnkk | Japan           | LX.NCA02.007 | eME732_UMACkk_3 | Ci3370M | UMA      |
| eME732-<br>372G32Mnkk | Japan           | LX.NCE02.001 | eME732_UMAkk_3  | Ci3370M | UMA      |

| Model                 | Country         | Acer Part No | BOM Name        | CPU     | VGA Chip |
|-----------------------|-----------------|--------------|-----------------|---------|----------|
| eME732-<br>372G32Mnkk | Middle<br>East  | LX.NCA01.003 | eME732_UMACkk_3 | Ci3370M | UMA      |
| eME732-<br>372G32Mnkk | South<br>Africa | LX.NCA01.002 | eME732_UMACkk_3 | Ci3370M | UMA      |
| eME732-<br>372G50Mnkk | Middle<br>East  | LX.NCA01.004 | eME732_UMACkk_3 | Ci3370M | UMA      |
| eME732-<br>373G32Mnkk | Germany         | LX.NCA02.006 | eME732_UMACkk_3 | Ci3370M | UMA      |
| eME732-<br>373G32Mnkk | Ukraine         | LX.NCA0C.008 | eME732_UMACkk_3 | Ci3370M | UMA      |
| eME732-<br>374G32Mnkk | Denmark         | LX.NCA02.001 | eME732_UMACkk_3 | Ci3370M | UMA      |
| eME732-<br>374G32Mnkk | Spain           | LX.NCA02.005 | eME732_UMACkk_3 | Ci3370M | UMA      |
| eME732-<br>374G50Mnkk | South<br>Africa | LX.NCA02.003 | eME732_UMACkk_3 | Ci3370M | UMA      |

| Model                 | Country      | Acer Part No | VRAM 1 | Memory 1   | Memory 2 |
|-----------------------|--------------|--------------|--------|------------|----------|
| eME732-<br>352G32Mnkk | WW           | S2.NCA02.001 | N      | SO2GBIII10 | N        |
| eME732-<br>352G32Mnkk | WW           | S2.NCE02.001 | N      | SO2GBIII10 | Ν        |
| eME732-<br>372G16Mikk | Russia       | LX.NCA0C.006 | N      | SO2GBIII10 | Ν        |
| eME732-<br>372G16Mnkk | UK           | LX.NCA02.004 | N      | SO2GBIII10 | N        |
| eME732-<br>372G25Mikk | Russia       | LX.NCA0C.002 | N      | SO2GBIII10 | Ν        |
| eME732-<br>372G25Mnkk | ACLA-Spain   | LX.NCA0C.007 | N      | SO2GBIII10 | Ν        |
| eME732-<br>372G25Mnkk | India        | LX.NCA0C.003 | N      | SO2GBIII10 | Ν        |
| eME732-<br>372G25Mnkk | India        | LX.NCA0C.009 | N      | SO2GBIII10 | Ν        |
| eME732-<br>372G25Mnkk | Poland       | LX.NCA02.002 | N      | SO2GBIII10 | Ν        |
| eME732-<br>372G25Mnkk | South Africa | LX.NCA01.006 | N      | SO2GBIII10 | Ν        |
| eME732-<br>372G32Mnkk | ACLA-Spain   | LX.NCA01.007 | N      | SO2GBIII10 | Ν        |
| eME732-<br>372G32Mnkk | Japan        | LX.NCA02.007 | N      | SO2GBIII10 | Ν        |
| eME732-<br>372G32Mnkk | Japan        | LX.NCE02.001 | N      | SO2GBIII10 | Ν        |
| eME732-<br>372G32Mnkk | Middle East  | LX.NCA01.003 | N      | SO2GBIII10 | Ν        |
| eME732-<br>372G32Mnkk | South Africa | LX.NCA01.002 | N      | SO2GBIII10 | Ν        |
| eME732-<br>372G50Mnkk | Middle East  | LX.NCA01.004 | N      | SO2GBIII10 | N        |

| Model                 | Country      | Acer Part No | VRAM 1 | Memory 1   | Memory 2   |
|-----------------------|--------------|--------------|--------|------------|------------|
| eME732-<br>373G32Mnkk | Germany      | LX.NCA02.006 | N      | SO2GBIII10 | SO1GBIII10 |
| eME732-<br>373G32Mnkk | Ukraine      | LX.NCA0C.008 | Ν      | SO2GBIII10 | SO1GBIII10 |
| eME732-<br>374G32Mnkk | Denmark      | LX.NCA02.001 | N      | SO2GBIII10 | SO2GBIII10 |
| eME732-<br>374G32Mnkk | Spain        | LX.NCA02.005 | Ν      | SO2GBIII10 | SO2GBIII10 |
| eME732-<br>374G50Mnkk | South Africa | LX.NCA02.003 | Ν      | SO2GBIII10 | SO2GBIII10 |

| Model                 | Country         | Acer Part No | HDD<br>1(GB)       | Extra<br>SW1 | Wireless<br>LAN1    | Bluetooth |
|-----------------------|-----------------|--------------|--------------------|--------------|---------------------|-----------|
| eME732-<br>352G32Mnkk | WW              | S2.NCA02.001 | N320GB5.<br>4KS_4K | NIS          | 3rd WiFi 2x2<br>BGN | N         |
| eME732-<br>352G32Mnkk | WW              | S2.NCE02.001 | N320GB5.<br>4KS_4K | NIS          | 3rd WiFi 2x2<br>BGN | N         |
| eME732-<br>372G16Mikk | Russia          | LX.NCA0C.006 | N160GB5.<br>4KS    | N            | 3rd WiFi BG         | N         |
| eME732-<br>372G16Mnkk | UK              | LX.NCA02.004 | N160GB5.<br>4KS    | NIS          | 3rd WiFi 2x2<br>BGN | N         |
| eME732-<br>372G25Mikk | Russia          | LX.NCA0C.002 | N250GB5.<br>4KS    | N            | 3rd WiFi BG         | N         |
| eME732-<br>372G25Mnkk | ACLA-<br>Spain  | LX.NCA0C.007 | N250GB5.<br>4KS    | N            | 3rd WiFi 2x2<br>BGN | N         |
| eME732-<br>372G25Mnkk | India           | LX.NCA0C.003 | N250GB5.<br>4KS    | N            | 3rd WiFi 2x2<br>BGN | BT 2.1    |
| eME732-<br>372G25Mnkk | India           | LX.NCA0C.009 | N250GB5.<br>4KS    | N            | 3rd WiFi 2x2<br>BGN | N         |
| eME732-<br>372G25Mnkk | Poland          | LX.NCA02.002 | N250GB5.<br>4KS    | NIS          | 3rd WiFi 2x2<br>BGN | N         |
| eME732-<br>372G25Mnkk | South<br>Africa | LX.NCA01.006 | N250GB5.<br>4KS    | NIS          | 3rd WiFi 2x2<br>BGN | N         |
| eME732-<br>372G32Mnkk | ACLA-<br>Spain  | LX.NCA01.007 | N320GB5.<br>4KS_4K | NIS          | 3rd WiFi 2x2<br>BGN | N         |
| eME732-<br>372G32Mnkk | Japan           | LX.NCA02.007 | N320GB5.<br>4KS    | NIS          | 3rd WiFi 2x2<br>BGN | N         |
| eME732-<br>372G32Mnkk | Japan           | LX.NCE02.001 | N320GB5.<br>4KS    | NIS          | 3rd WiFi 2x2<br>BGN | N         |
| eME732-<br>372G32Mnkk | Middle<br>East  | LX.NCA01.003 | N320GB5.<br>4KS_4K | NIS          | 3rd WiFi 2x2<br>BGN | BT 3.0    |
| eME732-<br>372G32Mnkk | South<br>Africa | LX.NCA01.002 | N320GB5.<br>4KS    | NIS          | 3rd WiFi 2x2<br>BGN | N         |
| eME732-<br>372G50Mnkk | Middle<br>East  | LX.NCA01.004 | N500GB5.<br>4KS    | NIS          | 3rd WiFi 2x2<br>BGN | BT 3.0    |
| eME732-<br>373G32Mnkk | Germany         | LX.NCA02.006 | N320GB5.<br>4KS_4K | NIS          | 3rd WiFi 2x2<br>BGN | N         |
| eME732-<br>373G32Mnkk | Ukraine         | LX.NCA0C.008 | N320GB5.<br>4KS    | N            | 3rd WiFi 2x2<br>BGN | N         |

| Model                 | Country         | Acer Part No | HDD<br>1(GB)       | Extra<br>SW1 | Wireless<br>LAN1    | Bluetooth |
|-----------------------|-----------------|--------------|--------------------|--------------|---------------------|-----------|
| eME732-<br>374G32Mnkk | Denmark         | LX.NCA02.001 | N320GB5.<br>4KS_4K | NIS          | 3rd WiFi 2x2<br>BGN | N         |
| eME732-<br>374G32Mnkk | Spain           | LX.NCA02.005 | N320GB5.<br>4KS_4K | NIS          | 3rd WiFi 2x2<br>BGN | N         |
| eME732-<br>374G50Mnkk | South<br>Africa | LX.NCA02.003 | N500GB5.<br>4KS    | NIS          | 3rd WiFi 2x2<br>BGN | BT 3.0    |

### eME732G

| Model                  | RO   | Country         | Acer Part No | Description                                                                                                |
|------------------------|------|-----------------|--------------|----------------------------------------------------------------------------------------------------|
| eME732G-<br>352G32Mnkk | WW   | WW              | S2.NC802.001 | eME732G-352G32Mnkk<br>W7HP64eSWW1 PARK_XT512Ckk_3V3<br>1*2G/320/6L2.2/2R/<br>CB_bgn_1.3C_AN_ES63           |
| eME732G-<br>352G32Mnkk | ww   | WW              | S2.NCD02.001 | eME732G-352G32Mnkk<br>W7HP64eSWW1 PARK_XT512kk_3V3<br>1*2G/320/6L2.2/2R/CB_bgn_AN_ES63                     |
| eME732G-<br>352G32Mnkk | ww   | WW              | S2.NCH02.001 | eME732G-352G32Mnkk<br>W7HP64eSWW1<br>MADISON_PRO1GBCkk_3V3 1*2G/320/<br>6L2.2/2R/CB_bgn_1.3C_AN_ES63       |
| eME732G-<br>372G25Mnkk | EMEA | Poland          | LX.NC802.002 | eME732G-372G25Mnkk W7HP64eSPL1<br>PARK_XT512Ckk_3V3 1*2G/250/6L2.2/<br>2R/CB_bgn_1.3C_AN_PL11              |
| eME732G-<br>372G32Mnkk | EMEA | Russia          | LX.NC80C.003 | eME732G-372G32Mnkk LINPUSeRU1<br>PARK_XT512Ckk_3V3 1*2G/320/6L2.2/<br>2R/CB_bgn_1.3C_AN_EN74               |
| eME732G-<br>372G32Mnkk | AAP  | Vietnam         | LX.NC80C.001 | eME732G-372G32Mnkk LINPUSeVN1<br>PARK_XT512Ckk_3V3 1*2G/320/6L2.2/<br>2R/CB_bgn_1.3C_AN_EN11               |
| eME732G-<br>373G32Mnkk | EMEA | Denmark         | LX.NC802.001 | eME732G-373G32Mnkk W7HP64eSDK2<br>PARK_XT512Ckk_3V3 2G+1G/320/<br>6L2.2/2R/CB_bgn_1.3C_AN_ENS1             |
| eME732G-<br>373G32Mnkk | EMEA | Germany         | LX.NC802.005 | eME732G-373G32Mnkk W7HP64eSDE1<br>PARK_XT512Ckk_3V3 2G+1G/320/<br>6L2.2/2R/CB_bgn_1.3C_AN_DE11             |
| eME732G-<br>373G32Mnkk | EMEA | Germany         | LX.NCH02.001 | eME732G-373G32Mnkk W7HP64eSDE1<br>MADISON_PRO1GBCkk_3V3 2G+1G/<br>320/6L2.2/2R/CB_bgn_1.3C_AN_DE11         |
| eME732G-<br>373G32Mnkk | EMEA | Russia          | LX.NC801.002 | eME732G-373G32Mnkk<br>W7HB64RUeSRU1<br>PARK_XT512Ckk_3V3 2G+1G/320/<br>6L2.2/2R/CB_bgn_1.3C_AN_RU11        |
| eME732G-<br>374G32Mnkk | EMEA | Middle<br>East  | LX.NC801.003 | eME732G-374G32Mnkk EM<br>W7HB64EMeSME2<br>PARK_XT512Ckk_3V3 2*2G/320/BT/<br>6L2.2/2R/CB_bgn_1.3C_AN_ARA2   |
| eME732G-<br>374G50Mnkk | EMEA | South<br>Africa | LX.NC802.003 | eME732G-374G50Mnkk EM<br>W7HP64EMeSZA2<br>PARK_XT512Ckk_3V3 2*2G/500_L/BT/<br>6L2.2/2R/CB_bgn_1.3C_AN_ES62 |

| Model                  | RO   | Country         | Acer Part No | Description                                                                                              |
|------------------------|------|-----------------|--------------|----------------------------------------------------------------------------------------------------|
| eME732G-<br>374G64Mnkk | EMEA | South<br>Africa | LX.NC802.004 | eME732G-374G64Mnkk EM<br>W7HP64EMeSZA2<br>PARK_XT512Ckk_3V3 2*2G/640/BT/<br>6L2.2/2R/CB_bgn_1.3C_AN_ES62 |
| eME732G-<br>376G25Mikk | WW   | ww              | S2.NC802.002 | eME732G-376G25Mikk W7HP64eSWW1<br>PARK_XT512Ckk_3V3 2G+4G/250/BT/<br>6L2.2/2R/CB_abg_1.3C_AN_ES63        |
| eME732G-<br>376G25Mnkk | ww   | WW              | S2.NC802.003 | eME732G-376G25Mnkk<br>W7HP64eSWW1 PARK_XT512Ckk_3V3<br>2G+4G/250/6L2.2/2R/<br>CB_bgn_1.3C_AN_ES63        |
| eME732G-<br>376G25Mnkk | ww   | WW              | S2.NC802.004 | eME732G-376G25Mnkk<br>W7HP64eSWW1 PARK_XT512Ckk_3V3<br>2G+4G/250/BT/6L2.2/2R/<br>CB bgn 1.3C AN ES63     |

| Model                  | Country         | Acer Part No | BOM Name                          | CPU     | VGA Chip        |
|------------------------|-----------------|--------------|-----------------------------------|---------|-----------------|
| eME732G-<br>352G32Mnkk | WW              | S2.NC802.001 | eME732G_PARK_XT<br>512Ckk_3V3     | Ci3350M | PARK_XT         |
| eME732G-<br>352G32Mnkk | WW              | S2.NCD02.001 | eME732G_PARK_XT<br>512kk_3V3      | Ci3350M | PARK_XT         |
| eME732G-<br>352G32Mnkk | WW              | S2.NCH02.001 | eME732G_MADISON<br>_PRO1GBCkk_3V3 | Ci3350M | MADISON<br>_PRO |
| eME732G-<br>372G25Mnkk | Poland          | LX.NC802.002 | eME732G_PARK_XT<br>512Ckk_3V3     | Ci3370M | PARK_XT         |
| eME732G-<br>372G32Mnkk | Russia          | LX.NC80C.003 | eME732G_PARK_XT<br>512Ckk_3V3     | Ci3370M | PARK_XT         |
| eME732G-<br>372G32Mnkk | Vietnam         | LX.NC80C.001 | eME732G_PARK_XT<br>512Ckk_3V3     | Ci3370M | PARK_XT         |
| eME732G-<br>373G32Mnkk | Denmark         | LX.NC802.001 | eME732G_PARK_XT<br>512Ckk_3V3     | Ci3370M | PARK_XT         |
| eME732G-<br>373G32Mnkk | Germany         | LX.NC802.005 | eME732G_PARK_XT<br>512Ckk_3V3     | Ci3370M | PARK_XT         |
| eME732G-<br>373G32Mnkk | Germany         | LX.NCH02.001 | eME732G_MADISON<br>_PRO1GBCkk_3V3 | Ci3370M | MADISON<br>_PRO |
| eME732G-<br>373G32Mnkk | Russia          | LX.NC801.002 | eME732G_PARK_XT<br>512Ckk_3V3     | Ci3370M | PARK_XT         |
| eME732G-<br>374G32Mnkk | Middle<br>East  | LX.NC801.003 | eME732G_PARK_XT<br>512Ckk_3V3     | Ci3370M | PARK_XT         |
| eME732G-<br>374G50Mnkk | South<br>Africa | LX.NC802.003 | eME732G_PARK_XT<br>512Ckk_3V3     | Ci3370M | PARK_XT         |
| eME732G-<br>374G64Mnkk | South<br>Africa | LX.NC802.004 | eME732G_PARK_XT<br>512Ckk_3V3     | Ci3370M | PARK_XT         |
| eME732G-<br>376G25Mikk | WW              | S2.NC802.002 | eME732G_PARK_XT<br>512Ckk_3V3     | Ci3370M | PARK_XT         |
| eME732G-<br>376G25Mnkk | WW              | S2.NC802.003 | eME732G_PARK_XT<br>512Ckk_3V3     | Ci3370M | PARK_XT         |
| eME732G-<br>376G25Mnkk | WW              | S2.NC802.004 | eME732G_PARK_XT<br>512Ckk_3V3     | Ci3370M | PARK_XT         |

| Model                  | Country      | /  | Acer Part    | No                            | VRA             | M 1         | Memory 1   | Memory 2   |
|------------------------|--------------|----|--------------|-------------------------------|-----------------|-------------|------------|------------|
| eME732G-<br>352G32Mnkk | WW           |    | S2.NC802.0   | 001                           | 512M-<br>(64*16 | DDR3<br>*4) | SO2GBIII10 | N          |
| eME732G-<br>352G32Mnkk | WW           |    | S2.NCD02.0   | S2.NCD02.001 512N<br>(64*)    |                 | DDR3<br>*4) | SO2GBIII10 | N          |
| eME732G-<br>352G32Mnkk | WW           |    | S2.NCH02.0   | 001                           | 1G-DD<br>(64*16 | 9R3<br>*8)  | SO2GBIII10 | N          |
| eME732G-<br>372G25Mnkk | Poland       |    | LX.NC802.0   | 02                            | 512M-<br>(64*16 | DDR3<br>*4) | SO2GBIII10 | N          |
| eME732G-<br>372G32Mnkk | Russia       |    | LX.NC80C.0   | 003                           | 512M-<br>(64*16 | DDR3<br>*4) | SO2GBIII10 | N          |
| eME732G-<br>372G32Mnkk | Vietnam      |    | LX.NC80C.0   | 001                           | 512M-<br>(64*16 | DDR3<br>*4) | SO2GBIII10 | N          |
| eME732G-<br>373G32Mnkk | Denmark      |    | LX.NC802.0   | LX.NC802.001 512M-I<br>(64*16 |                 | DDR3<br>*4) | SO2GBIII10 | SO1GBIII10 |
| eME732G-<br>373G32Mnkk | Germany      |    | LX.NC802.005 |                               | 512M-<br>(64*16 | DDR3<br>*4) | SO2GBIII10 | SO1GBIII10 |
| eME732G-<br>373G32Mnkk | Germany      |    | LX.NCH02.001 |                               | 1G-DD<br>(64*16 | PR3<br>*8)  | SO2GBIII10 | SO1GBIII10 |
| eME732G-<br>373G32Mnkk | Russia       |    | LX.NC801.002 |                               | 512M-<br>(64*16 | DDR3<br>*4) | SO2GBIII10 | SO1GBIII10 |
| eME732G-<br>374G32Mnkk | Middle East  | t  | LX.NC801.003 |                               | 512M-<br>(64*16 | DDR3<br>*4) | SO2GBIII10 | SO2GBIII10 |
| eME732G-<br>374G50Mnkk | South Africa | а  | LX.NC802.0   | 003                           | 512M-<br>(64*16 | DDR3<br>*4) | SO2GBIII10 | SO2GBIII10 |
| eME732G-<br>374G64Mnkk | South Africa | а  | LX.NC802.0   | 04                            | 512M-<br>(64*16 | DDR3<br>*4) | SO2GBIII10 | SO2GBIII10 |
| eME732G-<br>376G25Mikk | WW           |    | S2.NC802.0   | 02                            | 512M-<br>(64*16 | DDR3<br>*4) | SO2GBIII10 | SO4GBIII10 |
| eME732G-<br>376G25Mnkk | ww           |    | S2.NC802.0   | 003                           | 512M-<br>(64*16 | DDR3<br>*4) | SO2GBIII10 | SO4GBIII10 |
| eME732G-<br>376G25Mnkk | ww           |    | S2.NC802.0   | 04                            | 512M-<br>(64*16 | DDR3<br>*4) | SO2GBIII10 | SO4GBIII10 |
| Model                  | Country      | Ac | er Part No   | Н                             | DD              | Extra       | Wireless   | Bluetooth  |

| Model                  | Country | Acer Part No | HDD<br>1(GB)       | Extra<br>SW1 | Wireless<br>LAN1    | Bluetooth |
|------------------------|---------|--------------|--------------------|--------------|---------------------|-----------|
| eME732G-<br>352G32Mnkk | WW      | S2.NC802.001 | N320GB5.<br>4KS_4K | NIS          | 3rd WiFi 2x2<br>BGN | N         |
| eME732G-<br>352G32Mnkk | WW      | S2.NCD02.001 | N320GB5.<br>4KS_4K | NIS          | 3rd WiFi 2x2<br>BGN | N         |
| eME732G-<br>352G32Mnkk | WW      | S2.NCH02.001 | N320GB5.<br>4KS_4K | NIS          | 3rd WiFi 2x2<br>BGN | N         |
| eME732G-<br>372G25Mnkk | Poland  | LX.NC802.002 | N250GB5.<br>4KS    | NIS          | 3rd WiFi 2x2<br>BGN | N         |
| eME732G-<br>372G32Mnkk | Russia  | LX.NC80C.003 | N320GB5.<br>4KS    | N            | 3rd WiFi 2x2<br>BGN | N         |
| eME732G-<br>372G32Mnkk | Vietnam | LX.NC80C.001 | N320GB5.<br>4KS    | N            | 3rd WiFi 2x2<br>BGN | N         |
| eME732G-<br>373G32Mnkk | Denmark | LX.NC802.001 | N320GB5.<br>4KS_4K | NIS          | 3rd WiFi 2x2<br>BGN | N         |

| Model                  | Country         | Acer Part No | HDD<br>1(GB)       | Extra<br>SW1 | Wireless<br>LAN1    | Bluetooth |
|------------------------|-----------------|--------------|--------------------|--------------|---------------------|-----------|
| eME732G-<br>373G32Mnkk | Germany         | LX.NC802.005 | N320GB5.<br>4KS_4K | NIS          | 3rd WiFi 2x2<br>BGN | N         |
| eME732G-<br>373G32Mnkk | Germany         | LX.NCH02.001 | N320GB5.<br>4KS_4K | NIS          | 3rd WiFi 2x2<br>BGN | N         |
| eME732G-<br>373G32Mnkk | Russia          | LX.NC801.002 | N320GB5.<br>4KS_4K | NIS          | 3rd WiFi 2x2<br>BGN | N         |
| eME732G-<br>374G32Mnkk | Middle<br>East  | LX.NC801.003 | N320GB5.<br>4KS_4K | NIS          | 3rd WiFi 2x2<br>BGN | BT 3.0    |
| eME732G-<br>374G50Mnkk | South<br>Africa | LX.NC802.003 | N500GB5.<br>4KS    | NIS          | 3rd WiFi 2x2<br>BGN | BT 3.0    |
| eME732G-<br>374G64Mnkk | South<br>Africa | LX.NC802.004 | N640GB5.<br>4KS    | NIS          | 3rd WiFi 2x2<br>BGN | BT 3.0    |
| eME732G-<br>376G25Mikk | WW              | S2.NC802.002 | N250GB5.<br>4KS    | NIS          | INT6250HA<br>BG     | BT 3.0    |
| eME732G-<br>376G25Mnkk | WW              | S2.NC802.003 | N250GB5.<br>4KS    | NIS          | 3rd WiFi 2x2<br>BGN | N         |
| eME732G-<br>376G25Mnkk | WW              | S2.NC802.004 | N250GB5.<br>4KS    | NIS          | 3rd WiFi 2x2<br>BGN | BT 3.0    |

### eME732ZG

| Model                    | RO   | Country | Acer Part No | Description                                                                                             |
|--------------------------|------|---------|--------------|----------------------------------------------------------------------------------------------------|
| eME732ZG-<br>P612G25Mikk | EMEA | Russia  | LX.NCC0C.001 | eME732ZG-P612G25Mikk LINPUSeRU1<br>PARK_XT512Ckk_3V3 1*2G/250/6L2.2/<br>2R/CB_bg_1.3C_AN_EN74           |
| eME732ZG-<br>P612G25Mnkk | AAP  | India   | LX.NCC01.002 | eME732ZG-P612G25Mnkk<br>W7HB64INeSIN1 PARK_XT512Ckk_3V3<br>1*2G/250/BT/6L2.2/2R/<br>CB_bgn_1.3C_AN_ES61 |
| eME732ZG-<br>P612G25Mnkk | AAP  | India   | LX.NCC0C.002 | eME732ZG-P612G25Mnkk LINPUSeIN1<br>PARK_XT512Ckk_3V3 1*2G/250/6L2.2/<br>2R/CB_bgn_1.3C_AN_EN11          |
| eME732ZG-<br>P612G32Mikk | EMEA | Russia  | LX.NCC08.001 | eME732ZG-P612G32Mikk<br>W7ST32RUeSRU1<br>PARK_XT512Ckk_3V3 1*2G/320/6L2.2/<br>2R/CB_bg_1.3C_AN_RU11     |
| eME732ZG-<br>P612G32Mnkk | AAP  | India   | LX.NCC01.001 | eME732ZG-P612G32Mnkk<br>W7HB64INeSIN1 PARK_XT512Ckk_3V3<br>1*2G/320/BT/6L2.2/2R/<br>CB_bgn_1.3C_AN_ES61 |
| eME732ZG-<br>P612G32Mnkk | EMEA | Poland  | LX.NCL02.001 | eME732ZG-P612G32Mnkk<br>W7HP64eSPL1<br>MADISON_PRO1GBkk_3V3 1*2G/320/<br>6L2.2/2R/CB_bgn_AN_PL11        |
| eME732ZG-<br>P612G32Mnkk | WW   | WW      | S2.NCC02.001 | eME732ZG-P612G32Mnkk<br>W7HP64eSWW1 PARK_XT512Ckk_3V3<br>1*2G/320/6L2.2/2R/<br>CB_bgn_1.3C_AN_ES63      |
| eME732ZG-<br>P612G32Mnkk | WW   | ww      | S2.NCF02.001 | eME732ZG-P612G32Mnkk<br>W7HP64eSWW1 PARK_XT512kk_3V3<br>1*2G/320/6L2.2/2R/CB_bgn_AN_ES63                |

| Model                    | RO   | Country | Acer Part No | Description                                                                                              |
|--------------------------|------|---------|--------------|----------------------------------------------------------------------------------------------------|
| eME732ZG-<br>P612G32Mnkk | WW   | WW      | S2.NCJ02.001 | eME732ZG-P612G32Mnkk<br>W7HP64eSWW1<br>MADISON_PRO1GBCkk_3V3 1*2G/320/<br>6L2.2/2R/CB_bgn_1.3C_AN_ES63   |
| eME732ZG-<br>P612G32Mnkk | ww   | WW      | S2.NCL02.001 | eME732ZG-P612G32Mnkk<br>W7HP64eSWW1<br>MADISON_PRO1GBkk_3V3 1*2G/320/<br>6L2.2/2R/CB_bgn_AN_ES63         |
| eME732ZG-<br>P612G50Mnkk | EMEA | Poland  | LX.NCC02.005 | eME732ZG-P612G50Mnkk<br>W7HP64eSPL1 PARK_XT512Ckk_3V3<br>1*2G/500_L/6L2.2/2R/<br>CB_bgn_1.3C_AN_PL11     |
| eME732ZG-<br>P613G32Mnkk | EMEA | Denmark | LX.NCC02.001 | eME732ZG-P613G32Mnkk<br>W7HP64eSDK2 PARK_XT512Ckk_3V3<br>2G+1G/320/6L2.2/2R/<br>CB_bgn_1.3C_AN_ENS1      |
| eME732ZG-<br>P613G32Mnkk | EMEA | Germany | LX.NCC02.004 | eME732ZG-P613G32Mnkk<br>W7HP64eSDE1 PARK_XT512Ckk_3V3<br>2G+1G/320/6L2.2/2R/<br>CB_bgn_1.3C_AN_DE11      |
| eME732ZG-<br>P613G32Mnkk | EMEA | Germany | LX.NCJ02.002 | eME732ZG-P613G32Mnkk<br>W7HP64eSDE1<br>MADISON_PRO1GBCkk_3V3 2G+1G/<br>320/6L2.2/2R/CB_bgn_1.3C_AN_DE11  |
| eME732ZG-<br>P613G32Mnkk | EMEA | Romania | LX.NCC0C.003 | eME732ZG-P613G32MnkkLINPUSeRO2<br>PARK_XT512Ckk_3V3 2G+1G/320/<br>6L2.2/2R/CB_bgn_1.3C_AN_ENF1           |
| eME732ZG-<br>P613G32Mnkk | EMEA | Ukraine | LX.NCJ0C.001 | eME732ZG-P613G32Mnkk LINPUSeUK1<br>MADISON_PRO1GBCkk_3V3 2G+1G/<br>320/6L2.2/2R/CB_bgn_1.3C_AN_EN71      |
| eME732ZG-<br>P614G32Mnkk | EMEA | Denmark | LX.NCC02.002 | eME732ZG-P614G32Mnkk<br>W7HP64eSDK2 PARK_XT512Ckk_3V3<br>2*2G/320/6L2.2/2R/<br>CB_bgn_1.3C_AN_ENS1       |
| eME732ZG-<br>P614G32Mnkk | EMEA | Denmark | LX.NCJ02.001 | eME732ZG-P614G32Mnkk<br>W7HP64eSDK2<br>MADISON_PRO1GBCkk_3V3 2*2G/320/<br>6L2.2/2R/CB_bgn_1.3C_AN_ENS1   |
| eME732ZG-<br>P614G32Mnkk | EMEA | Poland  | LX.NCC02.003 | eME732ZG-P614G32Mnkk<br>W7HP64eSPL1 PARK_XT512Ckk_3V3<br>2*2G/320/6L2.2/2R/<br>CB_bgn_1.3C_AN_PL11       |
| eME732ZG-<br>P623G50Mikk | WW   | WW      | S2.NCC02.003 | eME732ZG-P623G50Mikk<br>W7HP64eSWW1 PARK_XT512Ckk_3V3<br>1G+2G/500_L/BT/6L2.2/2R/<br>CB_bg_1.3C_AN_ES63  |
| eME732ZG-<br>P623G50Mnkk | WW   | WW      | S2.NCC02.002 | eME732ZG-P623G50Mnkk<br>W7HP64eSWW1 PARK_XT512Ckk_3V3<br>1G+2G/500_L/BT/6L2.2/2R/<br>CB_bgn_1.3C_AN_ES63 |

| Model                    | Country | Acer Part No | BOM Name                           | CPU      | VGA Chip        |
|--------------------------|---------|--------------|------------------------------------|----------|-----------------|
| eME732ZG-<br>P612G25Mikk | Russia  | LX.NCC0C.001 | eME732ZG_PARK_X<br>T512Ckk_3V3     | PMDP6100 | PARK_XT         |
| eME732ZG-<br>P612G25Mnkk | India   | LX.NCC01.002 | eME732ZG_PARK_X<br>T512Ckk_3V3     | PMDP6100 | PARK_XT         |
| eME732ZG-<br>P612G25Mnkk | India   | LX.NCC0C.002 | eME732ZG_PARK_X<br>T512Ckk_3V3     | PMDP6100 | PARK_XT         |
| eME732ZG-<br>P612G32Mikk | Russia  | LX.NCC08.001 | eME732ZG_PARK_X<br>T512Ckk_3V3     | PMDP6100 | PARK_XT         |
| eME732ZG-<br>P612G32Mnkk | India   | LX.NCC01.001 | eME732ZG_PARK_X<br>T512Ckk_3V3     | PMDP6100 | PARK_XT         |
| eME732ZG-<br>P612G32Mnkk | Poland  | LX.NCL02.001 | eME732ZG_MADISO<br>N_PRO1GBkk_3V3  | PMDP6100 | MADISON<br>_PRO |
| eME732ZG-<br>P612G32Mnkk | WW      | S2.NCC02.001 | eME732ZG_PARK_X<br>T512Ckk_3V3     | PMDP6100 | PARK_XT         |
| eME732ZG-<br>P612G32Mnkk | WW      | S2.NCF02.001 | eME732ZG_PARK_X<br>T512kk_3V3      | PMDP6100 | PARK_XT         |
| eME732ZG-<br>P612G32Mnkk | WW      | S2.NCJ02.001 | eME732ZG_MADISO<br>N_PRO1GBCkk_3V3 | PMDP6100 | MADISON<br>_PRO |
| eME732ZG-<br>P612G32Mnkk | WW      | S2.NCL02.001 | eME732ZG_MADISO<br>N_PRO1GBkk_3V3  | PMDP6100 | MADISON<br>_PRO |
| eME732ZG-<br>P612G50Mnkk | Poland  | LX.NCC02.005 | eME732ZG_PARK_X<br>T512Ckk_3V3     | PMDP6100 | PARK_XT         |
| eME732ZG-<br>P613G32Mnkk | Denmark | LX.NCC02.001 | eME732ZG_PARK_X<br>T512Ckk_3V3     | PMDP6100 | PARK_XT         |
| eME732ZG-<br>P613G32Mnkk | Germany | LX.NCC02.004 | eME732ZG_PARK_X<br>T512Ckk_3V3     | PMDP6100 | PARK_XT         |
| eME732ZG-<br>P613G32Mnkk | Germany | LX.NCJ02.002 | eME732ZG_MADISO<br>N_PRO1GBCkk_3V3 | PMDP6100 | MADISON<br>_PRO |
| eME732ZG-<br>P613G32Mnkk | Romania | LX.NCC0C.003 | eME732ZG_PARK_X<br>T512Ckk_3V3     | PMDP6100 | PARK_XT         |
| eME732ZG-<br>P613G32Mnkk | Ukraine | LX.NCJ0C.001 | eME732ZG_MADISO<br>N_PRO1GBCkk_3V3 | PMDP6100 | MADISON<br>_PRO |
| eME732ZG-<br>P614G32Mnkk | Denmark | LX.NCC02.002 | eME732ZG_PARK_X<br>T512Ckk_3V3     | PMDP6100 | PARK_XT         |
| eME732ZG-<br>P614G32Mnkk | Denmark | LX.NCJ02.001 | eME732ZG_MADISO<br>N_PRO1GBCkk_3V3 | PMDP6100 | MADISON<br>_PRO |
| eME732ZG-<br>P614G32Mnkk | Poland  | LX.NCC02.003 | eME732ZG_PARK_X<br>T512Ckk_3V3     | PMDP6100 | PARK_XT         |
| eME732ZG-<br>P623G50Mikk | WW      | S2.NCC02.003 | eME732ZG_PARK_X<br>T512Ckk_3V3     | PMDP6200 | PARK_XT         |
| eME732ZG-<br>P623G50Mnkk | WW      | S2.NCC02.002 | eME732ZG_PARK_X<br>T512Ckk_3V3     | PMDP6200 | PARK_XT         |
| Model                    | Countr  | Acor Part    |                                    | Momony 1 | Momony 2        |

| Model                    | Country | Acer Part No | VRAM 1                 | Memory 1   | Memory 2 |
|--------------------------|---------|--------------|------------------------|------------|----------|
| eME732ZG-<br>P612G25Mikk | Russia  | LX.NCC0C.001 | 512M-DDR3<br>(64*16*4) | SO2GBIII10 | Ν        |
| eME732ZG-<br>P612G25Mnkk | India   | LX.NCC01.002 | 512M-DDR3<br>(64*16*4) | SO2GBIII10 | N        |
| eME732ZG-<br>P612G25Mnkk | India   | LX.NCC0C.002 | 512M-DDR3<br>(64*16*4) | SO2GBIII10 | Ν        |

| Model                    | Country | Acer Part No | VRAM 1                 | Memory 1   | Memory 2   |
|--------------------------|---------|--------------|------------------------|------------|------------|
| eME732ZG-<br>P612G32Mikk | Russia  | LX.NCC08.001 | 512M-DDR3<br>(64*16*4) | SO2GBIII10 | N          |
| eME732ZG-<br>P612G32Mnkk | India   | LX.NCC01.001 | 512M-DDR3<br>(64*16*4) | SO2GBIII10 | N          |
| eME732ZG-<br>P612G32Mnkk | Poland  | LX.NCL02.001 | 1G-DDR3<br>(64*16*8)   | SO2GBIII10 | N          |
| eME732ZG-<br>P612G32Mnkk | WW      | S2.NCC02.001 | 512M-DDR3<br>(64*16*4) | SO2GBIII10 | N          |
| eME732ZG-<br>P612G32Mnkk | WW      | S2.NCF02.001 | 512M-DDR3<br>(64*16*4) | SO2GBIII10 | N          |
| eME732ZG-<br>P612G32Mnkk | WW      | S2.NCJ02.001 | 1G-DDR3<br>(64*16*8)   | SO2GBIII10 | N          |
| eME732ZG-<br>P612G32Mnkk | WW      | S2.NCL02.001 | 1G-DDR3<br>(64*16*8)   | SO2GBIII10 | N          |
| eME732ZG-<br>P612G50Mnkk | Poland  | LX.NCC02.005 | 512M-DDR3<br>(64*16*4) | SO2GBIII10 | N          |
| eME732ZG-<br>P613G32Mnkk | Denmark | LX.NCC02.001 | 512M-DDR3<br>(64*16*4) | SO2GBIII10 | SO1GBIII10 |
| eME732ZG-<br>P613G32Mnkk | Germany | LX.NCC02.004 | 512M-DDR3<br>(64*16*4) | SO2GBIII10 | SO1GBIII10 |
| eME732ZG-<br>P613G32Mnkk | Germany | LX.NCJ02.002 | 1G-DDR3<br>(64*16*8)   | SO2GBIII10 | SO1GBIII10 |
| eME732ZG-<br>P613G32Mnkk | Romania | LX.NCC0C.003 | 512M-DDR3<br>(64*16*4) | SO2GBIII10 | SO1GBIII10 |
| eME732ZG-<br>P613G32Mnkk | Ukraine | LX.NCJ0C.001 | 1G-DDR3<br>(64*16*8)   | SO2GBIII10 | SO1GBIII10 |
| eME732ZG-<br>P614G32Mnkk | Denmark | LX.NCC02.002 | 512M-DDR3<br>(64*16*4) | SO2GBIII10 | SO2GBIII10 |
| eME732ZG-<br>P614G32Mnkk | Denmark | LX.NCJ02.001 | 1G-DDR3<br>(64*16*8)   | SO2GBIII10 | SO2GBIII10 |
| eME732ZG-<br>P614G32Mnkk | Poland  | LX.NCC02.003 | 512M-DDR3<br>(64*16*4) | SO2GBIII10 | SO2GBIII10 |
| eME732ZG-<br>P623G50Mikk | WW      | S2.NCC02.003 | 512M-DDR3<br>(64*16*4) | SO1GBIII10 | SO2GBIII10 |
| eME732ZG-<br>P623G50Mnkk | WW      | S2.NCC02.002 | 512M-DDR3<br>(64*16*4) | SO1GBIII10 | SO2GBIII10 |

| Model                    | Country | Acer Part No | HDD<br>1(GB)       | Extra<br>SW1 | Wireless<br>LAN1    | Bluetooth |
|--------------------------|---------|--------------|--------------------|--------------|---------------------|-----------|
| eME732ZG-<br>P612G25Mikk | Russia  | LX.NCC0C.001 | N250GB5.<br>4KS    | N            | 3rd WiFi BG         | Ν         |
| eME732ZG-<br>P612G25Mnkk | India   | LX.NCC01.002 | N250GB5.<br>4KS    | NIS          | 3rd WiFi 2x2<br>BGN | BT 3.0    |
| eME732ZG-<br>P612G25Mnkk | India   | LX.NCC0C.002 | N250GB5.<br>4KS    | N            | 3rd WiFi 2x2<br>BGN | Ν         |
| eME732ZG-<br>P612G32Mikk | Russia  | LX.NCC08.001 | N320GB5.<br>4KS_4K | NIS          | 3rd WiFi BG         | N         |
| eME732ZG-<br>P612G32Mnkk | India   | LX.NCC01.001 | N320GB5.<br>4KS_4K | NIS          | 3rd WiFi 2x2<br>BGN | BT 3.0    |

| Model                    | Country | Acer Part No | HDD<br>1(GB)       | Extra<br>SW1 | Wireless<br>LAN1    | Bluetooth |
|--------------------------|---------|--------------|--------------------|--------------|---------------------|-----------|
| eME732ZG-<br>P612G32Mnkk | Poland  | LX.NCL02.001 | N320GB5.<br>4KS_4K | NIS          | 3rd WiFi 2x2<br>BGN | N         |
| eME732ZG-<br>P612G32Mnkk | WW      | S2.NCC02.001 | N320GB5.<br>4KS_4K | NIS          | 3rd WiFi 2x2<br>BGN | N         |
| eME732ZG-<br>P612G32Mnkk | WW      | S2.NCF02.001 | N320GB5.<br>4KS_4K | NIS          | 3rd WiFi 2x2<br>BGN | N         |
| eME732ZG-<br>P612G32Mnkk | WW      | S2.NCJ02.001 | N320GB5.<br>4KS_4K | NIS          | 3rd WiFi 2x2<br>BGN | N         |
| eME732ZG-<br>P612G32Mnkk | WW      | S2.NCL02.001 | N320GB5.<br>4KS_4K | NIS          | 3rd WiFi 2x2<br>BGN | N         |
| eME732ZG-<br>P612G50Mnkk | Poland  | LX.NCC02.005 | N500GB5.<br>4KS    | NIS          | 3rd WiFi 2x2<br>BGN | N         |
| eME732ZG-<br>P613G32Mnkk | Denmark | LX.NCC02.001 | N320GB5.<br>4KS_4K | NIS          | 3rd WiFi 2x2<br>BGN | N         |
| eME732ZG-<br>P613G32Mnkk | Germany | LX.NCC02.004 | N320GB5.<br>4KS_4K | NIS          | 3rd WiFi 2x2<br>BGN | N         |
| eME732ZG-<br>P613G32Mnkk | Germany | LX.NCJ02.002 | N320GB5.<br>4KS_4K | NIS          | 3rd WiFi 2x2<br>BGN | N         |
| eME732ZG-<br>P613G32Mnkk | Romania | LX.NCC0C.003 | N320GB5.<br>4KS    | N            | 3rd WiFi 2x2<br>BGN | N         |
| eME732ZG-<br>P613G32Mnkk | Ukraine | LX.NCJ0C.001 | N320GB5.<br>4KS    | N            | 3rd WiFi 2x2<br>BGN | N         |
| eME732ZG-<br>P614G32Mnkk | Denmark | LX.NCC02.002 | N320GB5.<br>4KS_4K | NIS          | 3rd WiFi 2x2<br>BGN | N         |
| eME732ZG-<br>P614G32Mnkk | Denmark | LX.NCJ02.001 | N320GB5.<br>4KS_4K | NIS          | 3rd WiFi 2x2<br>BGN | N         |
| eME732ZG-<br>P614G32Mnkk | Poland  | LX.NCC02.003 | N320GB5.<br>4KS_4K | NIS          | 3rd WiFi 2x2<br>BGN | N         |
| eME732ZG-<br>P623G50Mikk | WW      | S2.NCC02.003 | N500GB5.<br>4KS    | NIS          | 3rd WiFi BG         | BT 3.0    |
| eME732ZG-<br>P623G50Mnkk | WW      | S2.NCC02.002 | N500GB5.<br>4KS    | NIS          | 3rd WiFi 2x2<br>BGN | BT 3.0    |

#### eME732Z

| Model                   | RO   | Country        | Acer Part No | Description                                                                                 |
|-------------------------|------|----------------|--------------|---------------------------------------------------------------------------------------------|
| eME732Z-<br>P611G25Mnkk | AAP  | India          | LX.NCB0C.002 | eME732Z-P611G25Mnkk LINPUS MeIN1<br>UMACkk_3 1*1G/250/6L2.2/2R/<br>CB_bgn_1.3C_AN_XS12      |
| eME732Z-<br>P611G25Mnkk | AAP  | India          | LX.NCB0C.011 | eME732Z-P611G25Mnkk LINPUS MeIN1<br>UMACkk_3 1*1G/250/6L2.2/2R/<br>CB_bgn_1.3C_AN_XS12SKU 2 |
| eME732Z-<br>P611G32Mnkk | AAP  | India          | LX.NCB0C.003 | eME732Z-P611G32Mnkk LINPUS MeIN1<br>UMACkk_3 1*1G/320/6L2.2/2R/<br>CB_bgn_1.3C_AN_XS12      |
| eME732Z-<br>P612G25Mikk | EMEA | Russia         | LX.NCB0C.001 | eME732Z-P612G25Mikk LINPUS MeRU1<br>UMACkk_3 1*2G/250/6L2.2/2R/<br>CB_bg_1.3C_AN_RU81       |
| eME732Z-<br>P612G25Mnkk | PA   | ACLA-<br>Spain | LX.NCB08.004 | eME732Z-P612G25Mnkk EM<br>W7ST32EMeSEA1 UMACkk_3 1*2G/250/<br>6L2.2/2R/CB_bgn_1.3C_AN_ES51  |

| Model                   | RO   | Country         | Acer Part No | Description                                                                                       |
|-------------------------|------|-----------------|--------------|---------------------------------------------------------------------------------------------------|
| eME732Z-<br>P612G25Mnkk | PA   | ACLA-<br>Spain  | LX.NCB0C.010 | eME732Z-P612G25Mnkk LINPUS<br>MeEA1 UMACkk_3 1*2G/250/6L2.2/2R/<br>CB_bgn_1.3C_AN_XS41            |
| eME732Z-<br>P612G25Mnkk | EMEA | Denmark         | LX.NCB02.003 | eME732Z-P612G25Mnkk<br>W7HP64eSDK2 UMACkk_3 1*2G/250/<br>6L2.2/2R/CB_bgn_1.3C_AN_ENS1             |
| eME732Z-<br>P612G25Mnkk | EMEA | France          | LX.NCB02.006 | eME732Z-P612G25Mnkk<br>W7HP64eSFR1 UMACkk_3 1*2G/250/<br>6L2.2/2R/CB_bgn_1.3C_AN_FR21             |
| eME732Z-<br>P612G25Mnkk | AAP  | India           | LX.NCB01.001 | eME732Z-P612G25Mnkk<br>W7HB64INeSIN1 UMACkk_3 1*2G/250/<br>BT/6L2.2/2R/CB_bgn_1.3C_AN_ES61        |
| eME732Z-<br>P612G25Mnkk | AAP  | India           | LX.NCB0C.004 | eME732Z-P612G25Mnkk LINPUS MeIN1<br>UMACkk_3 1*2G/250/6L2.2/2R/<br>CB_bgn_1.3C_AN_XS12            |
| eME732Z-<br>P612G25Mnkk | AAP  | Japan           | LX.NCB02.010 | eME732Z-P612G25Mnkk W7HP64eJP1<br>UMACkk_3 1*2G/250/6L2.2/2R/<br>CB_bgn_1.3C_AN_JA11              |
| eME732Z-<br>P612G25Mnkk | EMEA | Romania         | LX.NCB0C.006 | eME732Z-P612G25Mnkk LINPUS<br>MeRO2 UMACkk_3 1*2G/250/6L2.2/2R/<br>CB_bgn_1.3C_AN_RO21            |
| eME732Z-<br>P612G25Mnkk | EMEA | South<br>Africa | LX.NCB01.003 | eME732Z-P612G25Mnkk EM<br>W7HB64EMeSZA2 UMACkk_3 1*2G/<br>250/6L2.2/2R/CB_bgn_1.3C_AN_ES62        |
| eME732Z-<br>P612G25Mnkk | EMEA | UK              | LX.NCB02.001 | eME732Z-P612G25Mnkk<br>W7HP64eSGB1 UMACkk_3 1*2G/250/<br>6L2.2/2R/CB_bgn_1.3C_AN_EN11             |
| eME732Z-<br>P612G32Mikk | EMEA | Russia          | LX.NCB08.003 | eME732Z-P612G32Mikk<br>W7ST32RUeSRU1 UMACkk_3 1*2G/<br>320/6L2.2/2R/CB_bg_1.3C_AN_RU11            |
| eME732Z-<br>P612G32Mnkk | EMEA | Denmark         | LX.NCB02.004 | eME732Z-P612G32Mnkk<br>W7HP64eSDK2 UMACkk_3 1*2G/320/<br>6L2.2/2R/CB_bgn_1.3C_AN_ENS1             |
| eME732Z-<br>P612G32Mnkk | AAP  | India           | LX.NCB0C.005 | eME732Z-P612G32Mnkk LINPUS MeIN1<br>UMACkk_3 1*2G/320/6L2.2/2R/<br>CB_bgn_1.3C_AN_XS12            |
| eME732Z-<br>P612G32Mnkk | EMEA | Middle<br>East  | LX.NCB08.001 | eME732Z-P612G32Mnkk EM<br>W7ST32EMeSME2 UMACkk_3 1*2G/<br>320/BT/6L2.2/2R/<br>CB_bgn_1.3C_AN_ARA2 |
| eME732Z-<br>P612G32Mnkk | EMEA | Middle<br>East  | LX.NCB0C.008 | eME732Z-P612G32Mnkk LINPUS<br>MeME9 UMACkk_3 1*2G/320/6L2.2/2R/<br>CB_bgn_1.3C_AN_FRH1            |
| eME732Z-<br>P612G32Mnkk | EMEA | Middle<br>East  | LX.NCB0C.009 | eME732Z-P612G32Mnkk LINPUS<br>MeME1 UMACkk_3 1*2G/320/6L2.2/2R/<br>CB_bgn_1.3C_AN_XS11            |
| eME732Z-<br>P612G32Mnkk | EMEA | Poland          | LX.NCB02.007 | eME732Z-P612G32MnkkW7HP64eSPL1<br>UMACkk_3 1*2G/320/6L2.2/2R/<br>CB_bgn_1.3C_AN_PL11              |
| eME732Z-<br>P612G32Mnkk | EMEA | South<br>Africa | LX.NCB01.002 | eME732Z-P612G32Mnkk EM<br>W7HB64EMeSZA2 UMACkk_3 1*2G/<br>320/6L2.2/2R/CB_bgn_1.3C_AN_ES62        |

| Model                   | RO   | Country | Acer Part No | Description                                                                                   |
|-------------------------|------|---------|--------------|-----------------------------------------------------------------------------------------------|
| eME732Z-<br>P612G32Mnkk | EMEA | Turkey  | LX.NCB08.002 | eME732Z-P612G32Mnkk EM<br>W7ST32EMeSTR1 UMACkk_3 1*2G/320/<br>6L2.2/2R/CB_bgn_1.3C_AN_TR32    |
| eME732Z-<br>P612G32Mnkk | WW   | ww      | S2.NCB02.001 | eME732Z-P612G32Mnkk<br>W7HP64eSWW1 UMACkk_3V3 1*2G/<br>320/6L2.2/2R/CB_bgn_1.3C_AN_ES63       |
| eME732Z-<br>P612G32Mnkk | WW   | WW      | S2.NCG02.001 | eME732Z-P612G32Mnkk<br>W7HP64eSWW1 UMAkk_3V3 1*2G/320/<br>6L2.2/2R/CB_bgn_AN_ES63             |
| eME732Z-<br>P613G25Mnkk | WW   | ww      | S2.NCB02.002 | eME732Z-P613G25Mnkk<br>W7HP64eSWW1 UMACkk_3 1G+2G/<br>250/BT/4L2.8/2R/<br>CB_bgn_1.3C_AN_ES63 |
| eME732Z-<br>P613G25Mnkk | WW   | WW      | S2.NCB02.003 | eME732Z-P613G25Mnkk<br>W7HP64eSWW1 UMACkk_3 1G+2G/<br>250/BT/6L2.2/2R/<br>CB_bgn_1.3C_AN_ES63 |
| eME732Z-<br>P613G32Mnkk | EMEA | Denmark | LX.NCB02.005 | eME732Z-P613G32Mnkk<br>W7HP64eSDK2 UMACkk_3 2G+1G/320/<br>6L2.2/2R/CB_bgn_1.3C_AN_ENS1        |
| eME732Z-<br>P613G32Mnkk | EMEA | Germany | LX.NCB02.009 | eME732Z-P613G32Mnkk<br>W7HP64eSDE1 UMACkk_3 2G+1G/320/<br>6L2.2/2R/CB_bgn_1.3C_AN_DE11        |
| eME732Z-<br>P613G32Mnkk | EMEA | Romania | LX.NCB0C.007 | eME732Z-P613G32Mnkk LINPUS<br>MeRO2 UMACkk_3 2G+1G/320/6L2.2/<br>2R/CB_bgn_1.3C_AN_RO21       |
| eME732Z-<br>P613G32Mnkk | EMEA | UK      | LX.NCB02.002 | eME732Z-P613G32Mnkk<br>W7HP64eSGB1 UMACkk_3 2G+1G/320/<br>6L2.2/2R/CB_bgn_1.3C_AN_EN11        |
| eME732Z-<br>P614G32Mnkk | EMEA | Spain   | LX.NCB02.008 | eME732Z-P614G32Mnkk<br>W7HP64eSES1 UMACkk_3 2*2G/320/<br>6L2.2/2R/CB_bgn_1.3C_AN_ES51         |

| Model                   | Country        | Acer Part No | BOM Name         | CPU      | VGA Chip |
|-------------------------|----------------|--------------|------------------|----------|----------|
| eME732Z-<br>P611G25Mnkk | India          | LX.NCB0C.002 | eME732Z_UMACkk_3 | PMDP6100 | UMA      |
| eME732Z-<br>P611G25Mnkk | India          | LX.NCB0C.011 | eME732Z_UMACkk_3 | PMDP6100 | UMA      |
| eME732Z-<br>P611G32Mnkk | India          | LX.NCB0C.003 | eME732Z_UMACkk_3 | PMDP6100 | UMA      |
| eME732Z-<br>P612G25Mikk | Russia         | LX.NCB0C.001 | eME732Z_UMACkk_3 | PMDP6100 | UMA      |
| eME732Z-<br>P612G25Mnkk | ACLA-<br>Spain | LX.NCB08.004 | eME732Z_UMACkk_3 | PMDP6100 | UMA      |
| eME732Z-<br>P612G25Mnkk | ACLA-<br>Spain | LX.NCB0C.010 | eME732Z_UMACkk_3 | PMDP6100 | UMA      |
| eME732Z-<br>P612G25Mnkk | Denmark        | LX.NCB02.003 | eME732Z_UMACkk_3 | PMDP6100 | UMA      |
| eME732Z-<br>P612G25Mnkk | France         | LX.NCB02.006 | eME732Z_UMACkk_3 | PMDP6100 | UMA      |
| eME732Z-<br>P612G25Mnkk | India          | LX.NCB01.001 | eME732Z_UMACkk_3 | PMDP6100 | UMA      |

| Model                   | Country         | Acer Part No | BOM Name         | CPU      | VGA Chip |
|-------------------------|-----------------|--------------|------------------|----------|----------|
| eME732Z-<br>P612G25Mnkk | India           | LX.NCB0C.004 | eME732Z_UMACkk_3 | PMDP6100 | UMA      |
| eME732Z-<br>P612G25Mnkk | Japan           | LX.NCB02.010 | eME732Z_UMACkk_3 | PMDP6100 | UMA      |
| eME732Z-<br>P612G25Mnkk | Romania         | LX.NCB0C.006 | eME732Z_UMACkk_3 | PMDP6100 | UMA      |
| eME732Z-<br>P612G25Mnkk | South<br>Africa | LX.NCB01.003 | eME732Z_UMACkk_3 | PMDP6100 | UMA      |
| eME732Z-<br>P612G25Mnkk | UK              | LX.NCB02.001 | eME732Z_UMACkk_3 | PMDP6100 | UMA      |
| eME732Z-<br>P612G32Mikk | Russia          | LX.NCB08.003 | eME732Z_UMACkk_3 | PMDP6100 | UMA      |
| eME732Z-<br>P612G32Mnkk | Denmark         | LX.NCB02.004 | eME732Z_UMACkk_3 | PMDP6100 | UMA      |
| eME732Z-<br>P612G32Mnkk | India           | LX.NCB0C.005 | eME732Z_UMACkk_3 | PMDP6100 | UMA      |
| eME732Z-<br>P612G32Mnkk | Middle<br>East  | LX.NCB08.001 | eME732Z_UMACkk_3 | PMDP6100 | UMA      |
| eME732Z-<br>P612G32Mnkk | Middle<br>East  | LX.NCB0C.008 | eME732Z_UMACkk_3 | PMDP6100 | UMA      |
| eME732Z-<br>P612G32Mnkk | Middle<br>East  | LX.NCB0C.009 | eME732Z_UMACkk_3 | PMDP6100 | UMA      |
| eME732Z-<br>P612G32Mnkk | Poland          | LX.NCB02.007 | eME732Z_UMACkk_3 | PMDP6100 | UMA      |
| eME732Z-<br>P612G32Mnkk | South<br>Africa | LX.NCB01.002 | eME732Z_UMACkk_3 | PMDP6100 | UMA      |
| eME732Z-<br>P612G32Mnkk | Turkey          | LX.NCB08.002 | eME732Z_UMACkk_3 | PMDP6100 | UMA      |
| eME732Z-<br>P612G32Mnkk | WW              | S2.NCB02.001 | eME732Z_UMACkk_3 | PMDP6100 | UMA      |
| eME732Z-<br>P612G32Mnkk | WW              | S2.NCG02.001 | eME732Z_UMAkk_3  | PMDP6100 | UMA      |
| eME732Z-<br>P613G25Mnkk | WW              | S2.NCB02.002 | eME732Z_UMACkk_3 | PMDP6100 | UMA      |
| eME732Z-<br>P613G25Mnkk | WW              | S2.NCB02.003 | eME732Z_UMACkk_3 | PMDP6100 | UMA      |
| eME732Z-<br>P613G32Mnkk | Denmark         | LX.NCB02.005 | eME732Z_UMACkk_3 | PMDP6100 | UMA      |
| eME732Z-<br>P613G32Mnkk | Germany         | LX.NCB02.009 | eME732Z_UMACkk_3 | PMDP6100 | UMA      |
| eME732Z-<br>P613G32Mnkk | Romania         | LX.NCB0C.007 | eME732Z_UMACkk_3 | PMDP6100 | UMA      |
| eME732Z-<br>P613G32Mnkk | UK              | LX.NCB02.002 | eME732Z_UMACkk_3 | PMDP6100 | UMA      |
| eME732Z-<br>P614G32Mnkk | Spain           | LX.NCB02.008 | eME732Z_UMACkk_3 | PMDP6100 | UMA      |

| Model                   | Country      | Acer Part No | VRAM 1 | Memory 1   | Memory 2 |
|-------------------------|--------------|--------------|--------|------------|----------|
| eME732Z-<br>P611G25Mnkk | India        | LX.NCB0C.002 | N      | SO1GBIII10 | N        |
| eME732Z-<br>P611G25Mnkk | India        | LX.NCB0C.011 | Ν      | SO1GBIII10 | Ν        |
| eME732Z-<br>P611G32Mnkk | India        | LX.NCB0C.003 | N      | SO1GBIII10 | N        |
| eME732Z-<br>P612G25Mikk | Russia       | LX.NCB0C.001 | N      | SO2GBIII10 | N        |
| eME732Z-<br>P612G25Mnkk | ACLA-Spain   | LX.NCB08.004 | N      | SO2GBIII10 | N        |
| eME732Z-<br>P612G25Mnkk | ACLA-Spain   | LX.NCB0C.010 | N      | SO2GBIII10 | N        |
| eME732Z-<br>P612G25Mnkk | Denmark      | LX.NCB02.003 | N      | SO2GBIII10 | N        |
| eME732Z-<br>P612G25Mnkk | France       | LX.NCB02.006 | N      | SO2GBIII10 | N        |
| eME732Z-<br>P612G25Mnkk | India        | LX.NCB01.001 | N      | SO2GBIII10 | N        |
| eME732Z-<br>P612G25Mnkk | India        | LX.NCB0C.004 | N      | SO2GBIII10 | N        |
| eME732Z-<br>P612G25Mnkk | Japan        | LX.NCB02.010 | N      | SO2GBIII10 | N        |
| eME732Z-<br>P612G25Mnkk | Romania      | LX.NCB0C.006 | N      | SO2GBIII10 | N        |
| eME732Z-<br>P612G25Mnkk | South Africa | LX.NCB01.003 | N      | SO2GBIII10 | N        |
| eME732Z-<br>P612G25Mnkk | UK           | LX.NCB02.001 | N      | SO2GBIII10 | N        |
| eME732Z-<br>P612G32Mikk | Russia       | LX.NCB08.003 | N      | SO2GBIII10 | N        |
| eME732Z-<br>P612G32Mnkk | Denmark      | LX.NCB02.004 | N      | SO2GBIII10 | N        |
| eME732Z-<br>P612G32Mnkk | India        | LX.NCB0C.005 | N      | SO2GBIII10 | N        |
| eME732Z-<br>P612G32Mnkk | Middle East  | LX.NCB08.001 | N      | SO2GBIII10 | N        |
| eME732Z-<br>P612G32Mnkk | Middle East  | LX.NCB0C.008 | N      | SO2GBIII10 | N        |
| eME732Z-<br>P612G32Mnkk | Middle East  | LX.NCB0C.009 | N      | SO2GBIII10 | N        |
| eME732Z-<br>P612G32Mnkk | Poland       | LX.NCB02.007 | N      | SO2GBIII10 | N        |
| eME732Z-<br>P612G32Mnkk | South Africa | LX.NCB01.002 | N      | SO2GBIII10 | N        |
| eME732Z-<br>P612G32Mnkk | Turkey       | LX.NCB08.002 | N      | SO2GBIII10 | N        |
| eME732Z-<br>P612G32Mnkk | ww           | S2.NCB02.001 | N      | SO2GBIII10 | N        |
| eME732Z-<br>P612G32Mnkk | WW           | S2.NCG02.001 | N      | SO2GBIII10 | Ν        |

| Model                   | Country | Acer Part No | VRAM 1 | Memory 1   | Memory 2   |
|-------------------------|---------|--------------|--------|------------|------------|
| eME732Z-<br>P613G25Mnkk | WW      | S2.NCB02.002 | N      | SO1GBIII10 | SO2GBIII10 |
| eME732Z-<br>P613G25Mnkk | WW      | S2.NCB02.003 | N      | SO1GBIII10 | SO2GBIII10 |
| eME732Z-<br>P613G32Mnkk | Denmark | LX.NCB02.005 | N      | SO2GBIII10 | SO1GBIII10 |
| eME732Z-<br>P613G32Mnkk | Germany | LX.NCB02.009 | N      | SO2GBIII10 | SO1GBIII10 |
| eME732Z-<br>P613G32Mnkk | Romania | LX.NCB0C.007 | N      | SO2GBIII10 | SO1GBIII10 |
| eME732Z-<br>P613G32Mnkk | UK      | LX.NCB02.002 | N      | SO2GBIII10 | SO1GBIII10 |
| eME732Z-<br>P614G32Mnkk | Spain   | LX.NCB02.008 | N      | SO2GBIII10 | SO2GBIII10 |

| Model                   | Country         | Acer Part No | HDD<br>1(GB)       | Extra<br>SW1 | Wireless<br>LAN1    | Bluetooth |
|-------------------------|-----------------|--------------|--------------------|--------------|---------------------|-----------|
| eME732Z-<br>P611G25Mnkk | India           | LX.NCB0C.002 | N250GB5.<br>4KS    | N            | 3rd WiFi 2x2<br>BGN | N         |
| eME732Z-<br>P611G25Mnkk | India           | LX.NCB0C.011 | N250GB5.<br>4KS    | N            | 3rd WiFi 2x2<br>BGN | N         |
| eME732Z-<br>P611G32Mnkk | India           | LX.NCB0C.003 | N320GB5.<br>4KS    | N            | 3rd WiFi 2x2<br>BGN | N         |
| eME732Z-<br>P612G25Mikk | Russia          | LX.NCB0C.001 | N250GB5.<br>4KS    | N            | 3rd WiFi BG         | N         |
| eME732Z-<br>P612G25Mnkk | ACLA-<br>Spain  | LX.NCB08.004 | N250GB5.<br>4KS    | NIS          | 3rd WiFi 2x2<br>BGN | N         |
| eME732Z-<br>P612G25Mnkk | ACLA-<br>Spain  | LX.NCB0C.010 | N250GB5.<br>4KS    | N            | 3rd WiFi 2x2<br>BGN | N         |
| eME732Z-<br>P612G25Mnkk | Denmark         | LX.NCB02.003 | N250GB5.<br>4KS    | NIS          | 3rd WiFi 2x2<br>BGN | N         |
| eME732Z-<br>P612G25Mnkk | France          | LX.NCB02.006 | N250GB5.<br>4KS    | NIS          | 3rd WiFi 2x2<br>BGN | N         |
| eME732Z-<br>P612G25Mnkk | India           | LX.NCB01.001 | N250GB5.<br>4KS    | NIS          | 3rd WiFi 2x2<br>BGN | BT 3.0    |
| eME732Z-<br>P612G25Mnkk | India           | LX.NCB0C.004 | N250GB5.<br>4KS    | N            | 3rd WiFi 2x2<br>BGN | N         |
| eME732Z-<br>P612G25Mnkk | Japan           | LX.NCB02.010 | N250GB5.<br>4KS    | NIS          | 3rd WiFi 2x2<br>BGN | N         |
| eME732Z-<br>P612G25Mnkk | Romania         | LX.NCB0C.006 | N250GB5.<br>4KS    | N            | 3rd WiFi 2x2<br>BGN | N         |
| eME732Z-<br>P612G25Mnkk | South<br>Africa | LX.NCB01.003 | N250GB5.<br>4KS    | NIS          | 3rd WiFi 2x2<br>BGN | N         |
| eME732Z-<br>P612G25Mnkk | UK              | LX.NCB02.001 | N250GB5.<br>4KS    | NIS          | 3rd WiFi 2x2<br>BGN | N         |
| eME732Z-<br>P612G32Mikk | Russia          | LX.NCB08.003 | N320GB5.<br>4KS_4K | NIS          | 3rd WiFi BG         | N         |
| eME732Z-<br>P612G32Mnkk | Denmark         | LX.NCB02.004 | N320GB5.<br>4KS_4K | NIS          | 3rd WiFi 2x2<br>BGN | N         |
| Model                   | Country         | Acer Part No | HDD<br>1(GB)       | Extra<br>SW1 | Wireless<br>LAN1    | Bluetooth |
|-------------------------|-----------------|--------------|--------------------|--------------|---------------------|-----------|
| eME732Z-<br>P612G32Mnkk | India           | LX.NCB0C.005 | N320GB5.<br>4KS    | N            | 3rd WiFi 2x2<br>BGN | N         |
| eME732Z-<br>P612G32Mnkk | Middle<br>East  | LX.NCB08.001 | N320GB5.<br>4KS_4K | NIS          | 3rd WiFi 2x2<br>BGN | BT 3.0    |
| eME732Z-<br>P612G32Mnkk | Middle<br>East  | LX.NCB0C.008 | N320GB5.<br>4KS    | N            | 3rd WiFi 2x2<br>BGN | N         |
| eME732Z-<br>P612G32Mnkk | Middle<br>East  | LX.NCB0C.009 | N320GB5.<br>4KS    | N            | 3rd WiFi 2x2<br>BGN | N         |
| eME732Z-<br>P612G32Mnkk | Poland          | LX.NCB02.007 | N320GB5.<br>4KS_4K | NIS          | 3rd WiFi 2x2<br>BGN | N         |
| eME732Z-<br>P612G32Mnkk | South<br>Africa | LX.NCB01.002 | N320GB5.<br>4KS_4K | NIS          | 3rd WiFi 2x2<br>BGN | N         |
| eME732Z-<br>P612G32Mnkk | Turkey          | LX.NCB08.002 | N320GB5.<br>4KS_4K | NIS          | 3rd WiFi 2x2<br>BGN | N         |
| eME732Z-<br>P612G32Mnkk | WW              | S2.NCB02.001 | N320GB5.<br>4KS_4K | NIS          | 3rd WiFi 2x2<br>BGN | N         |
| eME732Z-<br>P612G32Mnkk | WW              | S2.NCG02.001 | N320GB5.<br>4KS_4K | NIS          | 3rd WiFi 2x2<br>BGN | N         |
| eME732Z-<br>P613G25Mnkk | WW              | S2.NCB02.002 | N250GB5.<br>4KS    | NIS          | 3rd WiFi 2x2<br>BGN | BT 3.0    |
| eME732Z-<br>P613G25Mnkk | WW              | S2.NCB02.003 | N250GB5.<br>4KS    | NIS          | 3rd WiFi 2x2<br>BGN | BT 3.0    |
| eME732Z-<br>P613G32Mnkk | Denmark         | LX.NCB02.005 | N320GB5.<br>4KS_4K | NIS          | 3rd WiFi 2x2<br>BGN | N         |
| eME732Z-<br>P613G32Mnkk | Germany         | LX.NCB02.009 | N320GB5.<br>4KS_4K | NIS          | 3rd WiFi 2x2<br>BGN | N         |
| eME732Z-<br>P613G32Mnkk | Romania         | LX.NCB0C.007 | N320GB5.<br>4KS    | N            | 3rd WiFi 2x2<br>BGN | N         |
| eME732Z-<br>P613G32Mnkk | UK              | LX.NCB02.002 | N320GB5.<br>4KS_4K | NIS          | 3rd WiFi 2x2<br>BGN | N         |
| eME732Z-<br>P614G32Mnkk | Spain           | LX.NCB02.008 | N320GB5.<br>4KS_4K | NIS          | 3rd WiFi 2x2<br>BGN | N         |

# **Test Compatible Components**

This computer's compatibility is tested and verified by Acer's internal testing department. All of its system functions are tested under Windows<sup>®</sup> 7 with backwards compatibility to Windows<sup>®</sup> XP.

Refer to the following lists for components, adapter cards, and peripherals which have passed these tests. Regarding configuration, combination and test procedures, please refer to the eME732 Compatibility Test Report released by the Acer Mobile System Testing Department.

| Vendor        | Туре     | Description                                                                                 | P/N          |  |  |
|---------------|----------|---------------------------------------------------------------------------------------------|--------------|--|--|
| Adapter       |          |                                                                                             |              |  |  |
| Chicony Power | 65W      | Adapter Chicony Power 65W 19V<br>1.7x5.5x11 Yellow CPA09-A065N1, LV5,<br>low profile LED LF | AP.0650A.017 |  |  |
| DELTA         | 65W      | Adapter DELTA 65W 19V 1.7x5.5x11<br>Yellow ADP-65JH DB_A, LV5 LED LF                        | AP.06501.026 |  |  |
| DELTA         | 65W      | Adapter DELTA 65W 19V 1.7x5.5x11<br>Yellow ADP-65VH BA, LV5, Low profile<br>LED LF          | AP.06501.033 |  |  |
| DELTA         | 90W      | Adapter DELTA 90W 19V 1.7x5.5x11<br>Blue ADP-90CD DBH, LV5 LED LF                           | AP.09001.031 |  |  |
| HIPRO         | 65W      | Adapter HIPRO 65W 19V 1.7x5.5x11<br>Yellow HP-A0652R3B 1LF, LV5 LED LF                      | AP.0650A.012 |  |  |
| HIPRO         | 90W      | Adapter HIPRO 90W 19V 1.7x5.5x11<br>Blue HP-A0904A3 B1LF, LV5 LED LF                        | AP.0900A.005 |  |  |
| LITE-ON       | 65W      | Adapter LITE-ON 65W 19V 1.7x5.5x11<br>Yellow PA-1650-22AC LV5 LED LF                        | AP.06503.024 |  |  |
| LITE-ON       | 65W      | Adapter LITE-ON 65W 19V 1.7x5.5x11<br>Yellow PA-1650-69AW, LV5, Low profile<br>LED LF       | AP.06503.029 |  |  |
| LITE-ON       | 90W      | Adapter LITE-ON 90W 19V 1.7x5.5x11<br>Blue PA-1900-34AR, LV5 LED LF                         | AP.09003.021 |  |  |
| Audio Codec   |          |                                                                                             |              |  |  |
| Realtek       | ALC272X  | Realtek Audio Codec ALC272X                                                                 | LZ.21000.045 |  |  |
| Battery       |          |                                                                                             |              |  |  |
| PANASONIC     | 6CELL2.2 | Battery PANASONIC AS10D Li-lon<br>3S2P PANASONIC 6 cell 4400mAh<br>Main COMMON ID:AS10D51   | BT.00605.062 |  |  |
| SAMSUNG       | 6CELL2.2 | Battery SAMSUNG AS10D Li-Ion 3S2P<br>SAMSUNG 6 cell 4400mAh Main<br>COMMON ID:AS10D61       | BT.00606.008 |  |  |
| SANYO         | 6CELL2.2 | Battery SANYO AS10D Li-Ion 3S2P<br>SANYO 6 cell 4400mAh Main COMMON<br>ID:AS10D31           | BT.00603.111 |  |  |
| SIMPLO        | 6CELL2.2 | Battery SIMPLO AS10D Li-Ion 3S2P<br>PANASONIC 6 cell 4400mAh Main<br>COMMON ID:AS10D71      | BT.00607.125 |  |  |
| SIMPLO        | 6CELL2.2 | Battery SIMPLO AS10D Li-Ion 3S2P<br>LGC 6 cell 4400mAh Main COMMON<br>ID:AS10D73            | BT.00607.126 |  |  |

| Vendor      | Туре               | Description                                                                                                    | P/N          |
|-------------|--------------------|----------------------------------------------------------------------------------------------------|--------------|
| SIMPLO      | 6CELL2.2           | Battery SIMPLO AS10D Li-Ion 3S2P<br>SAMSUNG 6 cell 4400mAh Main<br>COMMON ID:AS10D                                  | BT.00607.127 |
| SONY        | 6CELL2.2           | Battery SONY AS10D Li-Ion 3S2P<br>SONY 6 cell 4400mAh Main COMMON<br>ID:AS10D41                                     | BT.00604.049 |
| Bluetooth   |                    |                                                                                                    |              |
| Foxconn     | BT 2.1             | Foxconn Bluetooth ATH AR3011                                                                                        | BH.21100.005 |
| Foxconn     | BT 2.1             | Foxconn Bluetooth BRM 2070<br>(T77H114.01)                                                                          | BH.21100.007 |
| Foxconn     | BT 3.0             | Foxconn Bluetooth BRM 2046 BT3.0<br>(T60H928.33) f/w:861                                                            | BH.21100.008 |
| Foxconn     | BT 3.0             | Foxconn Bluetooth ATH AR3011 (BT3.0)                                                                                | BH.21100.009 |
| Foxconn     | BT 3.0             | Foxconn Bluetooth BRM 2070<br>(T77H114.01) BT 3.0                                                                   | BH.21100.010 |
| Camera      |                    |                                                                                                    |              |
| Chicony     | 1.3M               | Chicony 1.3M CH9665SN (CNF9157)                                                                                     | AM.21400.067 |
| Liteon      | 1.3M               | Liteon 1.3M LT9665AL (09P2SF119)                                                                                    | AM.21400.069 |
| Liteon      | 1.3M               | Liteon 1.3M LT6AASP( 09P2BF127)                                                                                     | AM.21400.070 |
| Suyin       | 1.3M               | Suyin 1.3M SY9665SN                                                                                                 | AM.21400.068 |
| Card Reader |                    |                                                                                                    | -            |
|             | 2-in-1 card reader | 2-in-1 card reader                                                                                                  | CR.21500.030 |
| CPU         |                    |                                                                                                    |              |
| INTEL       | Ci3350M            | CPU Intel Core i3 350M PGA 2.26G<br>35W Arrandale, TJ90, VT, 3M L3                                                  | KC.35001.DMP |
| INTEL       | Ci3350M            | CPU Intel Core i3 350M PGA 2.26G<br>35W K-0 TJ90, VT                                                                | KC.35K01.DMP |
| INTEL       | Ci3370M            | CPU Intel Core i3 370M PGA 2.4G 35W<br>K-0 TJ90, VT                                                                 | KC.37K01.DMP |
| INTEL       | PMDP6100           | CPU Intel Pentium Dual-Core P6100<br>PGA 2.0G 35W K0 Max DDR3-1066                                                  | KC.61001.DPP |
| INTEL       | PMDP6200           | CPU Intel Pentium Dual-Core P6200<br>PGA 2.13G 35W K0 Max DDR3-1066                                                 | KC.62001.DPP |
| HDD         |                    |                                                                                                    |              |
| HGST        | N160GB5.4KS        | HDD HGST 2.5" 5400rpm 160GB<br>HTS545016B9A300 Panther B SATA LF<br>F/W:C60F Disk imbalance criteria =<br>0.014g-cm | KH.16007.026 |
| HGST        | N250GB5.4KS        | HDD HGST 2.5" 5400rpm 250GB<br>HTS545025B9A300 Panther B SATA LF<br>F/W:C60F Disk imbalance criteria =<br>0.014g-cm | KH.25007.016 |
| HGST        | N320GB5.4KS        | HDD HGST 2.5" 5400rpm 320GB<br>HTS545032B9A300 Panther B SATA LF<br>F/W:C60F Disk imbalance criteria =<br>0.014g-cm | KH.32007.008 |
| HGST        | N500GB5.4KS        | HDD HGST 2.5" 5400rpm 500GB<br>HTS545050B9A300 Panther B SATA LF<br>F/W:C60F Disk imbalance criteria =<br>0.014g-cm | KH.50007.010 |

| Vendor  | Туре           | Description                                                                                                | P/N          |
|---------|----------------|----------------------------------------------------------------------------------------------------|--------------|
| SEAGATE | N160GB5.4KS    | HDD SEAGATE 2.5" 5400rpm 160GB<br>ST9160314AS,9HH13C-189,<br>Seagate(new pcb) SATA 8MB LF F/<br>W:0001SDM1 | KH.16001.045 |
| SEAGATE | N250GB5.4KS    | HDD SEAGATE 2.5" 5400rpm 250GB<br>ST9250315AS, 9HH132-189, Wyatt with<br>new pcb SATA 8MB LF F/W:0001SDM1  | KH.25001.019 |
| SEAGATE | N320GB5.4KS    | HDD SEAGATE 2.5" 5400rpm 320GB<br>ST9320310AS,9RN132-188, Cameron<br>320G/P SATA 8MB LF F/W:0001SDM1       | KH.32001.019 |
| SEAGATE | N500GB5.4KS    | HDD SEAGATE 2.5" 5400rpm 500GB<br>ST9500325AS,9HH134-189, Wyatt with<br>new pcb SATA 8MB LF F/W:0001SDM1   | KH.50001.017 |
| TOSHIBA | N160GB5.4KS    | HDD TOSHIBA 2.5" 5400rpm 160GB<br>MK1665GSX, Capricorn BS, 320G/P<br>SATA 8MB LF F/W:GJ002J                | KH.16004.008 |
| TOSHIBA | N250GB5.4KS    | HDD TOSHIBA 2.5" 5400rpm 250GB<br>MK2565GSX, Capricorn BS, 320G/P<br>SATA 8MB LF F/W:GJ002J                | KH.25004.005 |
| TOSHIBA | N320GB5.4KS    | HDD TOSHIBA 2.5" 5400rpm 320GB<br>Capricorn BS ,MK3265GSX SATA 8MB<br>LF F/W:GJ002J                        | KH.32004.004 |
| TOSHIBA | N500GB5.4KS    | HDD TOSHIBA 2.5" 5400rpm 500GB<br>MK5065GSX,Capricorn BS, 320G/P<br>SATA 8MB LF F/W:GJ002J                 | KH.50004.002 |
| TOSHIBA | N640GB5.4KS    | HDD TOSHIBA 2.5" 5400rpm 640GB<br>MK6465GSX,Capricorn BS,320G/P<br>SATA 8MB LF F/W:GJ002J                  | KH.64004.001 |
| WD      | N160GB5.4KS    | HDD WD 2.5" 5400rpm 160GB<br>WD1600BEVT-22A23T0 , WD, ML320S<br>SATA 8MB LF F/W:01.01A01                   | KH.16008.027 |
| WD      | N250GB5.4KS    | HDD WD 2.5" 5400rpm 250GB<br>WD2500BEVT-22A23T0, WD, ML320S<br>SATA 8MB LF F/W:01.01A01.                   | KH.25008.025 |
| WD      | N320GB5.4KS_4K | HDD WD 2.5" 5400rpm 320GB<br>WD3200BPVT-22ZEST0, ML320S, 4K<br>drive SATA 8MB LF F/W: 01.01A01             | KH.32008.022 |
| WD      | N500GB5.4KS    | HDD WD 2.5" 5400rpm 500GB<br>WD5000BEVT-22A0RT0, ML320M,WD<br>SATA 8MB LF F/W:01.01A01                     | KH.50008.017 |
| WD      | N640GB5.4KS    | HDD WD 2.5" 5400rpm 640GB<br>WD6400BEVT-22A0RT0, ML320 SATA<br>8MB LF F/W:01.01A01                         | KH.64008.004 |
| WD      | N640GB5.4KS    | HDD WD 2.5" 5400rpm 640GB<br>WD6400BPVT-22HXZT1, ML375M<br>SATA 8MB LF F/W: 01.01A01                       | KH.64008.005 |
| WD      | N750GB5.4KS    | HDD WD 2.5" 5400rpm 750GB<br>WD7500BPVT-22HXZT1, ML375M, 4K<br>drive SATA 8MB LF F/W:01.01A01              | KH.75008.009 |

| Vendor     | Туре          | Description                                                                                                    | P/N          |  |  |  |
|------------|---------------|----------------------------------------------------------------------------------------------------|--------------|--|--|--|
| Keyboard   |               |                                                                                                    |              |  |  |  |
| ACER       | AC7T_A10B     | Keyboard ACER AC7T_A10B AC7T<br>Internal 17 Standard Black NONE Y2010<br>Acer Texture                                                | KB.I170A.143 |  |  |  |
| LAN        |               |                                                                                                    |              |  |  |  |
| Broadcom   | BCM57780      | Broadcom BCM57780                                                                                                    | NI.22400.047 |  |  |  |
| LCD        |               | ·                                                                                                    |              |  |  |  |
| AUO        | NLED15.6WXGAG | LED LCD AUO 15.6"W WXGA Glare<br>B156XW02 V2 LF 200nit 8ms 500:1<br>(power saving)                                                   | LK.15605.010 |  |  |  |
| СМО        | NLED15.6WXGAG | LED LCD CMO 15.6"W WXGA Glare<br>N156B6-L0B LF 220nit 8ms 650:1                                                                      | LK.1560D.010 |  |  |  |
| LPL        | NLED15.6WXGAG | LED LCD LPL 15.6"W WXGA Glare<br>LP156WH2-TLEA LF 220nit 16ms 500:1<br>(color engine)                                                | LK.15608.011 |  |  |  |
| SAMSUNG    | NLED15.6WXGAG | LED LCD SAMSUNG 15.6"W WXGA<br>Glare LTN156AT02-A04 LF 220nit 8ms<br>500:1                                                           | LK.15606.009 |  |  |  |
| MEM        |               | ·                                                                                                    |              |  |  |  |
| NONE       | SO1GBIII10    | Memory NONE REG-ECC DDRIII 1066<br>1GB phantom p/n LF                                                                                | KN.1GB00.003 |  |  |  |
| NONE       | SO2GBIII10    | Memory NONE SO-DIMM DDRIII 1066<br>2GB dummy 1066 LF                                                                                 | KN.2GB00.001 |  |  |  |
| NONE       | SO4GBIII10    | Memory NONE SO-DIMM DDRIII 1066<br>4GB dummy P/N LF                                                                                  | KN.4GB00.001 |  |  |  |
| SAMSUNG    | SO4GBIII10    | Memory SAMSUNG SO-DIMM DDRIII<br>1066 4GB M471B5273BH1-CF8 LF<br>256*8 0.055um                                                       | KN.4GB0B.007 |  |  |  |
| NB Chipset |               |                                                                                                    |              |  |  |  |
| INTEL      | HM55          | NB Chipset Intel CS BD82HM55                                                                                                    | KI.G5501.002 |  |  |  |
| ODD        |               | ·                                                                                                    |              |  |  |  |
| HLDS       | NSM8XS        | ODD HLDS Super-Multi DRIVE 12.7mm<br>Tray DL 8X GT32N (R5-2) LF W/O bezel<br>SATA with Renesas solution + PCC LD<br>(HF + Windows 7) | KU.0080D.055 |  |  |  |
| PANASONIC  | NSM8XS        | ODD PANASONIC Super-Multi DRIVE<br>12.7mm Tray DL 8X UJ8A0 LF W/O<br>bezel SATA (HF + Windows 7) Foxconn<br>Yentai Facotry           | KU.00807.075 |  |  |  |
| PLDS       | NSM8XS        | ODD PLDS Super-Multi DRIVE 12.7mm<br>Tray DL 8X DS-8A5SH LF+HF W/O<br>bezel SATA With TI + Rohm Solution<br>(HF + Windows 7)         | KU.0080F.014 |  |  |  |
| SONY       | NSM8XS        | ODD SONY Super-Multi DRIVE 12.7mm<br>Tray DL 8X AD-7585H LF W/O bezel<br>SATA (HF + Windows 7)                                       | KU.0080E.027 |  |  |  |
| TOSHIBA    | NSM8XS        | ODD TOSHIBA Super-Multi DRIVE<br>12.7mm Tray DL 8X TS-L633F LF W/O<br>bezel SATA (HF + Windows 7)                                    | KU.00801.040 |  |  |  |

| Vendor       | Туре                   | Description                                                          | P/N          |  |  |  |
|--------------|------------------------|----------------------------------------------------------------------|--------------|--|--|--|
| Software     |                        |                                                                      |              |  |  |  |
|              | NIS                    | Antivirus application NIS                                            | SR.23900.002 |  |  |  |
| VGA Chip     | VGA Chip               |                                                                      |              |  |  |  |
| AMD          | MADISON_PRO            | VGA Chip AMD MADISON_PRO 100-<br>CK3625 40nm 29mm*29mm M2<br>package | KI.23200.169 |  |  |  |
| AMD          | PARK_XT                | VGA Chip AMD PARK_XT 100-CK3627<br>40nm 29mm*29mm M2 package         | KI.23200.162 |  |  |  |
| None         | UMA                    | UMA (Intel)                                                          | KI.23200.038 |  |  |  |
| VRAM         | VRAM                   |                                                                      |              |  |  |  |
|              | 1G-DDR3<br>(64*16*8)   | 1G-DDR3 64*16*8                                                      | KI.23300.018 |  |  |  |
|              | 512M-DDR3<br>(64*16*4) | 512M-DDR3 64*16*4                                                    | KI.23300.019 |  |  |  |
| WiFi Antenna |                        |                                                                      |              |  |  |  |
| WNC          | PIFA                   | PIFA                                                                 | LZ.23500.006 |  |  |  |
| Wireless LAN |                        |                                                                      |              |  |  |  |
| Foxconn      | 3rd WiFi 2x2 BGN       | Foxconn Wireless LAN Broadcomm<br>43225 2x2 BGN (HM) T77H103.00      | NI.23600.066 |  |  |  |
| Foxconn      | 3rd WiFi 2x2 BGN       | Foxconn Wireless LAN Atheros HB97<br>2x2 BGN (HM)                    | NI.23600.072 |  |  |  |
| Foxconn      | 3rd WiFi BG            | Foxconn Wirelss LAN Atheros HB95BG (HM) T77H121.10                   | NI.23600.077 |  |  |  |
| QMI          | 3rd WiFi 2x2 BGN       | QMI Wireless LAN Atheros HB97 2x2<br>BGN (HM)                        | NI.23600.074 |  |  |  |

# **Online Support Information**

This section describes online technical support services available to help you repair your Acer Systems.

If you are a distributor, dealer, ASP or TPM, please refer your technical queries to your local Acer branch office. Acer Branch Offices and Regional Business Units may access our website. However some information sources will require a user i.d. and password. These can be obtained directly from Acer CSD Taiwan.

Acer's Website offers you convenient and valuable support resources whenever you need them.

In the Technical Information section you can download information on all of Acer's Notebook, Desktop and Server models including:

- Service guides for all models
- Bios updates
- Software utilities
- Spare parts lists
- TABs (Technical Announcement Bulletin)

For these purposes, we have included an Acrobat File to facilitate the problem-free downloading of our technical material.

Also contained on this website are:

- Returned material authorization procedures
- An overview of all the support services we offer, accompanied by a list of telephone, fax and email contacts for all your technical queries.

We are always looking for ways to optimize and improve our services, so if you have any suggestions or comments, please do not hesitate to communicate these to us.

## Index

#### В

Battery Pack 47, 115 BIOS ROM type 15 vendor 15 Version 15 **BIOS Utility 29–37** Advanced 32 Boot 35 Exit 36 Navigating 29 Power 35 Save and Exit 36 Security 32 System Security 36 **Board Layout** Top View 137 brightness hotkeys 13

## С

Camera Module 77, 89 Common Problems 118 computer on indicator 9

## D

DIMM Module 57, 109 Display 5 display hotkeys 13

## Ε

EasyTouch Failure 129 External Module Disassembly Flowchart 46, 111

#### F

Features 1 FRU (Field Replaceable Unit) List 141

#### Η

Hard Disk Drive Module 62, 103

HDTV Switch Failure 130 Hibernation mode hotkey 13 Hot Keys 11

# I

Intermittent Problems 131 Internal Microphone Failure 124 Internal Speaker Failure 122

## J

Jumper and Connector Locations 137

## Κ

Keyboard Failure 121

### L

LCD Bezel 75, 90 LCD Failure 121 LCD Module Disassembly Flowchart 83 LCD Panel 78, 87 lower cover 110

#### Μ

Main Unit Disassembly Flowchart 53, 93 Mainboard 69, 95 media access on indicator 7, 9 Memory Check 118

## Ν

No Display Issue 119

#### 0

ODD Failure 126 Online Support Information 179 optical drive module 51, 111

#### Ρ

Panel 6 Bottom 9 left 6 Power On Failure 118

### R

RTC Battery 61

### S

SD Card 48, 115 System Block Diagram 5

#### Т

Test Compatible Components 173 Thermal Module 66, 98 Thermal Unit Failure 129 TouchPad Failure 122 Troubleshooting Built-in KB Failure 121 EasyTouch Buttons 129 HDTV Switch 130 Internal Microphone 124 Internal Speakers 122 LCD Failure 121 No Display 119 ODD 126 Other Failures 130 Power On 118 Thermal Unit 129 TouchPad 122 WLAN 129

#### U

Undetermined Problems 131 utility BIOS 29–37

#### W

Wireless Function Failure 129 WLAN Board 115